| ABB Oy, Drives Service     ACx580-01 R6-R9       Department     Date       ESP400     30.05.2016       B     1 (1) | 3478       | Docu<br>3AXD100003034 | <b>On-Site Service Instructions</b> | BB             | ABB        |  |
|----------------------------------------------------------------------------------------------------|------------|-----------------------|-------------------------------------|----------------|------------|--|
| Department     Date     Revision     Page       ESP400     30.05.2016     B     1 (1                               | to materia | Related to            | ACx580-01 R6-R9                     | Drives Service | ABB Oy, I  |  |
|                                                                                                    | Э          | Revision Page         |                                     | Date           | Department |  |
|                                                                                                    | 126)       | B 1 (12               |                                     | 30.05.2016     | ESP400     |  |
|                                                                                                    |            |                       |                                     |                |            |  |

## On-site Service Instructions for ACx580-01 Frames R6-R9

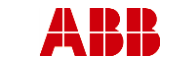

Department

ESP400

ABB Oy, Drives Service

Date

30.05.2016

ACx580-01 R6-R9

Revision

В

Table of Contents

| 1. | General          |                                                        | 4        |
|----|------------------|--------------------------------------------------------|----------|
|    | I.1 Wa           | rnings                                                 | 4        |
|    | I.2 Cor          | ntent                                                  | 5        |
|    | I.3 Red          | quired tools                                           | 5        |
|    | I.4 Mai          | intenance schedule                                     | 5        |
| 2. | Tighteni         | ing torque values                                      | 6        |
| 3. | Prevent          | ive maintenance actions                                | 7        |
| 3  | 3.1 Coo          | oling fan replacement                                  | 7        |
|    | 3.1.1            | Frame R6-R8 Main cooling fan replacement               | 7        |
|    | 3.1.2            | Frame R6-R8 Internal cooling fan replacement           | 7        |
|    | 3.1.3            | Frame R9 Cooling fan replacement                       | 8        |
| 3  | 3.2 Hea          | at sink temperature check and cleaning                 | 9        |
|    | 3.2.1            | Heat sink cleaning                                     | 9        |
| 3  | 3.3 Rep          | placement of circuit boards                            | 10       |
|    | 3.3.1            | Safe torque function STO                               | 10       |
|    | 3.3.2            | STO Acceptance test procedure                          | 11       |
|    | 3.3.3            | Control unit replacement (CCU)                         | 12       |
|    | 3.3.4            | Frame R6, ZINP replacement                             | 13       |
|    | 3.3.5            | Frame R7, ZINP replacement                             | 15       |
|    | 3.3.6            | Frame R8, ZINP replacement                             | 17       |
|    | 3.3.7            | Frame R9, ZINP replacement                             | 19       |
|    | 3.3.8            | Frame R6, ZINT replacement                             | 21       |
|    | 3.3.9            | Frame R7, ZINT replacement                             | 23       |
|    | 3.3.10           | Frame R8, ZINT replacement                             | 25       |
|    | 3.3.11           | Frame R9, ZINT replacement                             | 27       |
|    | 3.3.12           | Frame R9, ZPOW replacement                             | 29       |
|    | 3.4 Rep          | placement of DC capacitors                             | 31       |
|    | 3.4.1            | Frame R6, DC capacitor replacement                     | 31       |
|    | 3.4.2            | Frame R7, DC capacitor replacement                     | 35       |
|    | 3.4.3            | Frame R8, DC capacitor replacement                     | 38       |
|    | 3.4.4            | Frame R9, DC capacitor replacement                     | 42       |
|    | 3.5 Rep          | placement of main circuit semiconductor modules        | 46       |
|    | 3.5.1            | Measuring semiconductor condition from main connectors | 46       |
|    | 3.5.2            | Measuring IGBT condition                               | 48       |
|    | 3.5.3            | Replacing the semiconductors                           | 52       |
|    | 3.5.4            | Frame R6, IGBT replacement                             | 55       |
|    | 3.5.5            | Frame R7, IGB1 replacement                             | 59       |
|    | 3.5.6            | Frame R8, IGBT replacement                             | 64       |
|    | 3.5.7            | Frame R9, IGB1 replacement                             | 69<br>70 |
|    | 3.5.8            | Frame Ro, input bridge replacement.                    | 13       |
|    | 3.5.9            | Frame R7, input bridge replacement                     | 70       |
|    | 3.5.10           | Frame R8, Input bridge replacement                     | 19       |
|    | 3.5.11<br>26 Dor | Frame K9, input bridge replacement                     | 0Z       |
|    | 261<br>261       | Placement of charging and discharging resistors        | 00       |
|    | 3.0.1<br>2.6.2   | Frame P7. Charging resistor replacement                | 00       |
|    | 3.0.∠<br>2.6.2   | Frame P9. Charging resistor replacement                | 00<br>01 |
|    | 3.0.3<br>2.6.4   | Frame P0. Charging resistor replacement                | 91       |
|    | 3.0.4<br>2.6.5   | Frame D6 Discharging resistor replacement              | 34<br>07 |
|    | 3.0.3            | Frame P7 Discharging resistor replacement              | 31       |
|    | 5.0.0            |                                                        | 00       |

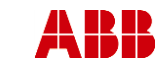

Department

#### **On-Site Service Instructions**

ABB Oy, Drives Service

Date

ACx580-01 R6-R9

Revision

|     | <b>,</b> - |
|-----|------------|
| 3 ( | (126)      |

Related to material

| ESP400   | 30.05.2016                                 | В | 3 (126) |
|----------|--------------------------------------------|---|---------|
| 3.6.7    | Frame R8, Discharging resistor replacement |   |         |
| 3.6.8    | Frame R9, Discharging resistor replacement |   |         |
| 3.7 R    | eplacement of current transducers          |   | 110     |
| 3.7.1    | Frame R6, Current transducer replacement   |   | 110     |
| 3.7.2    | Frame R7, Current transducer replacement   |   | 113     |
| 3.7.3    | Frame R8, Current transducer replacement   |   | 116     |
| 3.7.4    | Frame R9, Current transducer replacement   |   | 119     |
| 4. Other | maintenance actions                        |   |         |
| 4.1 R    | eplacement of interface options            |   |         |
| 4.2 R    | eforming the DC link capacitors            |   |         |
| 4.3 E    | SR                                         |   |         |
| 4.3.1    | ESR presentation                           |   |         |
| 4.3.2    | ESR measurement of the DC capacitors       |   |         |
| 4.4 R    | 1-R5 fault tracing                         |   |         |

| ABB        |                | <b>On-Site Service Instructions</b> | 3AXD1    | Document nbr<br>0000303478 |
|------------|----------------|-------------------------------------|----------|----------------------------|
| ABB Oy, I  | Drives Service | ACx580-01 R6-R9                     |          | Related to material        |
| Department | Date           |                                     | Revision | Page                       |
| ESP400     | 30.05.2016     |                                     | В        | 4 (126)                    |

## 1. General

## 1.1 Warnings

#### WARNING!

All electrical installation and maintenance work on the ACS580 should be carried out by Authorized ABB LV AC drives service.

Do not attempt any work on a powered ACS580. After switching off the mains, always allow the intermediate circuit capacitors 5 minutes to discharge before working on the frequency converter, the motor or the motor cable. The voltage between each input terminal (U1, V1, W1) and earth must be measured with a multimeter (impedance at least  $1M\Omega$ ) to ensure that the frequency converter is discharged before beginning work.

Always ensure by measuring with a multimeter (impedance at least 1 M $\Omega$ ) that:

- 1. There is no voltage between the drive input phases U1, V1 and W1 and the ground.
- 2. There is no voltage between terminals UDC+ and UDC- and the ground.
- 3. There is no voltage between terminals R+ and R- and the ground.

Also make sure that no one can accidentally power the system up while you're working on the drive.

All insulation tests must be carried out with the ACS580 disconnected from the cabling.

Do not make any insulation or voltage withstand tests on any part of the drive.

The ACS580 motor cable terminals are at a dangerously high voltage when input power is applied, regardless of motor operation. No work on the motor cable should be attempted with mains power applied.

There can be dangerous voltage inside the ACS580 from external control circuits when the ACS580 input power is shut off. No work on the control cables should be attempted when power is applied to the frequency converter or to the external control circuits. Exercise appropriate care when working with the unit.

ESD (Electro Static Discharge): The printed circuit boards contain integrated circuits that are extremely sensitive to electrostatic discharge. Use ESD –protection and exercise appropriate care when working on the unit to avoid permanent damage to the circuits. Avoid unnecessary touching of the boards.

#### WARNING!

Only Authorized ABB LV AC drives service are allowed to carry out work described in this instruction. Before working with the ACS580 read carefully the Safety Instruction on the ACS580 Hardware Manual. Ignoring the safety instructions can cause injury or death.

Note that for some operations a PC with Drive Composer Entry or Drive Composer Pro software and communication tools is necessary because there isn't any easily visible led etc. to indicate the drive state.

| 4          | BB             | <b>On-Site Service Instructions</b> | 3AXD1    | Document nbr<br>0000303478 |
|------------|----------------|-------------------------------------|----------|----------------------------|
| ABB Oy,    | Drives Service | ACx580-01 R6-R9                     |          | Related to material        |
| Department | Date           |                                     | Revision | Page                       |
| ESP400     | 30 05 2016     |                                     | В        | 5 (126)                    |

## 1.2 Content

The purpose of this document is to specify on-site maintenance and repair actions of ACS580-01 frame sizes R6 – R9. Following actions are included in this document:

- Capacitor reforming after storing
- Charging and discharging resistor replacement
- Circuit board replacement
- Cooling fan replacement
- Current transducer replacement
- DC link capacitors replacement
- Heat sink temperature check and cleaning
- R1-R5: Fault tracing
- Semiconductor replacement

### 1.3 Required tools

- ESD field service kit
- Cross head screwdriver
- Flathead screwdriver: 4 mm
- Torx head screwdrivers
  - **T9 x 50mm**
  - $\circ \quad T20 \ x \ 125 \ mm$
- Pointed pliers
- Torque wrenches
  - $\stackrel{.}{\circ}$  0,5-5 Nm (for torx head)
    - 8 Nm (for M6)
    - 16 Nm (for M8)
  - $\circ$  30 Nm (for M10, frames R8-R9)
- Voltage multimeter
- PC equipped with Drive Composer Entry or Drive Composer Pro
- USB cable for connecting Drives Control Panel to PC

## 1.4 Maintenance schedule

Maintenance schedule is available at ABB library. Contact your local ABB representative for more information.

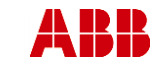

Department

ESP400

ABB Oy, Drives Service

Date

#### ACx580-01 R6-R9

Page 6 (126)

Revision

В

Related to material

## 2. Tightening torque values

30.05.2016

|                                         |                | R6      |              |                | R7      |               |                 | R8       |               |                 | R9       |               |
|-----------------------------------------|----------------|---------|--------------|----------------|---------|---------------|-----------------|----------|---------------|-----------------|----------|---------------|
|                                         | Size           | То      | rque         | Size           | То      | rque          | Size            | То       | rque          | Size            | То       | rque          |
|                                         |                | Nm      | lbf-ft       |                | Nm      | lbf-ft        |                 | Nm       | lbf-ft        |                 | Nm       | lbf-ft        |
| Brake IGBT to heat sink<br>(+D150)*     | M5x20          | 3       | 2.22         | M6x20          | 5       | 3.7           | M5x20           | 3        | 2.22          | M5x20           | 3        | 2.22          |
| Busbars to brake IGBT<br>(+D150)        | M5x12          | 3       | 2.22         | M6x16          | 5       | 3.7           | M6x16           | 5        | 3.7           | M6x16           | 5        | 3.7           |
| Busbars to Input bridge<br>module       | M6x16          | 5       | 3.7          | M6x16          | 5       | 3.7           | M6x16           | 5        | 3.7           | M8x20           | 12       | 8.88          |
| Charging resistor to heat sink          | M4x12          | 1,5     | 1.11         | M4x12          | 2       | 1.48          | M4x12           | 2        | 1.48          | M4x12           | 2        | 1.48          |
| Clamp capacitors                        | M5x12          | 3       | 2.22         | M6x16          | 5       | 3.7           | M6x16           | 5        | 3.7           | M6x16           | 5        | 3.7           |
| Current transducer to<br>output busbars | M4x16          | 1,5     | 1.11         | M4x20          | 2       | 1.48          | M4x20           | 2        | 1.48          | K50x16<br>pt    | 3        | 2.22          |
| DC busbars to chokes                    | M6x16<br>M8x20 | 5<br>16 | 3.7<br>11.84 | M6x20<br>M8x20 | 8<br>16 | 5.92<br>11.84 | M8x25<br>M10x25 | 16<br>30 | 11.84<br>22.2 | M8x25<br>M10x25 | 16<br>30 | 11.84<br>22.2 |
| DC busbars to IGBT                      | M6x14          | 5       | 3.7          | M6x16          | 5       | 3.7           | M6x16           | 5        | 3.7           | M6x16           | 5        | 3.7           |
| DC capacitor pole screws                | M5x12          | 2       | 1.48         | M5x12          | 3       | 2.22          | M5x12           | 3        | 2.22          | M5x12           | 3        | 2.22          |
| Discharging resistor to<br>heat sink *  | M4x12          | 1,5     | 1.11         | M4x12          | 2       | 1.48          | M4x12           | 2        | 1.48          | M4x12           | 2        | 1.48          |
| IGBT to heat sink*                      | M5x20          | 3       | 2.22         | M5x20          | 3       | 2.22          | M5x20           | 3        | 2.22          | M5x20           | 3        | 2.22          |
| Input and output terminals              | M8             | 16      | 11.84        | M8             | 16      | 11.84         | M10             | 30       | 22.2          | M10             | 30       | 22.2          |
| Input bridge busbars to chokes          | M6x20<br>M8x20 | 5<br>16 | 3.7<br>11.84 | M6x20<br>M8x20 | 8<br>16 | 5.92<br>11.84 | M8x20<br>M10x25 | 16<br>30 | 11.84<br>22.2 | M8x20<br>M10x25 | 16<br>30 | 11.84<br>22.2 |
| Input bridge module to<br>heat sink*    |                |         |              | M6x20          | 3       | 2.22          | M6x20           | 5        | 3.7           | M6x20           | 5        | 3.7           |
| MCD162-16I01**                          | M6x20          | 2,5     | 1.85         |                |         |               |                 |          |               |                 |          |               |
| SKKH172/16E**                           | M6x20          | 5       | 3.7          |                |         |               |                 |          |               |                 |          |               |
| Output busbars to IGBT                  | M6x12          | 5       | 3.7          | M6x16          | 5       | 3.7           | M6x16           | 5        | 3.7           | M6x16           | 5        | 3.7           |
| ZFC2-board fixing                       | M4x12          | 2       | 1.48         | M4x8           | 2       | 1.48          | M4x8            | 2        | 1.48          | M4x8            | 2        | 1.48          |
| ZINP-board fixing                       | M4x8           | 1,5     | 1.11         | M4x16          | 2       | 1.48          | M4x12           | 2        | 1.48          | M4x12           | 2        | 1.48          |
| ZINT-board fixing                       | M3x6           | 0,5     | 0.37         | M3x10          | 0,5     | 0.37          | M3x10           | 0,5      | 0.37          | M3x10           | 0,5      | 0.37          |
| ZPOW-board fixing                       |                |         |              |                |         |               |                 |          |               | M3x10           | 0,5      | 0.37          |

\* Pre-tight: 0,5Nm / 0.37 lbf-ft

\*\* R6 Input bridge module torque depends on the used module type

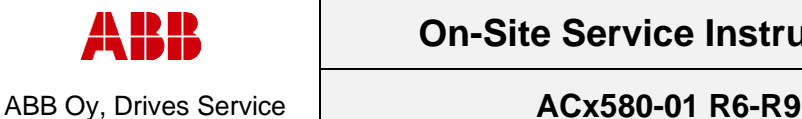

Date

## 3. Preventive maintenance actions

#### 3.1 **Cooling fan replacement**

Switch off the main power supply for the drive before any other actions.

#### 3.1.1 Frame R6-R8 Main cooling fan replacement

The main cooling fan is located at the bottom of the drive. Replace the fan as follows:

- 1. Undo the fastening screws or clips of the fan assembly plate
- 2. Lift the fan assembly plate up from the side edge.
- 3. Unplug the power supply wires.
- 4. Lift the fan assembly plate off.
- 5. Remove the fan from the assembly plate and unfasten the plug holder.

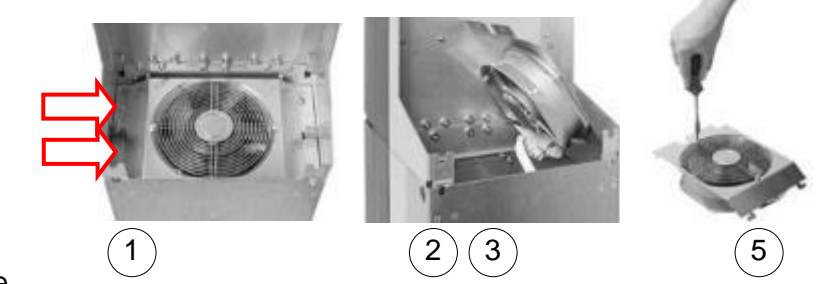

- 6. Clean the cooling air duct and heat sink with compressed air. See separate instructions in section 3.2.1
- 7. Install the new fan in reverse order to the above and ensure the fan operation when the drive is powered up.

#### 3.1.2 Frame R6-R8 Internal cooling fan replacement

- 1. Lift the control panel off, remove front cover fixing screws (2pcs) and lift the cover off.
- 2. Unplug the fan power supply wires. Release the control panel support locking clips to gain access to the wire holder. If necessary, also remove support holder fixing screws (3pcs).
- 3. Release the fan from locking clips and lift it off

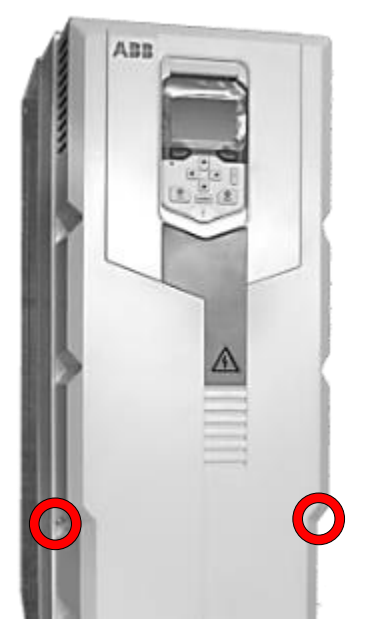

4. Install the new fan in reverse order to the above, see that the fan power supply wire is correctly attached and the fan outlet direction is outwards

5. Re-install control panel support, front cover and control panel. Notice that the control panel support if attached to different position based on frame size (see page 10)

Ensure the fan operation when the drive is powered up. 6.

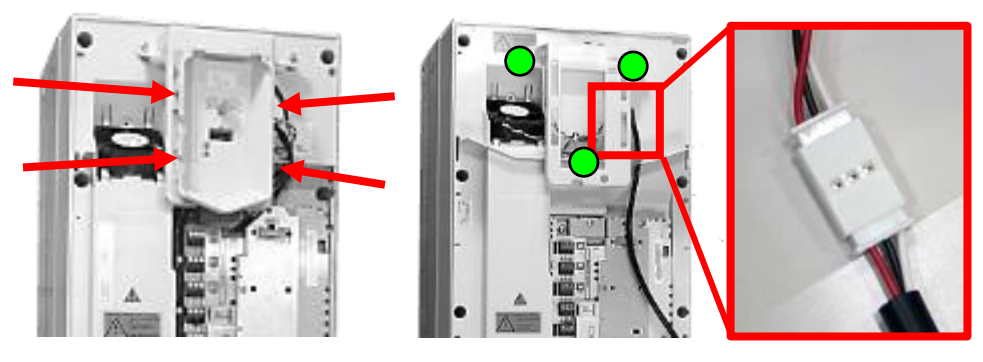

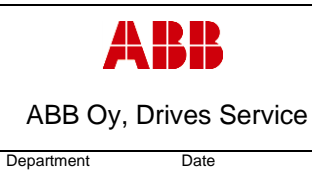

ESP400

#### 3.1.3 Frame R9 Cooling fan replacement

30.05.2016

The cooling fans of frame R9 are located at the bottom of the drive. Replace the fans as follows:

- 1. Undo the two fastening screws of the fan assembly plate.
- 2. Turn the assembly plate downwards.
- 3. Disconnect the fan power supply wires.
- 4. Undo the two fastening screws of the fan.
- 5. Clean the cooling air duct and heat sink with compressed air. See separate instructions in section 3.2.1
- 6. Install the new fans in reverse order to the above. After connecting the fan power supply wires, insert the fan assembly plate to the drive upper end first.
- 7. Ensure the fan operation when the drive is powered up.

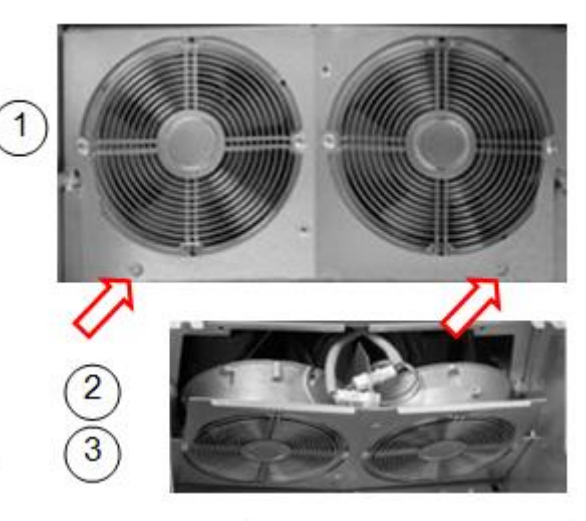

Revision

В

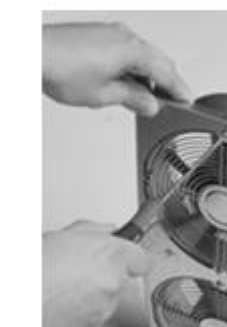

| A          | BB             | <b>On-Site Service Instructions</b> | Docume<br>3AXD1000030347 |                     |  |
|------------|----------------|-------------------------------------|--------------------------|---------------------|--|
| ABB Oy, D  | Drives Service | ACx580-01 R6-R9                     |                          | Related to material |  |
| Department | Date           |                                     | Revision                 | Page                |  |
| ESP400     | 30.05.2016     |                                     | В                        | 9 (126)             |  |

## 3.2 Heat sink temperature check and cleaning

Heat sink temperature check and cleaning depends on the dustiness of the environment. The heat sink fins pick up dust from the cooling air. The drive runs into over temperature warnings and faults if the heat sink is not clean. Too high operating temperature causes faster aging of the drive components. In a normal environment the heat sink should be checked annually and cleaned if needed, in a dusty environment more often. Heat sink must also be cleaned when replacing a cooling fan.

NOTE! Compressed air or normal vacuum cleaner must <u>NOT</u> be used to clean any other parts of the drive than heat sink only. Airflow causes a high risk of ESD damage to components. Fan must also be removed before cleaning with compressed air. Otherwise strong air flow will affect fan bearings.

#### 3.2.1 Heat sink cleaning

- a. Turn off the main input power of the drive
- b. Remove the cooling fan
- c. Blow clean dry compressed air from the bottom
- d. Use a vacuum cleaner on top to trap the dust
- e. Install the cooling fan

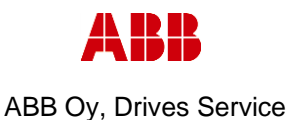

Date

Department

ESP400

ACx580-01 R6-R9

Revision

В

## 3.3 Replacement of circuit boards

## 3.3.1 Safe torque function STO

30.05.2016

Safe operation of **the STO must be verified** after any changes and maintenance work related to the safety function (circuit boards, wiring, components, settings, etc.). The acceptance test procedure is described in section *STO Acceptance test procedure*. More information on STO can be found in the ACS580 User's Manual.

The drive supports the Safe torque off function according to standards EN 61800-5- 2:2007; EN ISO 13849-1:2008, IEC 61508, IEC 61511:2004 and EN 62061:2005. The function also corresponds to prevention of unexpected start-up of EN 1037.

The Safe torque off function disables the control voltage of the power semiconductors of the drive output stage, thus preventing the inverter from generating the voltage required to rotate the motor. By using this function, short-time operations (like cleaning) and/or maintenance work on non-electrical parts of the machinery can be performed without switching off the power supply of the drive.

**WARNING!** The Safe torque off function does not disconnect the voltage of the main and auxiliary circuits from the drive. Therefore maintenance work on electrical parts of the drive or the motor can only be carried out after isolating the drive from the main supply.

**WARNING!** (With permanent magnet motors only) In case of a multiple IGBT power semiconductor failure, the drive system can produce an alignment torque which maximally rotates the motor shaft by 180/p degrees regardless of the activation of the Safe torque off function. *p* denotes the number of pole pairs.

#### Notes:

- If a running drive is stopped by using the Safe torque off function, the drive will cut off the motor supply voltage and the motor will coast to a stop. If this causes danger or is not otherwise acceptable, stop the drive and machinery using the appropriate stop mode before activating the Safe torque off function.
- The Safe torque off function overrides all other functions of the drive unit.
- The Safe torque off function is ineffective against deliberate sabotage or misuse.
- The Safe torque off function has been designed to reduce the recognized hazardous conditions. In spite of this, it is not always possible to eliminate all potential hazards. The assembler of the machine must inform the final user about the residual risks.

| A          | BB             | On-Site Service Instructions | 3AXD1    | Document nbr<br>0000303478 |
|------------|----------------|------------------------------|----------|----------------------------|
| ABB Oy,    | Drives Service | ACx580-01 R6-R9              |          | Related to material        |
| Department | Date           |                              | Revision | Page                       |
| ESP400     | 30.05.2016     |                              | В        | 11 (126)                   |
|            |                |                              |          |                            |

#### 3.3.2 STO Acceptance test procedure

The acceptance test of the safety function must be carried out by an authorized person with expertise and knowledge of the safety function. The test must be documented and signed by the authorized person. An authorized person is an individual with authorization from the machine builder or end user to carry out, report and sign off the safety function validation / acceptance testing on behalf of the machine builder or end user.

Signed acceptance test reports must be stored in the logbook of the machine. The report shall include documentation of start-up activities and test results, references to failure reports and resolution of failures. Any new acceptance tests performed due to changes or maintenance shall be logged into the logbook.

| Action                                                                                                    | $\boxtimes$ |
|----------------------------------------------------------------------------------------------------|-------------|
| Ensure that the drive can be run and stopped freely during start-up.                                                                                                    |             |
| Stop the drive (if running), switch the input power off and isolate the drive from the power line by a disconnector.                                                                                                    |             |
| Check the Safe torque off circuit connections against the wiring diagram.                                                                                                    |             |
| Close the disconnector and switch the power on.                                                                                                    |             |
| <ul> <li>Test the operation of the STO function when the motor is stopped.</li> <li>Give a stop command for the drive (if running) and wait until the motor shaft is at a standstill.</li> <li>Ensure that the drive operates as follows:</li> <li>Open the STO circuit. The drive generates an indication if one is defined for the 'stopped' state in parameter <i>31.22 STO indication run/stop</i>. For description of the warning, see ACS580 User's Manual.</li> <li>Give a start command to verify that the STO function blocks the drive's operation. The drive displays a warning. The motor should not start.</li> <li>Close the STO circuit.</li> <li>Reset any active faults. Restart the drive and check that the motor runs normally.</li> </ul> |             |
| <ul> <li>Test the operation of the STO function when the motor is running.</li> <li>Start the drive and ensure the motor is running.</li> <li>Open the STO circuit. The motor should stop. The drive generates an indication if one is defined for the 'running' state in parameter <i>31.22 STO indication run/stop</i>. For description of the warning, see ACS580 User's Manual.</li> <li>Reset any active faults and try to start the drive.</li> <li>Ensure that the motor stays at a standstill and the drive operates as described above in testing the operation when the motor is stopped.</li> <li>Close the STO circuit.</li> <li>Reset any active faults. Restart the drive and check that the motor runs normally.</li> </ul>                     |             |
| Document and sign the acceptance test report which verifies that the safety function is safe and accepted for operation.                                                                                                    |             |

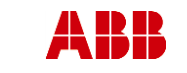

ABB Oy, Drives Service

Date

ACx580-01 R6-R9

В

Department ESP400

#### 3.3.3 Control unit replacement (CCU)

30.05.2016

- 1. Turn off the main input power of the drive
- 2. Remove control panel and front cover and release control panel support
- 3. Unscrew control panel support holder fixing screws (3pcs)
- 4. Unplug control cables and remove all I/O connectors from CCU
- 5. Unplug internal fan extension cable from CCU connector X208 (FAN 1)
- 6. Disconnect control panel cable and temperature sensor cable from CCU
- 7. Remove CCU mechanics grounding screws (2pcs) and fixing screws (4pcs)
- 8. Transfer possible internal options to new CCU
- 9. Install mechanics and cablings in reverse order. Pay attention to the correct placing of the control panel support for different frame sizes
- 10. Turn on the main input power of the drive
- 11. Check the drive and option status

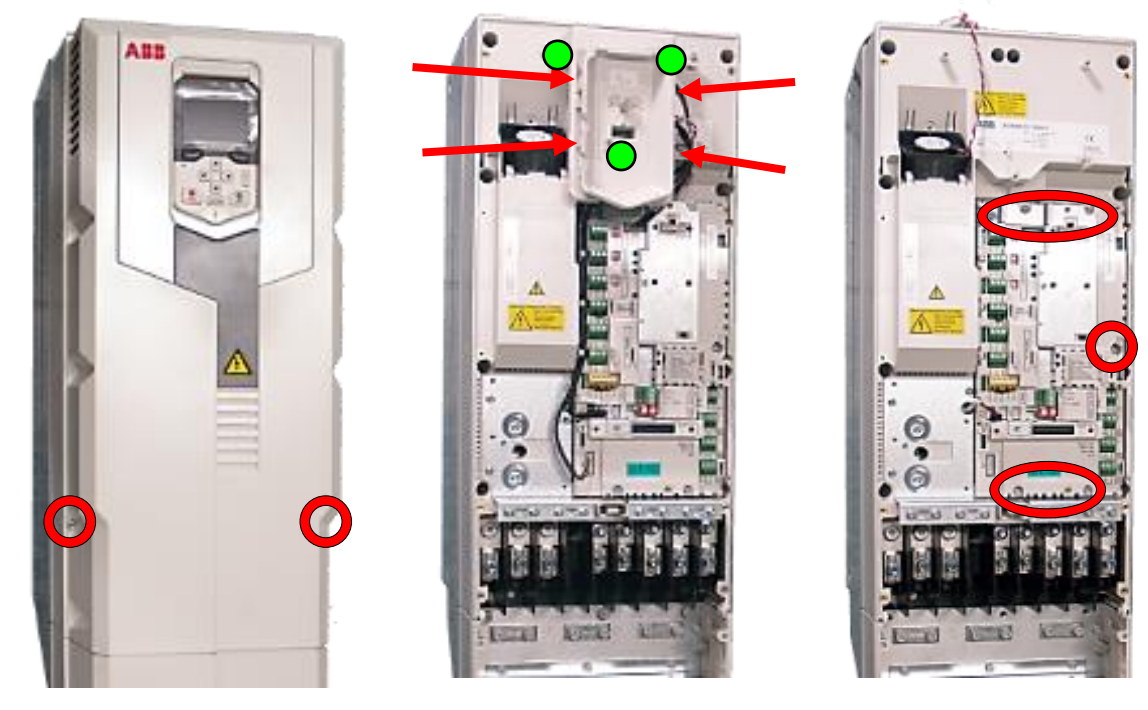

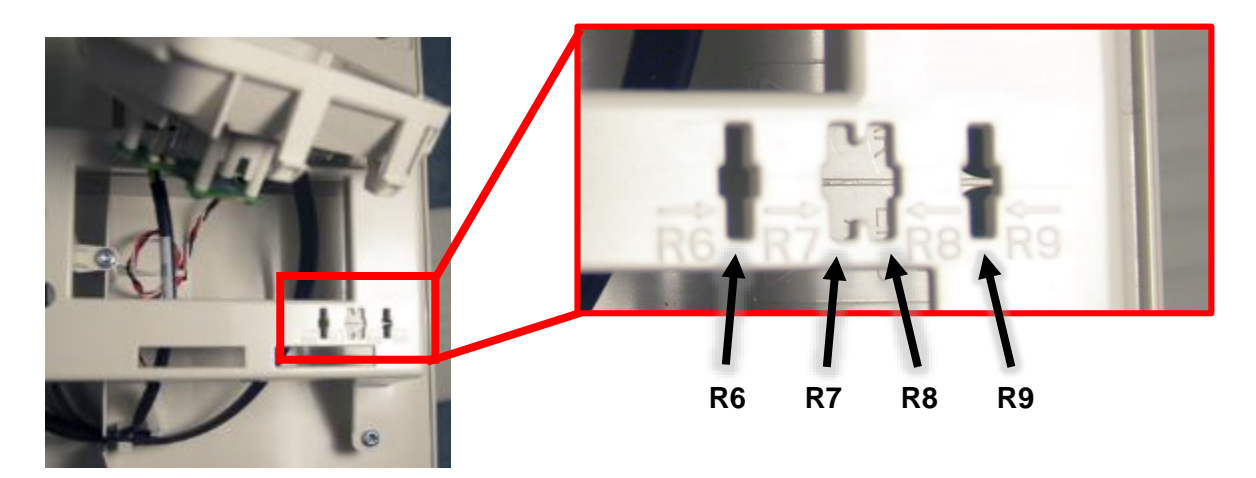

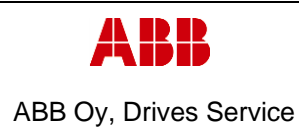

DepartmentDateESP40030.05.2016

Revision

В

Page 13 (126)

#### 3.3.4 Frame R6, ZINP replacement

#### 1. Remove covers and cable gland box

- a. Remove the control panel
- b. Open two mounting screws.
- c. First lift off top cover and then release four clips to remove bottom cover.
- d. Remove the cable gland box by opening the mounting screws. (3pcs)M6x12

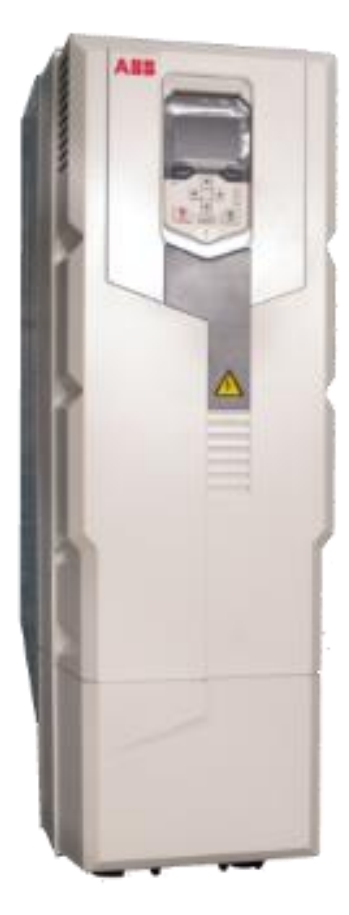

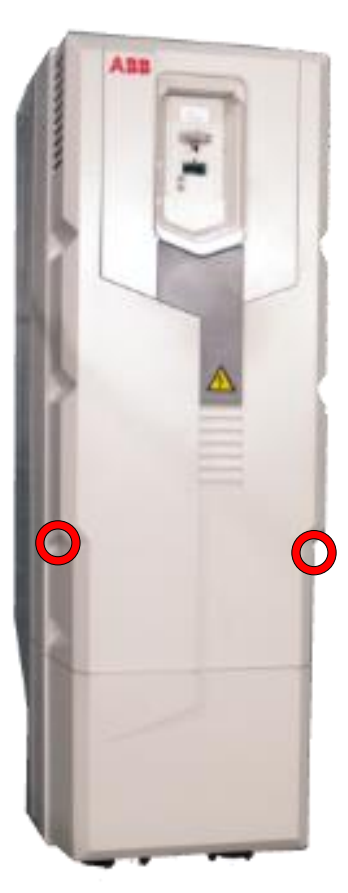

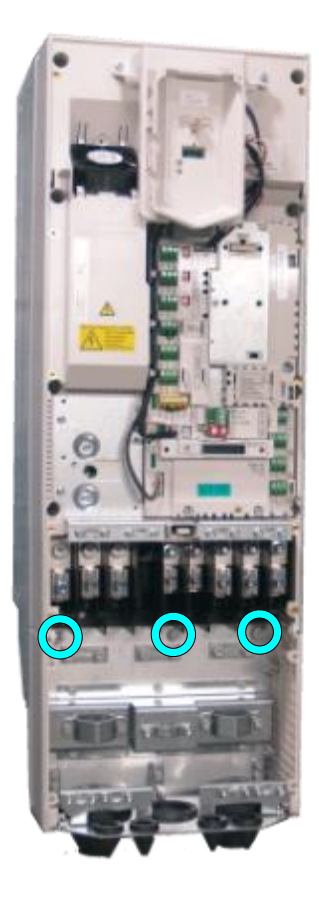

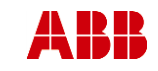

ABB Oy, Drives Service

Date

#### ACx580-01 R6-R9

Page 14 (126)

ESP400 30.05.2016

2. Remove CCU

Department

- a. Remove CCU (see instructions in section 3.3.3 *Control unit replacement* (CCU), page 12).
- 3. Remove middle frame (skeleton)
  - Remove grounding screws.
     (5pcs) M4x8
  - b. Remove skeleton mounting screws. (10pcs)M5x12

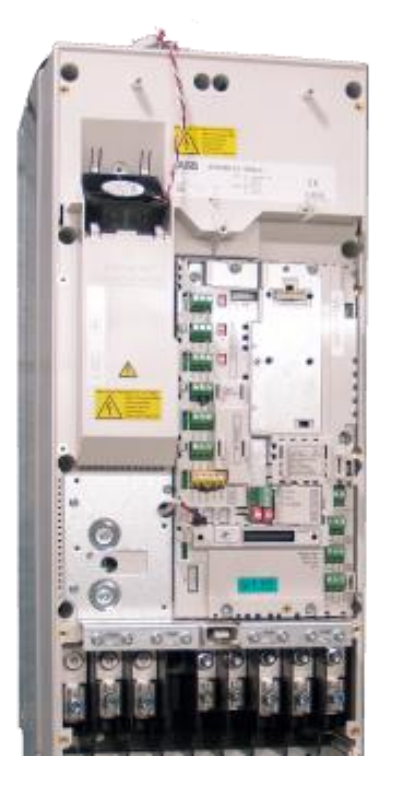

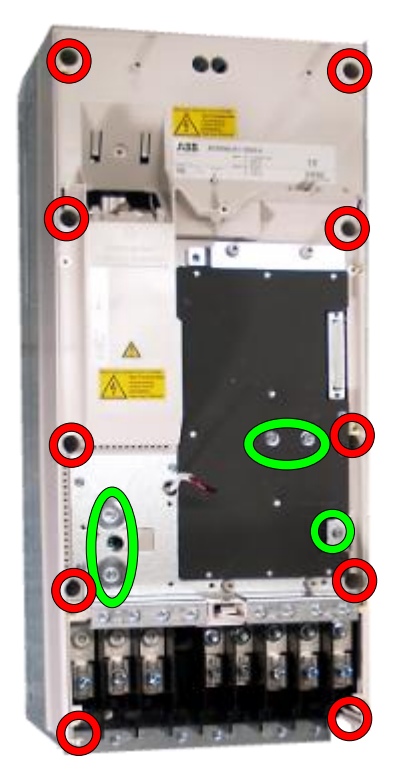

Revision

В

#### 4. Remove ZINP board

- a. Unplug ZINP wiring.
- b. Remove ZINP board mounting screws (5pcs)M4X8 and nut M4
- c. Remove the board.

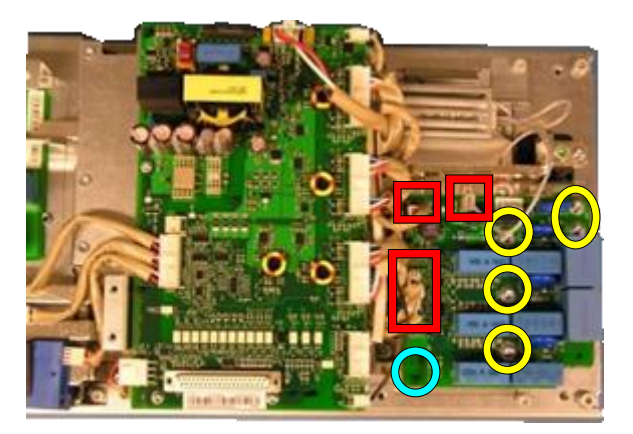

5. Install components in reverse order

Check the correct tightening torques from section 2 (page 6).

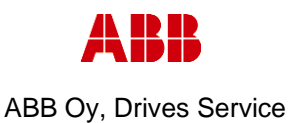

Department Date

ESP400

Revision B Page 15 (126)

#### 3.3.5 Frame R7, ZINP replacement

30.05.2016

#### 1. Remove covers and cable gland box

- a. Remove the control panel
- b. Open two mounting screws.
- c. First lift off top cover and then release four clips to remove bottom cover.
- d. Remove the cable gland box by opening the mounting screws. (3pcs)M6x12

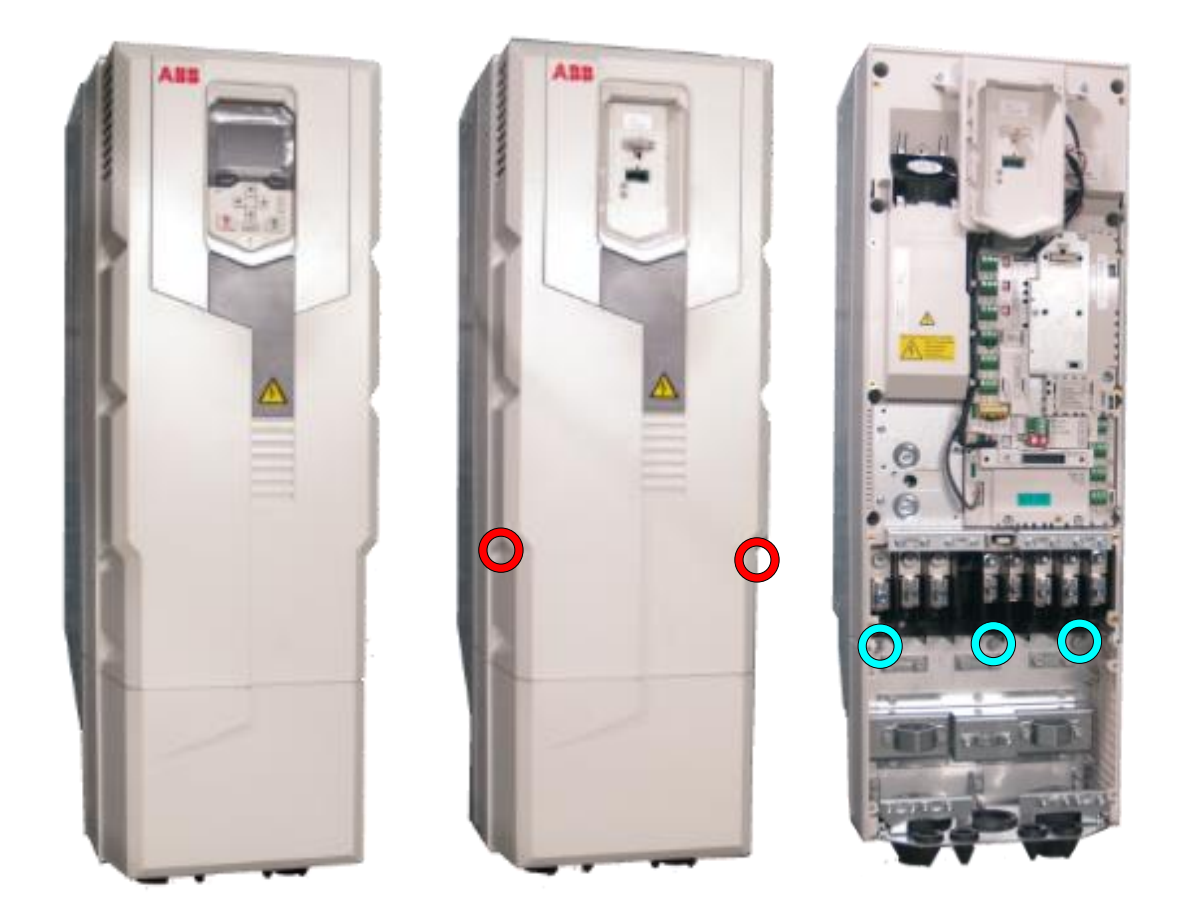

#### 2. Remove CCU

a. Remove CCU (see instructions in section 3.3.3 Control unit replacement (CCU), page 12).

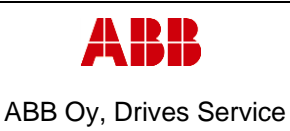

Department

ESP400

Page

16 (126)

#### 3. Remove middle frame (skeleton)

Date

- a. Remove grounding screws. (5pcs) M4x8
- b. Remove skeleton mounting screws. (10pcs)M5x12

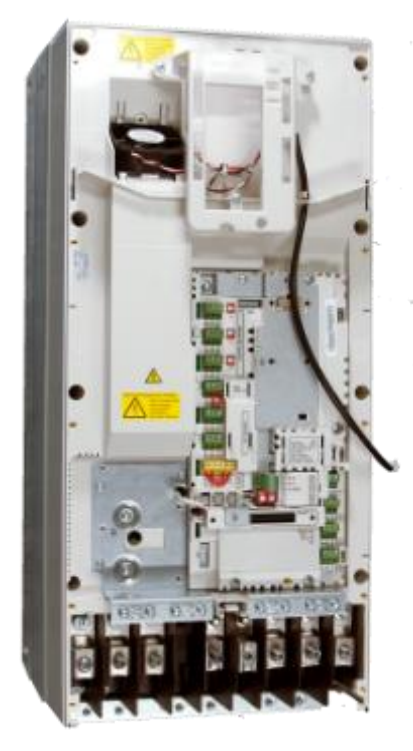

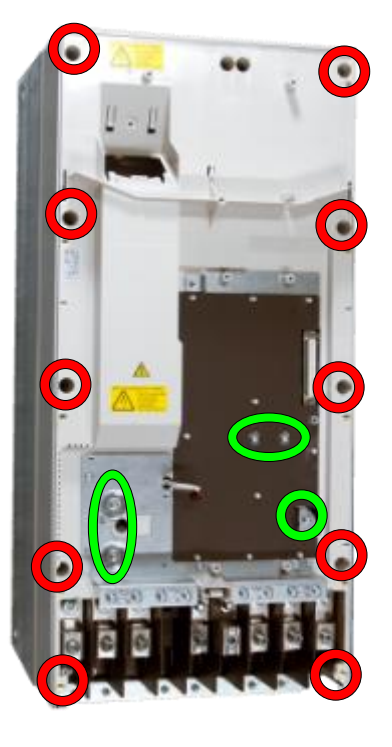

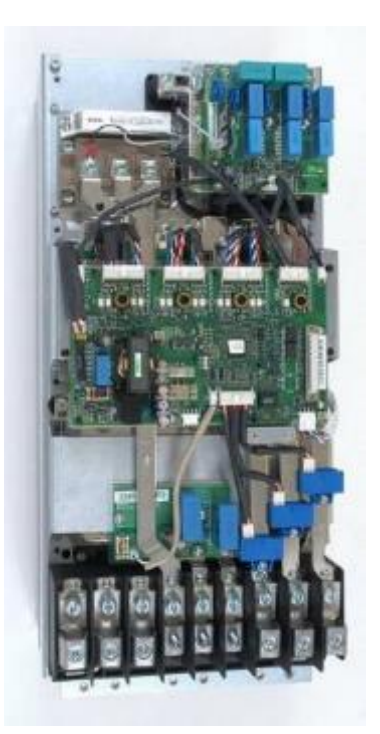

#### 4. Remove **ZINP** board

- a. Unplug ZINP wiring
- b. Remove ZINP board mounting screws (3pcs) M4X12 and (2pcs)M4X12 (if used)
- c. Release ZINP board plastic holders and replace the board

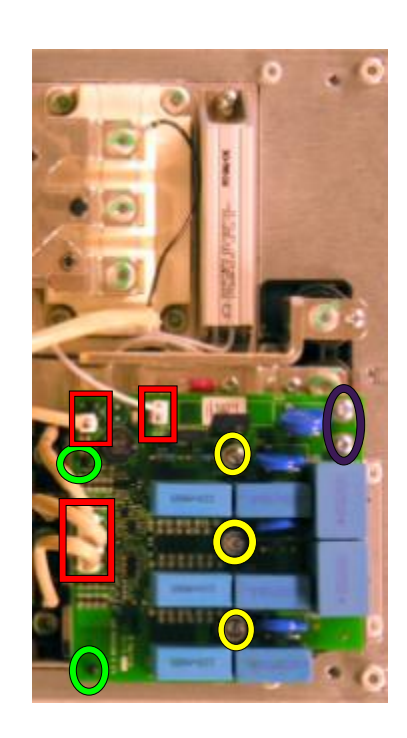

5. Install components in reverse order Check the correct tightening torques from section 2 (page 6).

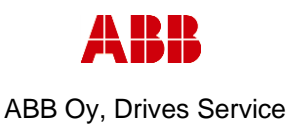

Department Date

ESP400 30.05.2016

Revision

В

### 3.3.6 Frame R8, ZINP replacement

#### 1. Remove covers and cable gland box

- a. Remove the control panel
- b. Open two mounting screws.
- c. First lift off top cover and then release four clips to remove bottom cover.
- d. Remove the cable gland box by opening the mounting screws. (3pcs)M6x12

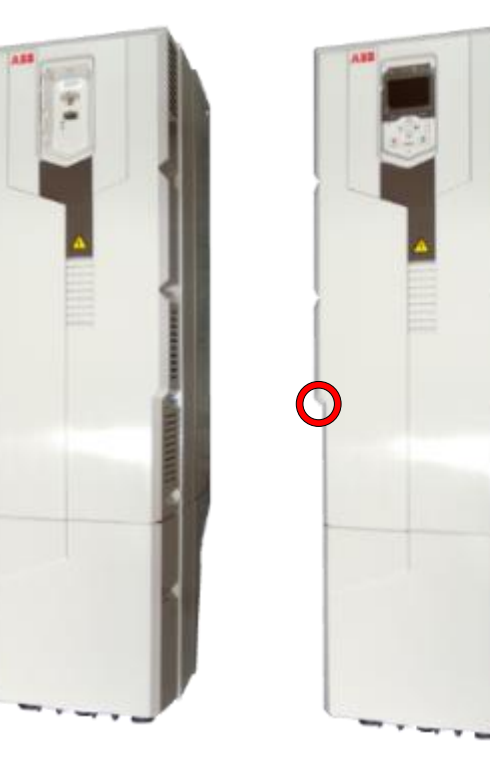

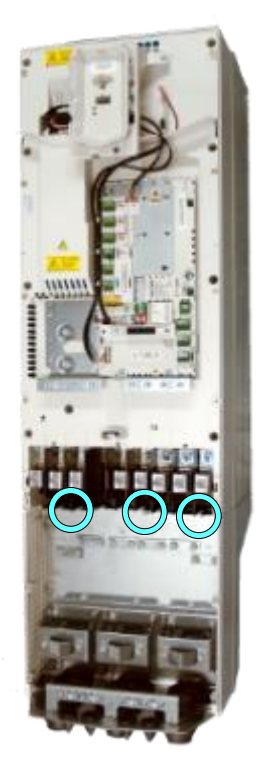

#### 2. Remove CCU

a. Remove CCU (see instructions in section 3.3.3 Control unit replacement (CCU), page 12).

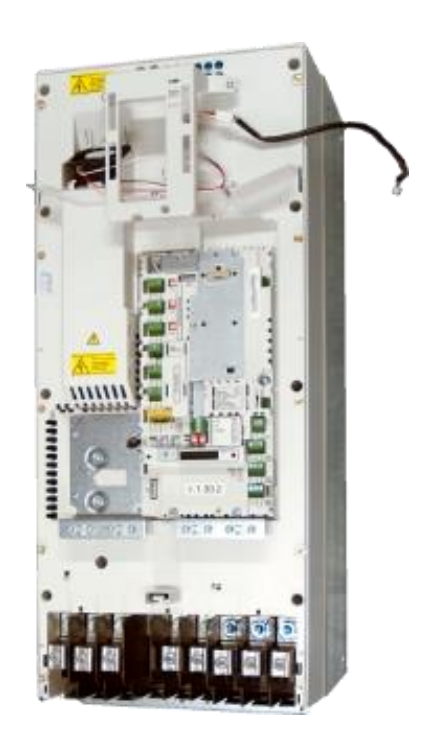

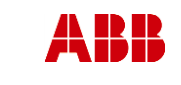

Department

ESP400

ABB Oy, Drives Service

Date

#### ACx580-01 R6-R9

Revision

В

<u>18 (12</u>6)

Related to material

### 3. Remove middle frame (skeleton)

30.05.2016

- a. Isolating plexiglas fixing screws (2pcs) K40x16 PT
- b. Grounding screws (2-4pcs) M4x12
- c. Skeleton fixing screws (8pcs) M5x12 and (2pcs) M5x20

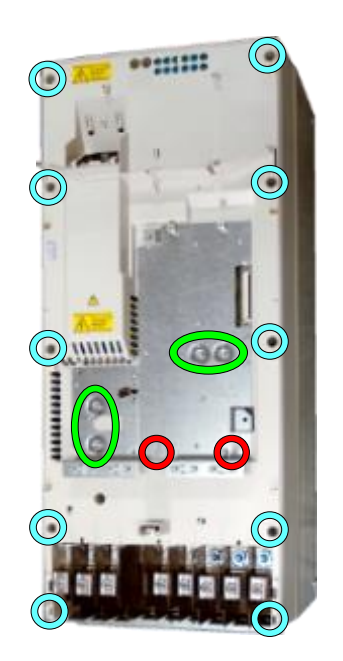

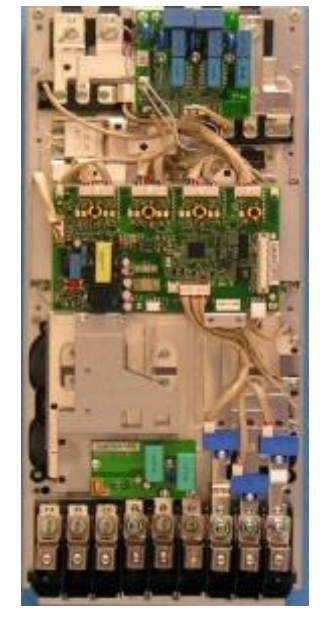

#### 4. Replace ZINP board

- a. Unplug ZINP wiring
- b. Remove ZINP board mounting screws, (2pcs)M4X12 and (3pcs) M4X12
- c. Release ZINP board plastic holders and replace the board

#### 5. Install components in reverse order Check the correct tightening torques from section 2 (

Check the correct tightening torques from section 2 (page 6).

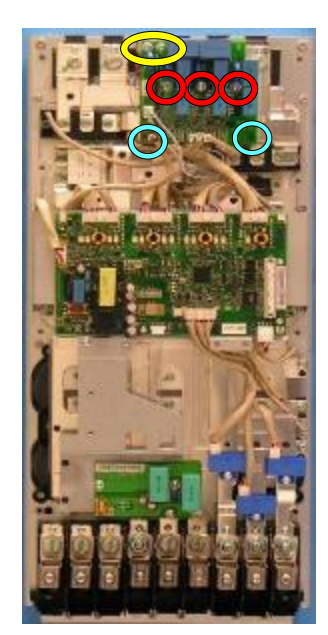

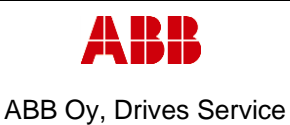

Department ESP400 Page

#### 3.3.7 Frame R9, ZINP replacement

30.05.2016

#### 1. Remove covers and cable gland box

a. Remove the control panel

Date

- b. Open two mounting screws.
- c. First lift off top cover and then release four clips to remove bottom cover.
- d. Remove the cable gland box by opening the mounting screws. (3pcs)M6x12

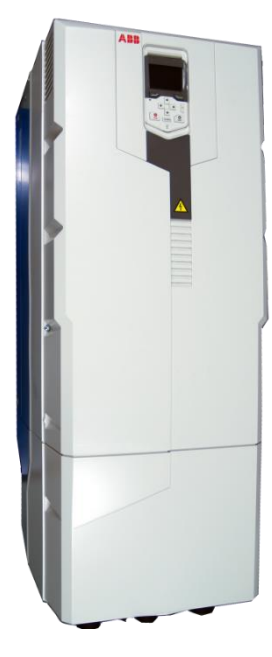

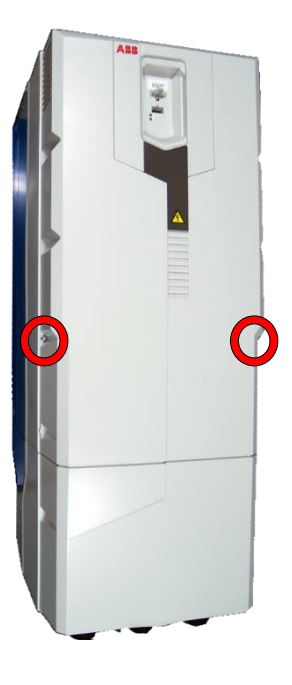

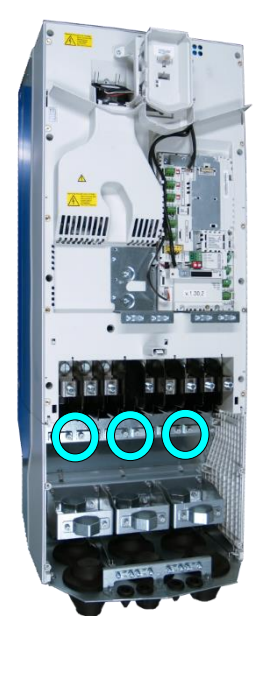

#### 2. Remove CCU

a. Remove CCU (see instructions in section 3.3.3 Control unit replacement (CCU), page 12).

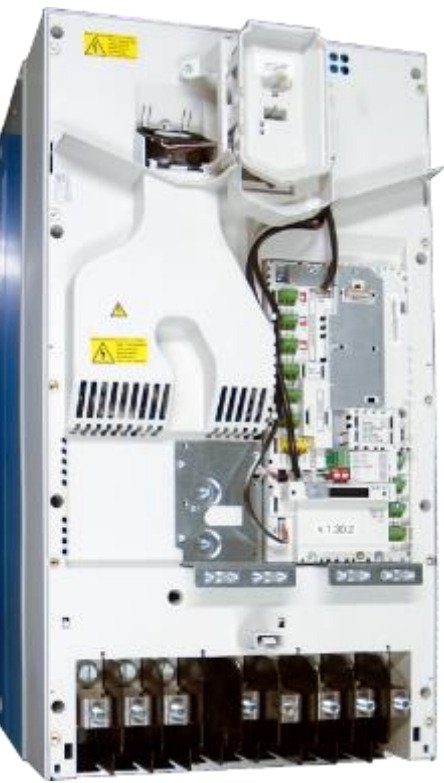

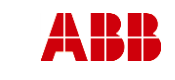

ABB Oy, Drives Service

Date

ACx580-01 R6-R9

Page 20 (126)

Related to material

ESP400 30.05.2016

Department

#### 3. Remove middle frame (skeleton)

- a. Isolating plexiglas fixing screws (2pcs) M4x16 PT
- b. Grounding screws (2-4pcs) M4x12
- c. Skeleton fixing screws (9pcs) M5x12

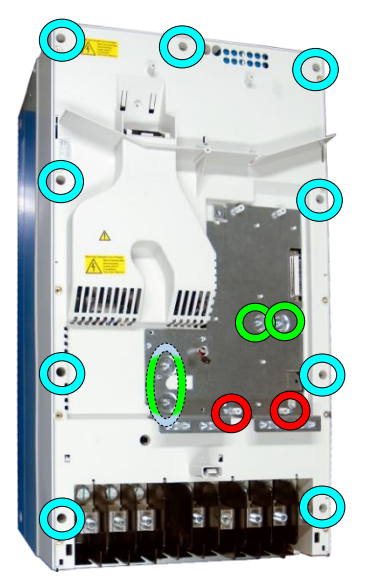

Revision

В

#### 4. Replace ZINP board

- a. Unplug ZINP wiring.
- Remove ZINP board mounting screws. (2pcs)M4X12 and (3pcs) M4X12
- c. Release ZINP board plastic holders and replace the board.

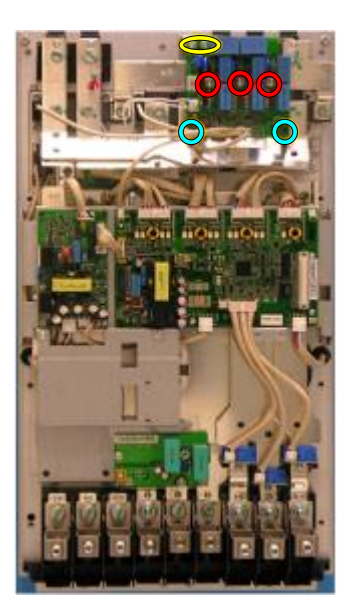

5. Install components in reverse order Check the correct tightening torques from section 2 (page 6).

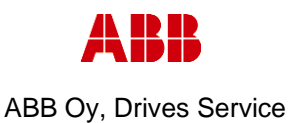

Revision

В

Department Date

ESP400 30.05.2016

Page 21 (126)

## 3.3.8 Frame R6, ZINT replacement

#### 1. Remove covers and cable gland box

- a. Remove the control panel
- b. Open two mounting screws.
- c. First lift off top cover and then release four clips to remove bottom cover.
- d. Remove the cable gland box by opening the mounting screws. (3pcs)M6x12

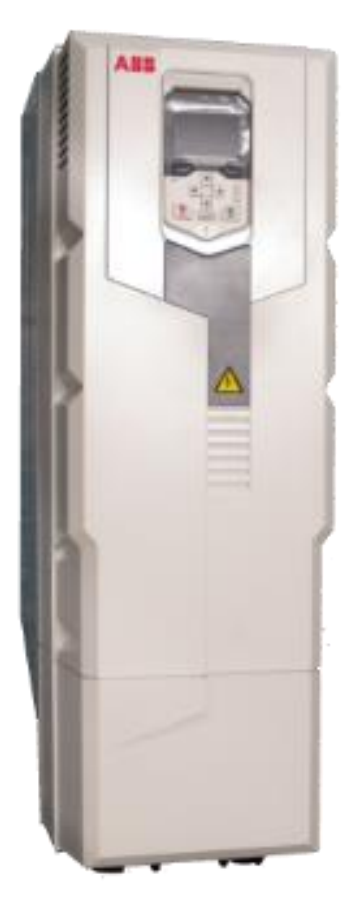

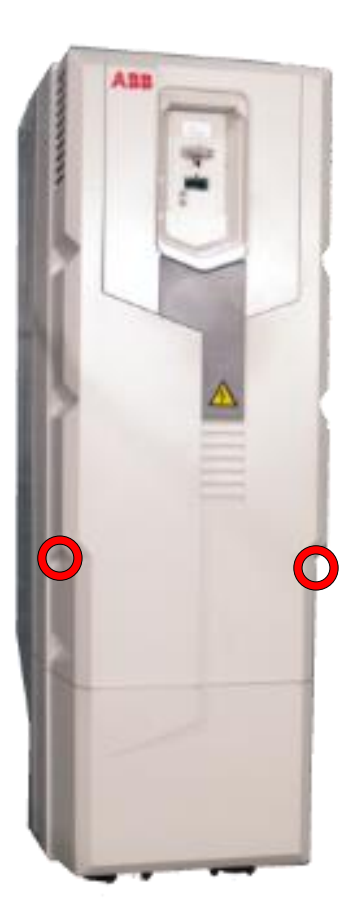

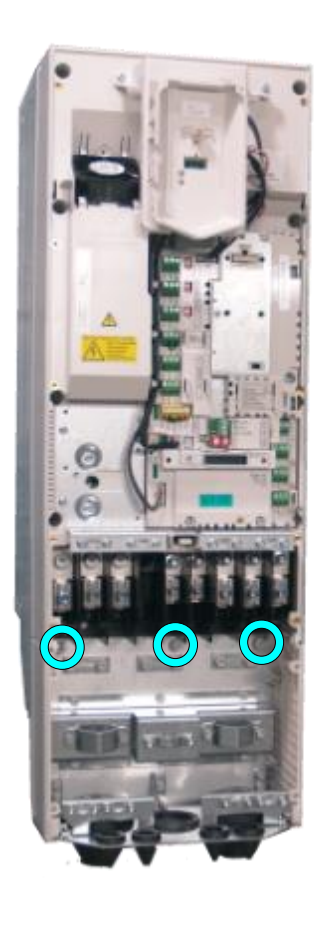

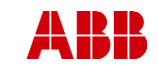

ABB Oy, Drives Service

Date

#### ACx580-01 R6-R9

Page 22 (126)

ESP400 30.05.2016

#### 2. Remove CCU

Department

a. Remove CCU (see instructions in section 3.3.3 *Control unit replacement* (CCU), page 12).

# 3. Remove middle frame (skeleton)

- a. Remove grounding screws. (5pcs) M4x8
- b. Remove skeleton mounting screws. (10pcs)M5x12

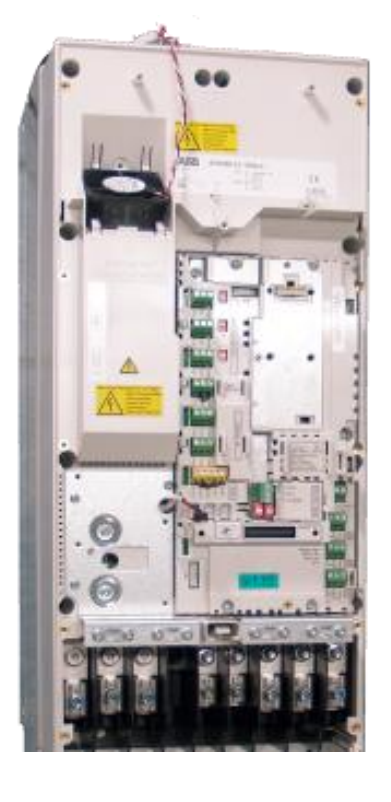

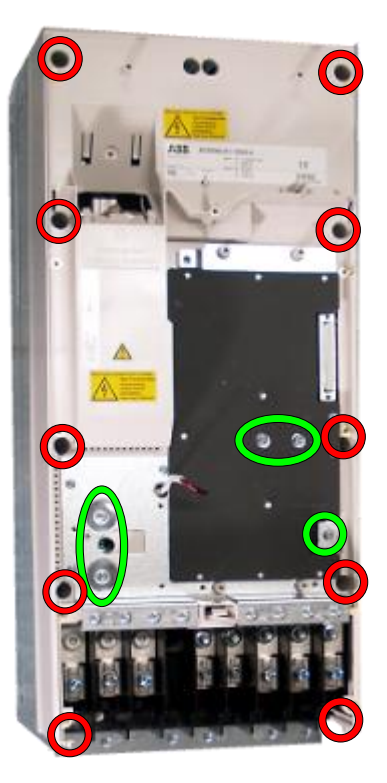

Revision

В

#### 4. Replace ZINT board

- a. Unplug ZINT wiring
- b. Remove ZINT board fixing screws (3pcs) M3x6
- c. Release ZINT board plastic holders

Before installing the new ZINT board, check whether the correct RatingID has been uploaded to it and configure the board accordingly.

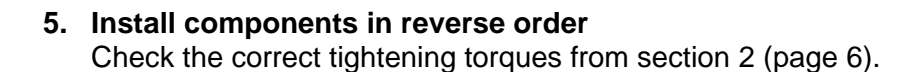

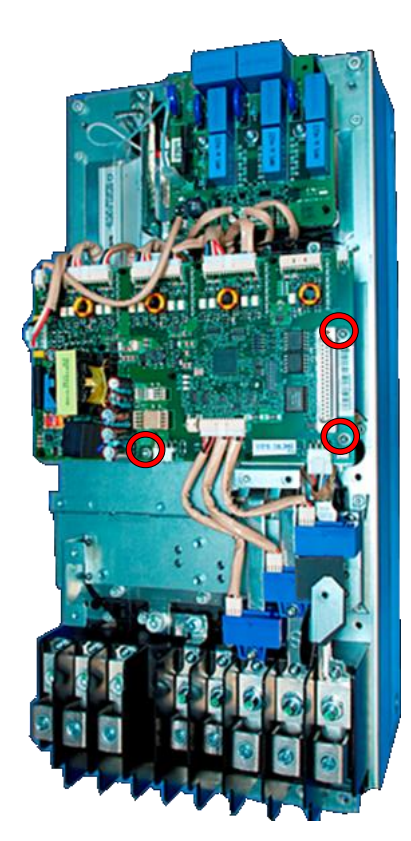

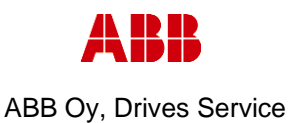

Revision

В

Department Date

ESP400 30.05.2016

#### 3.3.9 Frame R7, ZINT replacement

#### 1. Remove covers and cable gland box

- a. Remove the control panel
- b. Open two mounting screws.
- c. First lift off top cover and then release four clips to remove bottom cover.
- d. Remove the cable gland box by opening the mounting screws. (3pcs)M6x12

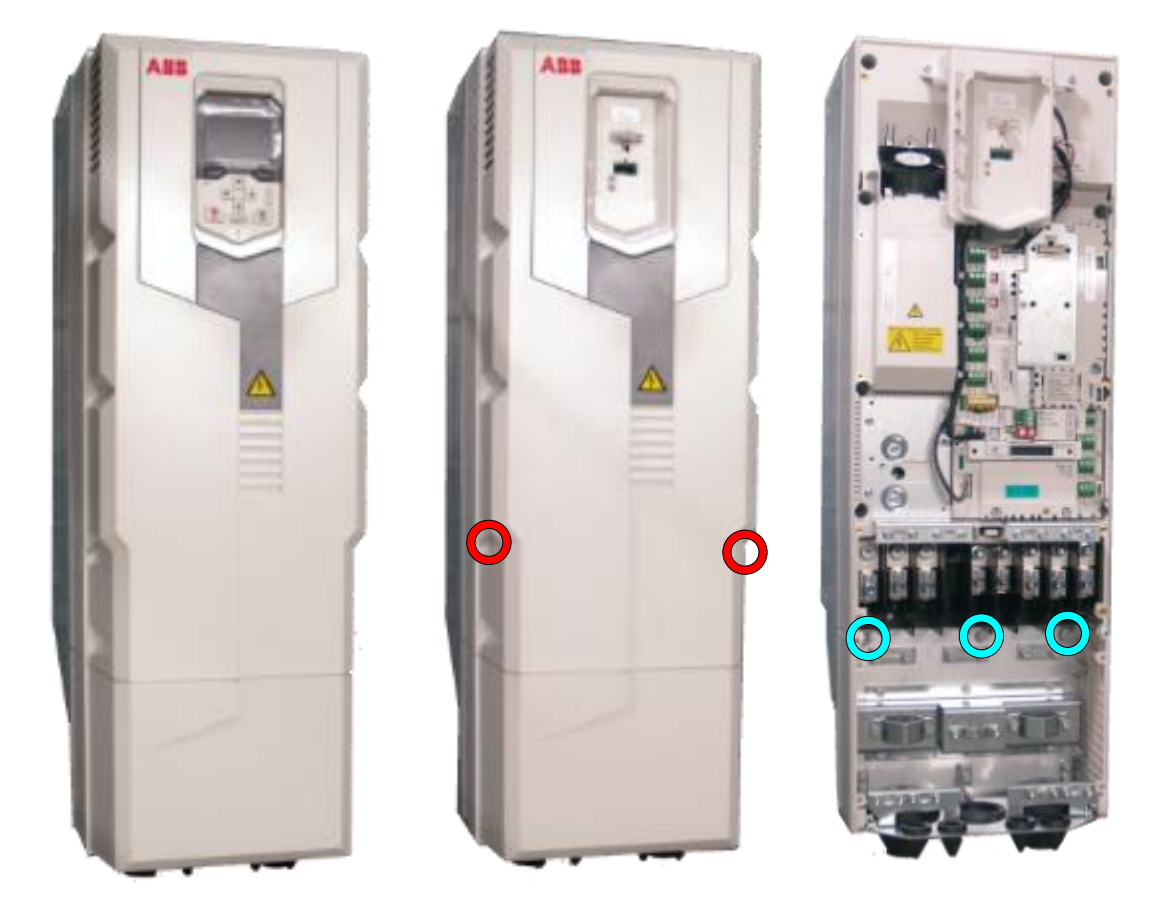

- 2. Remove CCU
  - a. Remove CCU (see instructions in section 3.3.3 Control unit replacement (CCU), page 12).

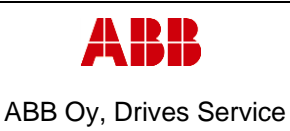

Department

ACx580-01 R6-R9

Revision

В

ESP400 30.05.2016

Date

#### 3. Remove middle frame (skeleton)

- a. Remove grounding screws. (5pcs) M4x8
- b. Remove skeleton mounting screws. (10pcs)M5x12

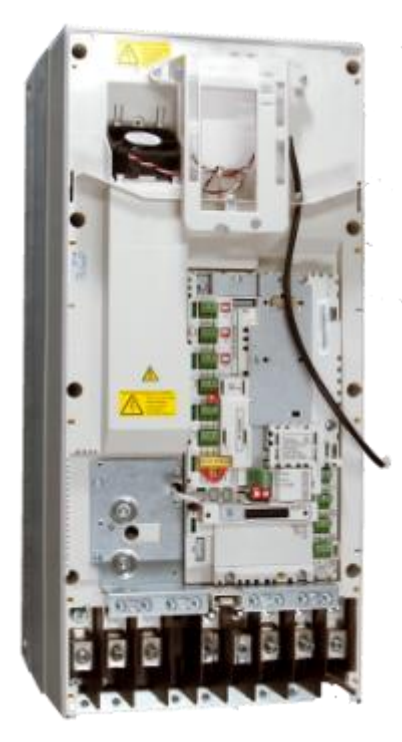

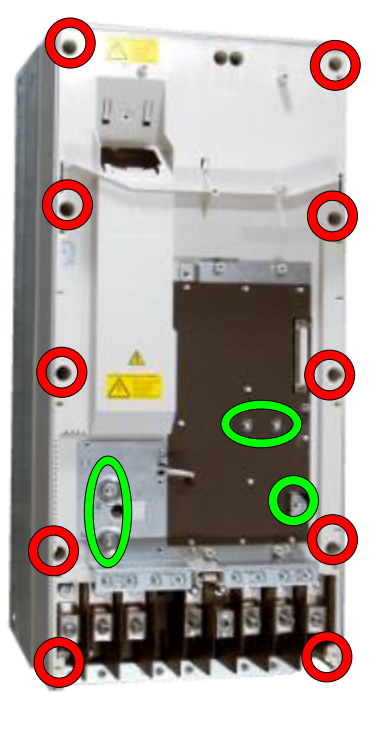

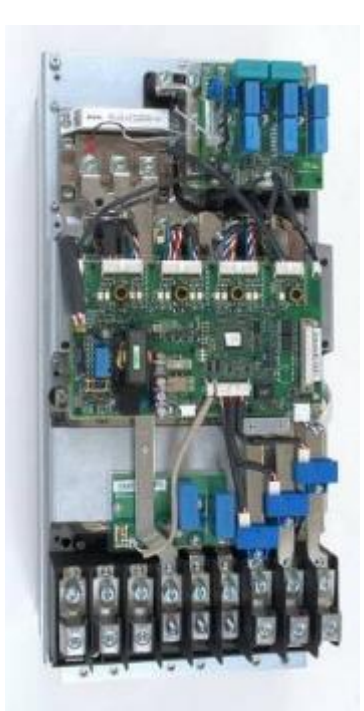

#### 4. Remove ZINT board

- a. Unplug ZINT wiring
- b. Remove ZINT board fixing screws (3pcs) M3x10
- c. Release ZINT board plastic holders

Before installing the new ZINT board, check whether the correct RatingID has been uploaded to it and configure the board accordingly.

5. Install components in reverse order Check the correct tightening torques from section 2 (page 6).

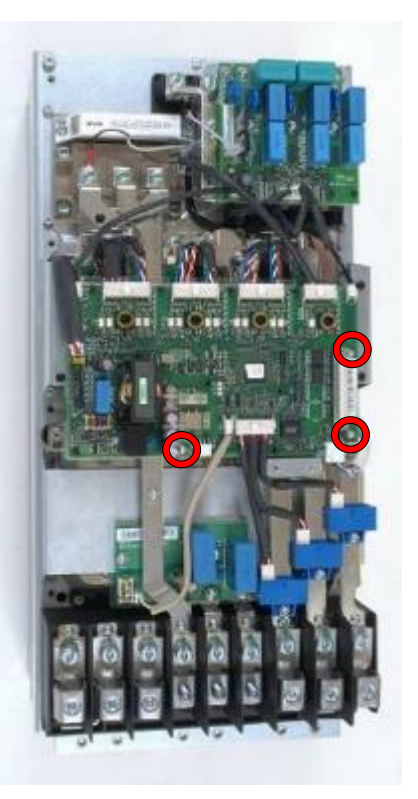

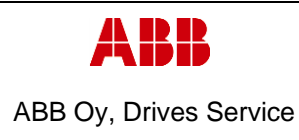

В

ESP400 30.05.2016

Department

#### 3.3.10 Frame R8, ZINT replacement

#### 1. Remove covers and cable gland box

a. Remove the control panel

Date

- b. Open two mounting screws.
- c. First lift off top cover and then release four clips to remove bottom cover.
- d. Remove the cable gland box by opening the mounting screws. (3pcs)M6x12

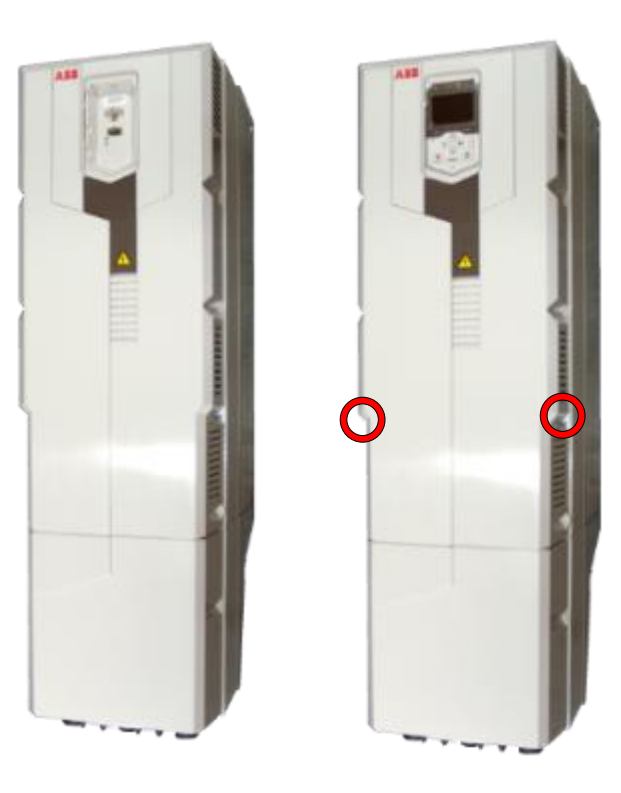

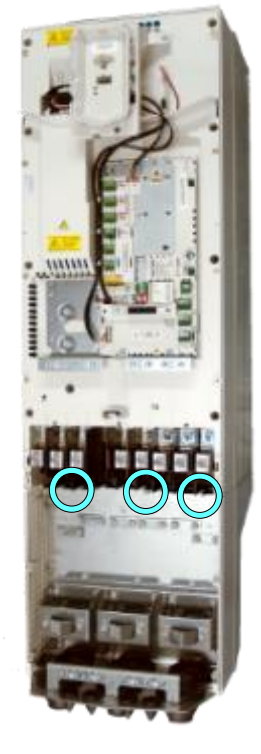

#### 2. Remove CCU

a. Remove CCU (see instructions in section 3.3.3 Control unit replacement (CCU), page 12).

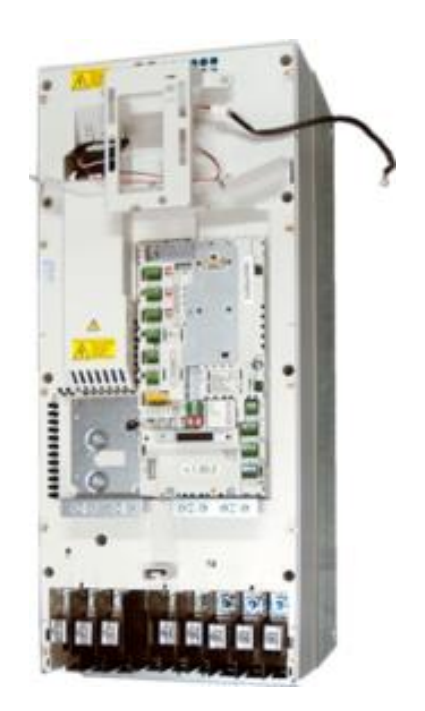

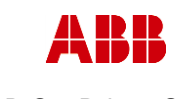

Revision

В

ABB Oy, Drives Service

Date

Department

ESP400

ACx580-01 R6-R9

#### 3. Remove middle frame (skeleton)

30.05.2016

- a. Isolating plexiglas fixing screws (2pcs) K40x16 PT
- b. Grounding screws (2-4pcs) M4x12
- c. Skeleton fixing screws (8pcs) M5x12 and (2pcs) M5x20

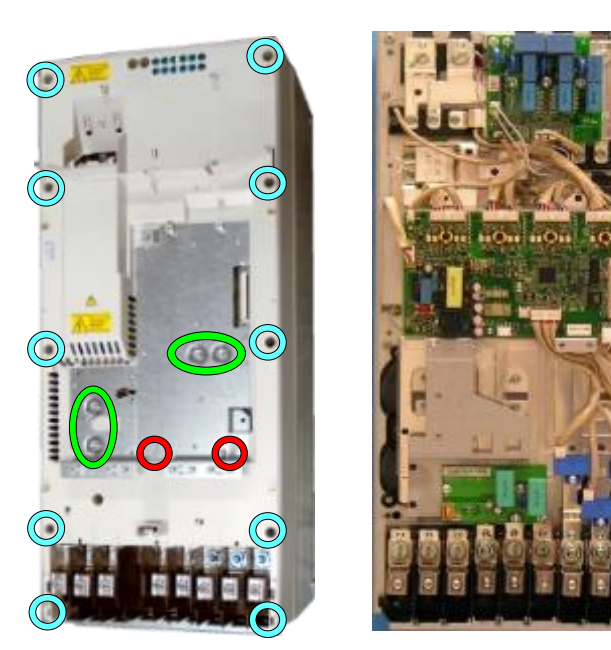

#### 4. Remove ZINT board

- a. Unplug ZINT wiring
- b. Remove ZINT board fixing screws (3pcs) M3x10
- c. Release ZINT board plastic holders

Before installing the new ZINT board, check whether the correct RatingID has been uploaded to it and configure the board accordingly.

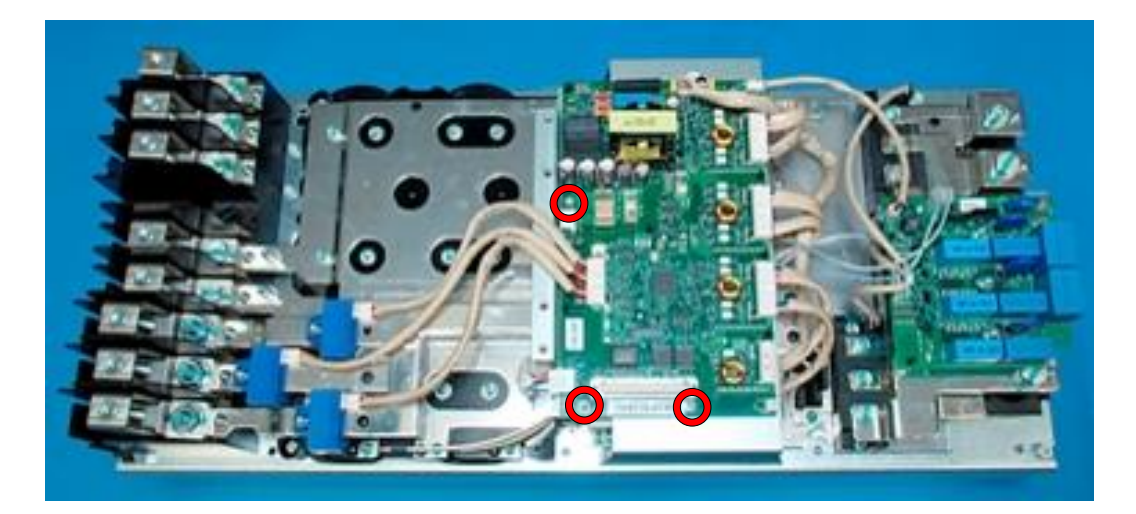

#### 5. Install components in reverse order

Check the correct tightening torques from section 2 (page 6).

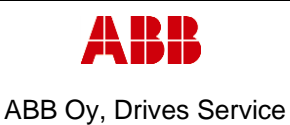

Department Date

ESP400

Revision B

## 3.3.11 Frame R9, ZINT replacement

30.05.2016

#### 1. Remove covers and cable gland box

- a. Remove the control panel
- b. Open two mounting screws.
- c. First lift off top cover and then release four clips to remove bottom cover.
- d. Remove the cable gland box by opening the mounting screws. (3pcs)M6x12

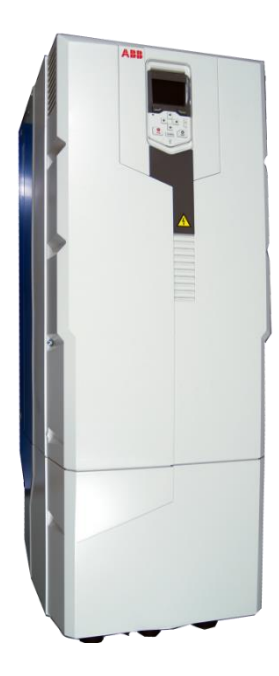

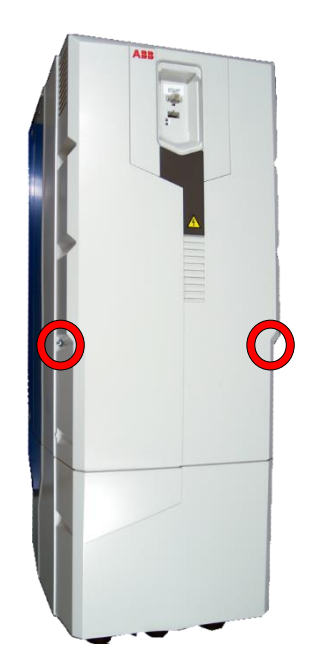

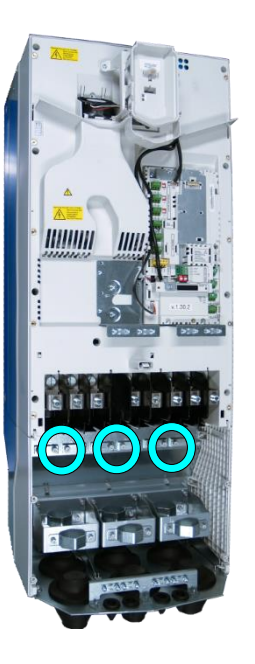

#### 2. Remove CCU

a. Remove CCU (see instructions in section 3.3.3 Control unit replacement (CCU), page 12).

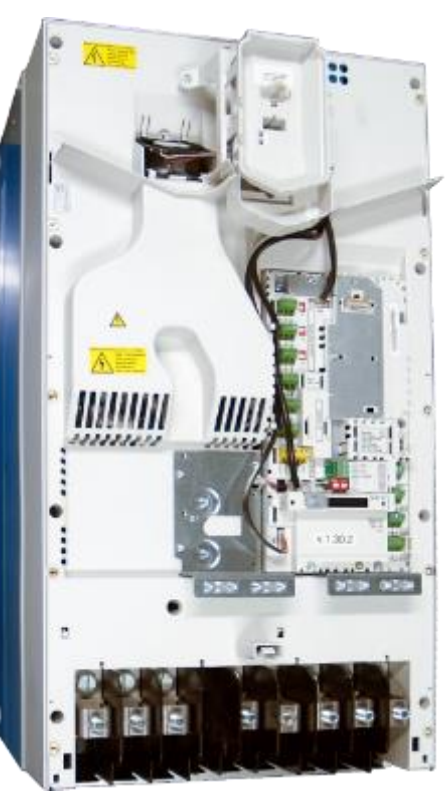

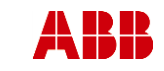

Related to material

ABB Oy, Drives Service

ACx580-01 R6-R9

Page 28 (126)

Revision

В

ESP400 3

Department

30.05.2016

Date

- 3. Remove middle frame (skeleton)
  - a. Isolating plexiglas fixing screws (2pcs) M4x16 PT
  - b. Grounding screws (4pcs) M4x12
  - c. Skeleton fixing screws (9pcs) M5x12

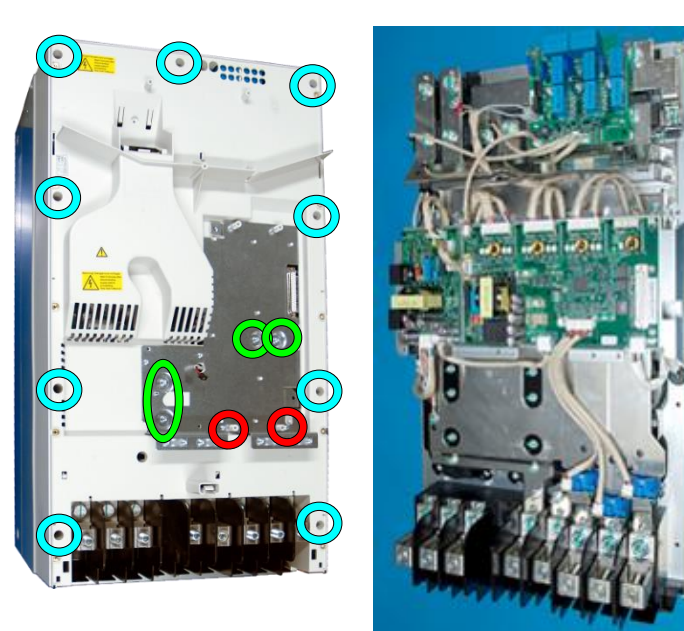

#### 4. Replace ZINT board

- a. Unplug ZINT
- b. Remove ZINT board fixing screws (3pcs) M3x10
- c. Release ZINT board plastic holders

Before installing the new ZINT board, check whether the correct RatingID has been uploaded to it and configure the board accordingly.

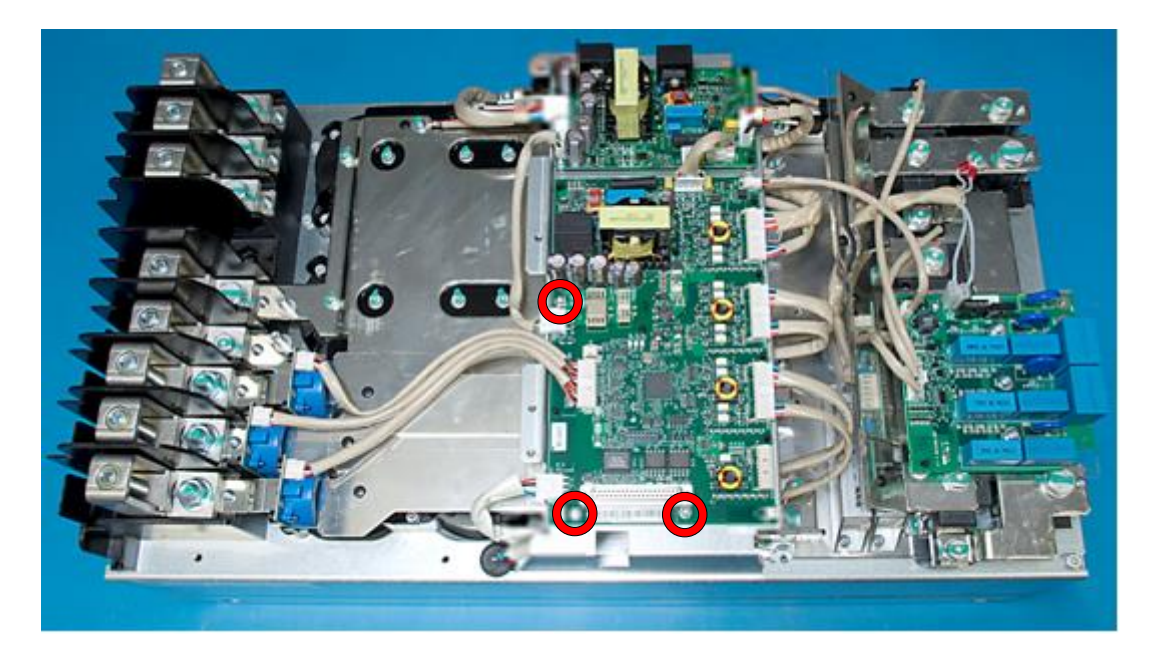

#### 5. Install components in reverse order

Check the correct tightening torques from section 2 (page 6).

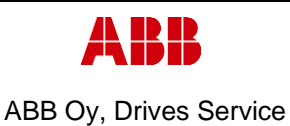

Department

ESP400

e ACx580-01 R6-R9

3.3.12 Frame R9, ZPOW replacement

30.05.2016

#### 1. Remove covers and cable gland box

a. Remove the control panel

Date

- b. Open two mounting screws.
- c. First lift off top cover and then release four clips to remove bottom cover.
- d. Remove the cable gland box by opening the mounting screws. (3pcs)M6x12

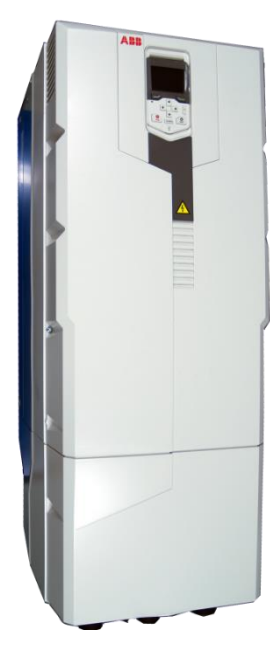

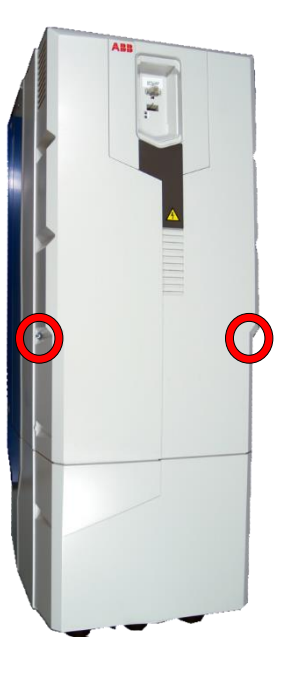

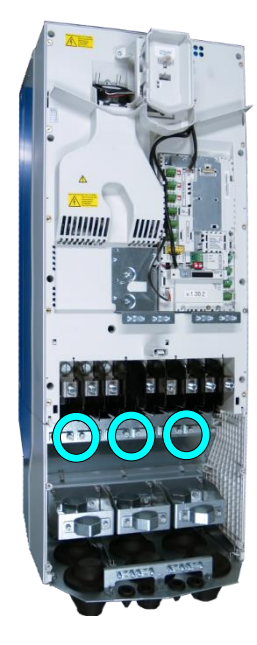

#### 2. Remove CCU

a. Remove CCU (see instructions in section 3.3.3 Control unit replacement (CCU), page 12).

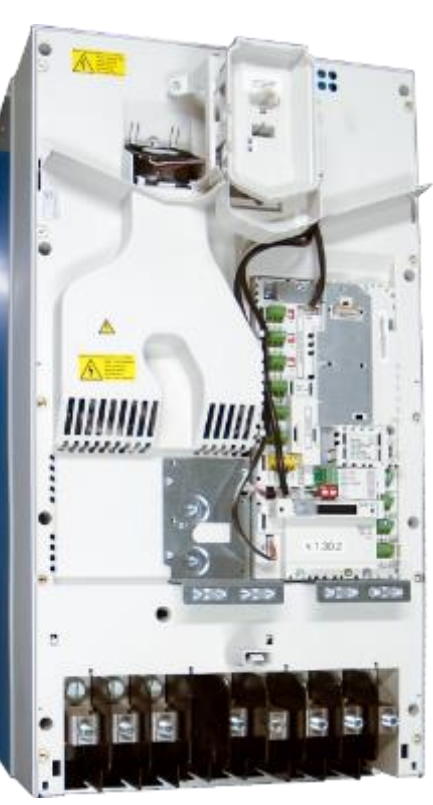

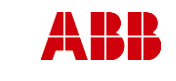

ABB Oy, Drives Service

Date

#### ACx580-01 R6-R9

Related to material

ESP400 30.05.2016

Department

#### 3. Remove middle frame (skeleton)

- a. Isolating plexiglas
   fixing screws (2pcs) M4x16 PT
- b. Grounding screws (4pcs) M4x12
- c. Skeleton fixing screws (9pcs) M5x12

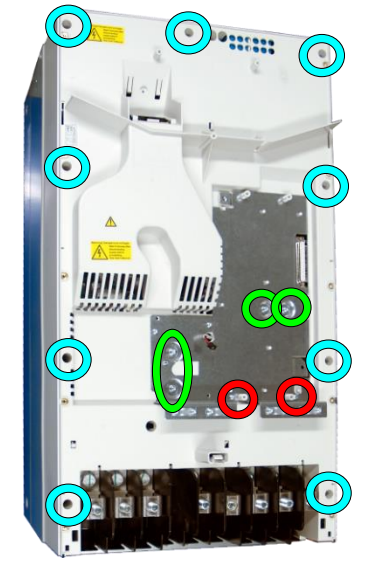

Revision

В

#### 4. Replace ZPOW board

- a. Unplug ZPOW wiring.
- b. Remove ZPOW board mounting screws, (3pcs) M3x10
- c. Release ZPOW board plastic holders

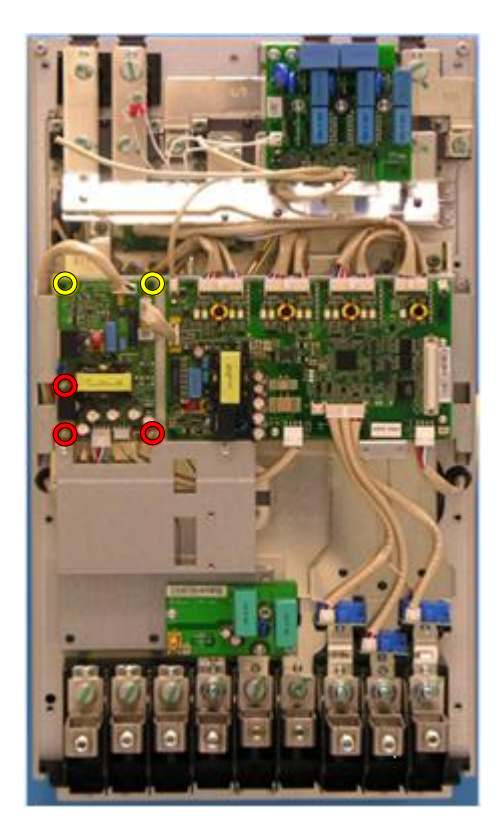

5. Install components in reverse order Check the correct tightening torques from section 2 (page 6).

| -          | BB             | On-Site Service Instructions | 3AXD1    | Document nbr<br>0000303478 |
|------------|----------------|------------------------------|----------|----------------------------|
| ABB Oy,    | Drives Service | ACx580-01 R6-R9              |          | Related to material        |
| Department | Date           |                              | Revision | Page                       |
| ESP400     | 30.05.2016     |                              | В        | 31 (126)                   |

ESP400

30.05.2016

31 (126)

#### 3.4 **Replacement of DC capacitors**

## 3.4.1 Frame R6, DC capacitor replacement

### 1. Remove covers and cable gland box

- a. Remove the control panel
- b. Open two mounting screws.
- c. First lift off top cover and then release four clips to remove bottom cover.
- d. Remove the cable gland box by opening the mounting screws. (3pcs)M6x12

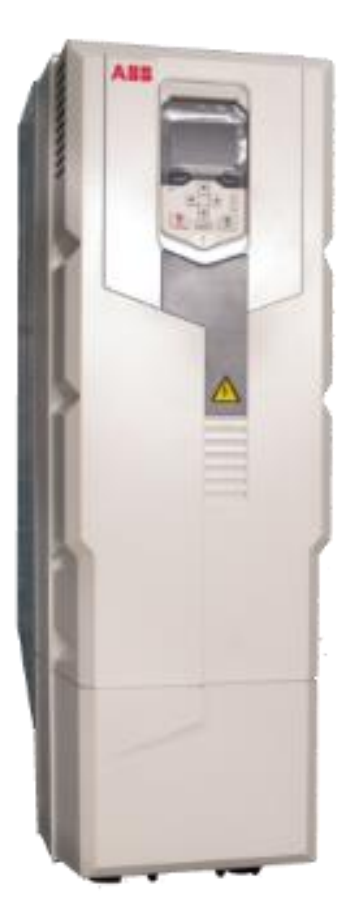

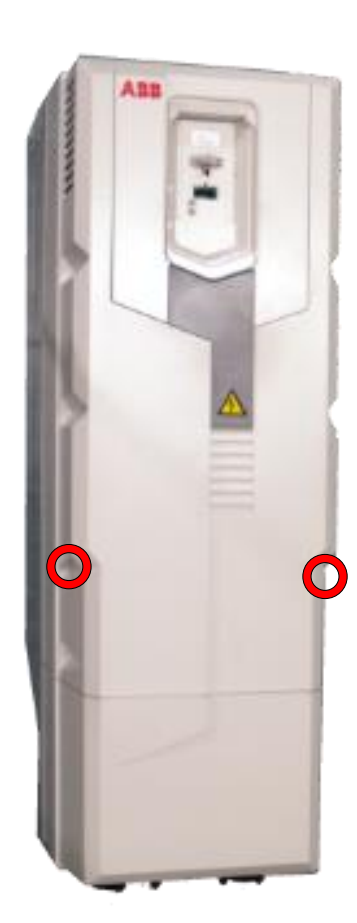

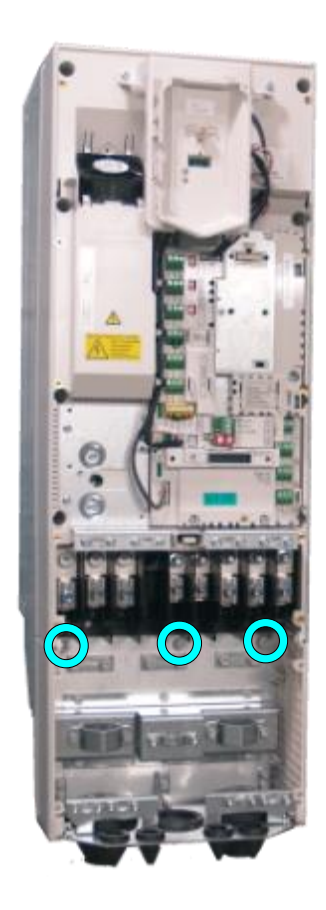

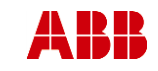

Revision

В

ABB Oy, Drives Service

Date

#### ACx580-01 R6-R9

Page 32 (126)

Related to material

\_ \_ \_

Department

ESP400

2. Remove CCU a. Remove CCU (see instructions in section 3.3.3 Control unit replacement (CCU), page 12).

30.05.2016

# 3. Remove middle frame (skeleton)

- a. Remove grounding screws. (5pcs) M4x8
- b. Remove skeleton mounting screws. (10pcs)M5x12

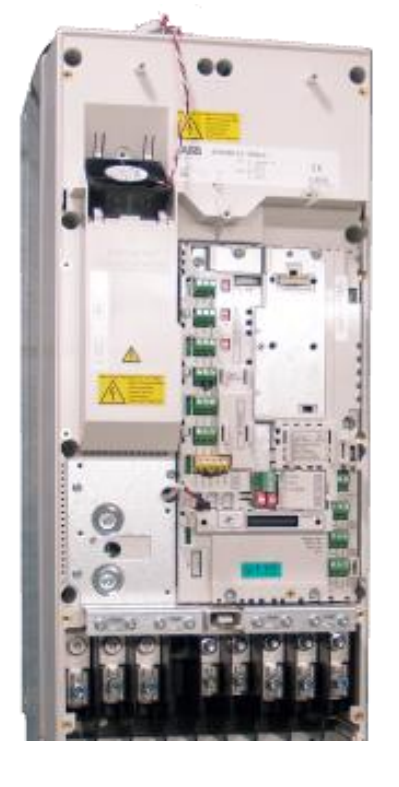

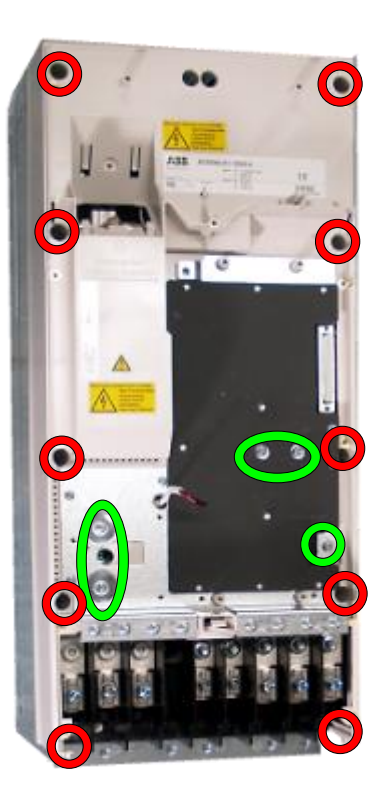

# 4. Remove ZINT board and assembly plate

- a. Unplug ZINT wiring
- b. Remove ZINT board fixing screws (3pcs) M3x6
- Remove assembly plate fixing screws (3pcs of M4x8 and 4pcs of M5x12)

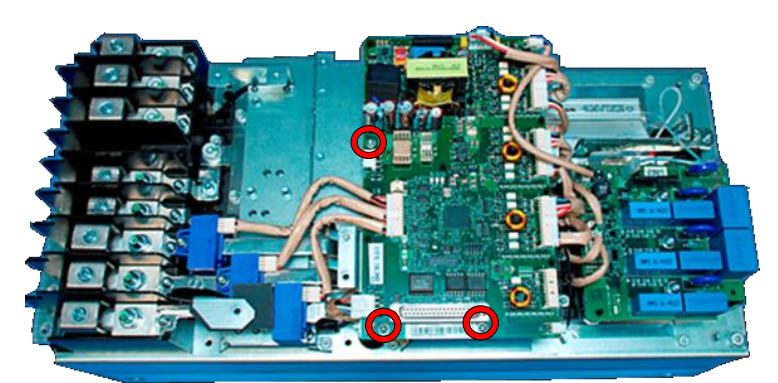

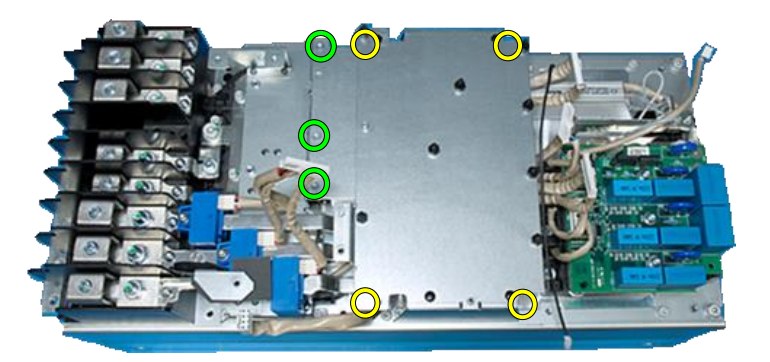

© Copyright 2016 ABB Oy. All rights reserved. Specifications subject to change without notice.

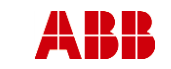

Revision

В

ABB Oy, Drives Service

ACx580-01 R6-R9

ESP400

Department

#### 5. Remove output busbars

Date

a. Unscrew busbar tightening screws (3pcs) 50x14 PT and 2pcs M4x8 and one M4x12 insulating pillar

30.05.2016

b. Remove semiconductor output screws (3pcs) M6x12

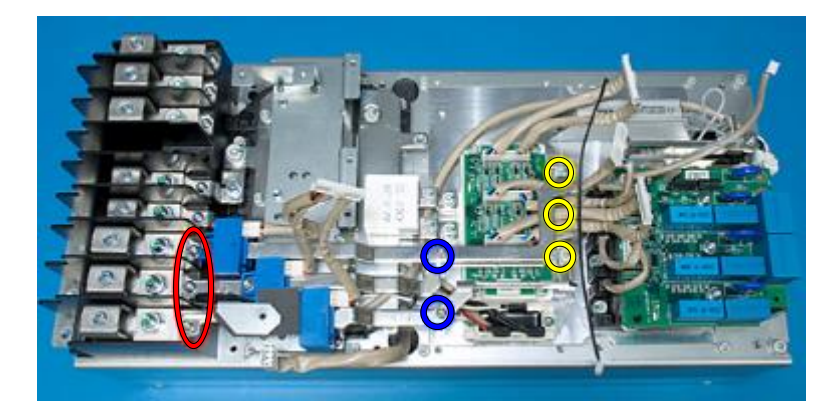

#### 6. Remove assembly plate

- a. Remove ZFC-board if used (3pcs fixing screws, M4x12, one grounding screw M4x8)
- b. Unscrew assembly plate tightening screws (4pcs) M5x12
- c. Remove assembly plate
- d. Remove clamp capacitor screws (2pcs) M5x12

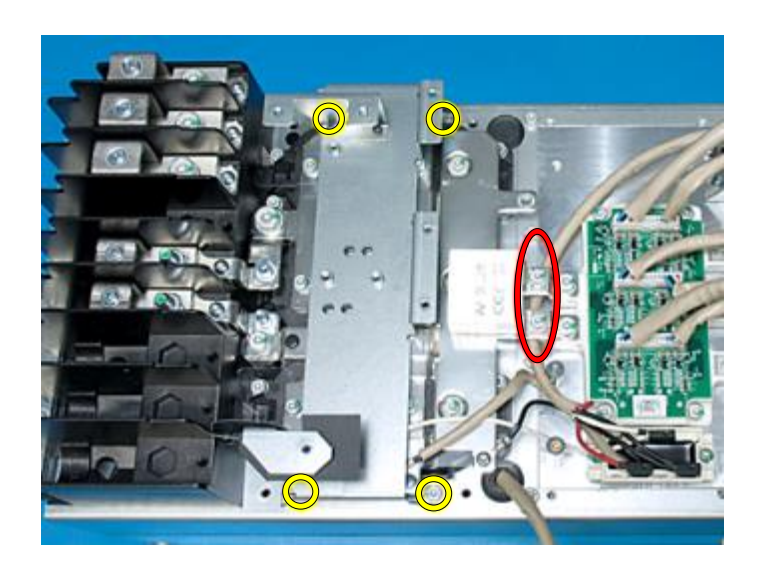

#### 7. Remove DC busbars

- a. Remove semiconductor DC connector screws (2pcs) M6x14 \_\_\_\_\_
- Remove DC capacitor pole screws (12pcs) M5x12
- c. Remove choke connection screws M6x16 and M8x20
- d. Remove DC busbar output connector screws (2pcs) 50x14 PT

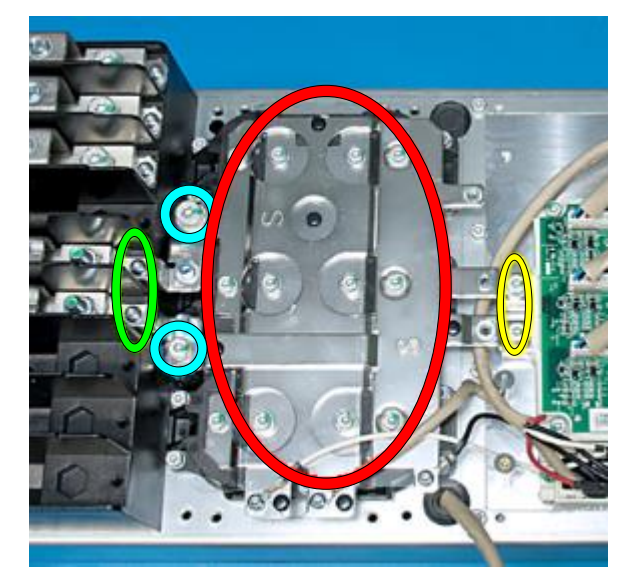

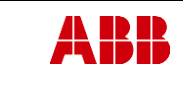

ABB Oy, Drives Service

#### ACx580-01 R6-R9

В

Page 34 (126)

ESP400 30.05.2016

Department

#### 8. Replace DC capacitors

Date

- a. Remove capacitor assembly fixing screws M5x20
- b. Replace capacitors. Note: pay attention to TOP mark on capacitor assembly!

**9.** Install components in reverse order Check the correct tightening torques from section 2 (page 6).

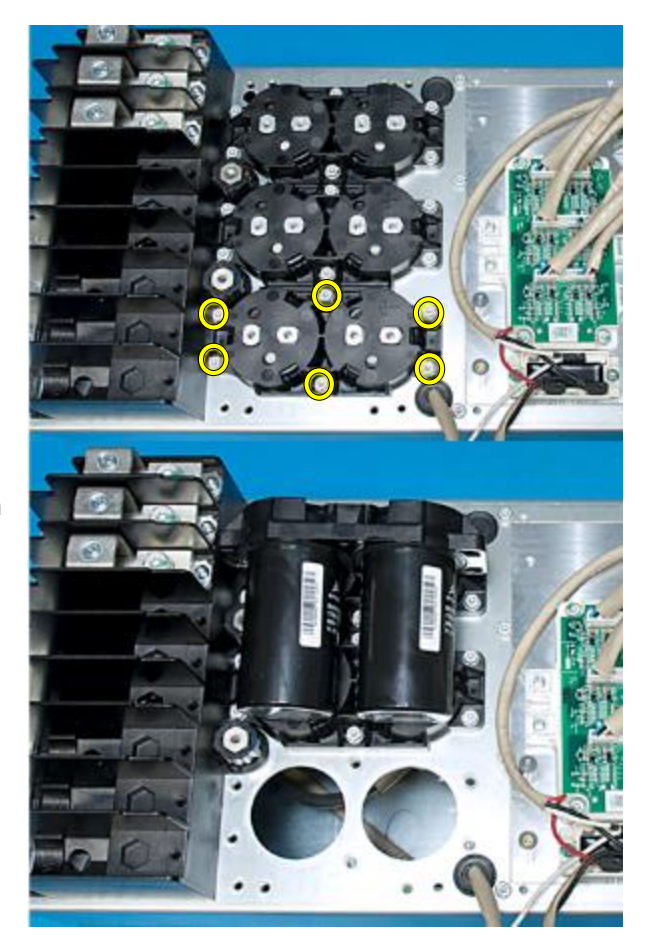

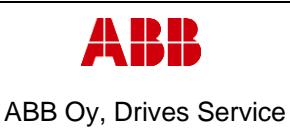

Page

35 (126)

ACx580-01 R6-R9

Department ESP400

3.4.2 Frame R7, DC capacitor replacement

#### 1. Remove covers and cable gland box

a. Remove the control panel

30.05.2016

Date

- b. Open two mounting screws.
- c. First lift off top cover and then release four clips to remove bottom cover.
- d. Remove the cable gland box by opening the mounting screws. (3pcs)M6x12

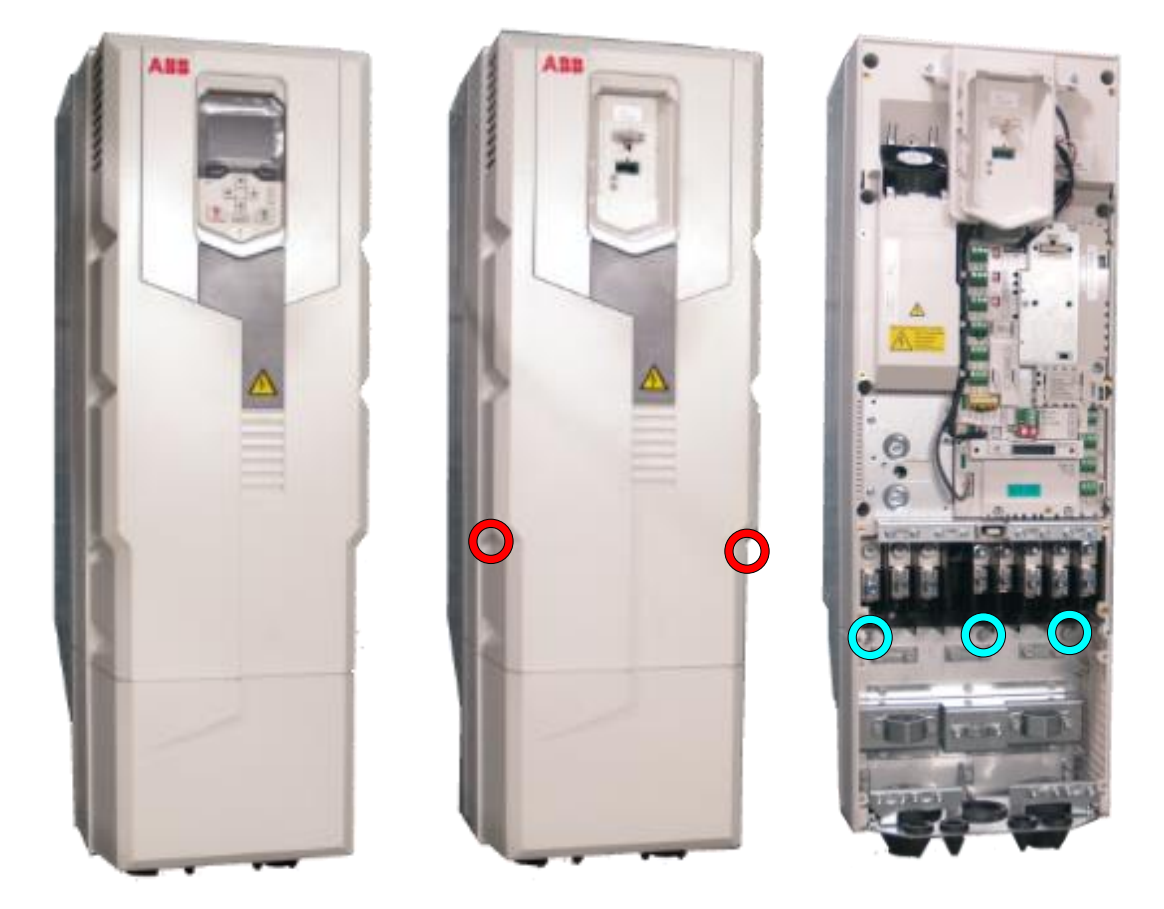

- 2. Remove CCU
  - a. Remove CCU (see instructions in section 3.3.3 Control unit replacement (CCU), page 12).

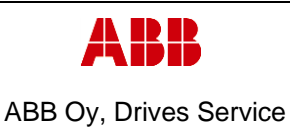

ESP400 30.05.2016

Department

#### 3. Remove middle frame (skeleton)

Date

- a. Remove grounding screws. (5pcs) M4x8
- b. Remove skeleton mounting screws. (10pcs)M5x12

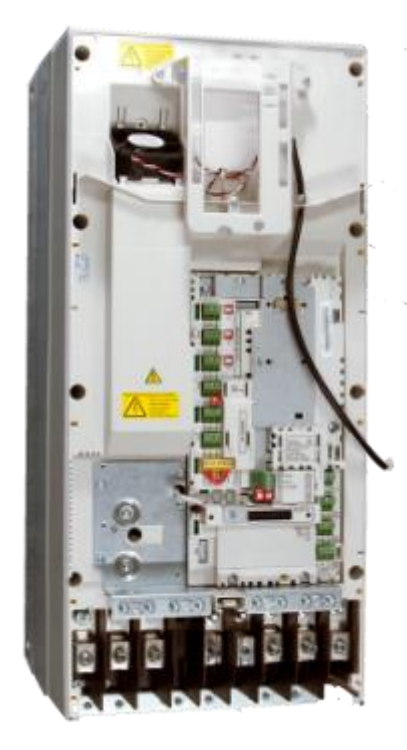

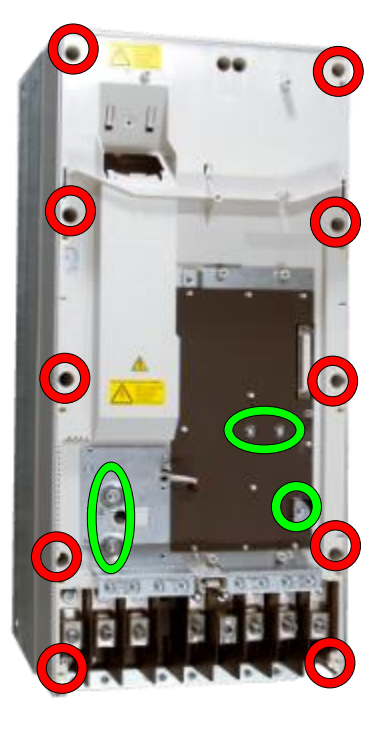

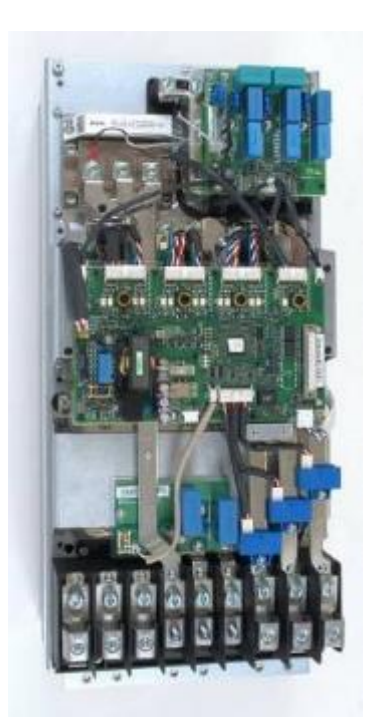

#### 4. Remove ZINT board

- a. Unplug ZINT wiring
- b. Remove ZINT frame fixing screws (4pcs) M5x12 and (4pcs) M4x12

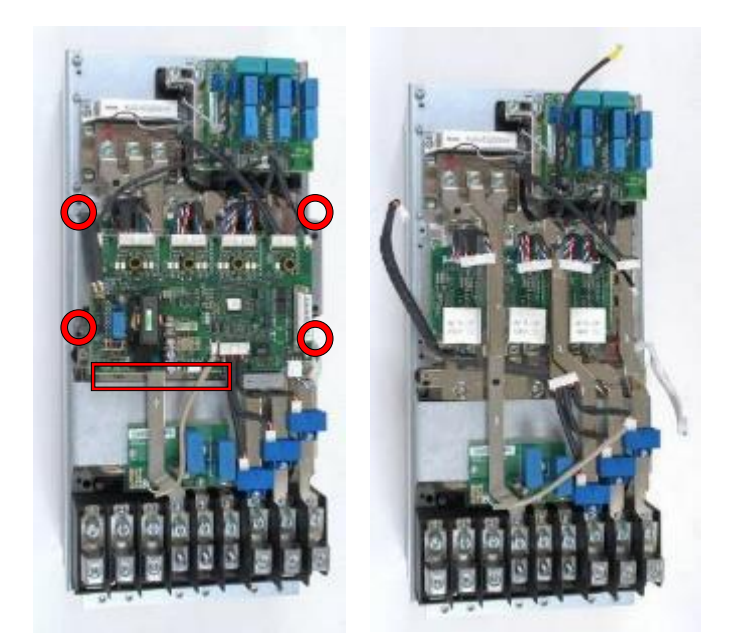
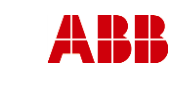

Revision

В

ABB Oy, Drives Service

ACx580-01 R6-R9

Date ESP400 30.05.2016

#### 5. Remove ZFC board

- a. Remove output busbars and current transducers
- b. Remove varistor board (if used, 4 pcs M4x8) and frame by 4 fixing screws M5x12

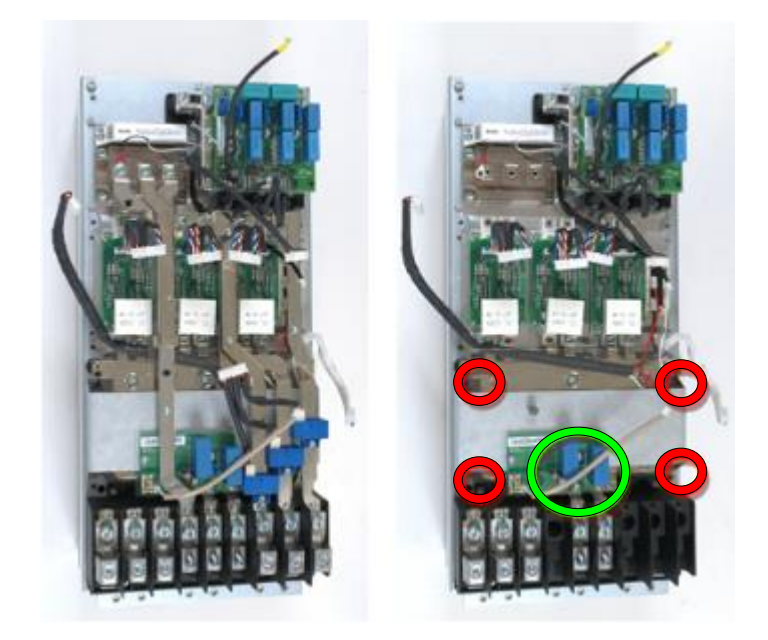

#### 6. Remove DC capacitors

- a. Remove clamp capacitor fixing screws, 6pcs M6x16
- b. Remove DC capacitor pole screws, 12pcs M5x12
- c. Remove choke connection screws (M8x20 and M6x20)
- d. Remove DC busbar fixing screws (2pcs K50x16 PT) on the output terminals

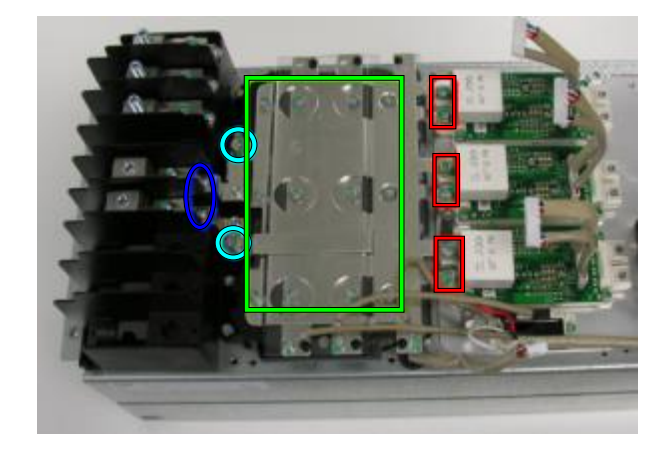

e. Remove DC capacitor fixing screws (6pcs) M5x20, lift capacitors

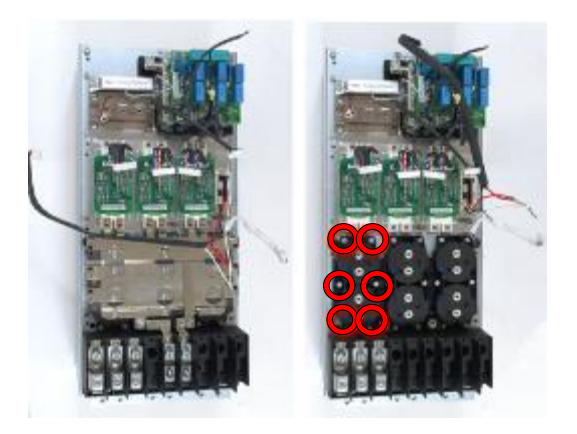

# 7. Install components in reverse order

Check the correct tightening torques from section 2 (page 6).

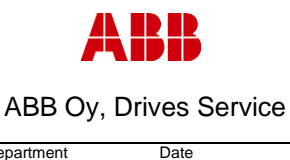

ESP400

ACx580-01 R6-R9

В

# 3.4.3 Frame R8, DC capacitor replacement

#### 1. Remove covers and cable gland box

a. Remove the control panel

30.05.2016

- b. Open two mounting screws.
- c. First lift off top cover and then release four clips to remove bottom cover.
- d. Remove the cable gland box by opening the mounting screws. (3pcs)M6x12

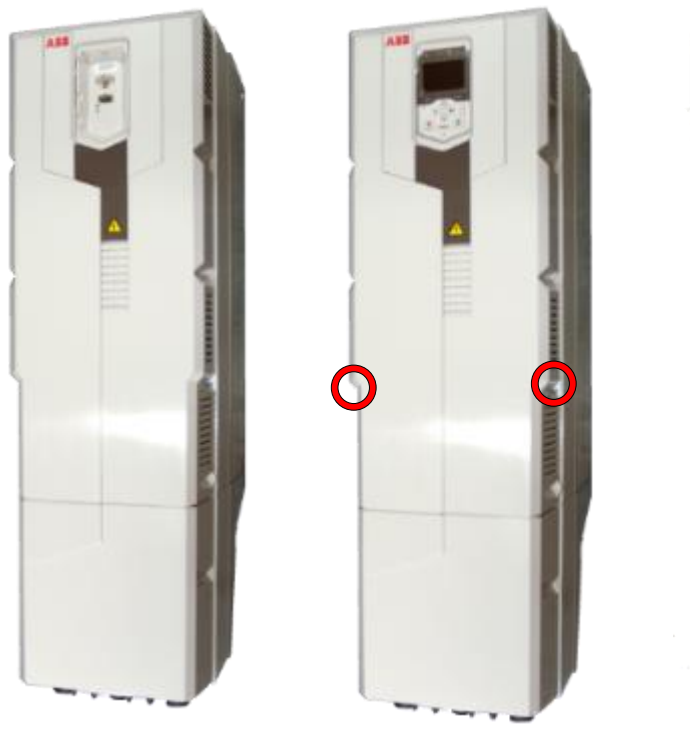

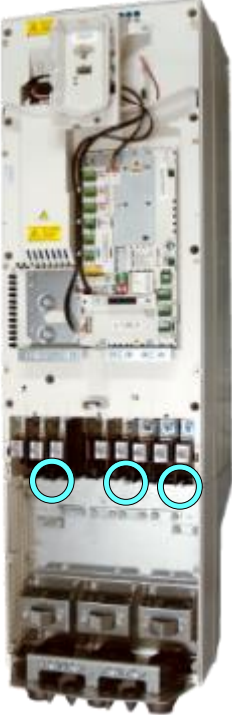

#### 2. Remove CCU

a. Remove CCU (see instructions in section 3.3.3 Control unit replacement (CCU), page 12).

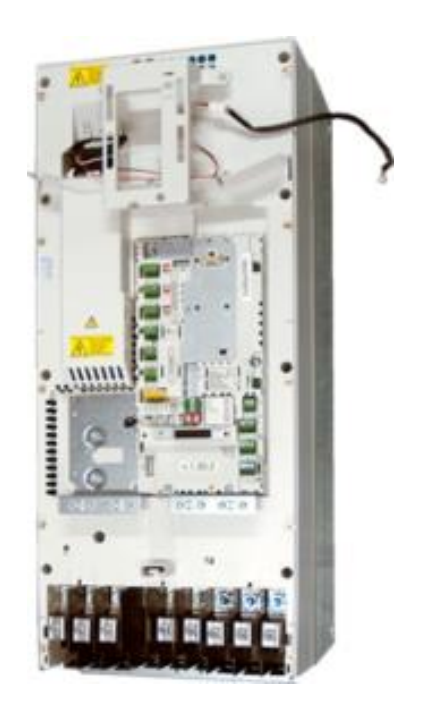

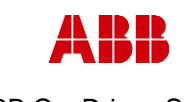

Revision

В

ABB Oy, Drives Service

Date

Department

ESP400

ACx580-01 R6-R9

#### 3. Remove middle frame (skeleton)

30.05.2016

- a. Isolating plexiglas fixing screws (2pcs) K40x16 PT
- b. Grounding screws (2-4pcs) M4x12
- c. Skeleton fixing screws (8pcs) M5x12 and (2pcs) M5x20

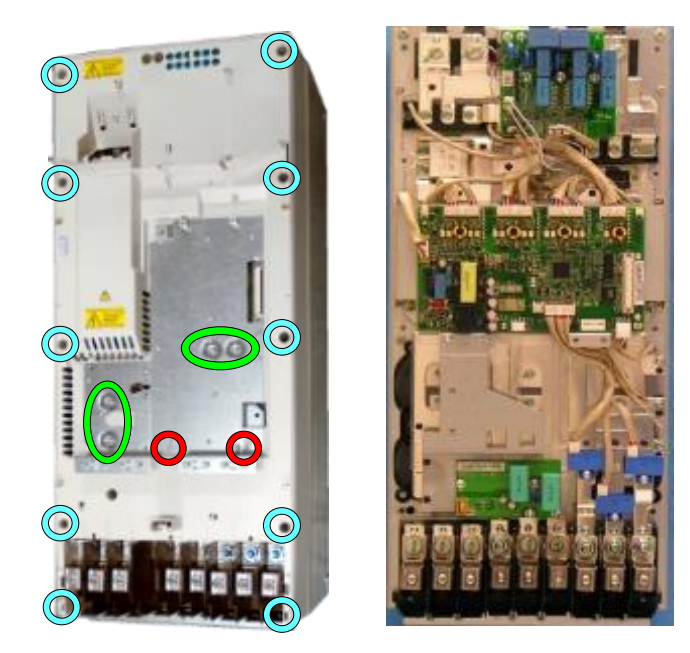

# 4. Remove ZFC-board (if used)

Remove two ZFC-board fixing screws (M4x8) and four assembly plate fixing screws (M4x12 and M5x12)

#### 5. Remove ZINT board

- a. Unplug ZINT wiring
- b. Remove ZINT frame fixing screws (4pcs) M5x12

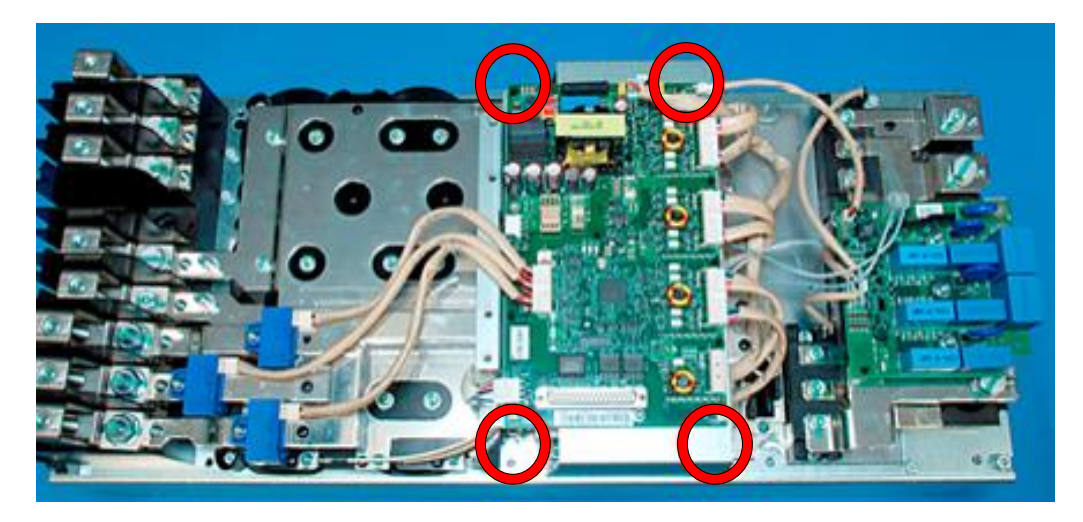

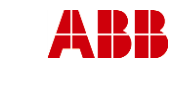

ESP400

ABB Oy, Drives Service

ACx580-01 R6-R9

В

#### 6. Remove output busbars

Date

30.05.2016

- a. Remove 3 fixing screws (K50x16 PT) on the output terminals
  b. Remove 6 fixing screws (M6x16) on the IGBT modules

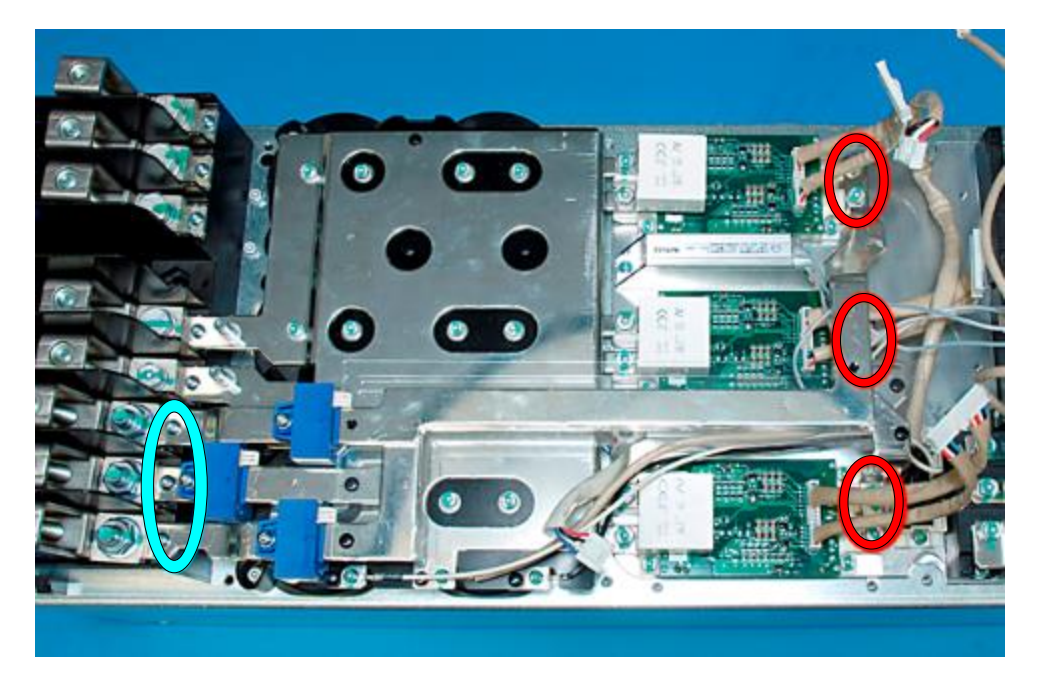

#### 7. Remove DC busbars

- a. Remove clamp capacitor fixing screws, 6pcs M6x16
- b. Remove DC capacitor pole screws, 12pcs M5x12
- c. Remove 2pcs DC busbar fixing screws (K50x16 PT) and 2pcs choke connection screws (M10x25 and M8x25) on the output terminals

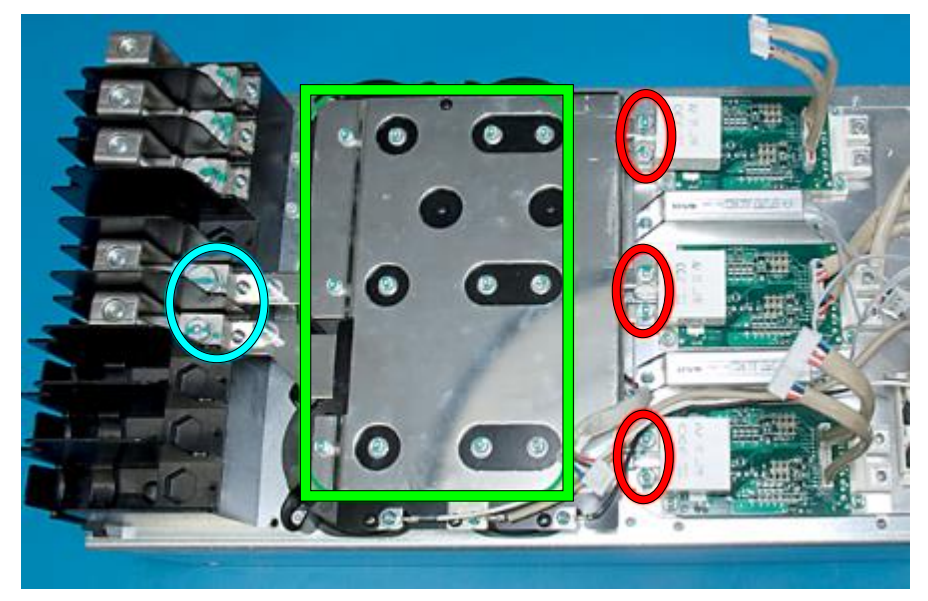

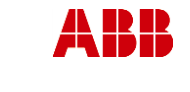

ACx580-01 R6-R9

Revision

В

ESP400 30.05.2016

Department

# 8. Replace DC capacitors

Date

- a. Remove capacitor fixing screws, 6pcs M5x20
- b. Replace capacitors by lifting

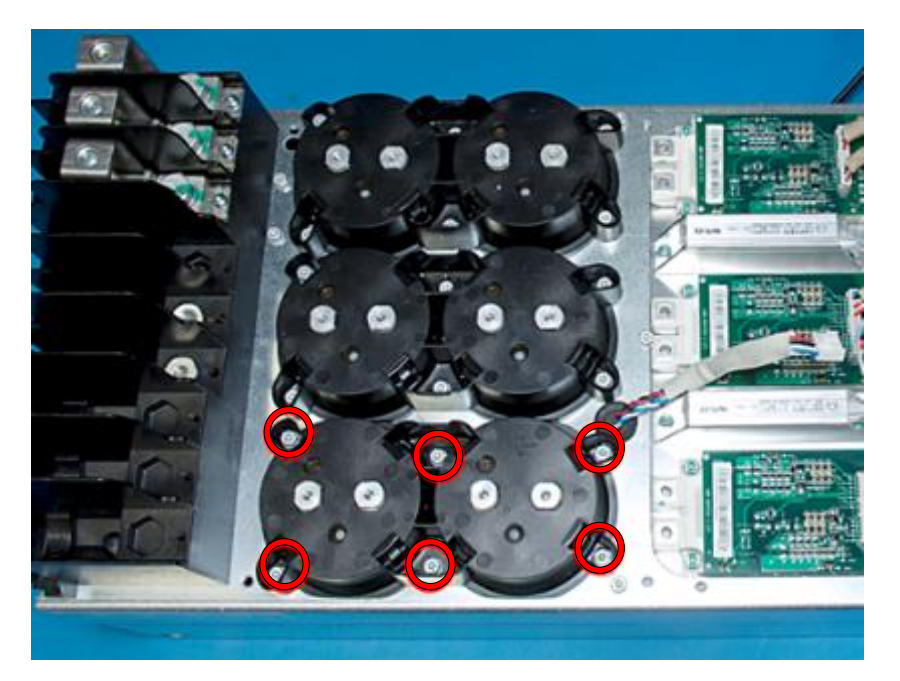

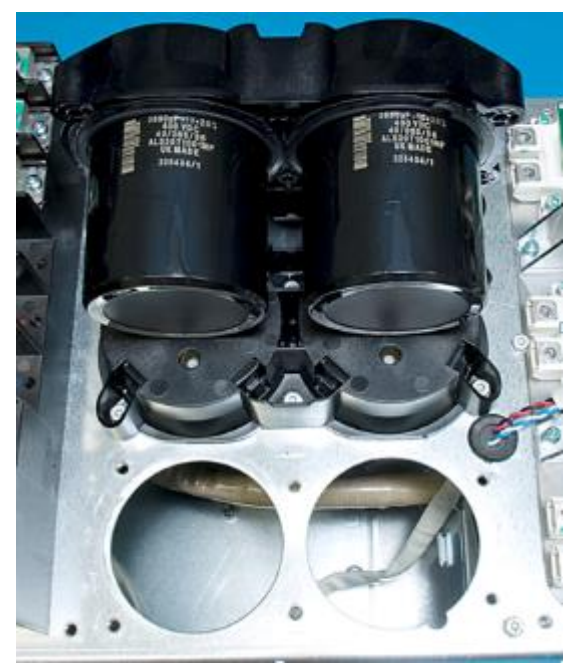

**9.** Install components in reverse order Check the correct tightening torques from section 2 (page 6).

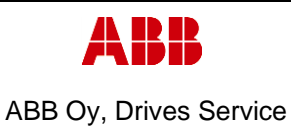

ACx580-01 R6-R9

Page

42 (126)

Department Date 30.05.2016

ESP400

В

# 3.4.4 Frame R9, DC capacitor replacement

# 1. Remove covers and cable gland box

- a. Remove the control panel
- b. Open two mounting screws.
- c. First lift off top cover and then release four clips to remove bottom cover.
- d. Remove the cable gland box by opening the mounting screws. (3pcs)M6x12

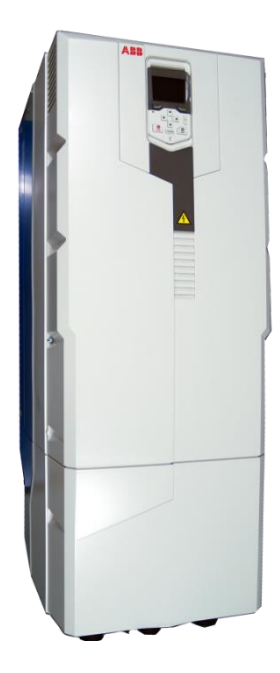

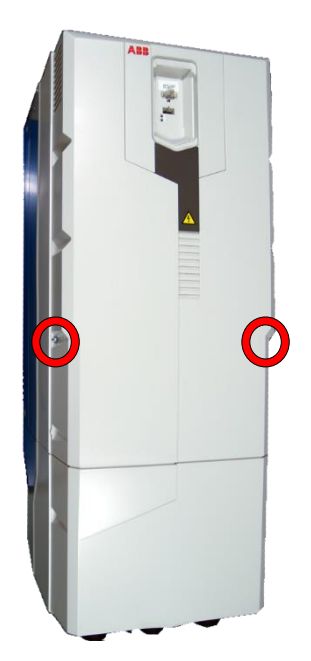

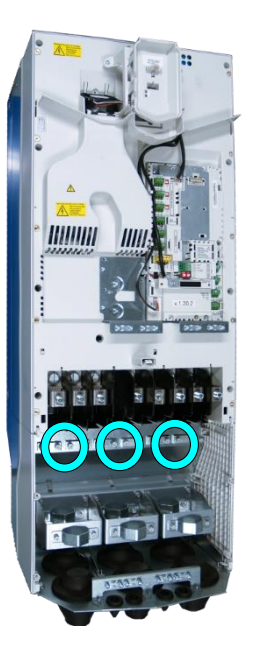

# 2. Remove CCU

a. Remove CCU (see instructions in section 3.3.3 Control unit replacement (CCU), page 12).

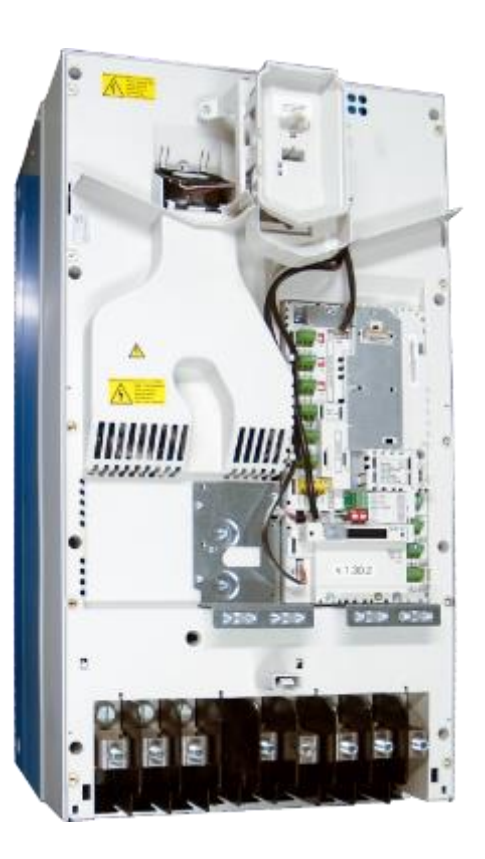

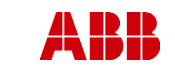

ESP400

ABB Oy, Drives Service

Date

ACx580-01 R6-R9

Revision

В

43 (126)

Related to material

3. Remove middle frame (skeleton)

30.05.2016

- a. Isolating plexiglas fixing screws (2pcs) M4x16 PT
- b. Grounding screws (4pcs) M4x12
- c. Skeleton fixing screws (9pcs) M5x12

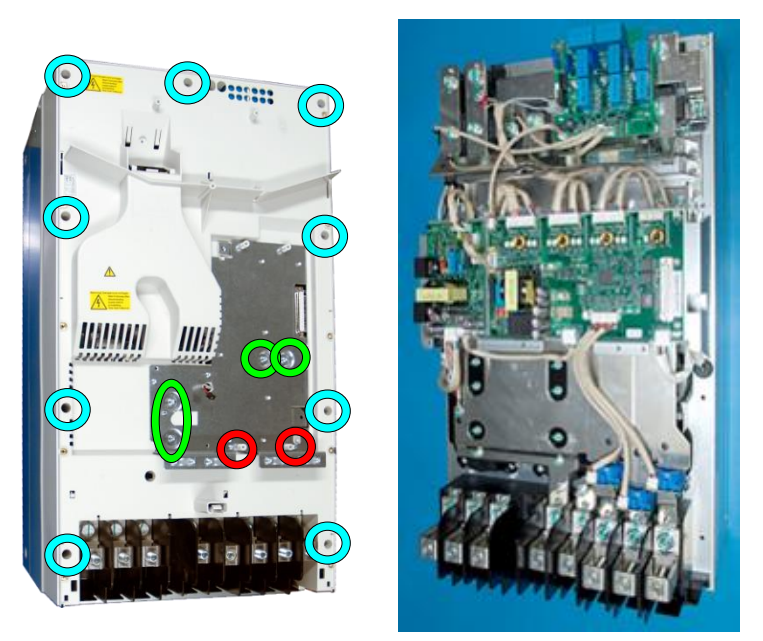

# 4. Remove ZFC-board (if used)

Remove two ZFC-board fixing screws (M4x8) and four assembly plate fixing screws (M4x12 and M5x12)

#### 5. Remove ZINT and ZPOW boards

- a. Unplug ZINT and ZPOW wirings
- b. Remove ZINT frame fixing screws (4pcs) M5x12

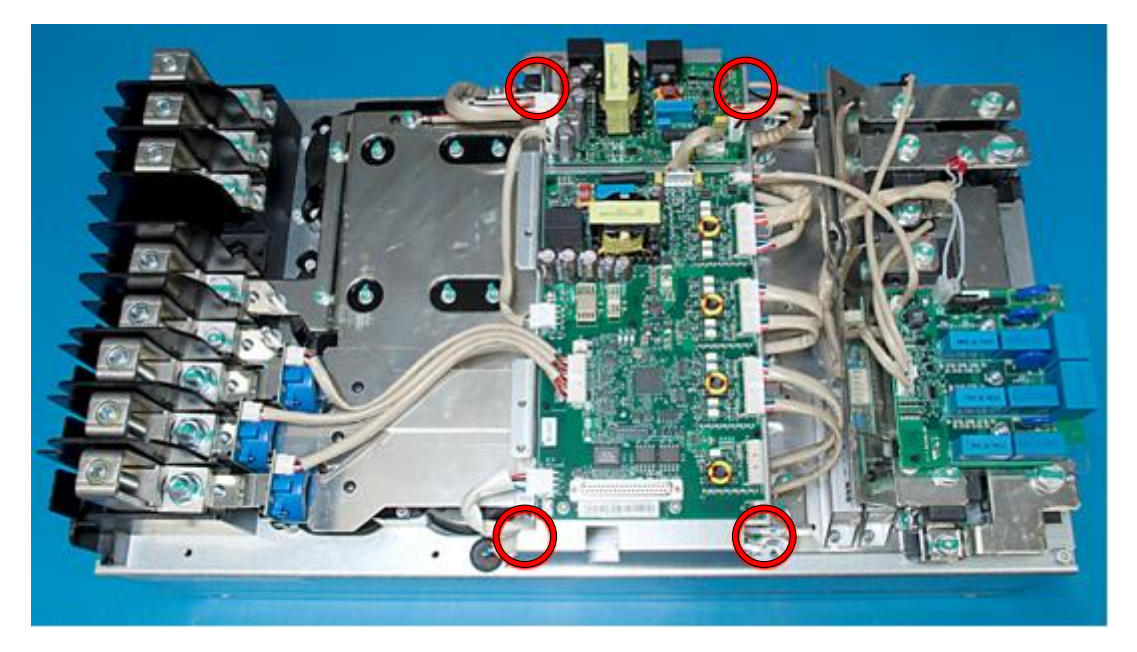

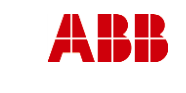

Department

ESP400

ACx580-01 R6-R9

В

#### 6. Remove output busbars

Date

30.05.2016

- a. Remove 3 fixing screws (K50x16 PT) on the output terminals
- b. Remove 6 fixing screws (M6x16) on the IGBT modules

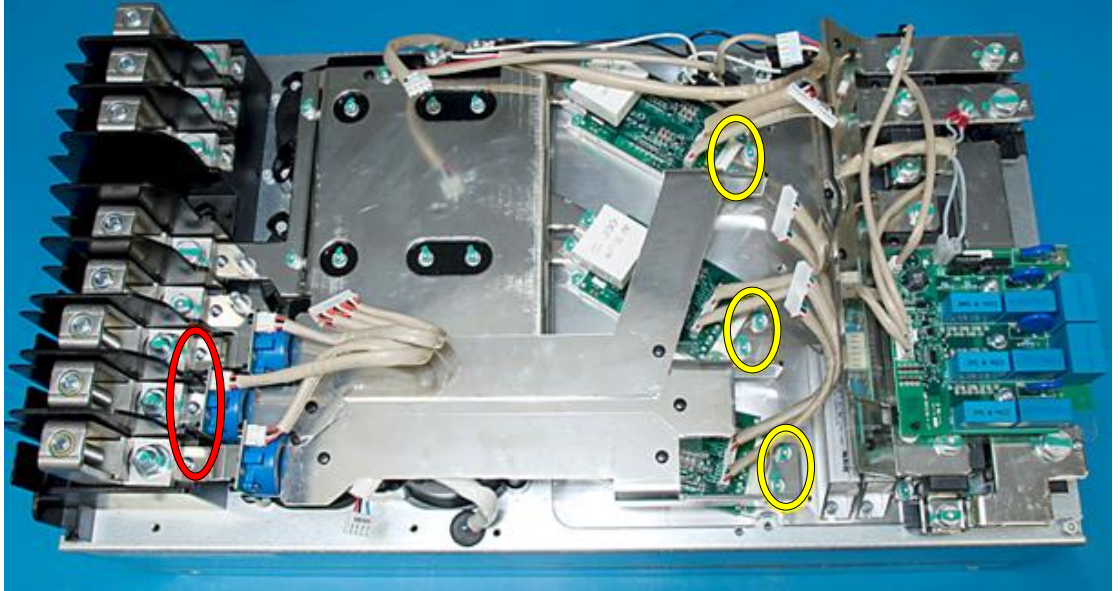

#### 7. Remove DC busbars

- a. Remove clamp capacitor fixing screws, 6pcs M6x16
- b. Remove DC capacitor pole screws, 12pcs M5x12
- c. Remove DC busbar fixing screws (2pcs K50x16 PT) and 2pcs screws (M8x25 and M10x25) on the output terminals

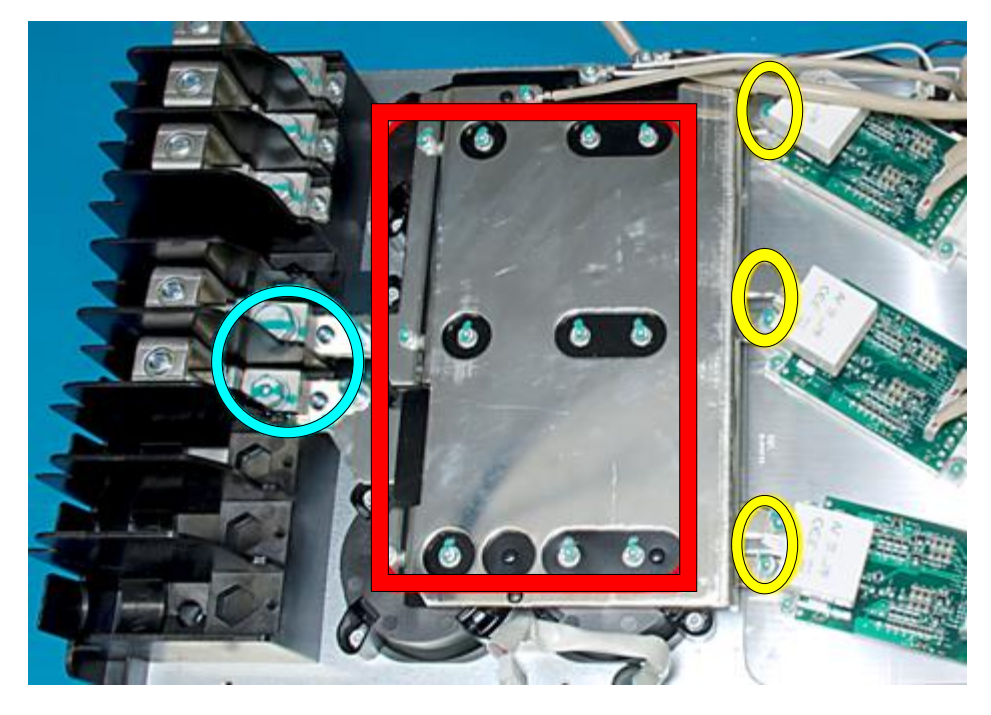

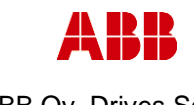

Related to material

ABB Oy, Drives Service

ACx580-01 R6-R9

Revision

В

ESP400 30.05.2016

Department

#### Replace DC capacitors

Date

- a. Remove capacitor fixing screws, 6pcs M5x20
- b. Replace capacitors by lifting

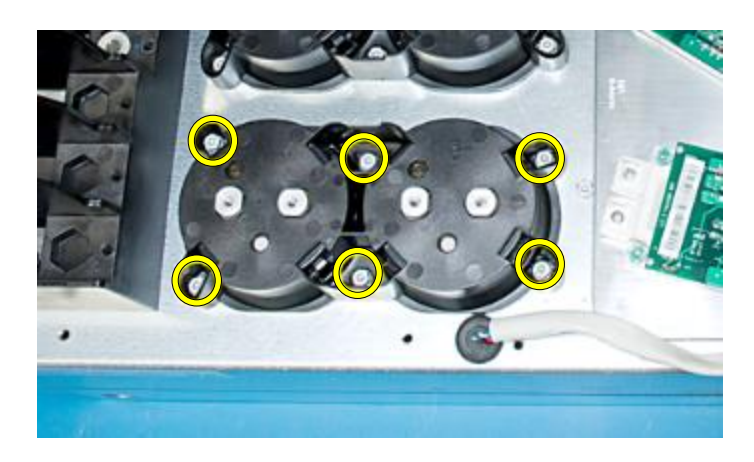

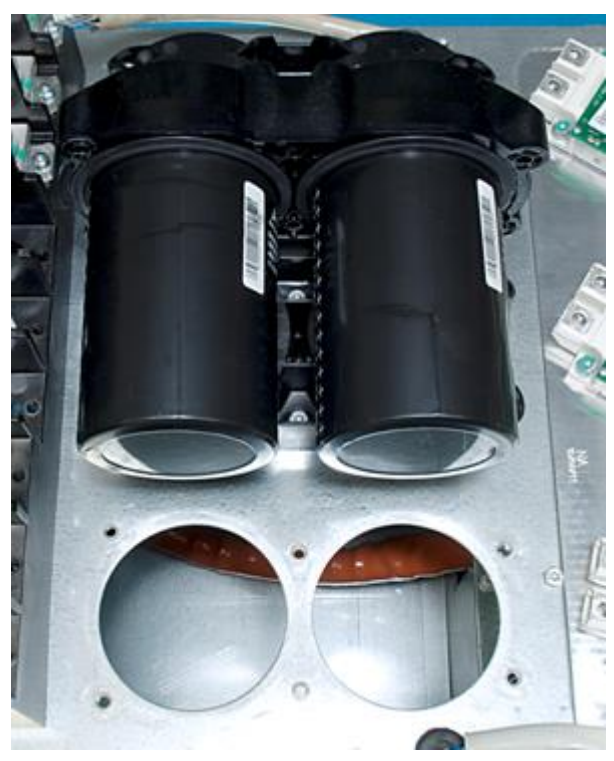

8. Install components in reverse order Check the correct tightening torques from section 2 (page 6).

| ABB           |            | <b>On-Site Service Instructions</b> | 3AXD1    | Document nbr<br>0000303478 |
|---------------|------------|-------------------------------------|----------|----------------------------|
| ABB Oy, Drive | es Service | ACx580-01 R6-R9                     |          | Related to material        |
| Department [  | Date       |                                     | Revision | Page                       |
| ESP400        | 30.05.2016 |                                     | В        | 46 (126)                   |

# 3.5 Replacement of main circuit semiconductor modules

# **3.5.1** Measuring semiconductor condition from main connectors

The condition of an IGBT and an input bridge can be measured with a multimeter to ensure component functionality. In this section there are given the pass criteria for values measured from main connectors. In order to measure IGBT condition directly from IGBT pins, see section *3.5.2 Measuring IGBT condition*. In the tables below the infinite value is OL = Over limit.

# Note: Always make sure there is no voltage connected to input terminals. In case a permanent magnet motor is used, the motor axel must not rotate as it would feed voltage to drive side.

| STEP 1              | Input bridge diode measurement                                                                                                    |                       |           |  |
|---------------------|----------------------------------------------------------------------------------------------------|-----------------------|-----------|--|
| Performance         | Use a multimeter to make sure that the measurements for the input bridge diodes are OK.                                                                                                    |                       |           |  |
| Pass criteria       | By using the diode measurement setting for the multimeter, you should get the following values:<br>Note: In case of a controlled charging circuit, the input bridge measurement is not possible for all phases. |                       |           |  |
|                     | + probe                                                                                                    | - probe               | Display   |  |
|                     | L1                                                                                                    | +DC                   | ~1,1 Vdc  |  |
|                     | L2                                                                                                    | +DC                   | OL        |  |
|                     | L3                                                                                                    | +DC                   | OL        |  |
|                     | +DC                                                                                                    | L1                    | OL        |  |
|                     | +DC                                                                                                    | L2                    | OL        |  |
|                     | +DC                                                                                                    | L3                    | OL        |  |
|                     | + probe                                                                                                    | - probe               | Display   |  |
|                     | L1                                                                                                    | - DC                  | OL        |  |
|                     | L2                                                                                                    | - DC                  | OL        |  |
|                     | L3                                                                                                    | - DC                  | OL        |  |
|                     | - DC                                                                                                    | L1                    | ~0,45 Vdc |  |
|                     | - DC                                                                                                    | L2                    | ~0,45 Vdc |  |
|                     | - DC                                                                                                    | L3                    | ~0,45 Vdc |  |
| Meaning of the test | To ensure that the input                                                                                                    | bridge diodes are OK. |           |  |

| ABB                                  | On-Site Service Instructions 3AXD10000          |                                          | Document nbr<br>0000303478 |               |                     |
|--------------------------------------|-------------------------------------------------|------------------------------------------|----------------------------|---------------|---------------------|
| ABB Oy, Drives Service               | ACx58                                           | 0-01 R6-R9                               |                            |               | Related to material |
| Department Date<br>ESP400 30.05.2016 | ,                                               |                                          |                            | Revision<br>B | Page<br>47 (126)    |
| STEP 2                               | IGBT freewheeling dio                           | de measurement                           |                            |               |                     |
| Performance                          | Use a multimeter to mal bridge freewheeling dio | ke sure that the measurer<br>des are OK. | ments                      | for the o     | utput               |
| Pass criteria                        | By using the diode mea get the following values | surement setting for the n               | nultim                     | ieter, you    | should              |
|                                      | + probe                                         | - probe                                  | Disp                       | olay          |                     |
|                                      | U                                               | +DC                                      | ~0,4                       | Vdc           |                     |
|                                      | V                                               | +DC                                      | ~0,4                       | Vdc           |                     |
|                                      | W                                               | +DC                                      | ~0,4                       | Vdc           |                     |
|                                      | +DC                                             | U                                        | OL                         |               |                     |
|                                      | +DC                                             | V                                        | OL                         |               |                     |
|                                      | +DC                                             | W                                        | OL                         |               |                     |
|                                      |                                                 |                                          |                            |               |                     |
|                                      | + probe                                         | - probe                                  | Disp                       | lay           |                     |
|                                      | U                                               | - DC                                     | OL                         |               |                     |
|                                      | V                                               | - DC                                     | OL                         |               |                     |
|                                      | W                                               | - DC                                     | OL                         |               |                     |
|                                      | - DC                                            | U                                        | ~0,4                       | Vdc           |                     |
|                                      | - DC                                            | V                                        | ~0,4                       | Vdc           |                     |
|                                      | - DC                                            | W                                        | ~0,4                       | Vdc           |                     |
| Meaning of this test                 | To ensure that the output                       | ut freewheeling diodes are               | e OK.                      |               |                     |

| A          | BB             | <b>On-Site Service Instructions</b> | Documen<br>3AXD10000303478 |                     |
|------------|----------------|-------------------------------------|----------------------------|---------------------|
| ABB Oy,    | Drives Service | ACx580-01 R6-R9                     |                            | Related to material |
| Department | Date           |                                     | Revision                   | Page                |
| ESP400     | 30.05.2016     |                                     | В                          | 48 (126)            |
|            |                |                                     |                            |                     |

# 3.5.2 Measuring IGBT condition

The condition of an IGBT and an input bridge can be measured with a multimeter. Pass criteria given in this section are measured directly from the IGBT pins. A broken IGBT module can also be identified by measuring between udc+/udc- and output connectors. Therefore, please conduct the measurements described in section *3.5.1 Measuring semiconductor condition from main connectors* before performing the measurements described here.

In some cases, damage can be identified visually. Thus it is important to conduct a visual check on the IGBT modules as well. Sometimes the IGBT module might be broken or burned for example by an arc, which is caused by a short circuit inside the module.

| STEP 1              | Output IGBT freewheeling diode measurement                                                                                                    |                         |               |  |
|---------------------|----------------------------------------------------------------------------------------------------|-------------------------|---------------|--|
| Performance         | Use a multimeter to make sure that the measurements for the output bridge freewheeling diodes are OK (see Figure 3.a-b for frame size R6 and figures 5.c-d for frame sizes R7-R9) |                         |               |  |
| Pass criteria       | By using the diode measurement setting for the multimeter, you should get the following values:                                                                                   |                         |               |  |
|                     | + probe                                                                                                    | - probe                 | R6 display    |  |
|                     | 1                                                                                                    | 3                       | OL            |  |
|                     | 1                                                                                                    | 5                       | OL            |  |
|                     | 1                                                                                                    | 4                       | OL            |  |
|                     | 8                                                                                                    | 4                       | OL            |  |
|                     | 4                                                                                                    | 8                       | ~0,4 Vdc      |  |
|                     | 4                                                                                                    | 1                       | ~0,4 Vdc      |  |
|                     | 3                                                                                                    | 1                       | ~0,4 Vdc      |  |
|                     | 5                                                                                                    | 1                       | ~0,4 Vdc      |  |
|                     |                                                                                                    |                         |               |  |
|                     | + probe                                                                                                    | - probe                 | R6 display    |  |
|                     | 2                                                                                                    | 3                       | ~0,4 Vdc      |  |
|                     | 2                                                                                                    | 4                       | ~0,4 Vdc      |  |
|                     | 2                                                                                                    | 5                       | ~0,4 Vdc      |  |
|                     | 3                                                                                                    | 2                       | OL            |  |
|                     | 4                                                                                                    | 2                       | OL            |  |
|                     | 5                                                                                                    | 2                       | OL            |  |
|                     | -                                                                                                    |                         |               |  |
|                     | + probe                                                                                                    | - probe                 | R7-R9 display |  |
|                     | 4                                                                                                    | 10/11                   | OL            |  |
|                     | 9                                                                                                    | 10/11                   | OL            |  |
|                     | 3                                                                                                    | 10/11                   | ~0,4 Vdc      |  |
|                     | 10/11                                                                                                    | 4                       | ~0,4 Vdc      |  |
|                     | 10/11                                                                                                    | 9                       | ~0,4 Vdc      |  |
|                     | 10/11                                                                                                    | 3                       | OL            |  |
| Meaning of the test | To ensure that the IGBT                                                                                                    | freewheeling diodes are | OK.           |  |

| Al                           |                 | On-Site                                                                                                    | e Service Instructions | 3AXD10        | Document nb                                                         |
|------------------------------|-----------------|----------------------------------------------------------------------------------------------------|------------------------|---------------|---------------------------------------------------------------------|
| ABB Oy, Driv                 | ves Service     |                                                                                                    | ACx580-01 R6-R9        |               | Related to materia                                                  |
| Department<br>ESP400         | Date 30.05.2016 |                                                                                                    |                        | Revision<br>B | Page<br>49 (126)                                                    |
| STEP 2                       |                 | IGBT gate meas                                                                                                    | surement               |               |                                                                     |
| Performance<br>Pass criteria |                 | Use a multimeter to measure the condition of the IGBT gates. Please<br>note that the ZGAD board is supposed to stay attached to the IGBT<br>module. The condition of the IGBT gates can be measured, when the<br>multimeter is turned to the Ohm measurement.<br>NOTE! Having the correct IGBT gate - emitter resistance measurement<br>does not automatically mean that the IGBT module is OK. If the IGBT<br>gate - emitter has a slight leak, the measurements may show to be<br>correct even with the faulty module in this case.<br>The table below shows the resistance values for the IGBT gate – emitter |                        |               | ease<br>BT<br>n the<br>rement<br>IGBT<br>be<br>- emitter<br>c-d for |
|                              |                 | frame sizes R7-F                                                                                                    | R9):                   |               |                                                                     |
|                              |                 | + probe                                                                                                    |                        |               |                                                                     |
|                              |                 | 17                                                                                                    | 3                      | 10k12         |                                                                     |
|                              |                 | 10                                                                                                    | 4                      | 10KΩ          |                                                                     |
|                              |                 | 14                                                                                                    | 3                      | 10KΩ          |                                                                     |
|                              |                 | 6                                                                                                    | 2                      | 10K12         |                                                                     |
|                              |                 | 10                                                                                                    | 2                      | 10kΩ          |                                                                     |
|                              |                 | 12                                                                                                    | 2                      | 10KΩ          |                                                                     |
|                              |                 | + probe                                                                                                    | - probe                | R7-R9 displa  | y                                                                   |
|                              |                 | 7                                                                                                    | 10/11                  | 10kΩ          |                                                                     |
|                              |                 | 1                                                                                                    | 3                      | 10kΩ          |                                                                     |
| Meaning of th                | ne test         | To ensure that th                                                                                                    | ne IGBT gates are OK   |               |                                                                     |

| STEP 3              | IGBT module NTC-thermistor measurement                                                                                                    |
|---------------------|----------------------------------------------------------------------------------------------------|
| Performance         | Use a multimeter to measure the condition of the NTC-thermistor on the IGBT module. Turn the multimeter to the Ohm measurement for this test. See correct IGBT pins in Figure 3.a-b for frame size R6 and figures 5.c-d for frame sizes R7-R9.                                                                                                    |
| Pass criteria       | The correct resistance value for the NTC-thermistor measurement.<br>Check the correct resistance value for the NTC thermistor from the IGBT manufacturer's datasheet.<br>E.g. Correct resistance values with temperatures 20°C, 25°C and 30°C:<br>$R_{20} \rightarrow \sim 6k\Omega$<br>$R_{25} \rightarrow \sim 5k\Omega$<br>$R_{30} \rightarrow \sim 4k\Omega$ |
| Meaning of the test | To ensure that the NTC-thermistor is OK.                                                                                                    |

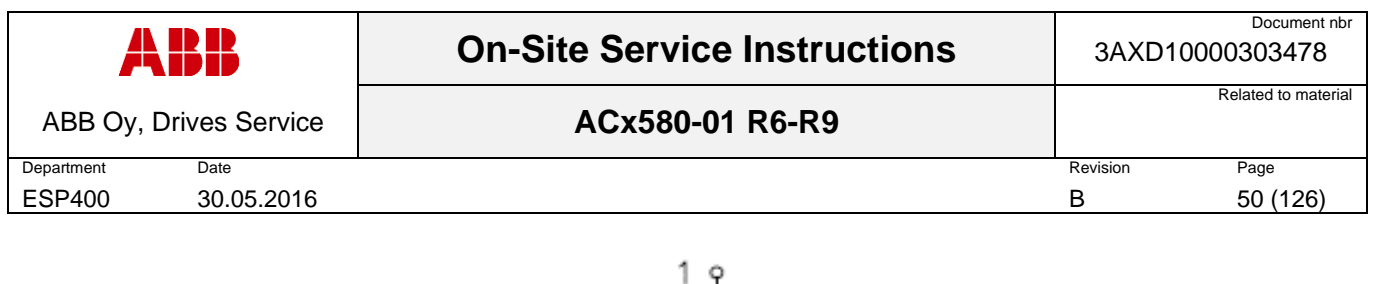

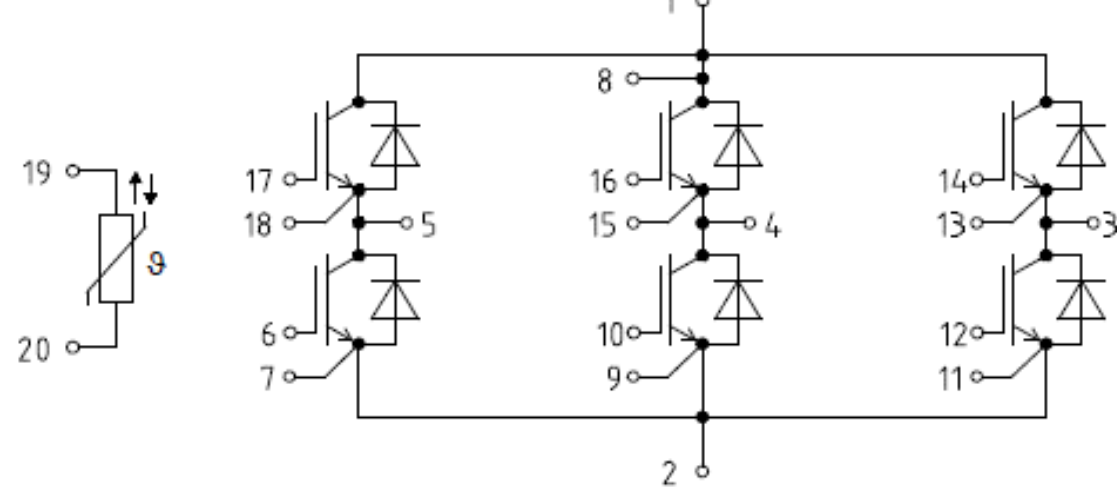

Figure 3.a: Frame R6 IGBT module: diagram of module's connectors.

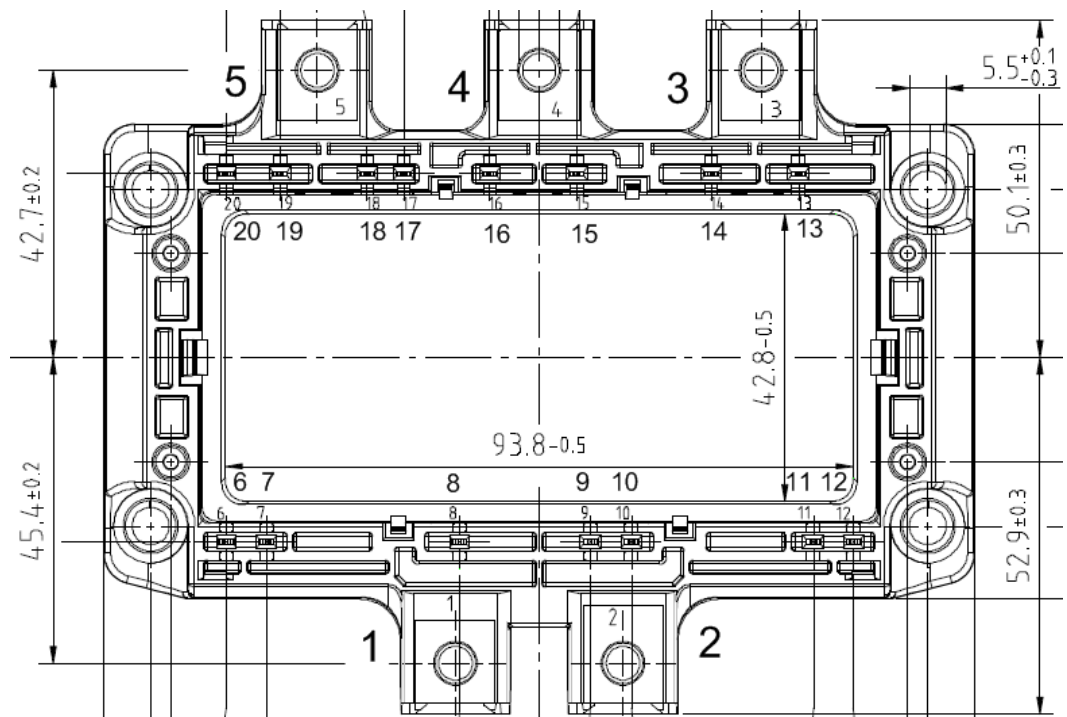

Figure 3.b: Frame R6 IGBT module: picture of module's connectors.

| ABB Oy, Drives Service <b>ACx580-01 R6-R9</b> | Related to material |
|-----------------------------------------------|---------------------|
| Department Date Revision                      | Page                |
| ESP400 30.05.2016 B                           | 51 (126)            |

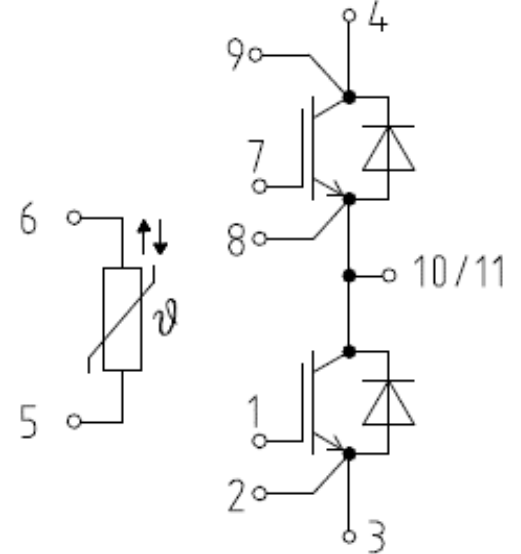

**Figure 3.c:** Frames R7-R9 IGBT module: diagram of modules connectors

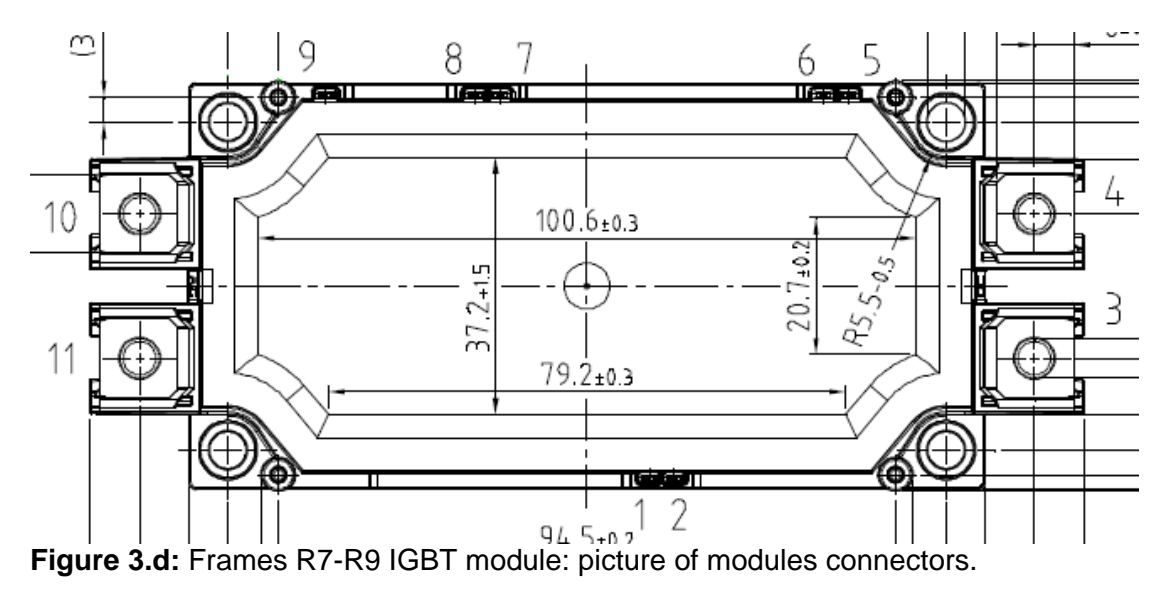

| A          | BB            | <b>On-Site Service Instructions</b> | Document n<br>3AXD10000303478 |                     |
|------------|---------------|-------------------------------------|-------------------------------|---------------------|
| ABB Oy, D  | rives Service | ACx580-01 R6-R9                     |                               | Related to material |
| Department | Date          |                                     | Revision                      | Page                |
| ESP400     | 30.05.2016    |                                     | В                             | 52 (126)            |

# 3.5.3 Replacing the semiconductors

There are two different materials used between heat sink and IGBT module: thermal compound type Grey Ice 4100 and thermal graphite sheet. First remove old IGBT unit and clean the old thermal material from the heat sink with the plastic spatula and a suitable industrial solvent.

# 3.5.3.1 Thermal compound spreading

Always use a JIG and a Stencil if available. This provides an optimal thickness of thermal compound layer.

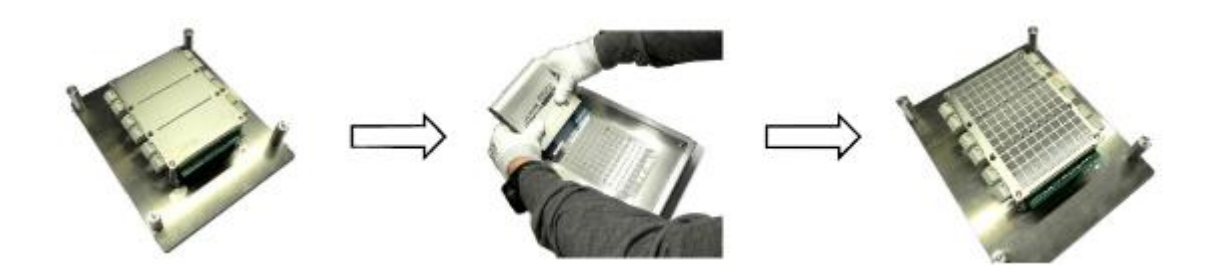

In most cases no JIG is available. To spread the thermal compound with a spatula, put first small amount of grease on one side of the component base plate.

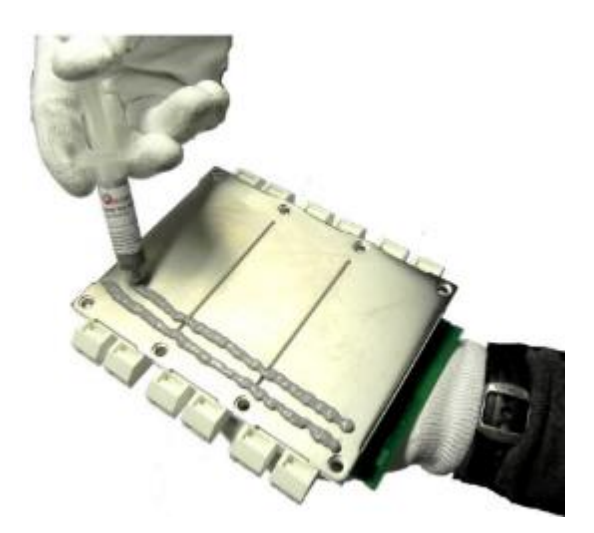

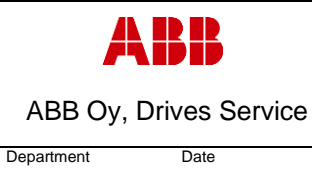

ACx580-01 R6-R9

ESP400 30.05.2016

Smoothly spread grease over the whole area with a spatula.

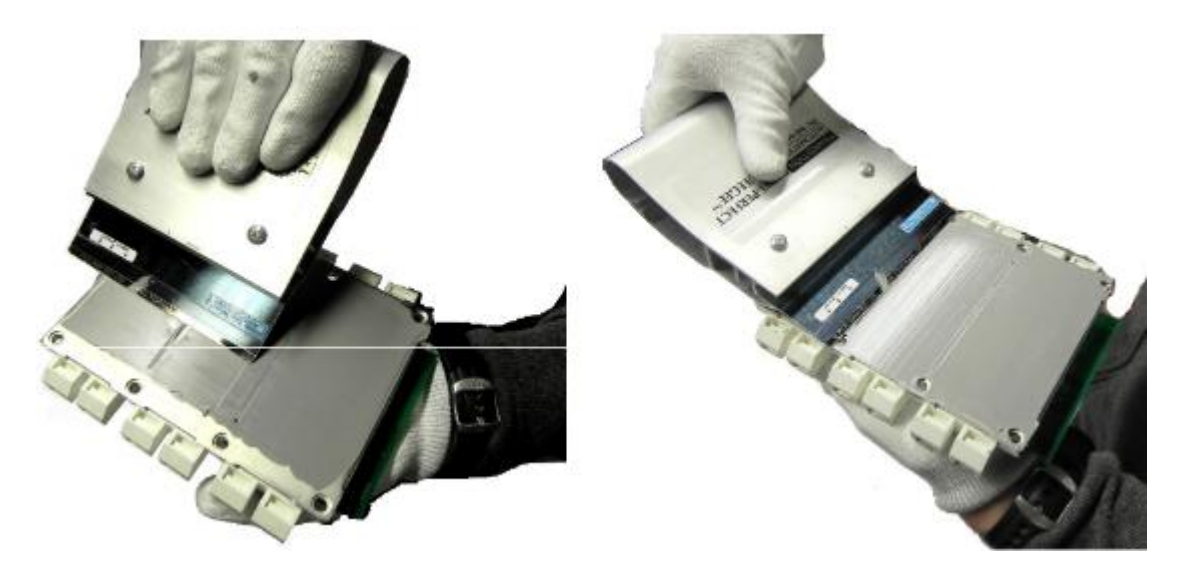

Wet film thickness meter can be used to determine thickness of grease layer. Thickness of the grease layer is supposed to be approximately 100  $\mu$ m (0.1 mm).

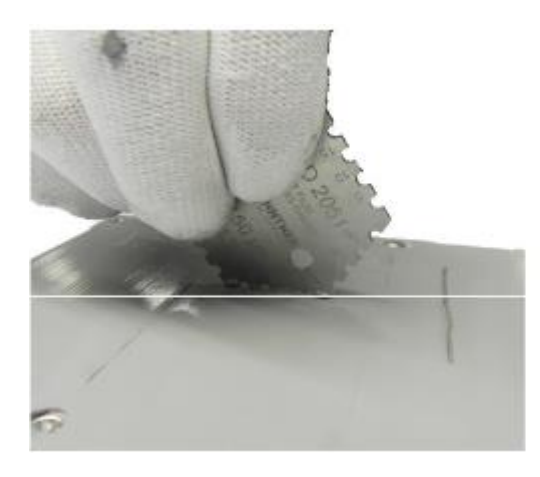

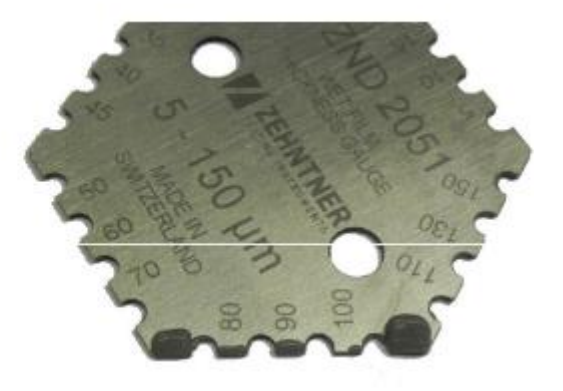

| A          | BB             | <b>On-Site Service Instructions</b> | 3AXD1    | Document nbr<br>0000303478 |
|------------|----------------|-------------------------------------|----------|----------------------------|
| ABB Oy, I  | Drives Service | ACx580-01 R6-R9                     |          | Related to material        |
| Department | Date           |                                     | Revision | Page                       |
| ESP400     | 30.05.2016     |                                     | В        | 54 (126)                   |

# 3.5.3.2 Thermal Graphite Sheets

Be careful not to rip or otherwise damage the graphite sheet while installing. Always handle graphite sheet extremely carefully. Install assembly pins as shown in the picture and then remove graphite sheet from the package carefully. Install the graphite sheet on the heat sink as shown in the picture. Ensure that the graphite sheet is not damaged. See detailed instructions delivered with the IGBT kit.

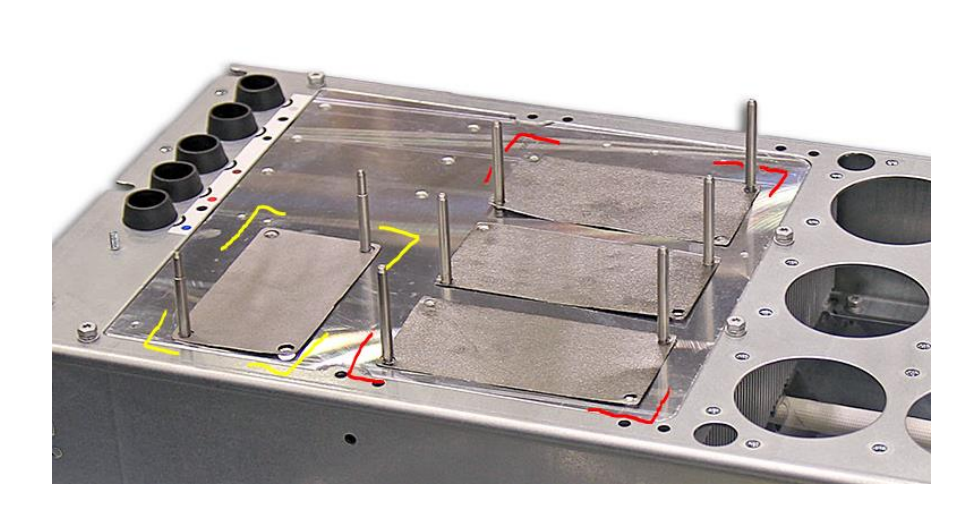

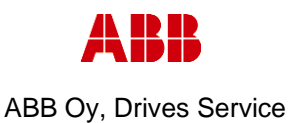

ACx580-01 R6-R9

Department Date

ESP400

Revision Page 55 (126)

В

# 3.5.4 Frame R6, IGBT replacement

30.05.2016

# 1. Remove covers and cable gland box

- a. Remove the control panel
- b. Open two mounting screws.
- c. First lift off top cover and then release four clips to remove bottom cover.
- d. Remove the cable gland box by opening the mounting screws. (3pcs)M6x12

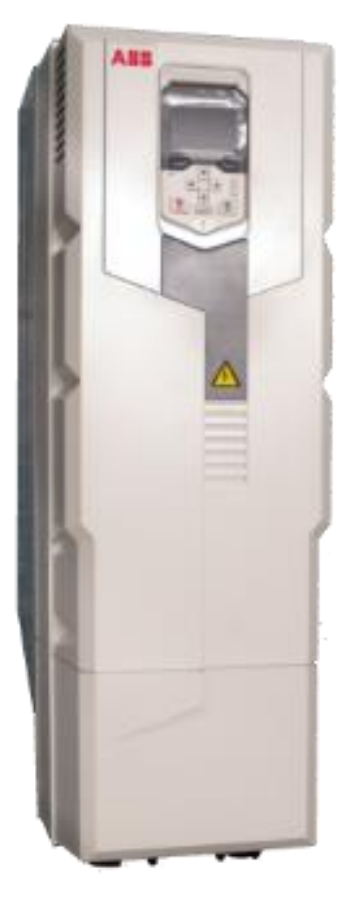

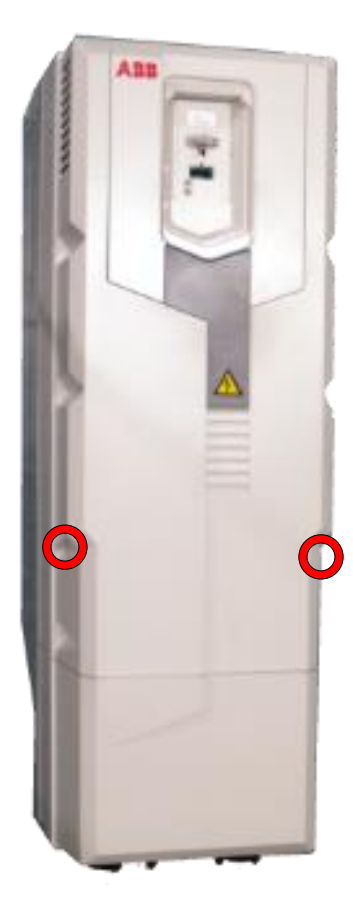

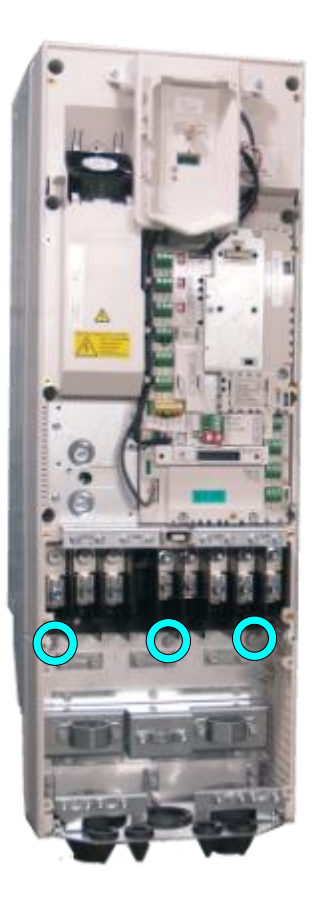

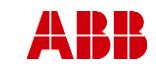

Date

# ACx580-01 R6-R9

Page 56 (126)

Related to material

# 2. Remove CCU

Department

ESP400

a. Remove CCU (see instructions in section 3.3.3 *Control unit replacement* (CCU), page 12).

30.05.2016

- 3. Remove middle frame (skeleton)
  - a. Remove grounding screws. (5pcs) M4x8
  - b. Remove skeleton mounting screws. (10pcs)M5x12

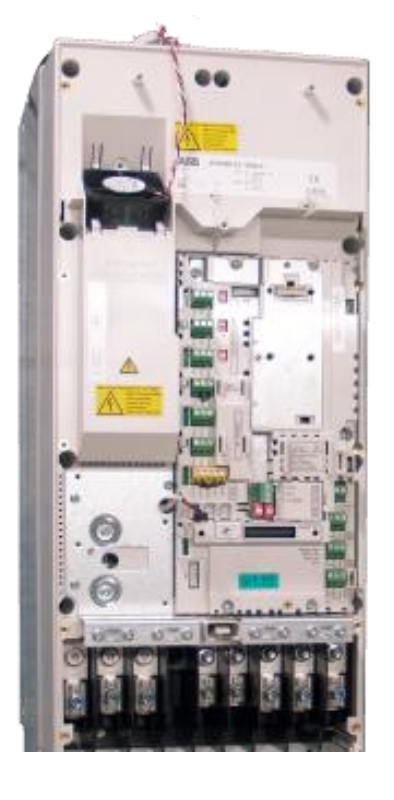

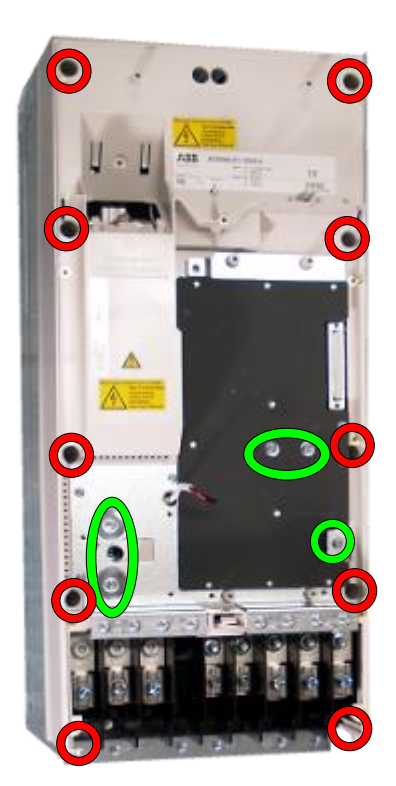

Revision

В

# 4. Remove ZINT board and assembly plate

- a. Unplug ZINT wiring
- b. Remove ZINT board fixing screws (3pcs) M3x6
- Remove assembly plate fixing screws (3pcs of M4x8 and 4pcs of M5x12)

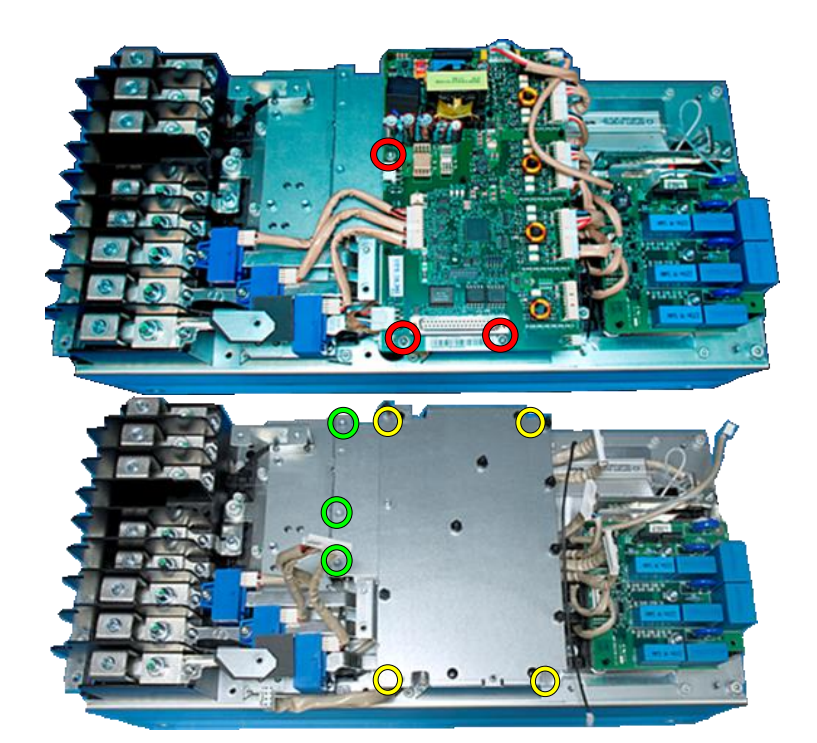

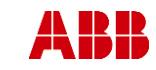

# **On-Site Service Instructions**

Revision

В

ABB Oy, Drives Service

## ACx580-01 R6-R9

Page 57 (126)

Related to material

ESP400 30.05.2016

Department

# 5. Remove output busbars

Date

- a. Unscrew busbar tightening screws (3pcs) 50x14 PT and (2pcs) M4x8 and one M4x12 insulating pillar
- b. Remove semic onductor output screws (3pcs) M6x12

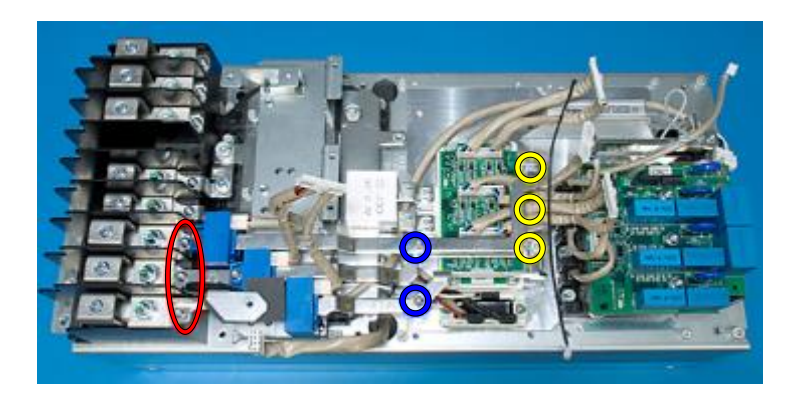

## 6. Remove assembly plate

- a. Remove ZFC2-board if used (3pcs fixing screws, M4x12, one grounding screw M4x8)
- b. Unscrew assembly plate tightening screws (4pcs) M5x12
- c. Remove assembly plate
- Remove clamp capacitor screws (2pcs) M5x12

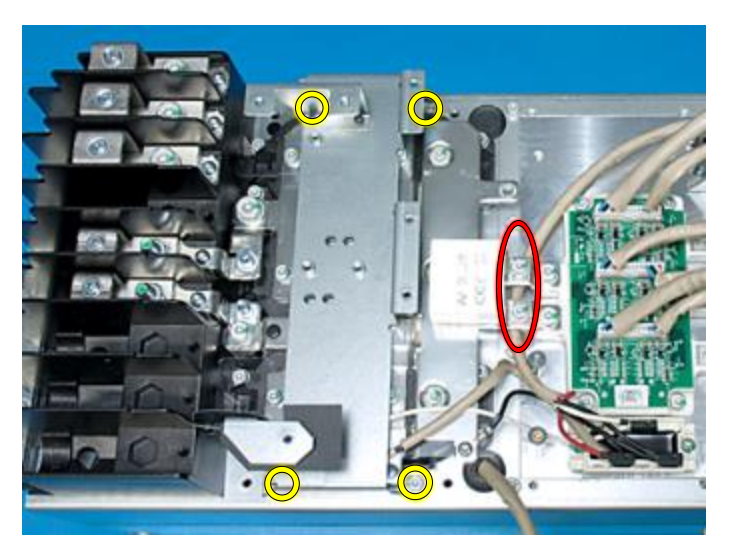

# 7. Remove DC busbars

- a. Remove semiconductor DC connector screws (2pcs) M6x14
- b. Remove DC capacitor pole screws (12pcs) M5x12
- c. Remove choke connection screws M6x16 and M8x20
- Remove DC busbar output connector screws (2pcs) 50x14 PT

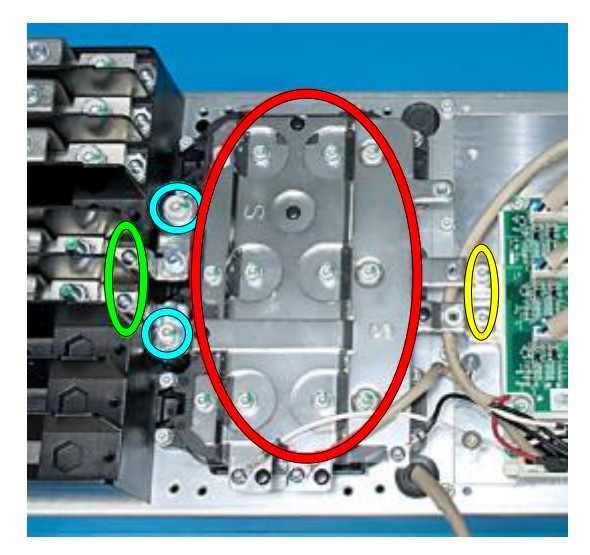

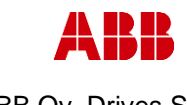

ABB Oy, Drives Service

Date

ACx580-01 R6-R9

58 (126)

Related to material

ESP400 30.05.2016

# 8. Replace IGBT module

- a. Remove IGBT module fixing screws (4pcs) M5x20
- b. Remove IGBT module and clean heat sink with solvent.
- c. Add new heat transfer compound on surface of the IGBT module. Note: **Thermal compound type Grey Ice 4100**.
- d. Install IGBT module, check the correct tightening torques from section 4 (page 8).

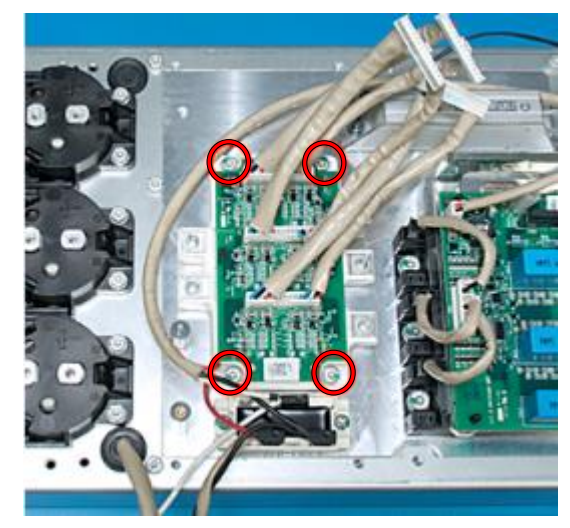

В

9. Ensure the IGBT condition as described in section 3.5.2.

## 10. Install components in reverse order

Check the correct tightening torques from section 2 (page 6).

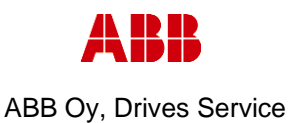

ACx580-01 R6-R9

Department Date

ESP400

Revision B Page 59 (126)

# 3.5.5 Frame R7, IGBT replacement

30.05.2016

# 1. Remove covers and cable gland box

- a. Remove the control panel
- b. Open two mounting screws.
- c. First lift off top cover and then release four clips to remove bottom cover.
- d. Remove the cable gland box by opening the mounting screws. (3pcs)M6x12

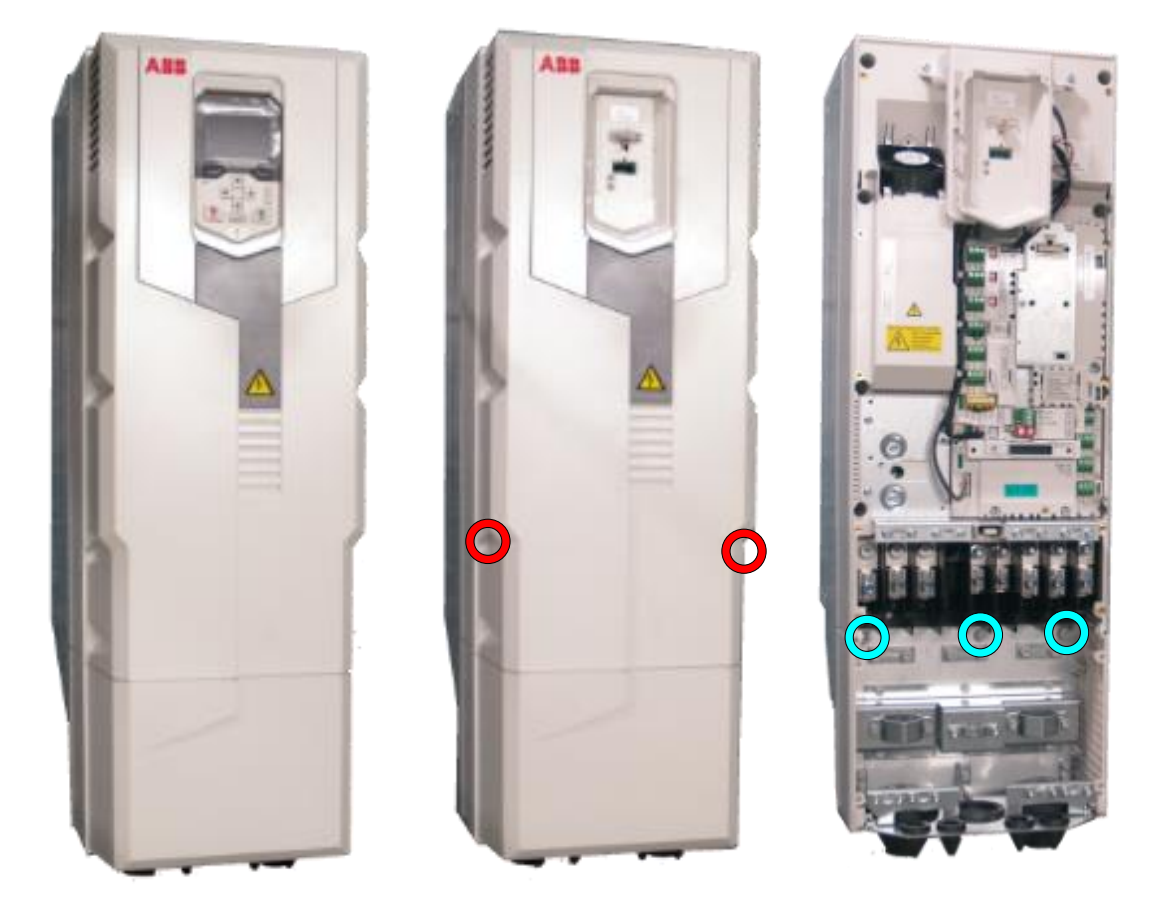

- 2. Remove CCU
  - a. Remove CCU (see instructions in section 3.3.3 Control unit replacement (CCU), page 12).

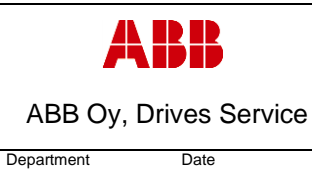

ESP400 30.05.2016

# 3. Remove middle frame (skeleton)

- a. Remove grounding screws. (5pcs) M4x8
- b. Remove skeleton mounting screws. (10pcs)M5x12

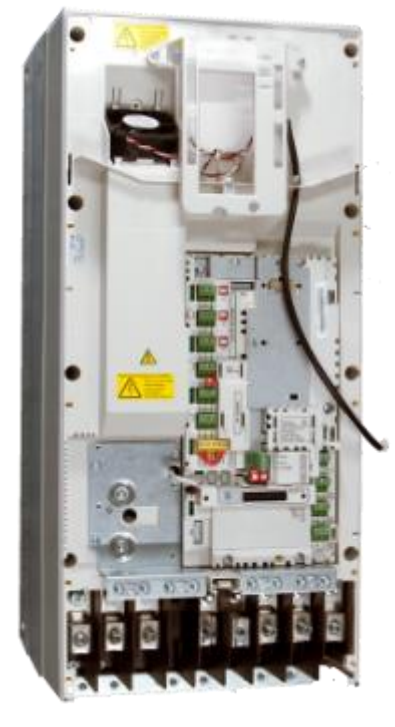

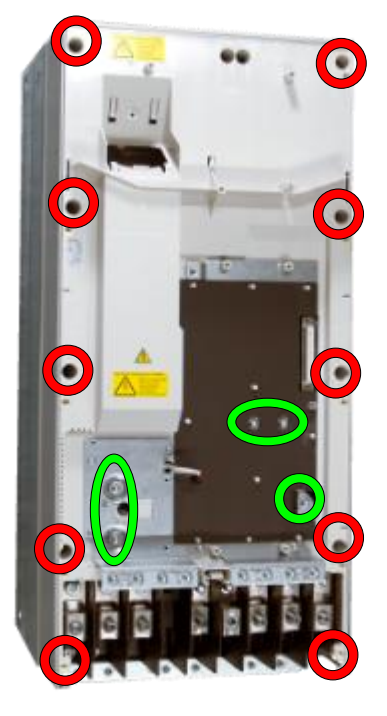

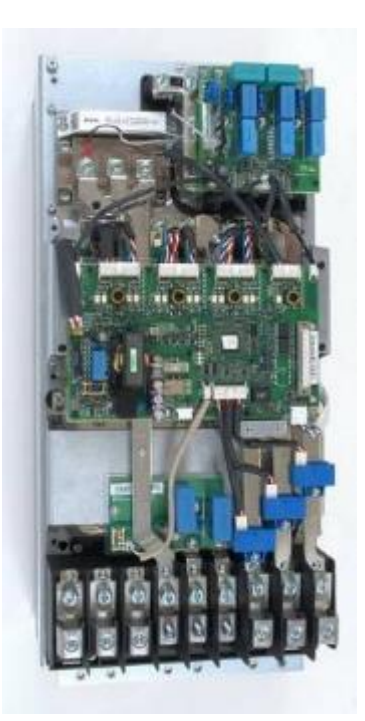

Revision

В

- 4. Remove ZINT board
  - a. Unplug ZINT wiring
  - b. Remove ZINT frame fixing screws (4pcs) M5x12 and (4pcs) M4x12

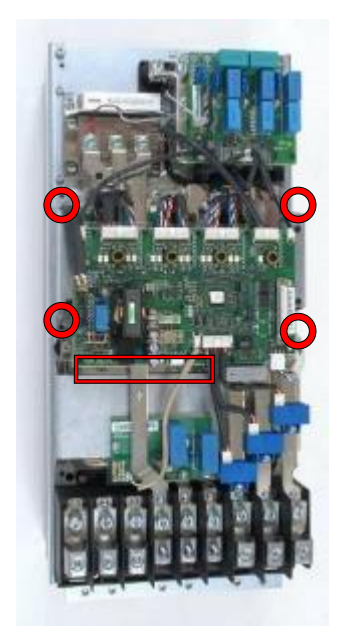

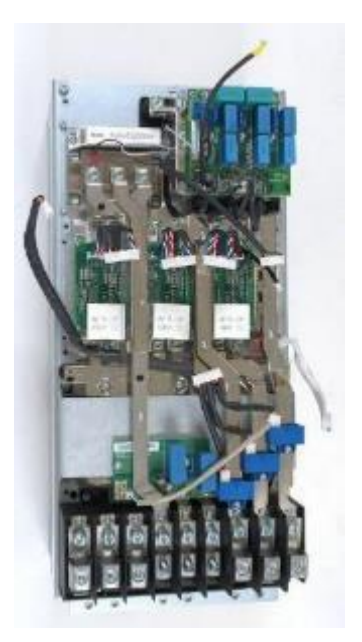

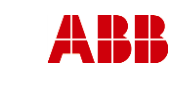

ESP400

Revision

В

ABB Oy, Drives Service

Date

30.05.2016

ACx580-01 R6-R9

#### 5. Remove ZFC board

- a. Remove output busbars and current transducers
- b. Remove varistor board (if used, 4 screws M4x8) and frame by 4 fixing screws M5x12

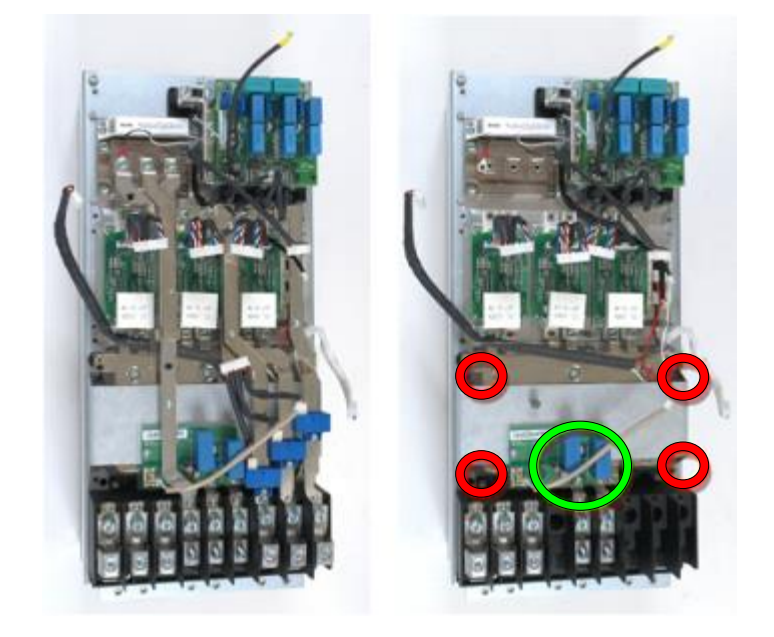

#### 6. Remove DC busbars

- a. Remove clamp capacitor fixing screws, 6pcs M6x16
  b. Remove DC capacitor pole screws, 12pcs M5x12
- c. Remove choke connection screws (M8x20 and M6x20)
- d. Remove DC busbar fixing screws (2pcs K50x16 PT) on the output terminals

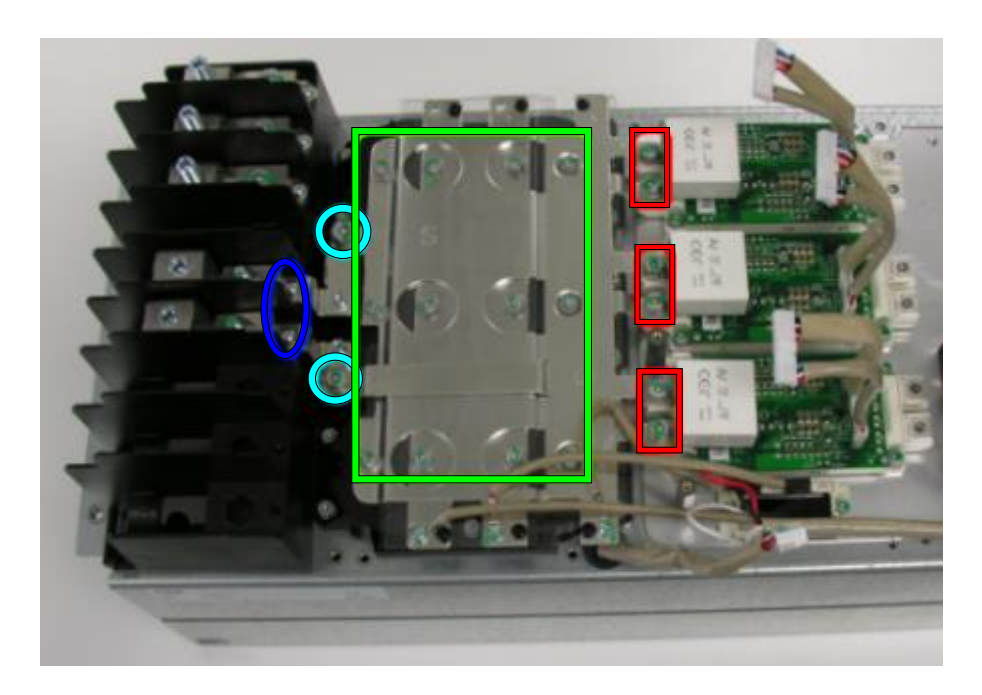

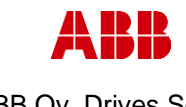

Date

ACx580-01 R6-R9

Revision

В

ESP400 30.05.2016

Department

#### Replace IGBT module

- a. Remove IGBT module fixing screws, 4pcs M5x20
- b. Remove IGBT module and clean heat sink with solvent

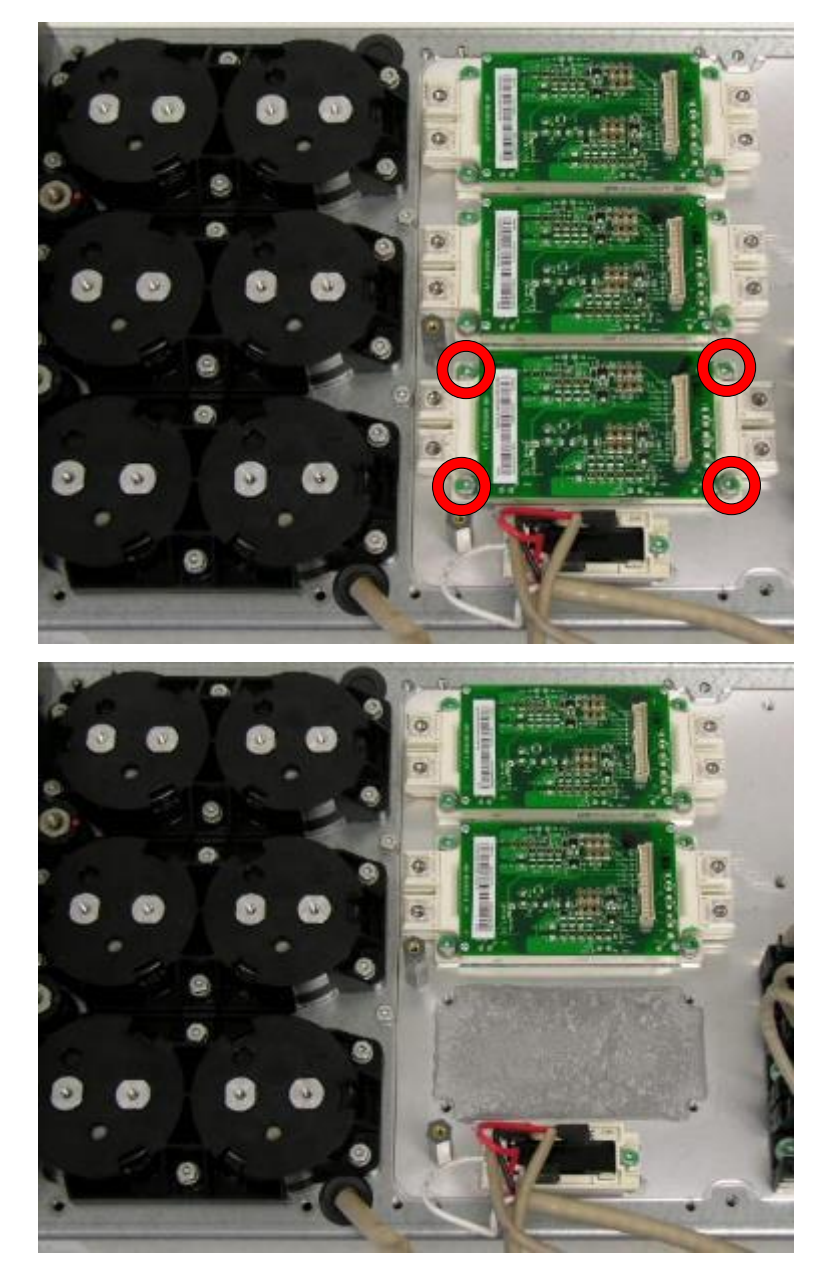

- c. Depending on which IGBT kit you have in use, choose **one** of the following steps:
  - 1. An IGBT kit with thermal compound:
    - i. Add new heat transfer compound on surface of the IGBT module. Note: Thermal compound type Grey Ice 4100
    - ii. Install IGBT module, check the correct tightening torques from section 4 (page 8).
  - 2. An IGBT kit with thermal graphite sheets:
    - i. See separate **Graphite Installing Instructions manual** delivered with the IGBT kit.

#### 7. Ensure the IGBT condition as described in section 3.5.2.

© Copyright 2016 ABB Oy. All rights reserved. Specifications subject to change without notice.

|            | BB            | <b>On-Site Service Instructions</b> | Document n<br>3AXD10000303478 |                     |
|------------|---------------|-------------------------------------|-------------------------------|---------------------|
| ABB Oy, Dr | rives Service | ACx580-01 R6-R9                     |                               | Related to material |
| Department | Date          |                                     | Revision                      | Page                |
| ESP400     | 30.05.2016    |                                     | В                             | 63 (126)            |

8. Install components in reverse order Check the correct tightening torques from section 2 (page 6).

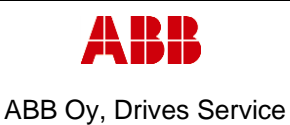

ACx580-01 R6-R9

Department Date

ESP400

Revision Page 64 (126)

В

# 3.5.6 Frame R8, IGBT replacement

30.05.2016

# 1. Remove covers and cable gland box

- a. Remove the control panel
- b. Open two mounting screws.
- c. First lift off top cover and then release four clips to remove bottom cover.
- d. Remove the cable gland box by opening the mounting screws. (3pcs)M6x12

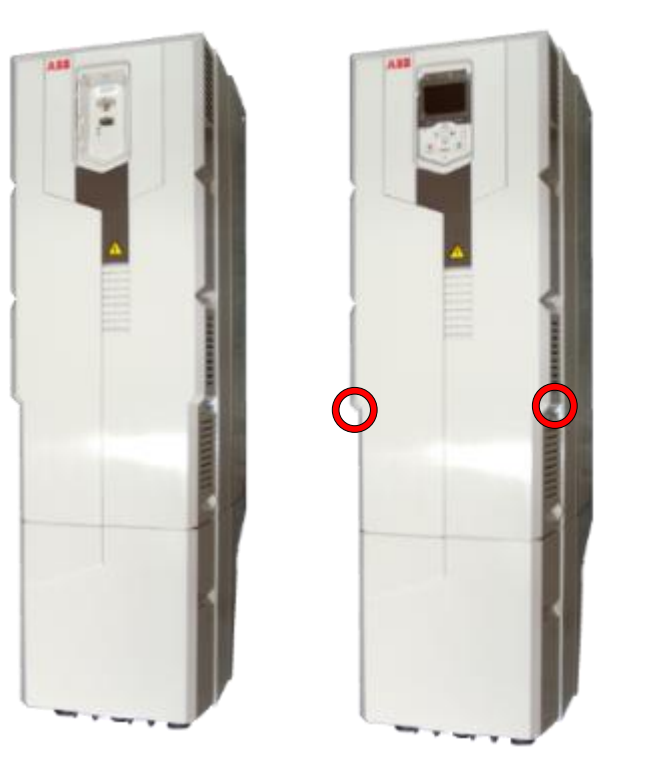

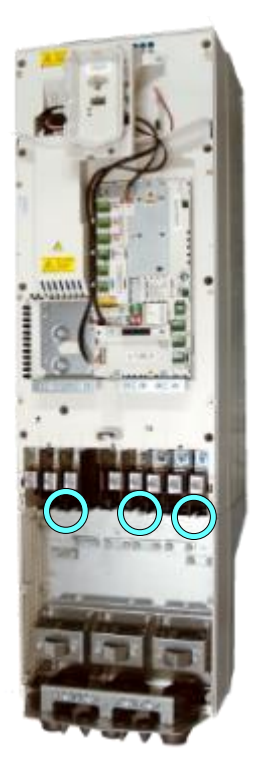

# 2. Remove CCU

a. Remove CCU (see instructions in section 3.3.3 Control unit replacement (CCU), page 12).

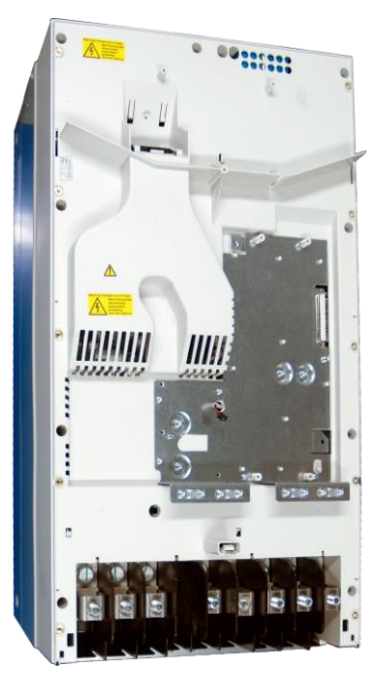

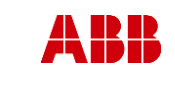

ESP400

Revision

В

ABB Oy, Drives Service

Date

#### ACx580-01 R6-R9

3. Remove middle frame (skeleton)

30.05.2016

- a. Isolating plexiglas fixing screws (2pcs) K40x16 PT
- b. Grounding screws (2-4pcs) M4x12
- c. Skeleton fixing screws (8pcs) M5x12 and (2pcs) M5x20

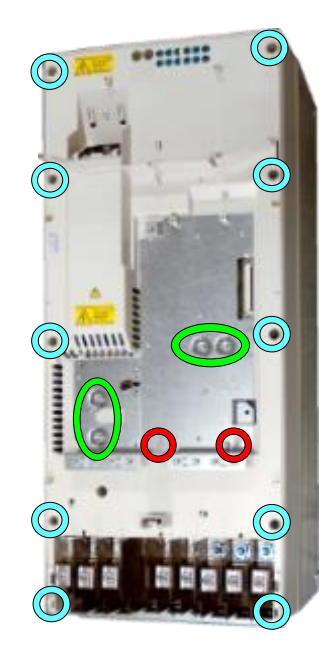

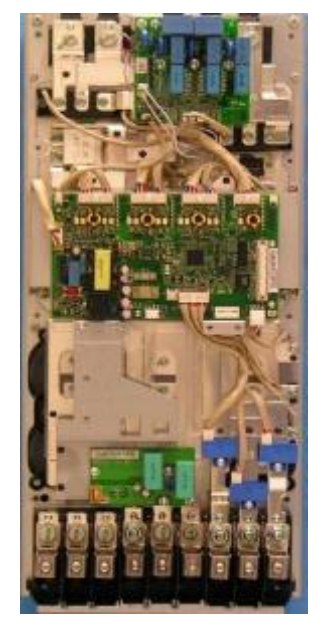

- 4. Remove ZFC-board (if used)
  - a. Remove the ZFC2 mounting screws.(4pcs)M4X8
  - b. Remove assembly plate mounting screws. (2pcs) M4x12 and (2pcs)M5X12

# 5. Remove ZINT board

- a. Unplug ZINT wiring
- Remove ZINT frame fixing screws (4pcs) M5x12

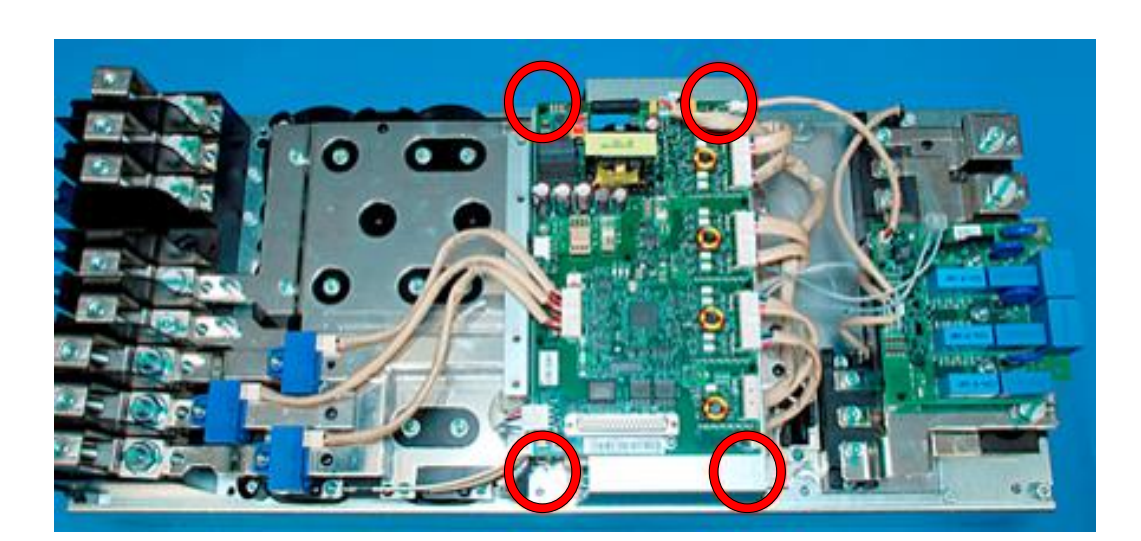

© Copyright 2016 ABB Oy. All rights reserved. Specifications subject to change without notice.

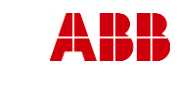

Page

66 (126)

ABB Oy, Drives Service

ACx580-01 R6-R9

В

#### 6. Remove output busbars

Date

30.05.2016

- a. Remove 3 fixing screws (K50x16 PT) on the output terminals
  b. Remove 6 fixing screws (M6x16) on the IGBT modules
- c.

Department

ESP400

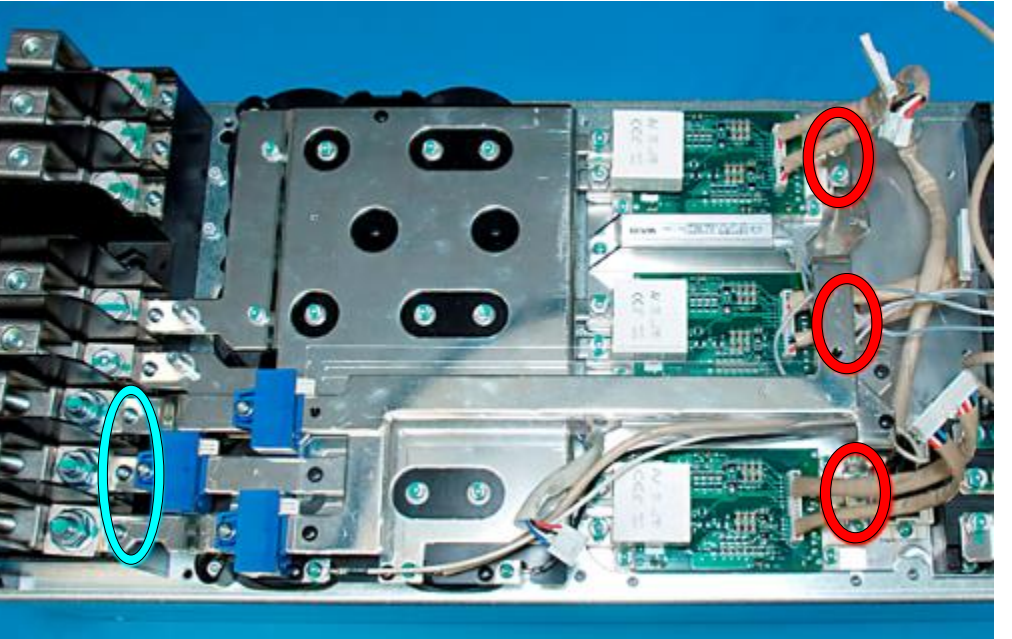

## 7. Remove DC busbars

- a. Remove clamp capacitor fixing screws, 6pcs M6x16
  b. Remove DC capacitor pole screws, 12pcs M5x12
- c. Remove 2pcs DC busbar fixing screws (K50x16 PT) and 2pcs choke connection screws (M10x25 and M8x25) on the output terminals

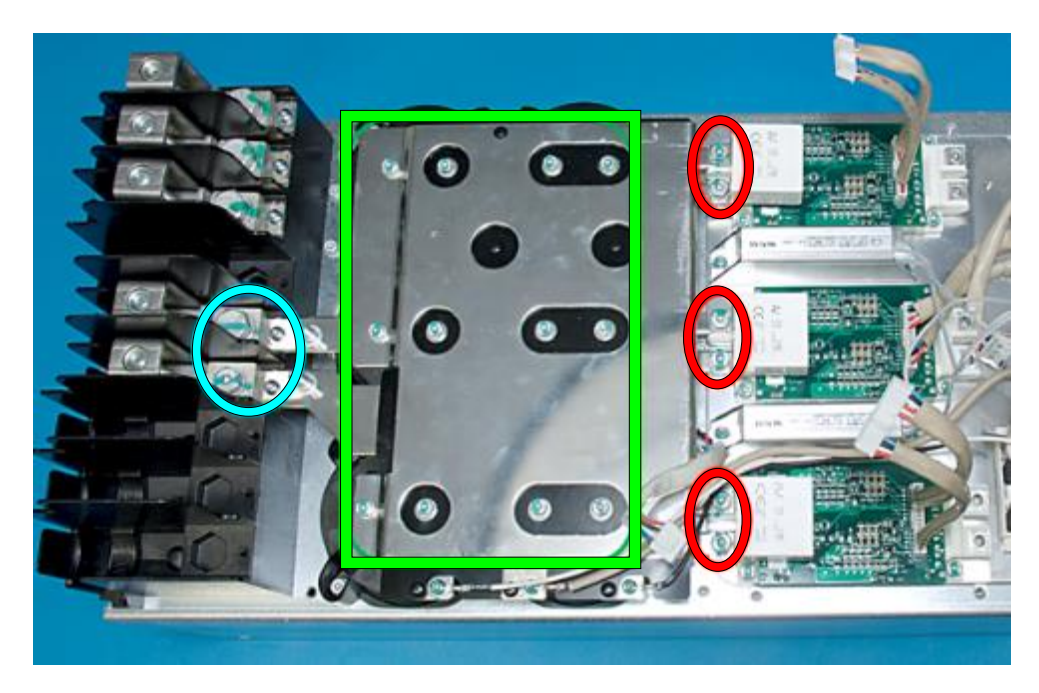

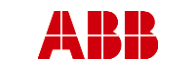

Date

ACx580-01 R6-R9

В

ESP400 30.05.2016

Department

#### 8. Replace IGBT module

- a. Remove IGBT module fixing screws, 4pcs M5x20
- b. Remove IGBT module and clean heat sink with solvent
- c. Depending on which IGBT kit you have in use, choose **one** of the following steps:
  - 1. An IGBT kit with thermal compound:
    - i. Add new heat transfer compound on surface of the IGBT module. Note: Thermal compound type Grey Ice 4100
    - ii. Install IGBT module, check the correct tightening torques from section 4 (page 8).
    - 2. An IGBT kit with thermal graphite sheets:
      - i. See separate **Graphite Installing Instructions manual** delivered with the IGBT kit.

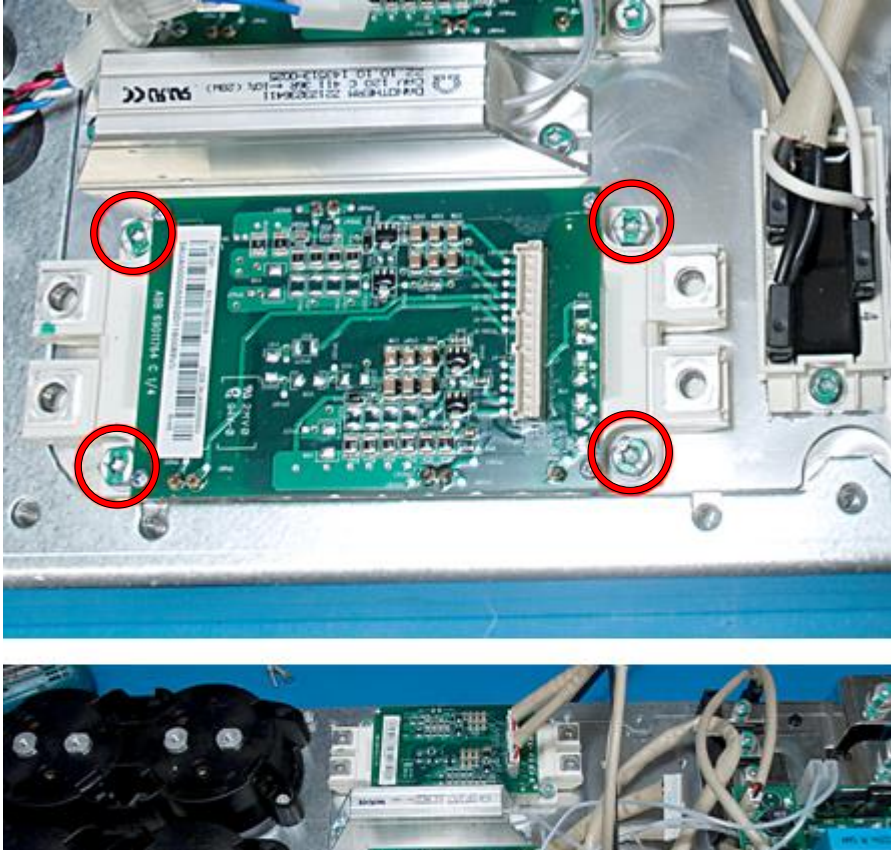

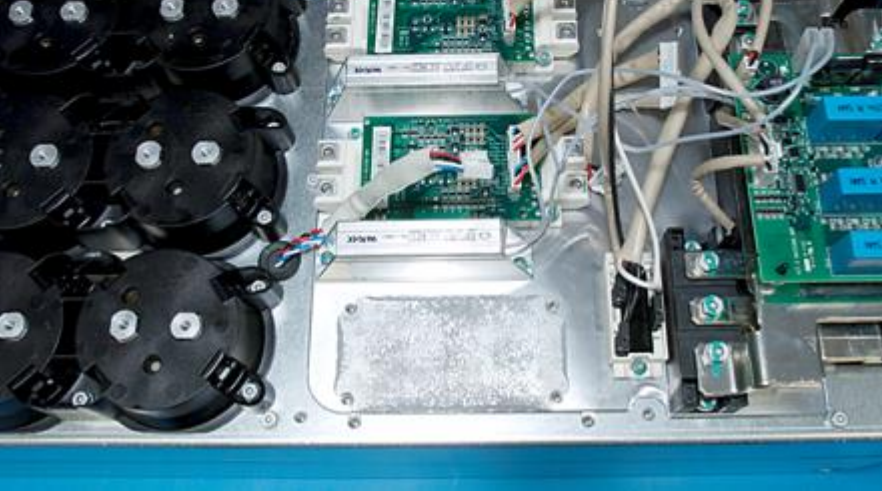

9. Ensure the IGBT condition as described in section 3.5.2.

#### 10. Install components in reverse order

© Copyright 2016 ABB Oy. All rights reserved. Specifications subject to change without notice.

| A          | BB            | <b>On-Site Service Instructions</b> | Document n<br>3AXD10000303478 |                     |
|------------|---------------|-------------------------------------|-------------------------------|---------------------|
| ABB Oy, D  | rives Service | ACx580-01 R6-R9                     |                               | Related to material |
| Department | Date          |                                     | Revision                      | Page                |
| ESP400     | 30.05.2016    |                                     | В                             | 68 (126)            |

Check the correct tightening torques from section 2 (page 6).

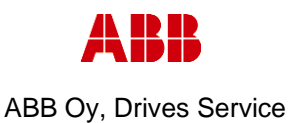

Department ESP400

Date 30.05.2016

# 3.5.7 Frame R9, IGBT replacement

# 1. Remove covers and cable gland box

- a. Remove the control panel
- b. Open two mounting screws.
- c. First lift off top cover and then release four clips to remove bottom cover.
- d. Remove the cable gland box by opening the mounting screws. (3pcs)M6x12

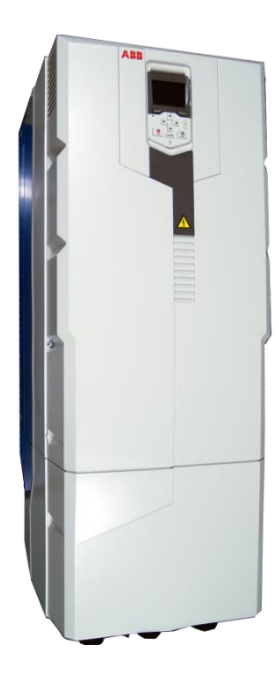

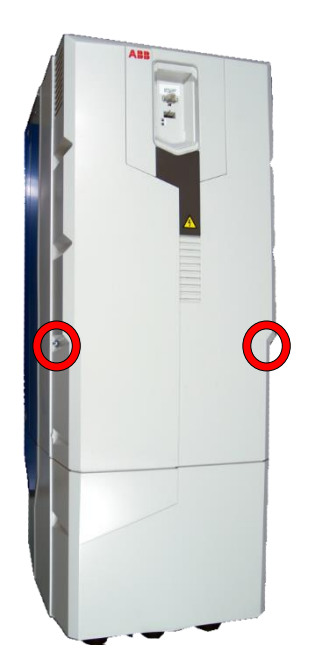

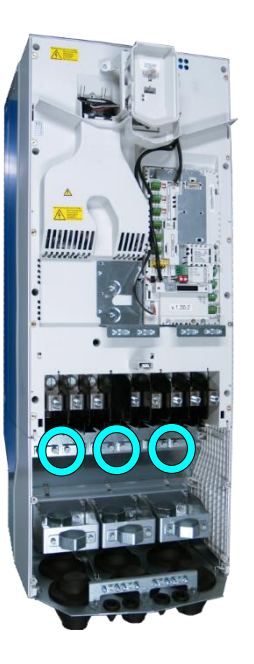

# 2. Remove CCU

a. Remove CCU (see instructions in section 3.3.3 Control unit replacement (CCU), page 12).

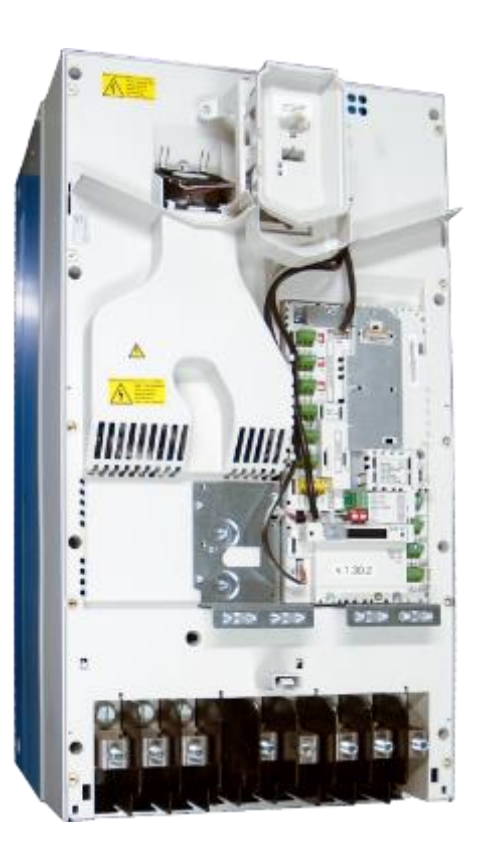

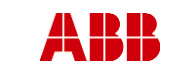

Date

ACx580-01 R6-R9

Page

Revision

В

ESP400 30.05.2016

Department

70 (126)

Related to material

## 3. Remove middle frame (skeleton)

- a. Isolating plexiglas fixing screws (2pcs) M4x16 PT
- b. Grounding screws (4pcs) M4x12
- c. Skeleton fixing screws (9pcs) M5x12

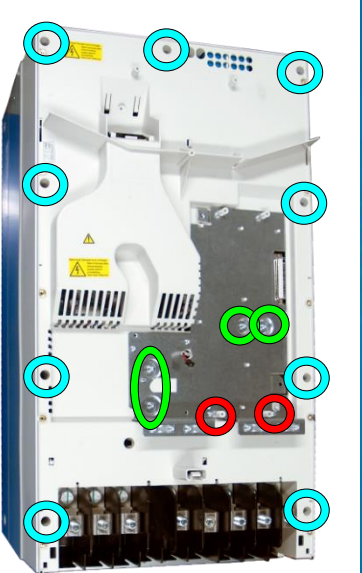

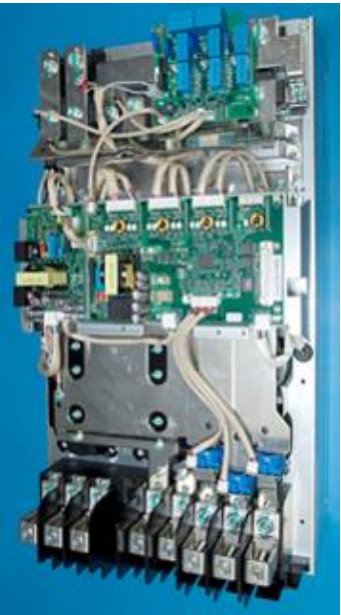

# 4. Remove ZFC-board (if used) Remove two ZFC-board fixing screws

(M4x8) and four assembly plate fixing screws (M4x12 and M5x12)

# 5. Remove ZINT and ZPOW boards

- a. Unplug ZINT and ZPOW wirings
- b. Remove ZINT frame fixing screws (4pcs) M5x12

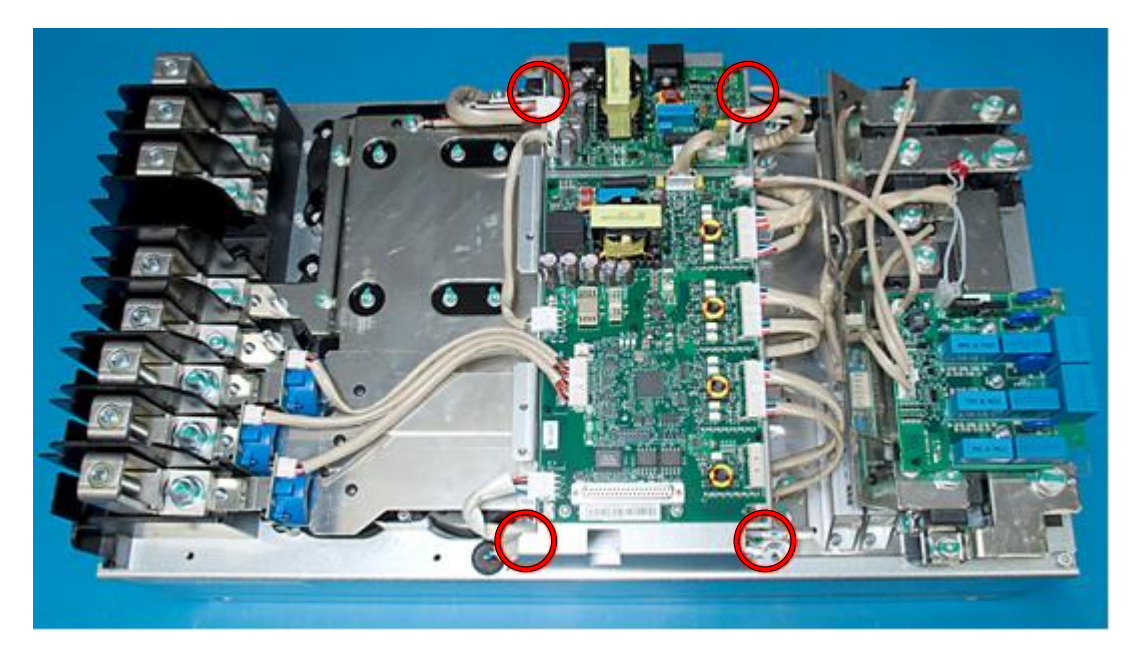

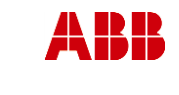

ESP400

ABB Oy, Drives Service

ACx580-01 R6-R9

В

#### 6. Remove output busbars

Date

30.05.2016

- a. Remove 3 fixing screws (K50x16 PT) on the output terminals
- b. Remove 6 fixing screws (M6x16) on the IGBT modules

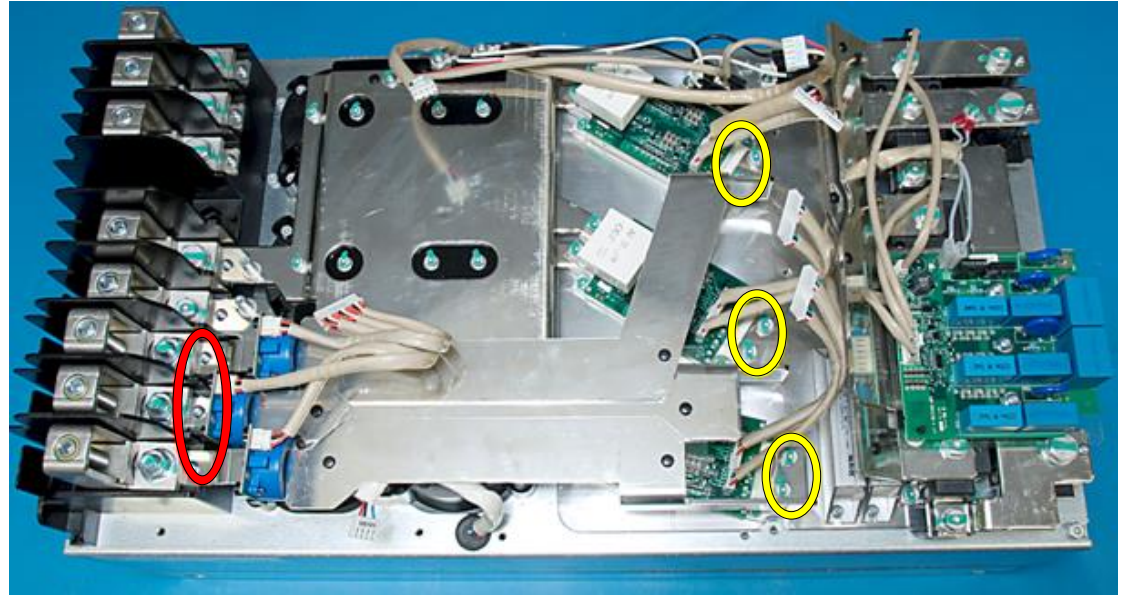

#### 7. Remove DC busbars

- a. Remove clamp capacitor fixing screws, 6pcs M6x16
- b. Remove DC capacitor pole screws, 12pcs M5x12
  c. Remove DC busbar fixing screws (2pcs K50x16 PT) and 2pcs screws (M8x25 and M10x25) on the output terminals

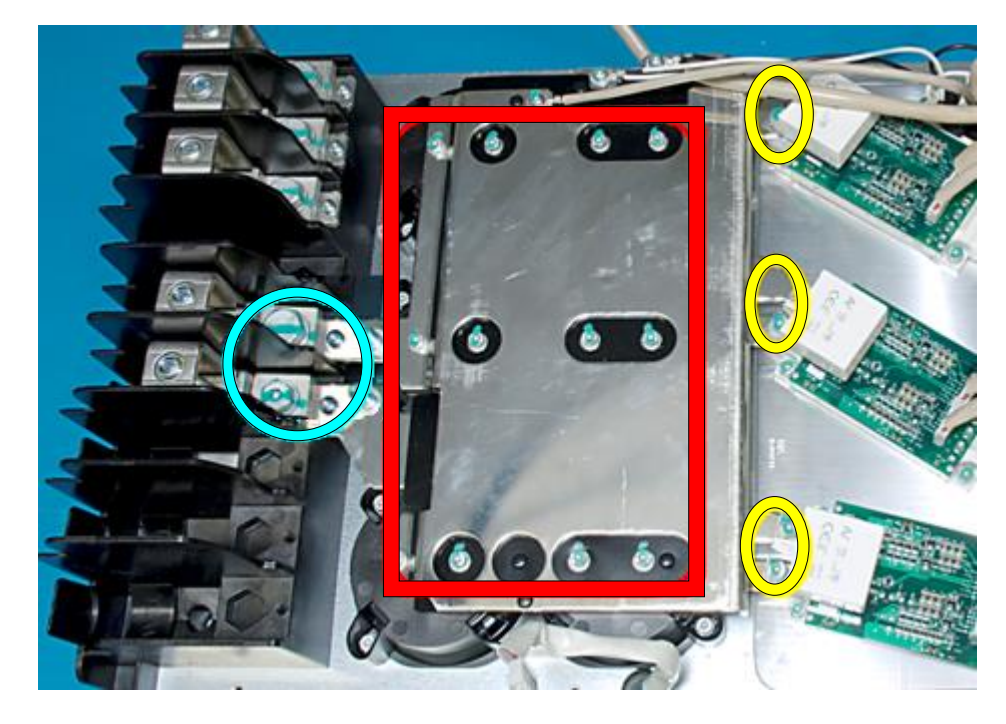

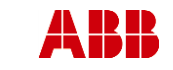

Date

ACx580-01 R6-R9

В

ESP400 30.05.2016

Department

#### 8. Replace IGBT module

- a. Remove IGBT module fixing screws, 4pcs M5x20
- b. Remove IGBT module and clean heat sink with solvent.
- c. Depending on which IGBT kit you have in use, choose **one** of the following steps:
  - 1. An IGBT kit with thermal compound:
    - i. Add new heat transfer compound on surface of the IGBT module. Note: **Thermal compound type Grey Ice 4100**.
    - ii. Install IGBT module, check the correct tightening torques from section 4 (page 8).
    - 2. An IGBT kit with thermal graphite sheets:
      - i. See separate **Graphite Installing Instructions manual** delivered with the IGBT kit.

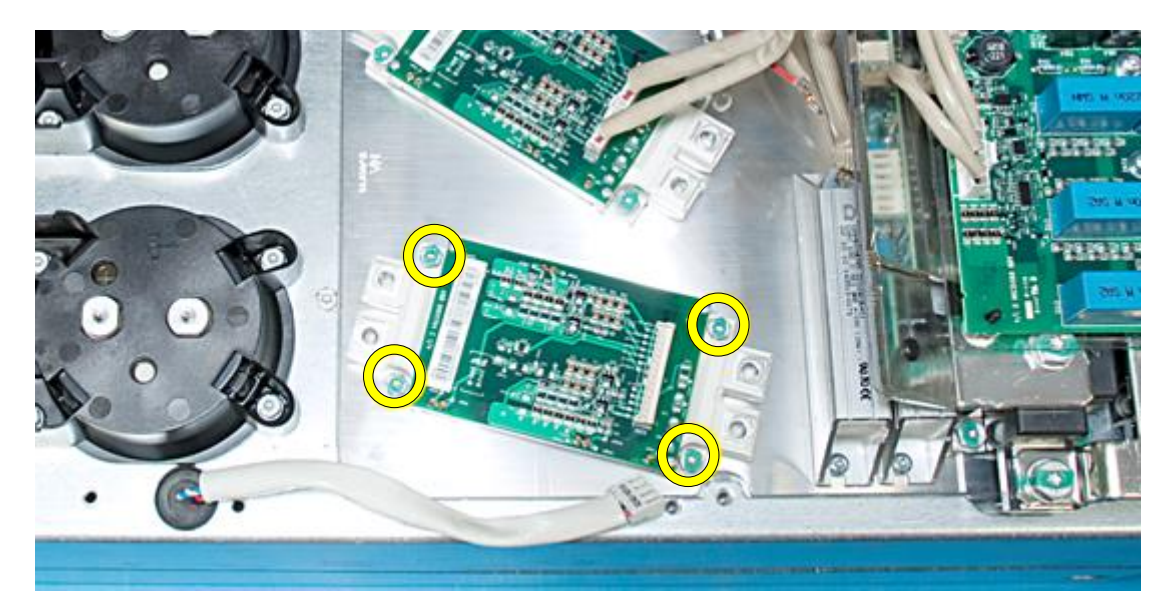

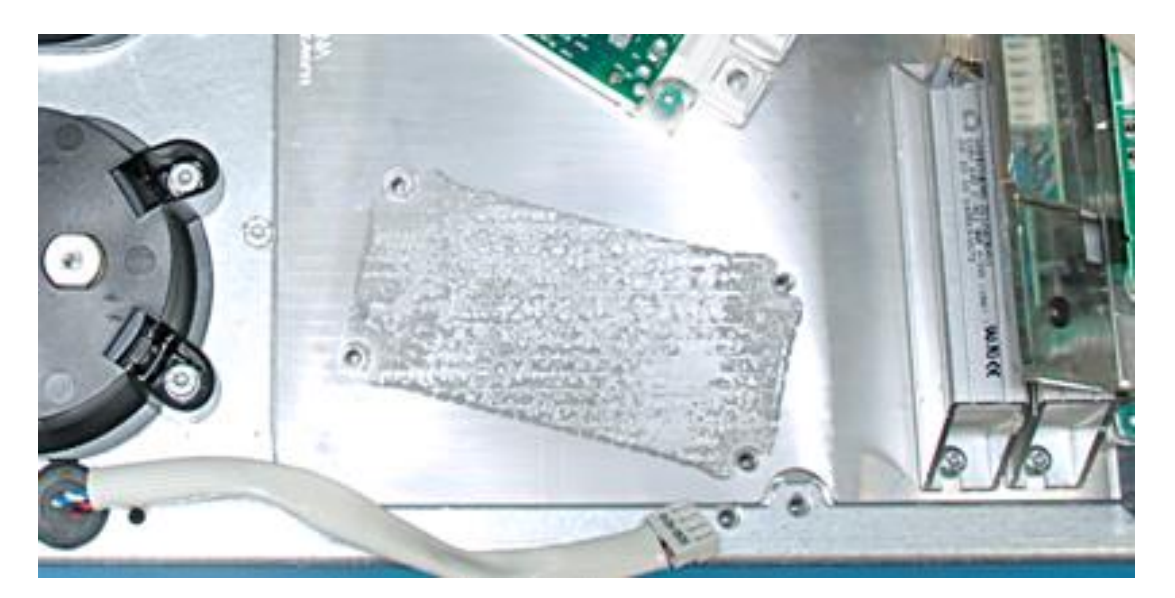

#### 9. Ensure the IGBT condition as described in section 3.5.2.

# 10. Install components in reverse order

Check the correct tightening torques from section 2 (page 6).

© Copyright 2016 ABB Oy. All rights reserved. Specifications subject to change without notice.
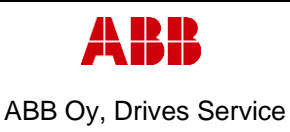

Page

73 (126)

ACx580-01 R6-R9

В

Department ESP400

3.5.8 Frame R6, Input bridge replacement

## 1. Remove covers and cable gland box

a. Remove the control panel

30.05.2016

Date

- b. Open two mounting screws.
- c. First lift off top cover and then release four clips to remove bottom cover.
- d. Remove the cable gland box by opening the mounting screws. (3pcs)M6x12

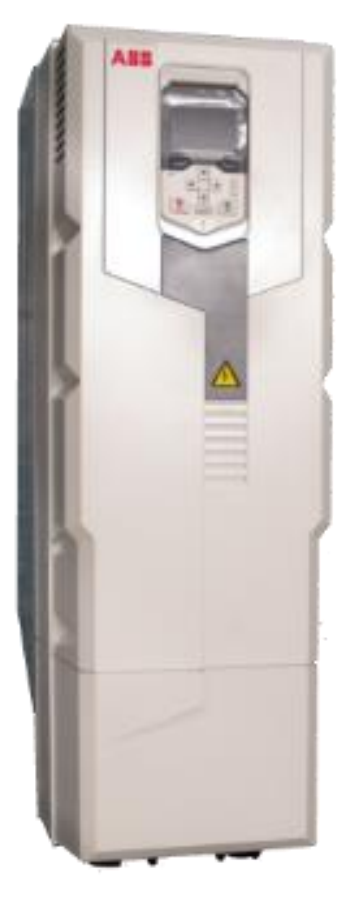

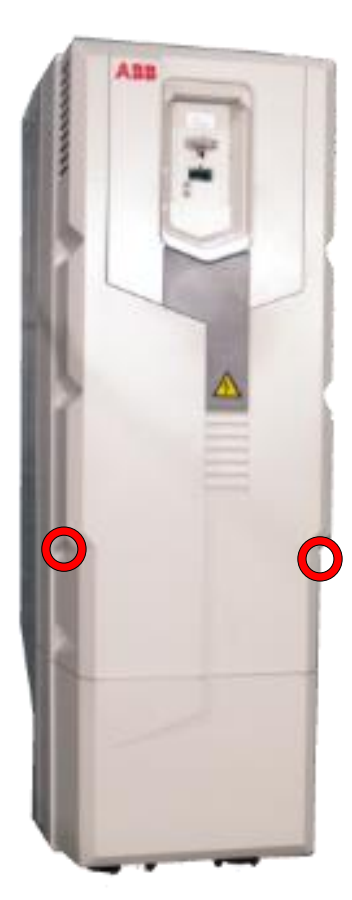

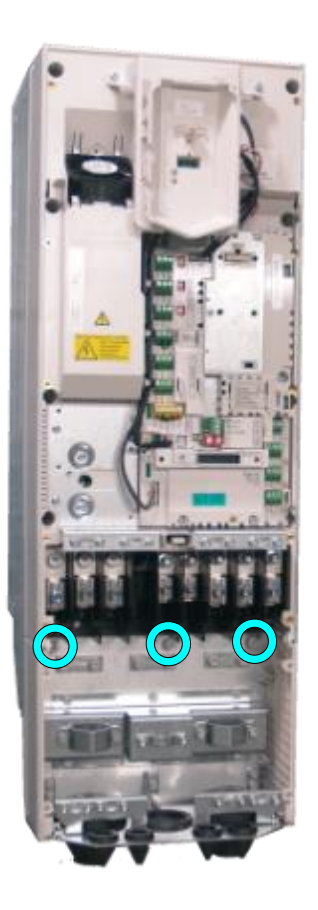

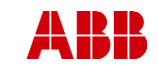

ABB Oy, Drives Service

Date

# ACx580-01 R6-R9

Page 74 (126)

ESP400 30.05.2016

2. Remove CCU

Department

- a. Remove CCU (see instructions in section 3.3.3 *Control unit replacement* (CCU), page 12).
- 3. Remove middle frame (skeleton)
  - a. Remove grounding screws. (5pcs) M4x8
  - b. Remove skeleton mounting screws. (10pcs)M5x12

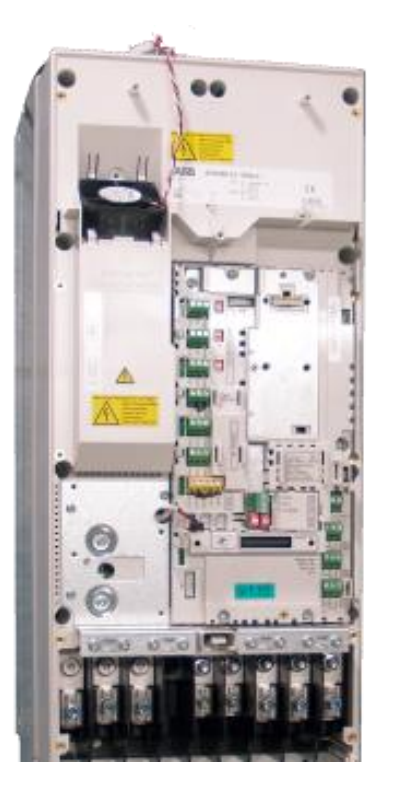

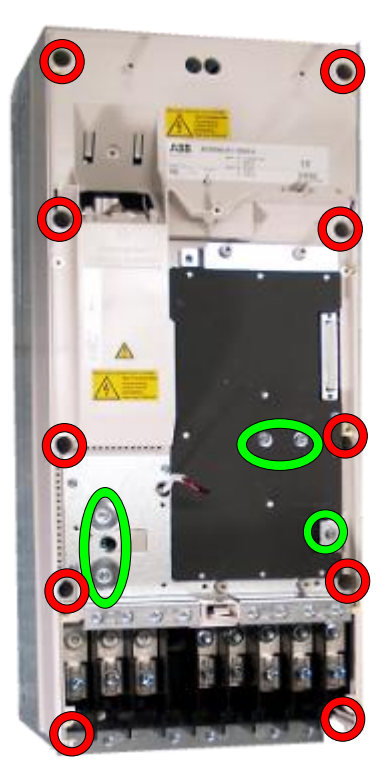

Revision

В

# 4. Remove ZINP board

- a. Unplug ZINP wiring.
- b. Remove ZINP board mounting screws (5pcs)M4X8 and nut M4
- c. Remove the board.

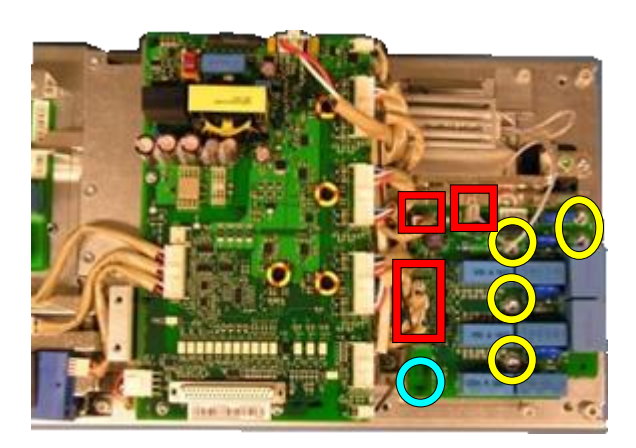

# 5. Replace input bridge module

a. Remove Plexiglas mounting screws (2pcs) M5X12.

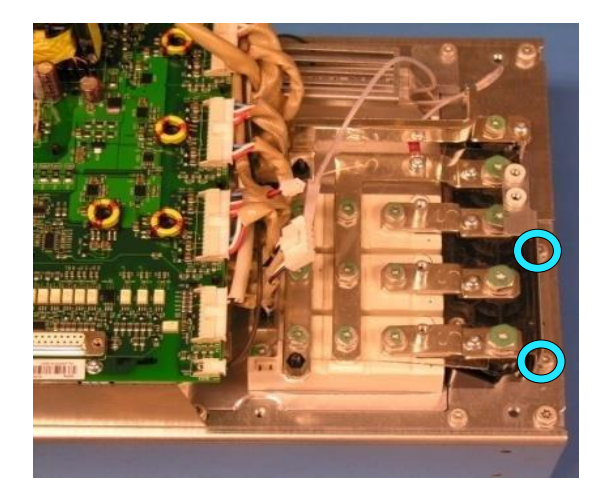

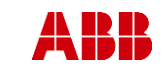

ABB Oy, Drives Service

Date

ACx580-01 R6-R9

ESP400 30.05.2016

Department

- b. Remove the gate wires and the charging resistor wire.(1pcs)M4X12
- Remove the input bridge busbar screws (9pcs)
  M6X16, (1pcs) M6X20 and (4pcs) M8X20 and busbar mounting screws (5pcs) M5X14PT.

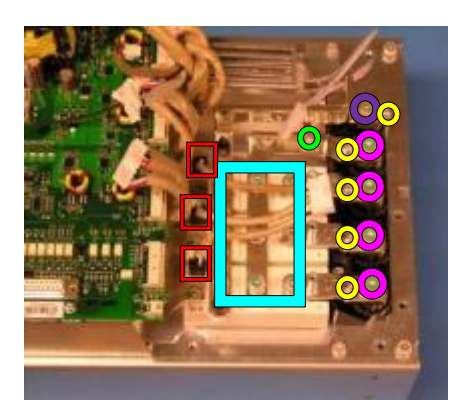

Revision

В

- d. Unscrew the input bridge module mounting screws (2pcs) M6x20.
- e. Remove input bridge module and clean heat sink with solvent.
- f. Add new heat transfer compound on surface of the input bridge module. Note: **Thermal compound type Grey Ice 4100**.
- g. Install input bridge module, check the correct tightening torques from section 2 (page 6)

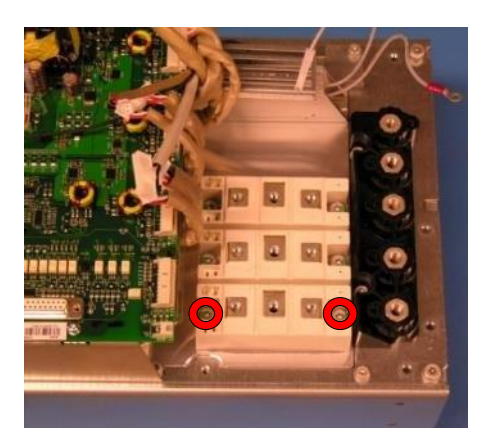

- 6. Install components in reverse order Check the correct tightening torques from section 2 (page 6).
- 7. Ensure input bridge condition as described in section 3.5.1

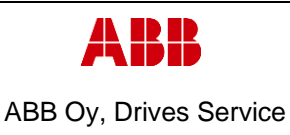

ACx580-01 R6-R9

Department Date ESP400 30.05.2016

# 3.5.9 Frame R7, Input bridge replacement

# 1. Remove covers and cable gland box

- a. Remove the control panel
- b. Open two mounting screws.
- c. First lift off top cover and then release four clips to remove bottom cover.
- d. Remove the cable gland box by opening the mounting screws. (3pcs)M6x12

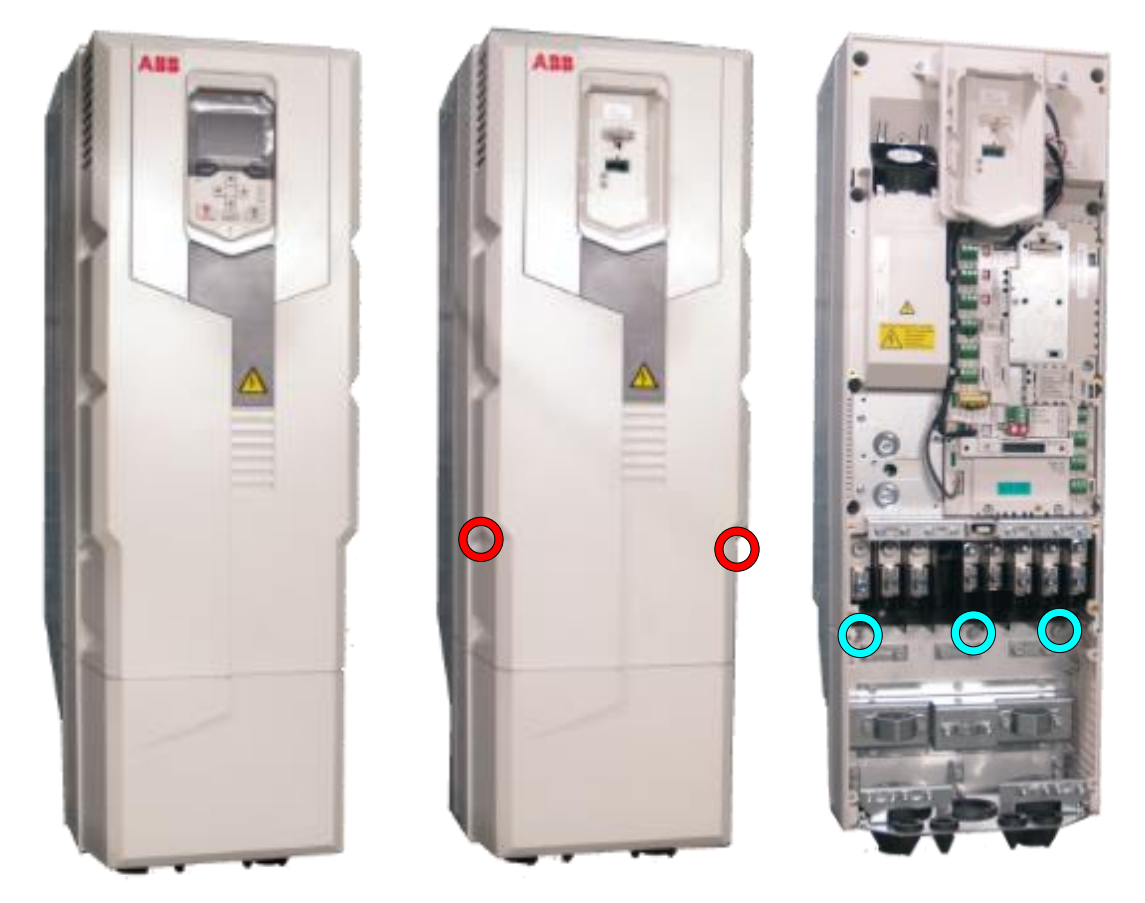

- 2. Remove CCU
  - a. Remove CCU (see instructions in section 3.3.3 Control unit replacement (CCU), page 12).

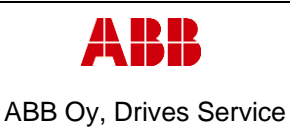

ACx580-01 R6-R9

ESP400

Department

# 3. Remove middle frame (skeleton)

30.05.2016

Date

- a. Remove grounding screws. (5pcs) M4x8
- b. Remove skeleton mounting screws. (10pcs)M5x12

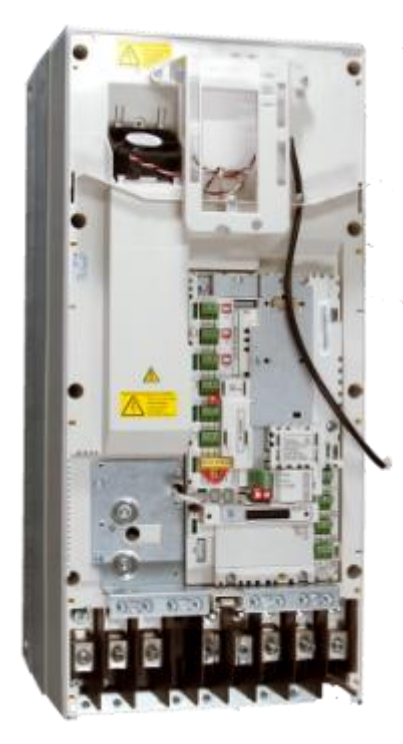

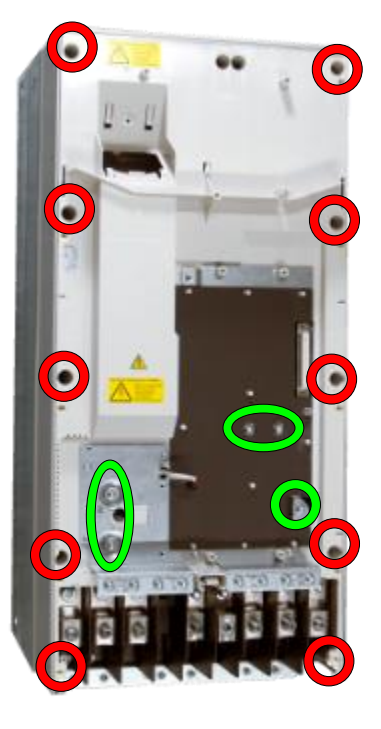

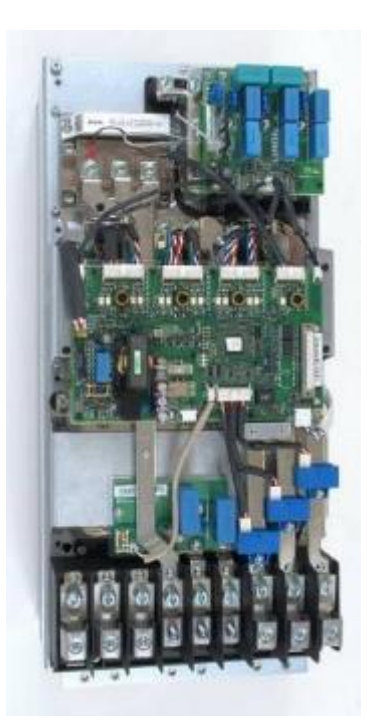

- 4. Remove ZINP board
  - a. Unplug ZINP wiring
  - Remove ZINP board mounting screws (2pcs)M4x12(if used) and (3pcs) M4X12
  - c. Release ZINP board plastic holders and replace the board
  - d. Remove Plexiglas mounting screws, (2pcs)M5x12

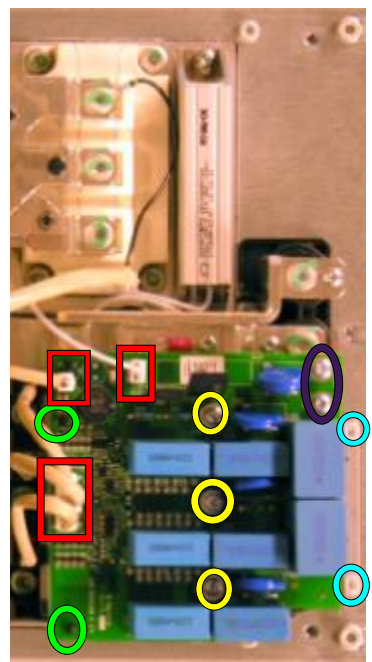

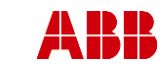

ABB Oy, Drives Service

ACx580-01 R6-R9

ESP400 30.05.2016

Date

#### 5. Remove input bridge busbars

- Remove the input bridge busbar screws (4pcs M8x20), (1pc M6x20)
- b. Unscrew busbar mounting screws (4pcs) 50x14 PT
- c. Remove the charging resistor wire (1pc) M4X12
- d. Remove the semiconductor gate wires.
- e. Unscrew DC busbar screws (9pcs M6x16)

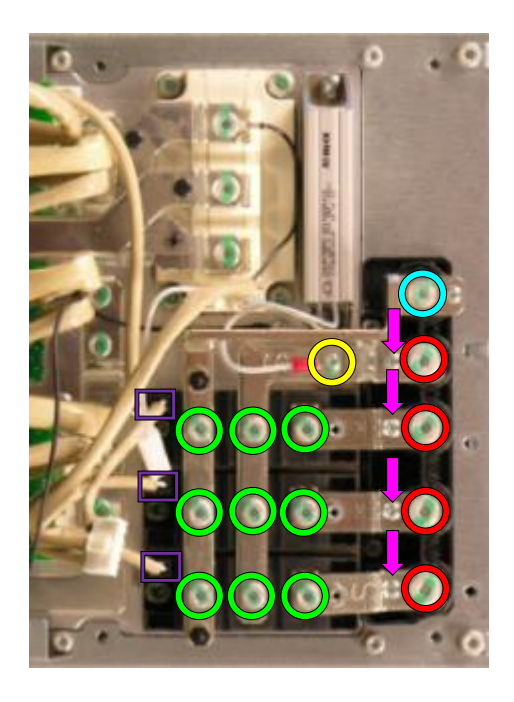

Revision

В

#### 6. Replace input bridge module

- a. Unscrew the input bridge module mounting screws (2pcs) M6x20.
- b. Remove input bridge module and clean heat sink with solvent.
- c. Add new heat transfer compound on surface of the input bridge module. Note: **Thermal compound type Grey Ice 4100**.

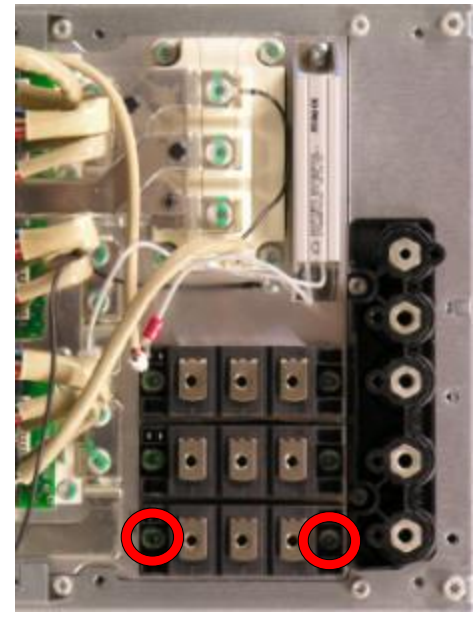

## 7. Install components in reverse order

Check the correct tightening torques from section 2 (page 6).

8. Ensure input bridge condition as described in section 3.5.1

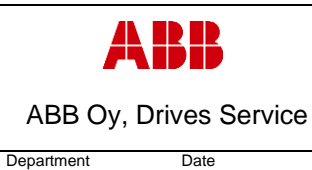

ESP400

В

# 3.5.10 Frame R8, Input bridge replacement

## 1. Remove covers and cable gland box

a. Remove the control panel

30.05.2016

- b. Open two mounting screws.
- c. First lift off top cover and then release four clips to remove bottom cover.
- d. Remove the cable gland box by opening the mounting screws. (3pcs)M6x12

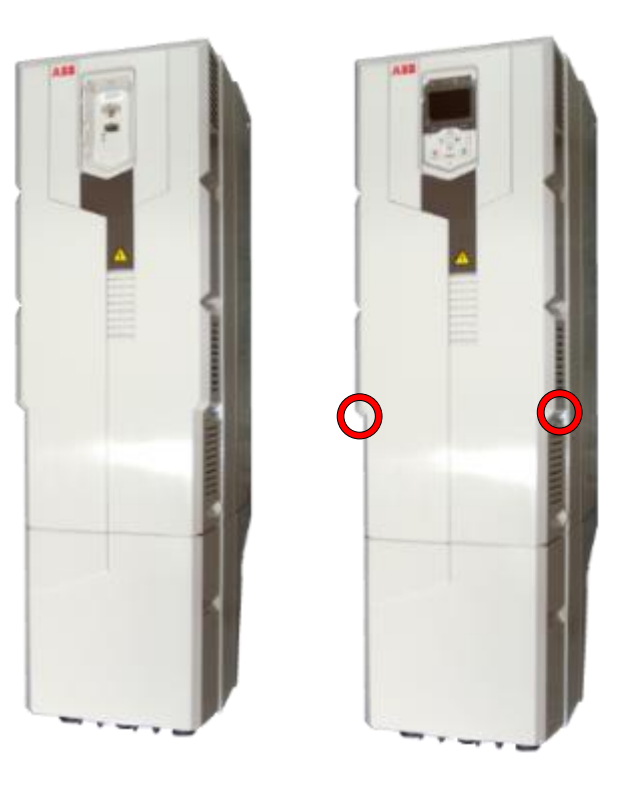

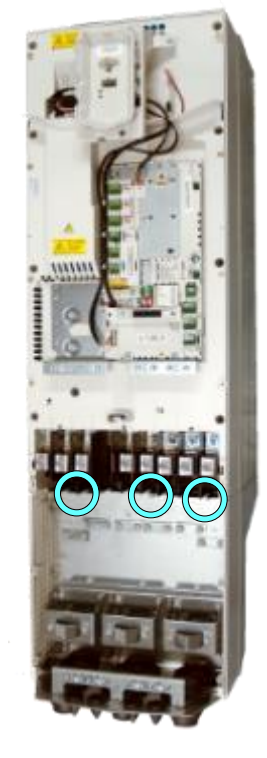

## 2. Remove CCU

a. Remove CCU (see instructions in section 3.3.3 Control unit replacement (CCU), page 12).

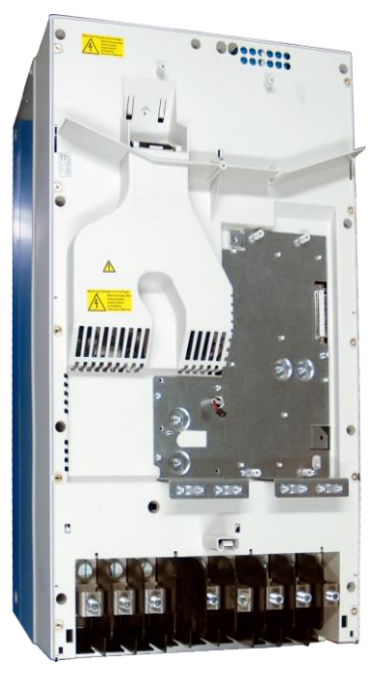

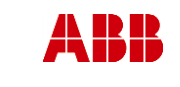

Revision

В

ABB Oy, Drives Service

Department

ACx580-01 R6-R9

ESP400 30.05.2016

Date

#### Remove middle frame (skeleton)

- a. Isolating plexiglas fixing screws (2pcs) K40x16 PT\_\_\_\_\_
- b. Grounding screws (2-4pcs) M4x12
- c. Skeleton fixing screws (8pcs) M5x12 and (2pcs) M5x20

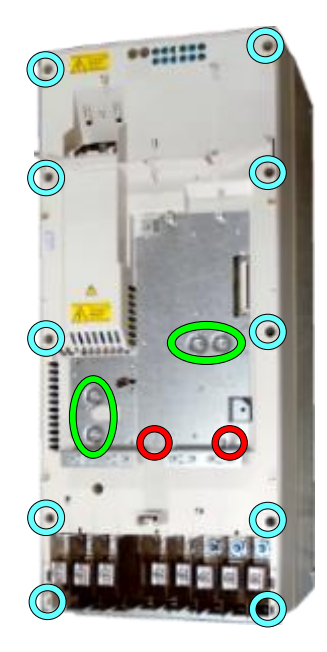

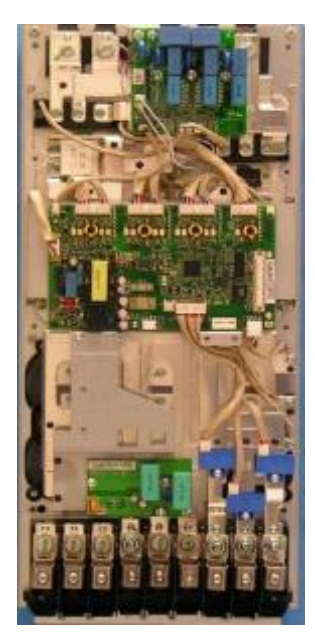

# 3. Remove ZINP board

- a. Unplug ZINP wiring.
- b. Remove ZINP board mounting screws (2pcs)M4X12 and (3pcs) M4X12
- c. Release ZINP board plastic holders and remove the board.

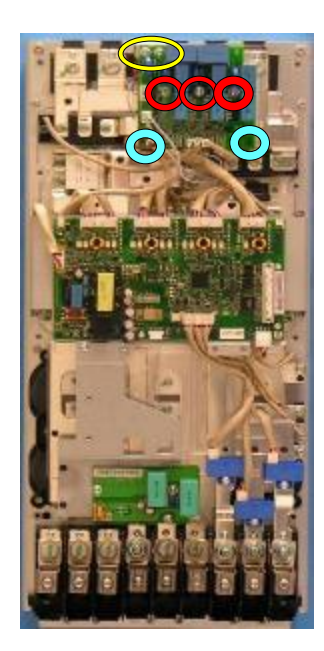

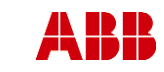

ESP400

ABB Oy, Drives Service

#### ACx580-01 R6-R9

Revision

В

81 (126)

Related to material

# 4. Remove input bridge busbars

30.05.2016

Date

- a. Remove the input bridge busbar screws (3pcs) M6X16, (3pcs) M10X25
- b. Unscrew busbar mounting screws (3pcs) K50x16 PT
- c. Remove the charging resistor wire (1pc) M4X12
- d. Remove the semiconductor gate wires.
- Remove the input bridge DC busbar screws (6pcs) M6X16, (1pcs) M10X25, (1pcs) M8X20.
- f. Unscrew busbar mounting screws (2pcs) K50x16 PT

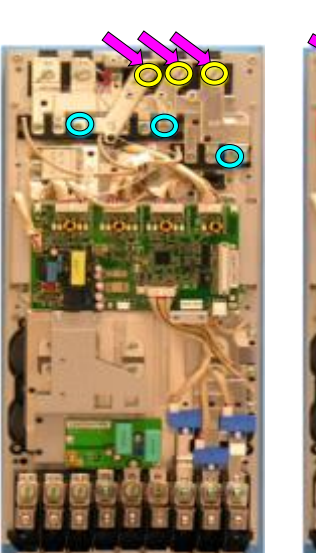

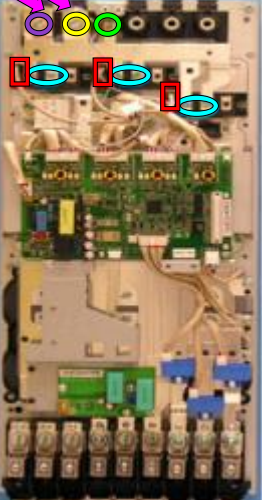

# 5. Replace input bridge module

- a. Unscrew the input bridge module mounting screws (2pcs) M6x20.
- b. Remove input bridge module and clean heat sink with solvent.
- c. Add new heat transfer compound on surface of the input bridge module. Note: **Thermal compound type Grey Ice 4100**.

- Install components in reverse order Check the correct tightening torques from section 2 (page 6).
  - 7. Ensure input bridge condition as described in section 3.5.1

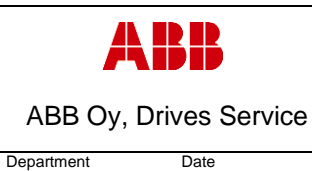

ESP400

В

# 30.05.2016 3.5.11 Frame R9, Input bridge replacement

#### 1. Remove covers and cable gland box

- a. Remove the control panel
- b. Open two mounting screws.
- c. First lift off top cover and then release four clips to remove bottom cover.
- d. Remove the cable gland box by opening the mounting screws. (3pcs)M6x12

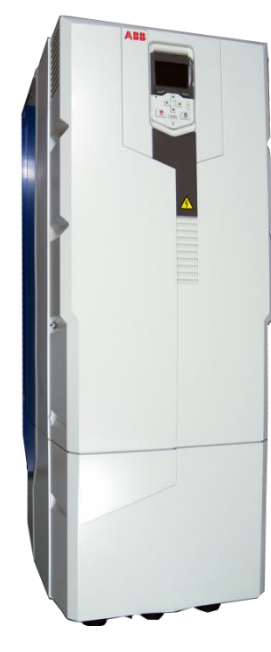

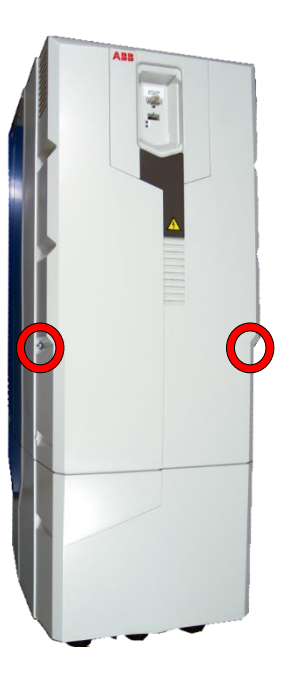

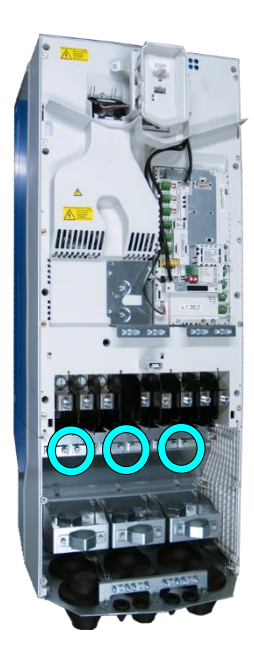

## 2. Remove CCU

a. Remove CCU (see instructions in section 3.3.3 Control unit replacement (CCU), page 12).

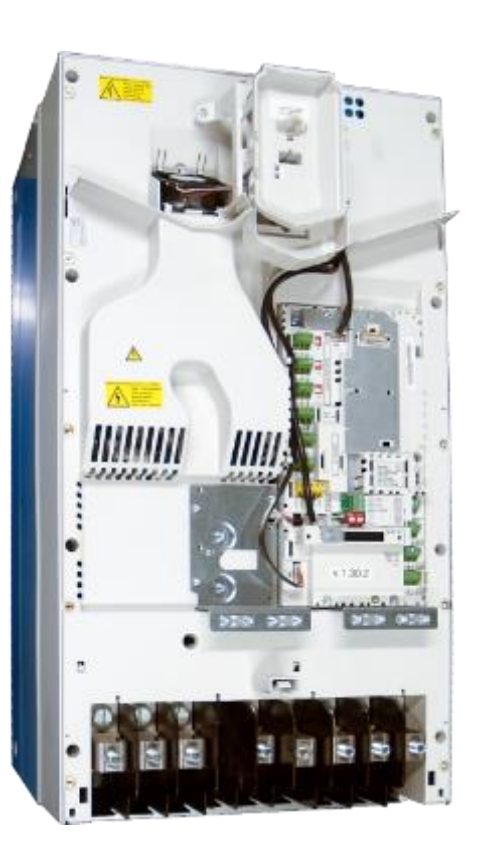

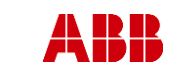

ABB Oy, Drives Service

Date

ACx580-01 R6-R9

Related to material

ESP400 30.05.2016

Department

# 3. Remove middle frame (skeleton)

- a. Isolating plexiglas fixing screws (2pcs) M4x16 PT
- b. Grounding screws (4pcs) M4x12
- c. Skeleton fixing screws (9pcs) M5x12

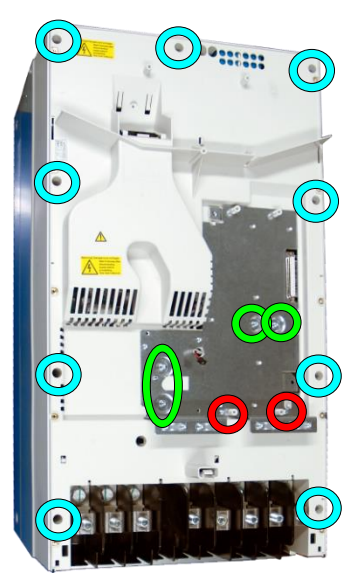

Revision

В

# 4. Remove ZINP board

- a. Unplug ZINP wiring.
- Remove ZINP board mounting screws. (2pcs)M4x12 and (3pcs) M4x12
- c. Release ZINP board plastic holders and remove the board.

## 5. Remove input bridge busbars

- a. Remove the charging resistor wires (1pc) M4X12
- b. Remove the semiconductor gate wires.
- c. Remove the input bridge DC busbar screws (10pcs) M8X20, (4pcs) M10X25
- d. Unscrew busbar mounting screws (5pcs) K50x16 PT

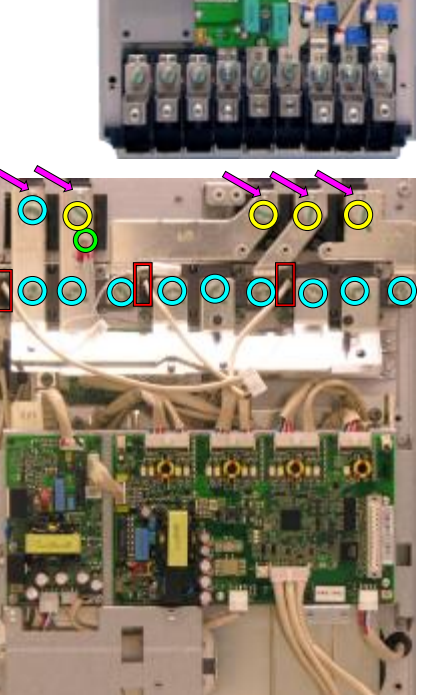

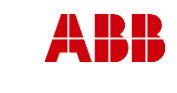

ABB Oy, Drives Service

#### ACx580-01 R6-R9

Related to material

Date ESP400 30.05.2016

### 6. Replace input bridge module

- a. Unscrew the input bridge module mounting screws (4pcs) M6x20.
- b. Remove input bridge module and clean heat sink with solvent.
- c. Add new heat transfer compound on surface of the input bridge module. Note: Thermal compound type Grey Ice 4100.

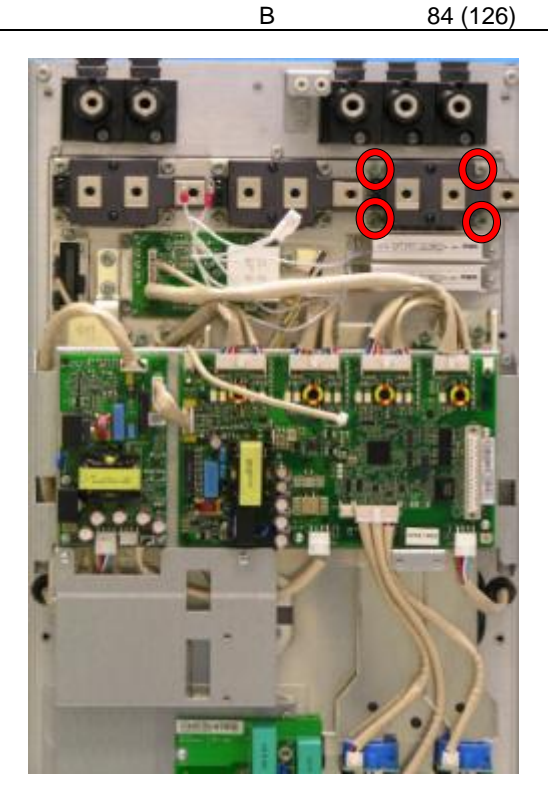

Revision

- 7. Install components in reverse order Check the correct tightening torques from section 2 (page 6).
- 8. Ensure input bridge condition as described in section 3.5.1

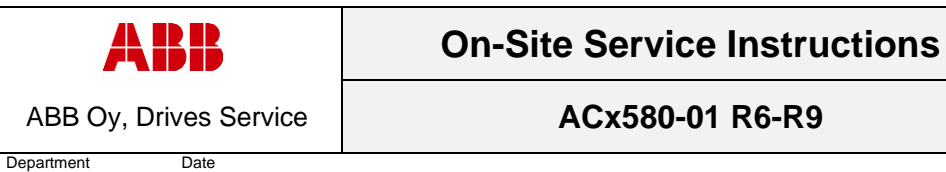

Page

85 (126)

Revision

В

# 3.6 Replacement of charging and discharging resistors

# 3.6.1 Frame R6, Charging resistor replacement

# 1. Remove covers and cable gland box

- a. Remove the control panel
- b. Open two mounting screws.

30.05.2016

- c. First lift off top cover and then release four clips to remove bottom cover.
- d. Remove the cable gland box by opening the mounting screws. (3pcs)M6x12

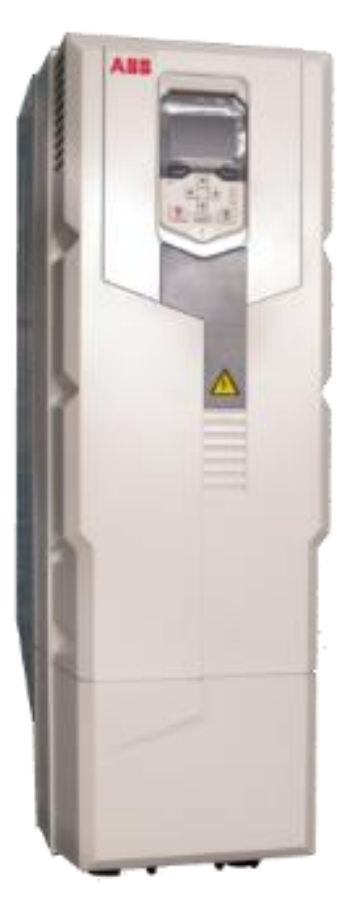

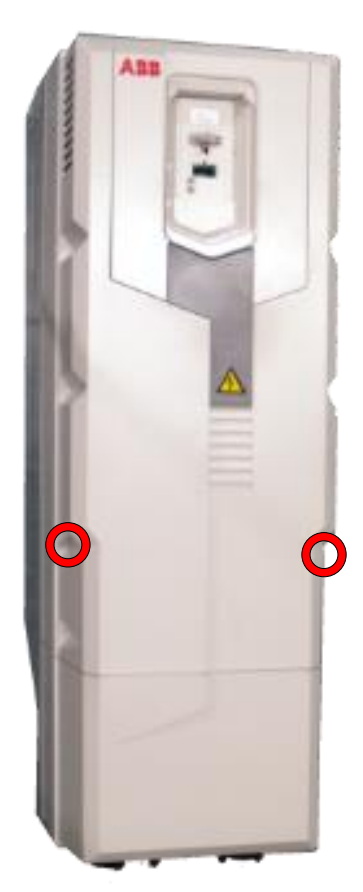

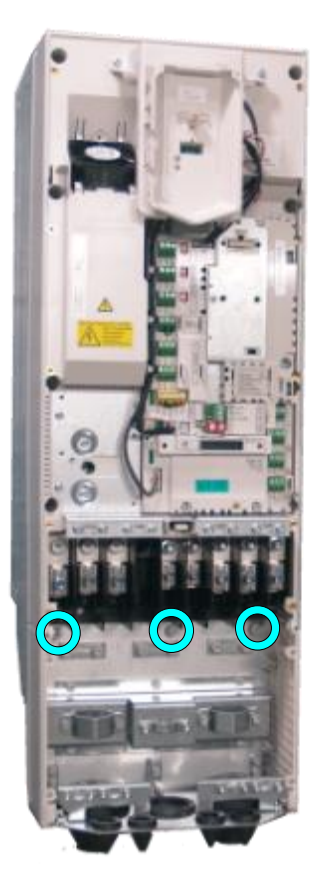

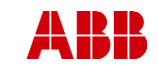

ABB Oy, Drives Service

# ACx580-01 R6-R9

Page 86 (126)

ESP400 30.05.2016

Date

2. Remove CCU

Department

- a. Remove CCU (see instructions in section 3.3.3 *Control unit replacement* (CCU), page 12).
- 3. Remove middle frame (skeleton)
  - a. Remove grounding screws. (5pcs) M4x8
  - b. Remove skeleton mounting screws. (10pcs)M5x12

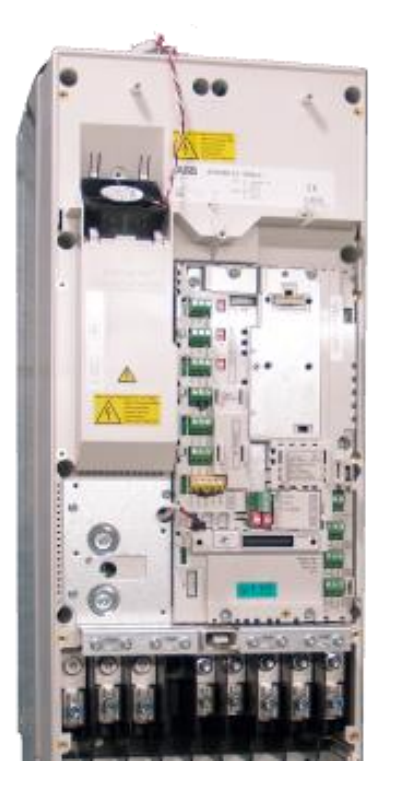

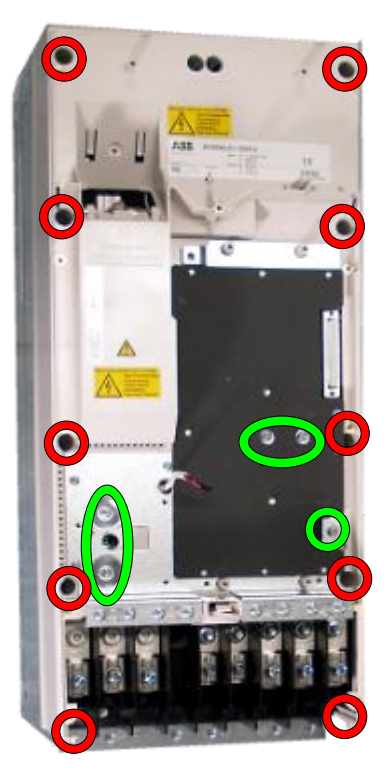

Revision

В

# 4. Remove ZINP board

- a. Unplug ZINP wiring.
- b. Remove ZINP board mounting screws (5pcs)M4X8 and nut M4
- c. Remove the board.

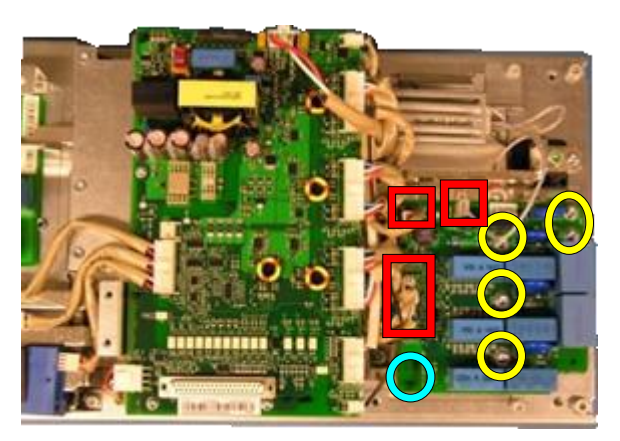

d. Remove Plexiglas mounting screws.(2pcs)M5X12

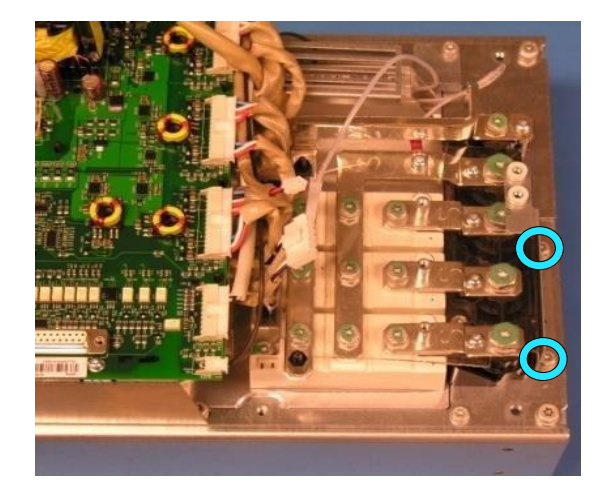

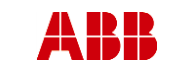

ESP400

ABB Oy, Drives Service

ACx580-01 R6-R9

87 (126)

Related to material

# 5. Remove ZINT board and assembly plate

30.05.2016

a. Unplug ZINT wiring.

Date

- Remove ZINT board mounting screws. (3pcs) M3x6
- c. Release ZINT board plastic holders.
- d. Remove assembly plate mounting screws.
  (3pcs of M4x8 and 4pcs of M5x12)

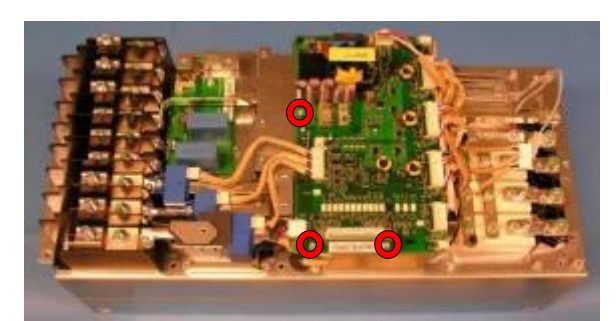

В

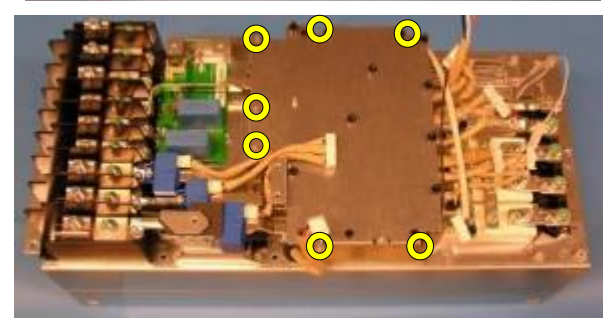

#### 6. Replace charging resistor

- a. Remove charging resistor cover plate screw (1pcs) M5x12
- Remove the charging resistor wire (1pcs) M4X12
- c. Remove charging resistor mounting screws (2pcs) M4X12 Charging resistor value is 36Ω,28W

Note! **ZGAD Gate adapter** wires have been removed for better illustration.

## 7. Install components in reverse order

Check the correct tightening torques from section 2 (page 6).

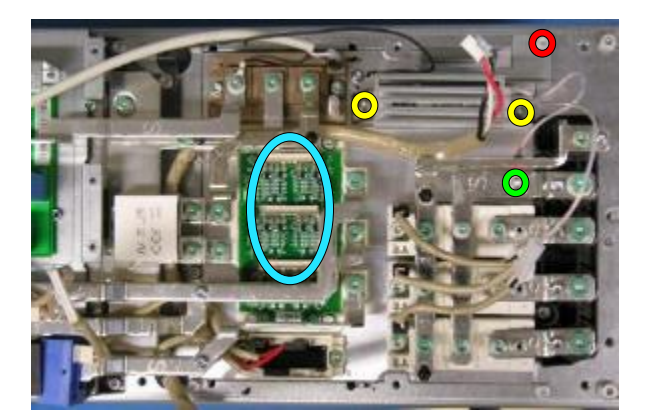

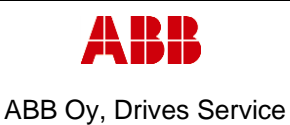

ACx580-01 R6-R9

Revision

В

Department Date 30.05.2016

ESP400

# 3.6.2 Frame R7, Charging resistor replacement

# 1. Remove covers and cable gland box

- a. Remove the control panel
- b. Open two mounting screws.
- c. First lift off top cover and then release four clips to remove bottom cover.
- d. Remove the cable gland box by opening the mounting screws. (3pcs)M6x12

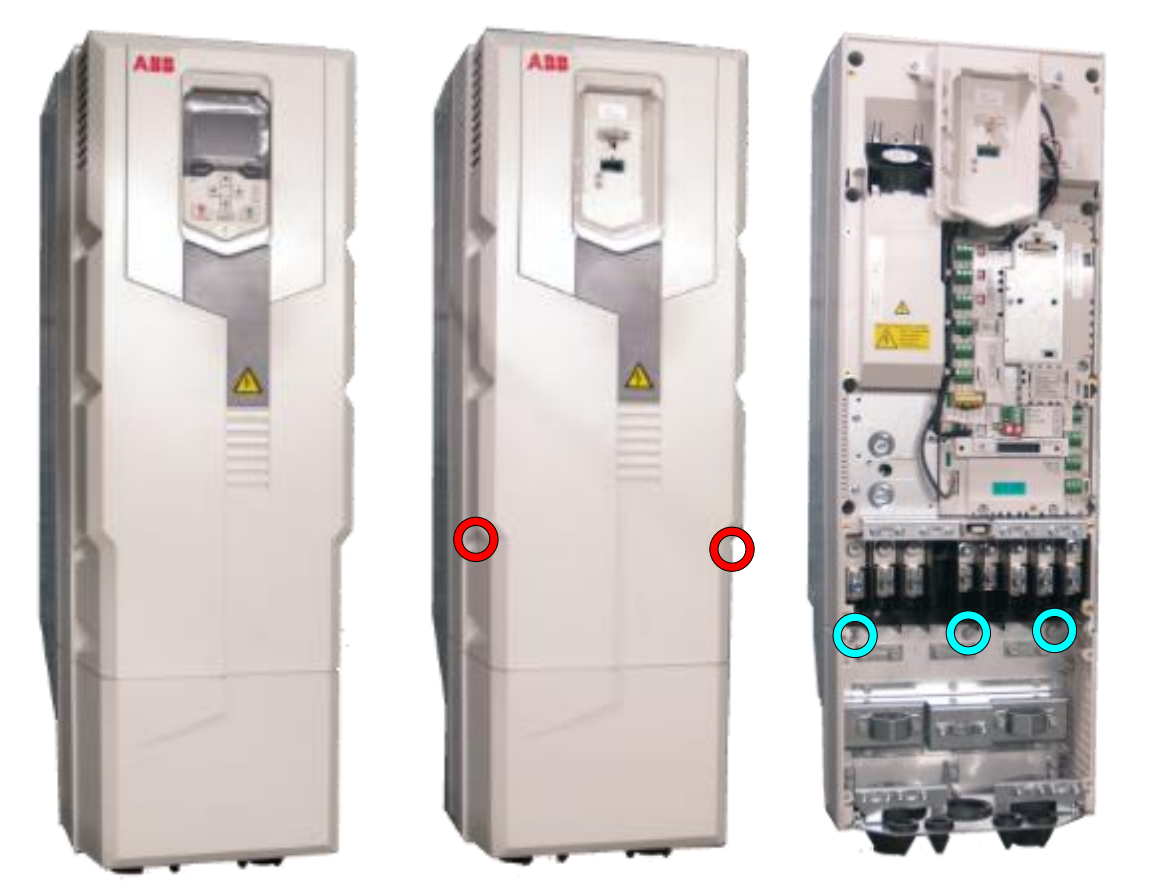

# 2. Remove CCU

a. Remove CCU (see instructions in section 3.3.3 Control unit replacement (CCU), page 12).

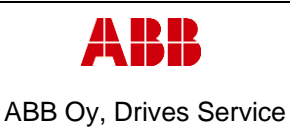

ESP400

ACx580-01 R6-R9

Revision

В

# 3. Remove middle frame (skeleton)

30.05.2016

Date

- a. Remove grounding screws. (5pcs) M4x8
- b. Remove skeleton mounting screws. (10pcs)M5x12

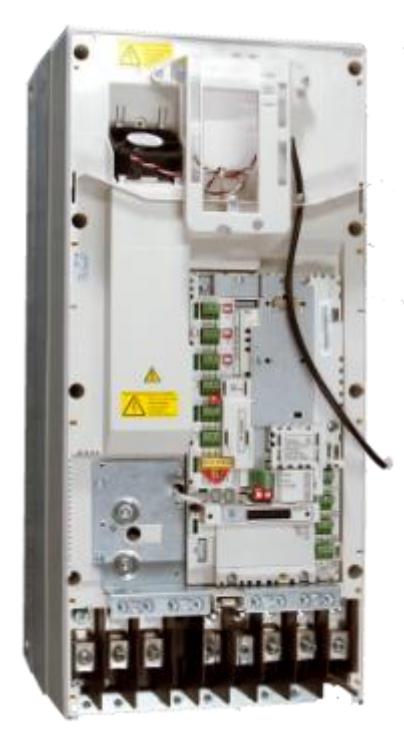

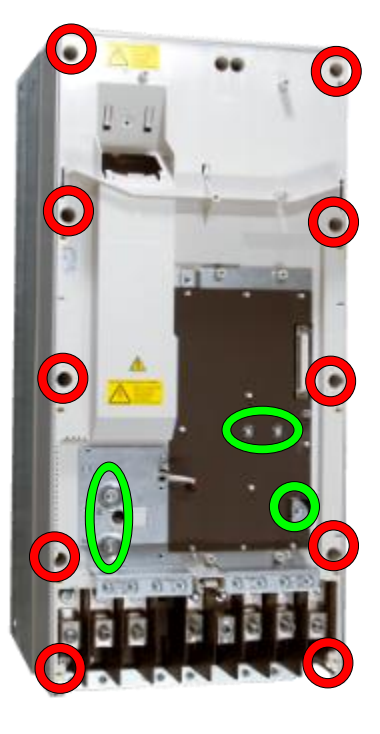

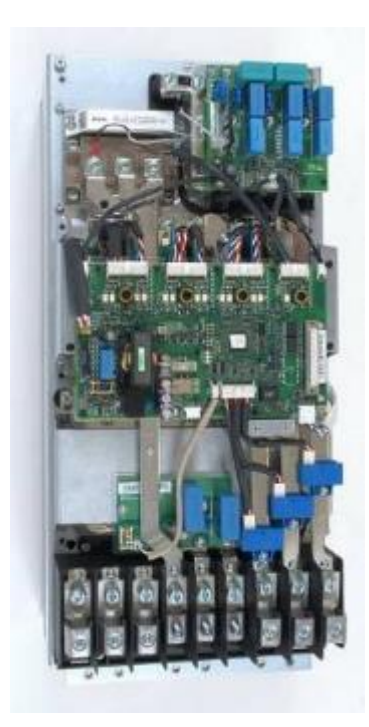

# 6. Remove ZINP board

- a. Unplug ZINP wiring
- Remove ZINP board mounting screws (3pcs) M4X12 and (2pcs)M4x12(if used)
- c. Release ZINP board plastic holders and replace the board
- d. Remove Plexiglas mounting screws, (2pcs)M5x12

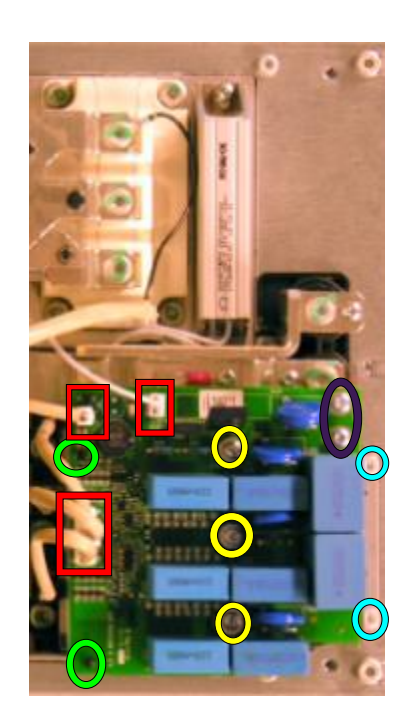

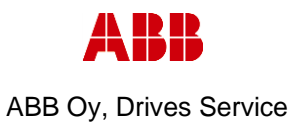

Department Date

ACx580-01 R6-R9

Related to material

ESP400 30.05.2016

# 7. Replace Charging Resistor

- a. Remove the charging resistor wire (1pcs) M4X12
- Remove charging resistor mounting screws (2pcs) M4X12

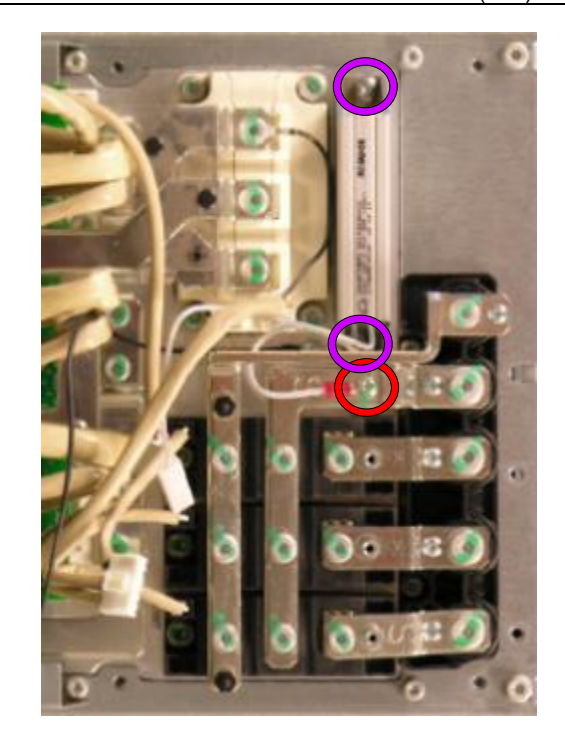

Revision

В

8. Install components in reverse order Check the correct tightening torques from section 2 (page 6).

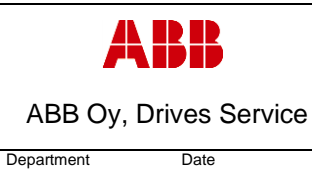

ESP400

В

# 3.6.3 Frame R8, Charging resistor replacement

#### 1. Remove covers and cable gland box

a. Remove the control panel

30.05.2016

- b. Open two mounting screws.
- c. First lift off top cover and then release four clips to remove bottom cover.
- d. Remove the cable gland box by opening the mounting screws. (3pcs)M6x12

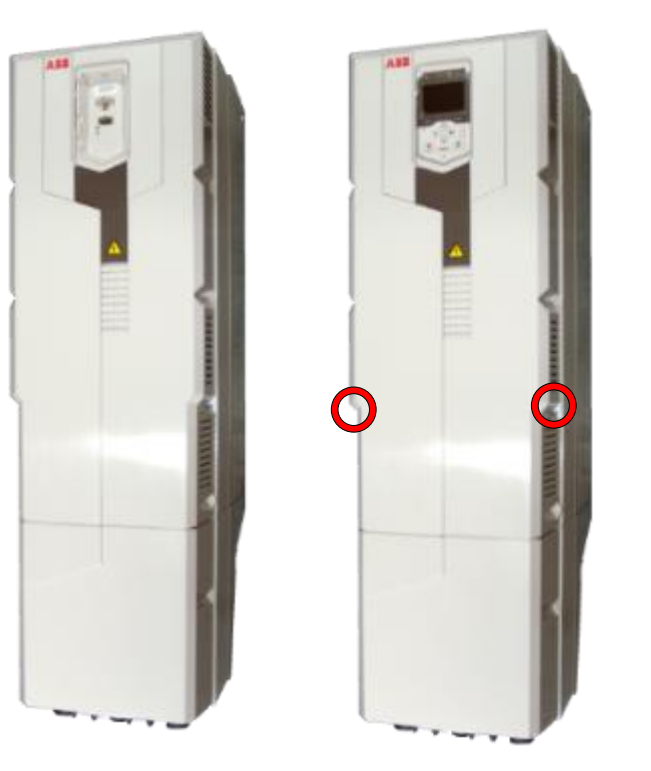

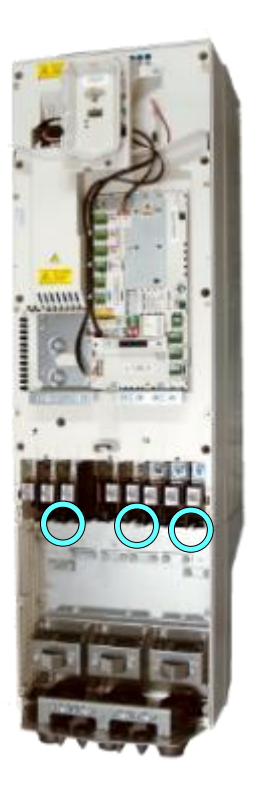

## 2. Remove CCU

a. Remove CCU (see instructions in section 3.3.3 Control unit replacement (CCU), page 12).

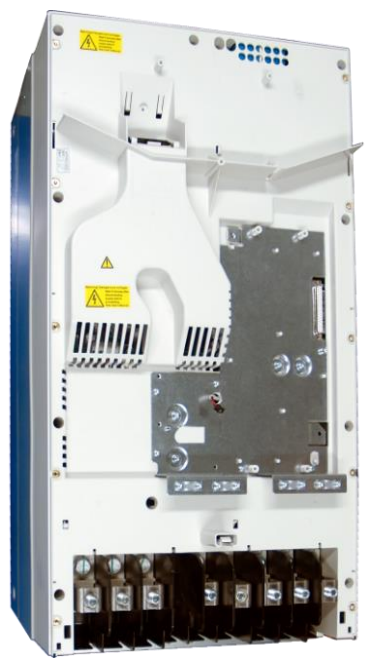

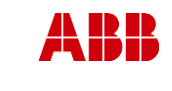

ESP400

Revision

В

ABB Oy, Drives Service

# ACx580-01 R6-R9

3. Remove middle frame (skeleton)

Date

a. Isolating plexiglas fixing screws (2pcs) K40x16 PT

30.05.2016

- b. Grounding screws (2-4pcs) M4x12
- c. Skeleton fixing screws (8pcs) M5x12 and (2pcs) M5x20

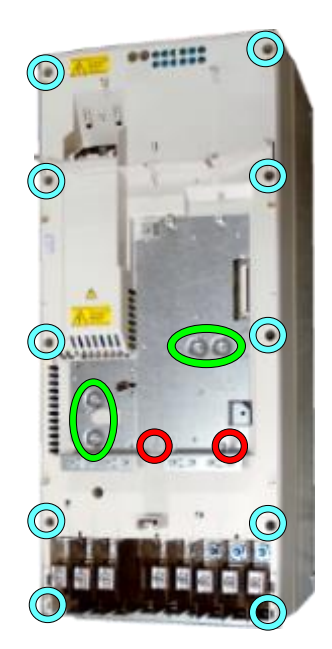

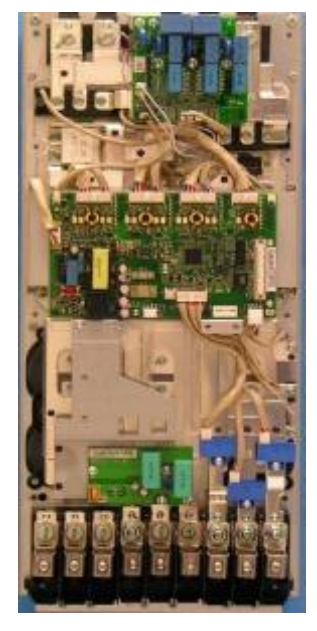

- 4. Remove ZFC-board and assembly plate (if used)
  - a. Remove the ZFC2 mounting screws.(4pcs)M4X8
  - Remove assembly plate mounting screws.
    (2pcs) M4x12 and (2pcs)M5X12

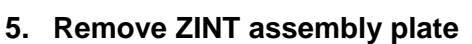

- a. Unplug ZINT wirings.
- Remove ZINT assembly plate fixing screws (4pcs) M5x12

# 6. Remove ZINP board

- a. Unplug ZINP wiring.
- b. Remove ZINP board mounting screws.(2pcs)M4X12 and (3pcs) M4X12
- c. Release ZINP board plastic holders and remove the board.

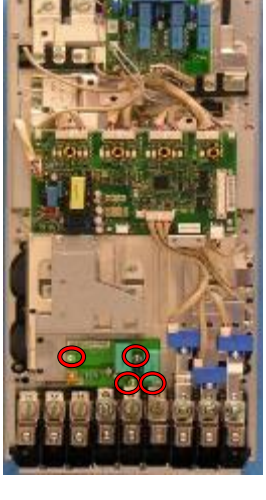

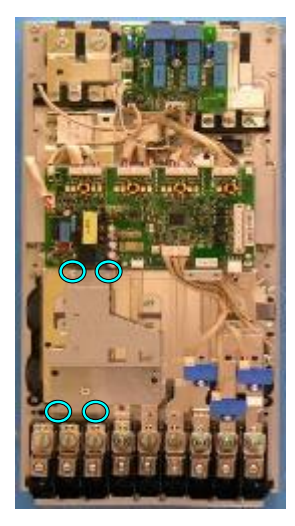

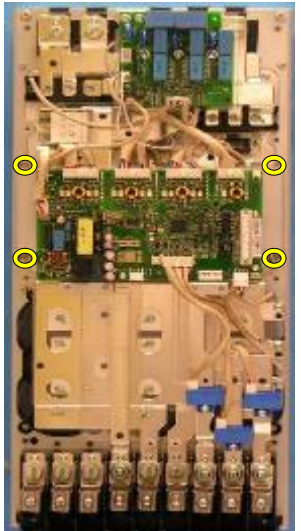

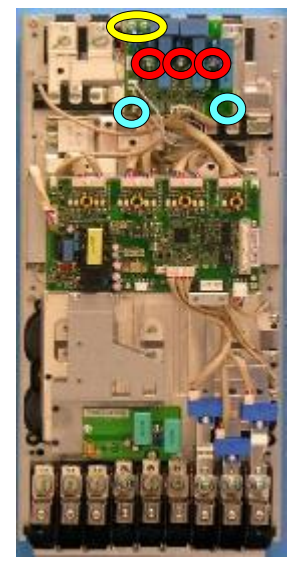

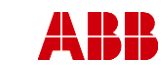

Revision

В

ABB Oy, Drives Service

### ACx580-01 R6-R9

ESP400 30.05.2016

#### 7. Remove output busbars

Date

- a. Remove the DC link and DC output screws. (6pcs) M6x16
- b. Remove the brake IGBT output busbar mounting screw. (1pc) K50X16 PT
- c. Remove the charging resistor wire (1pc) M5X12
- d. Remove the output busbars screws. (6pcs) M6x16
- e. Remove the output busbar mounting screws. (3pcs) K50X16 PT

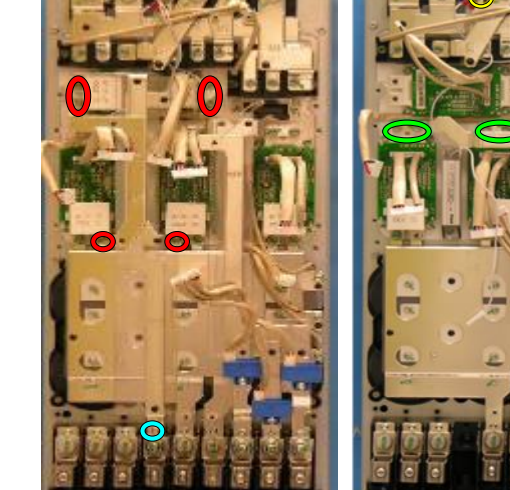

#### Replace charging resistor Unscrew the charging resistor mounting screws (4pcs)M4X12

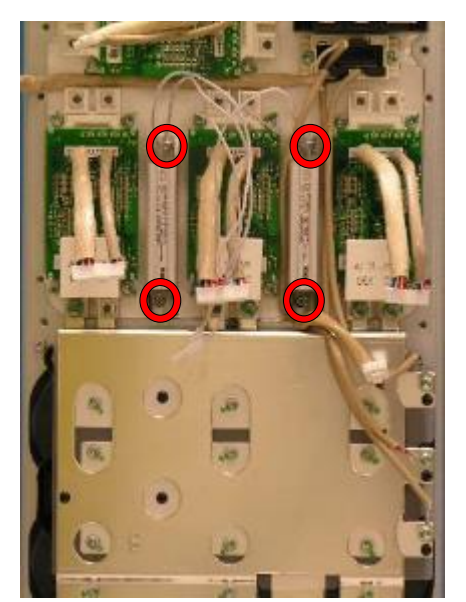

9. Install components in reverse order
 Check the correct tightening torques from section 2 (page 6).

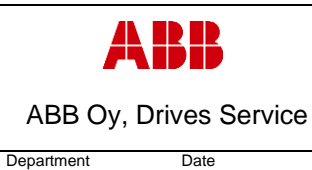

ESP400

ACx580-01 R6-R9

# 3.6.4 Frame R9, Charging resistor replacement

# 1. Remove covers and cable gland box

- a. Remove control panel
- b. Open two mounting screws

30.05.2016

- c. First lift off top cover and then release four clips to remove bottom cover
- d. Remove the cable gland box by opening the mounting screws (3pcs)M6x12

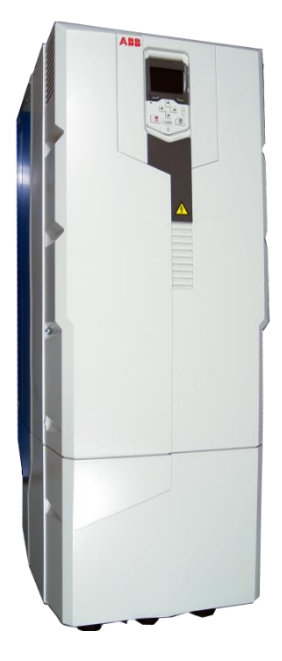

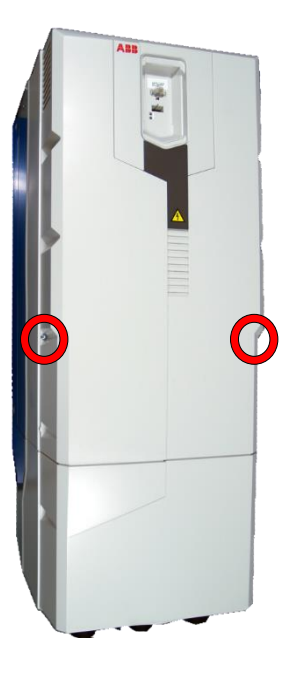

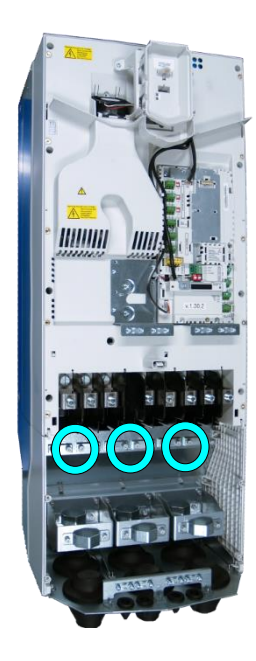

# 2. Remove CCU

a. Remove CCU (see instructions in section 3.3.3 Control unit replacement (CCU), page 12).

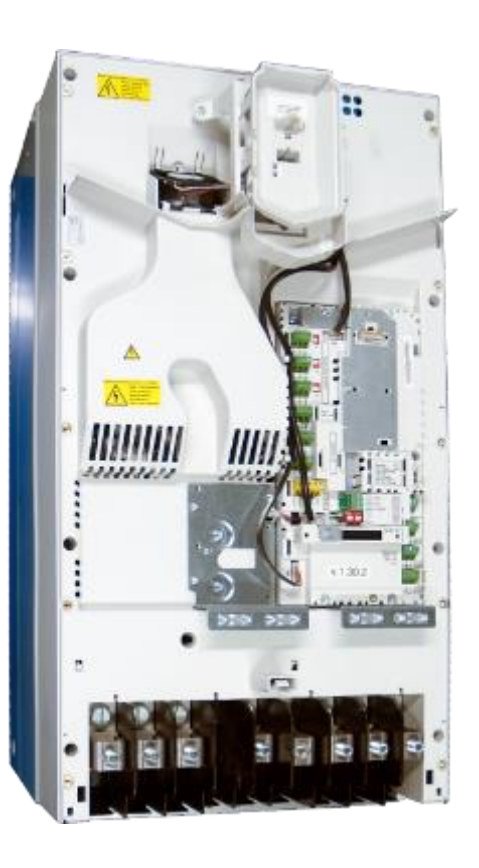

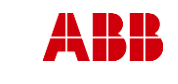

Revision

В

ABB Oy, Drives Service

Date

ACx580-01 R6-R9

Related to material

ESP400 30.05.2016

Department

## 3. Remove middle frame (skeleton)

- a. Isolating plexiglas fixing screws (2pcs) M4x16 PT
- b. Grounding screws (4pcs) M4x12
- c. Skeleton fixing screws (9pcs) M5x12

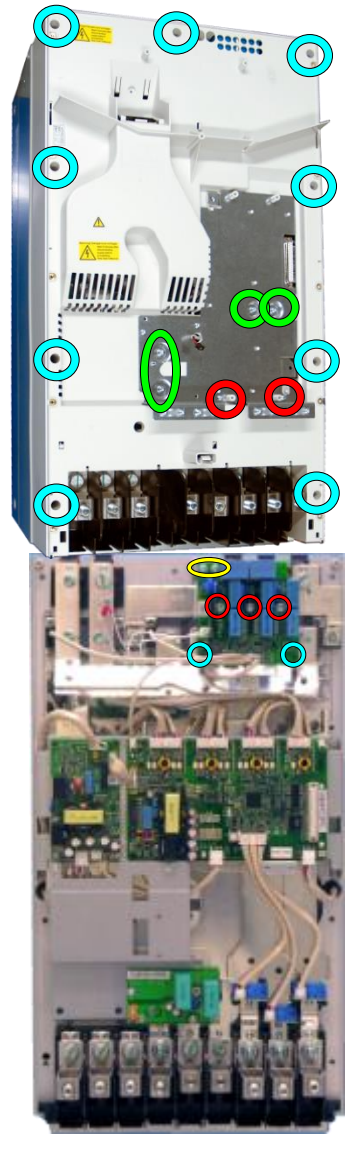

# 4. Remove ZINP board

- a. Unplug ZINP wiring.
- Remove ZINP board mounting screws. (2pcs)M4X12 and (3pcs) M4X12
- c. Release ZINP board plastic holders and remove the board.

## 5. Remove input bridge busbars

- a. Remove the charging resistor wires (1pc) M4X12
- b. Remove the semiconductor gate wires.
- c. Remove the input bridge DC busbar screws (10pcs) M8X20, (4pcs) M10X25
- d. Unscrew busbar mounting screws (5pcs) K50x16 PT

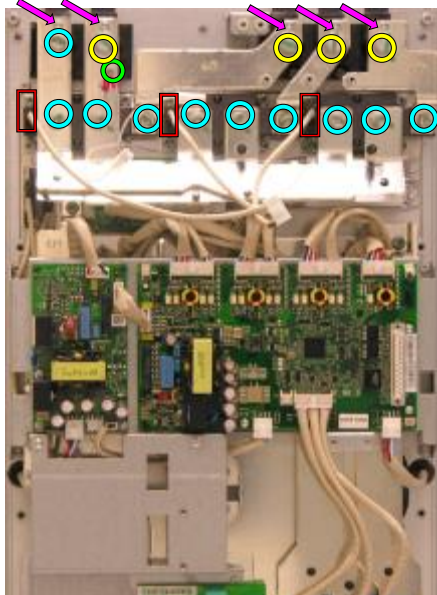

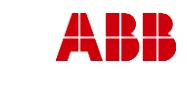

Related to material

ABB Oy, Drives Service

ACx580-01 R6-R9

Revision

ESP400 30.05.2016

6. Replace charging resistor

Date

Unscrew the charging resistor mounting screws (4pcs)M4X12

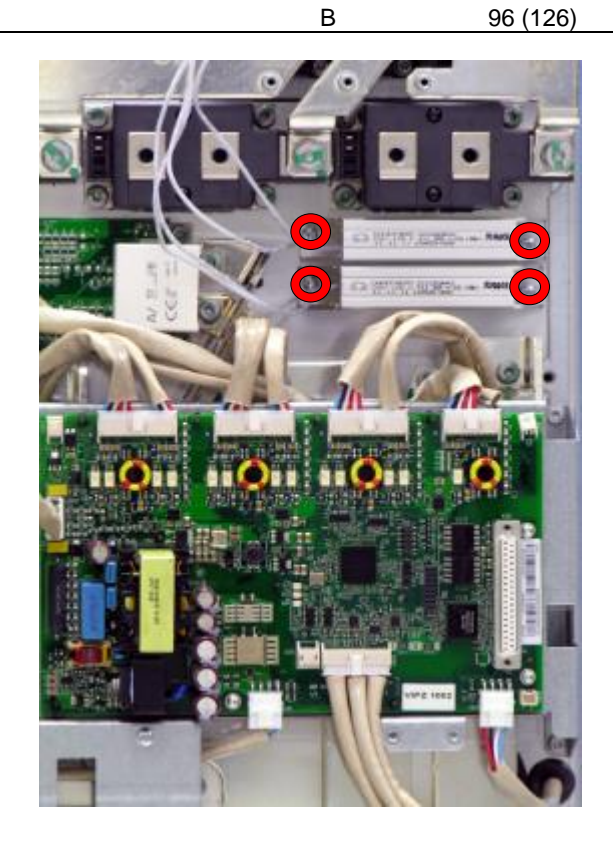

# 7. Install components in reverse order

Check the correct tightening torques from section 2 (page 6).

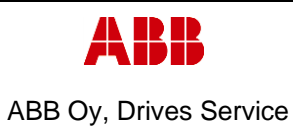

ACx580-01 R6-R9

DepartmentDateESP40030.05.2016

Revision

В

# 3.6.5 Frame R6, Discharging resistor replacement

# 1. Remove covers and cable gland box

- a. Remove the control panel
- b. Open two mounting screws.
- c. First lift off top cover and then release four clips to remove bottom cover.
- d. Remove the cable gland box by opening the mounting screws. (3pcs)M6x12

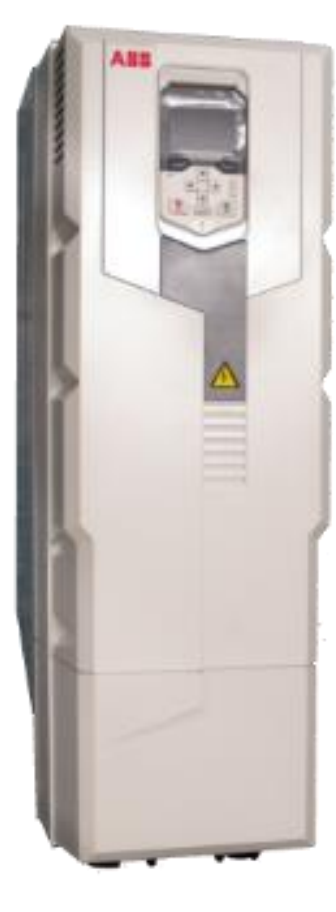

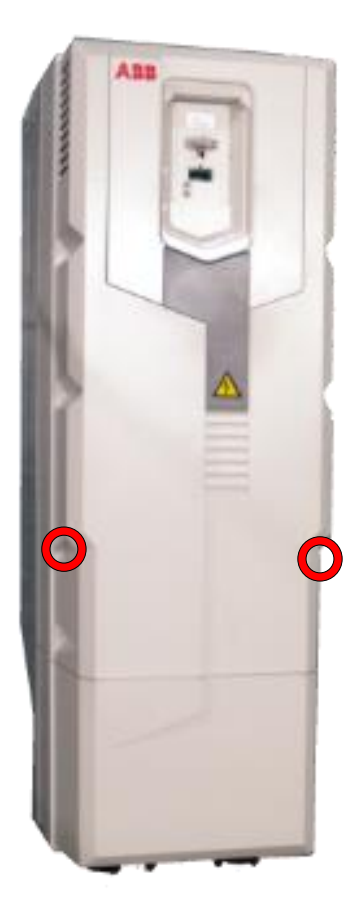

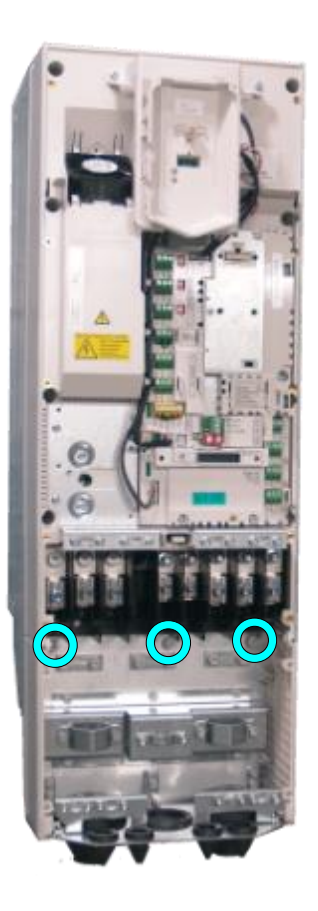

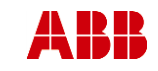

ABB Oy, Drives Service

Date

ACx580-01 R6-R9

2. Remove CCU

Department

ESP400

a. Remove CCU (see instructions in section 3.3.3 *Control unit replacement* (CCU), page 12).

30.05.2016

- 3. Remove middle frame (skeleton)
  - a. Remove grounding screws. (5pcs) M4x8
  - b. Remove skeleton mounting screws. (10pcs)M5x12

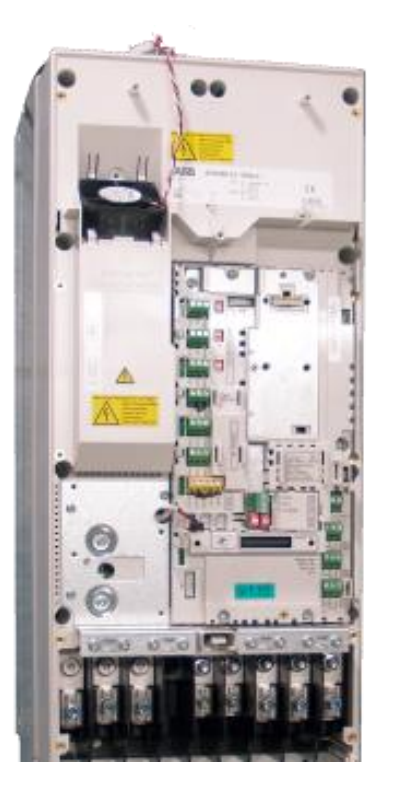

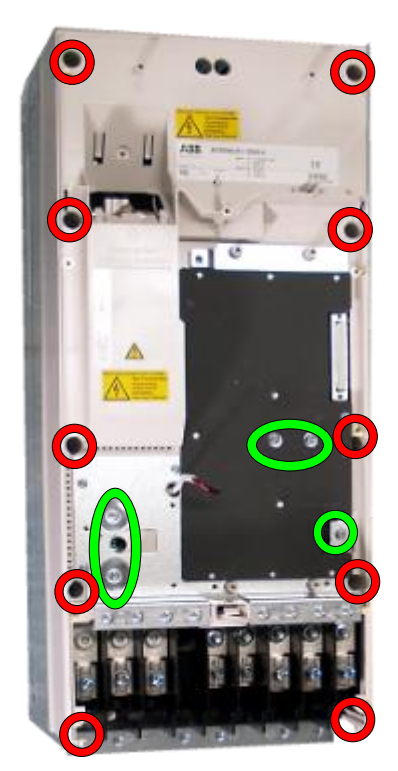

Revision

В

# 4. Remove ZINT board and assembly plate

- a. Unplug ZINT wiring.
- Remove ZINT board mounting screws. (3pcs) M3x6
- c. Release ZINT board plastic holders.
- Remove assembly plate mounting screws (3pcs of M4x8 and 4pcs of M5x12)

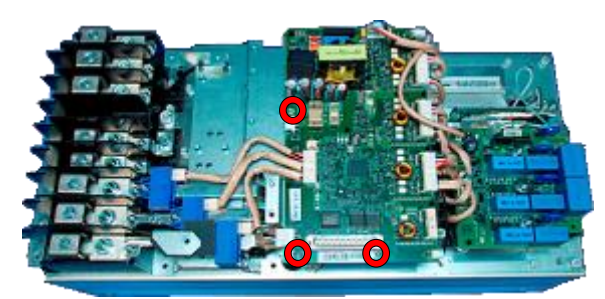

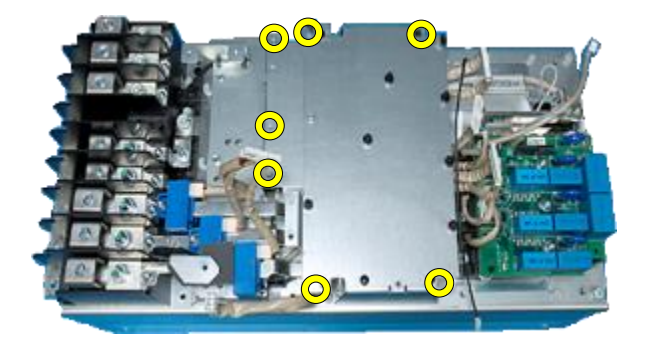

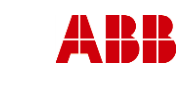

Revision

В

ABB Oy, Drives Service

Date

ACx580-01 R6-R9

ESP400 30.05.2016

Department

## 5. Replace discharging resistor

a. Disconnect the discharging resistor wires.

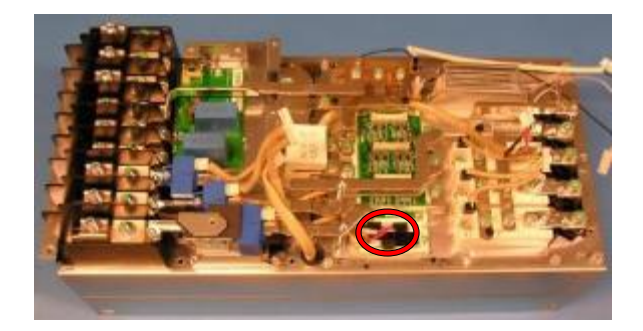

- b. Remove the discharging resistor mounting screws (2pcs) M4X12 and clean heat sink with solvent.
  Discharging resistor consists of 3 times 6K8Ω resistors in series.
- c. Add new heat transfer compound on surface of a discharging resistor. Note: **Thermal compound type Grey Ice 4100**.

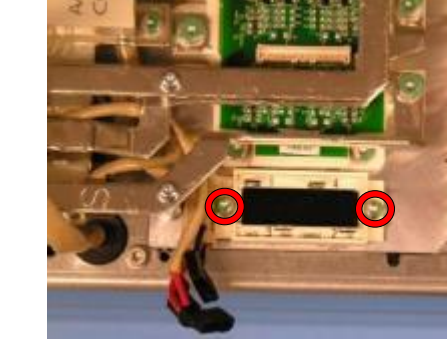

d. Install discharging resistor, check the correct tightening torques from section 2 (page 6).

3X6k8Ω

- e. Connect discharging resistor wires:
  - Red  $\rightarrow$  4 White  $\rightarrow$  3
  - Black  $\rightarrow$  1

## 6. Install components in reverse order

Check the correct tightening torques from section 2 (page 6).

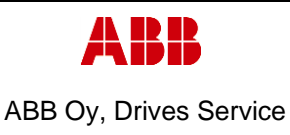

ACx580-01 R6-R9

Revision

В

Department Date

ESP400

# 3.6.6 Frame R7, Discharging resistor replacement

# 1. Remove covers and cable gland box

a. Remove the control panel

30.05.2016

- b. Open two mounting screws.
- c. First lift off top cover and then release four clips to remove bottom cover.
- d. Remove the cable gland box by opening the mounting screws. (3pcs)M6x12

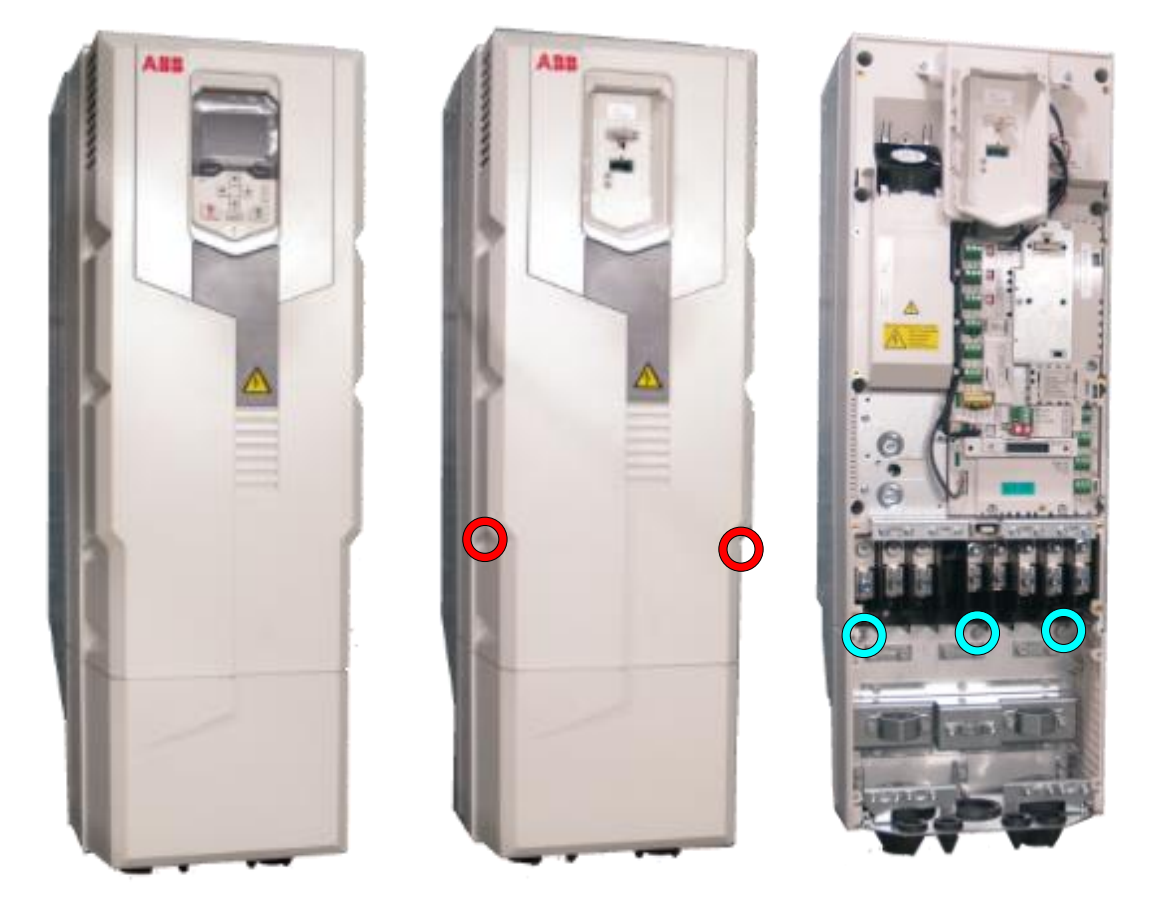

- 2. Remove CCU
  - a. Remove CCU (see instructions in section 3.3.3 Control unit replacement (CCU), page 12).

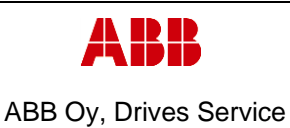

ESP400

Revision

В

Date

30.05.2016

- 3. Remove middle frame (skeleton) a. Remove grounding screws. (5pcs) M4x8

  - b. Remove skeleton mounting screws. (10pcs)M5x12

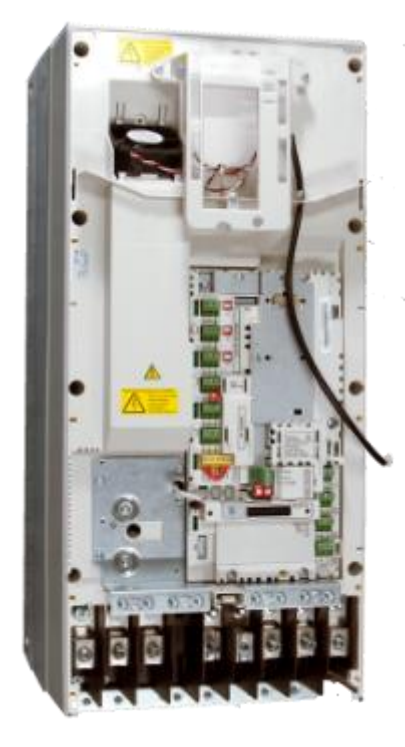

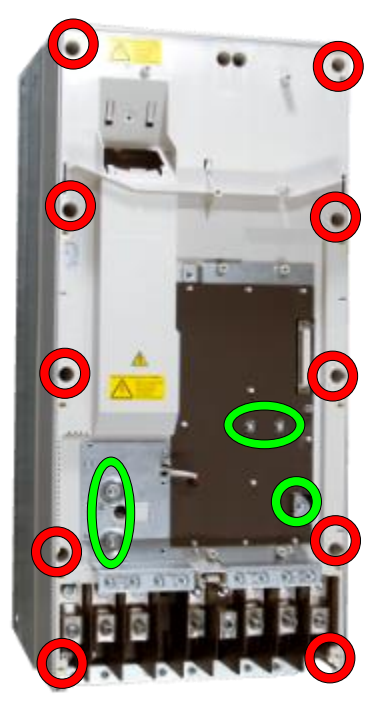

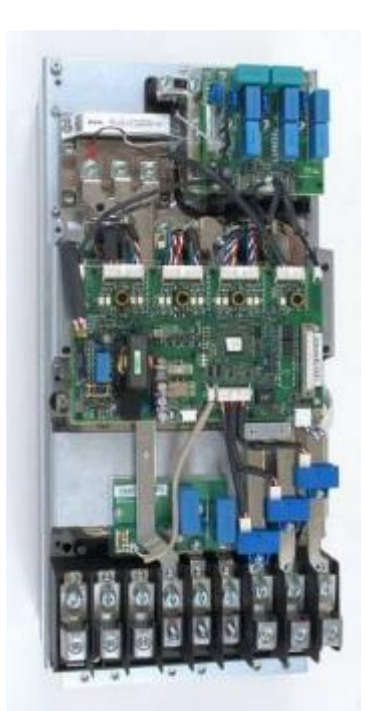

## 4. Remove ZINT board

- a. Unplug ZINT wiring
- b. Remove ZINT frame fixing screws (4pcs) M5x12 and (4pcs) M4x12

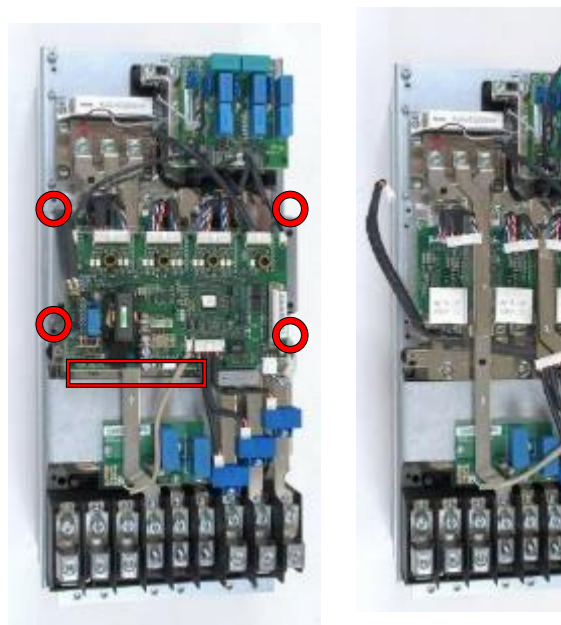

| ABB                    |
|------------------------|
| ABB Oy, Drives Service |

Revision

В

ACx580-01 R6-R9

Page 102 (126)

Related to material

ESP400 30.05.2016

### 5. Remove output busbar

Date

- a. Loosen output busbars nuts (1pc) M8
- b. Remove the output busbars screws. (2pcs) M6x16
- c. Remove the output busbar mounting screws. (1pc k50X16 PT, 1pc M4x8)

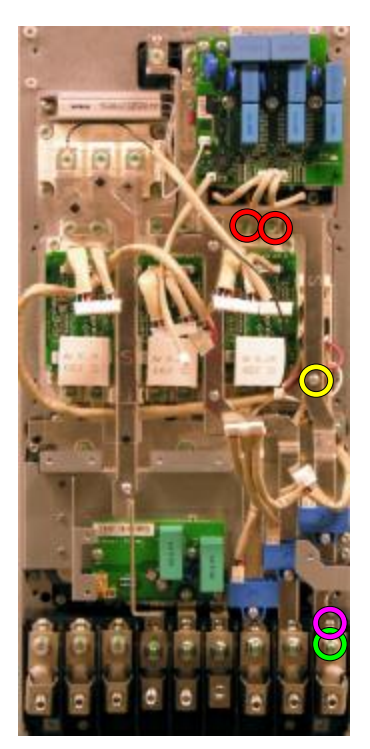

## 6. Replace the Discharging resistor

- a. Disconnect the discharging resistor wires
- Remove the discharging resistor mounting screws (2pcs) M4X12 and clean the heat sink with solvent.

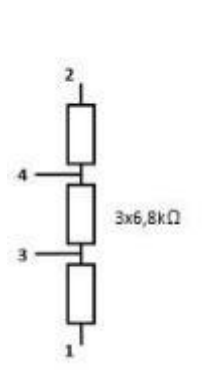

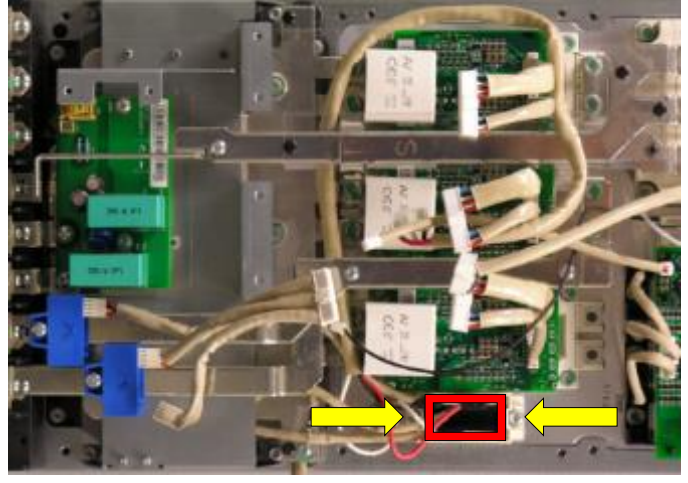

Discharging resistor consists of three 6,8  $k\Omega$  resistors in series

- c. Add new heat transfer compound on surface of a discharging resistor. Note: Thermal compound type Grey Ice 4100.
- d. Install discharging resistor, check the correct tightening torques from section 2 (page 6)
- e. Connect discharging resistor wires:

Red  $\rightarrow$  3 White  $\rightarrow$  4 Black  $\rightarrow$  2

## 7. Install components in reverse order

Check the correct tightening torques from section 2 (page 6).

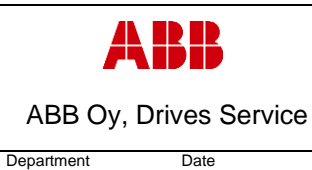

ACx580-01 R6-R9

В

ESP400 30.05.2016

# 3.6.7 Frame R8, Discharging resistor replacement

#### 1. Remove covers and cable gland box

- a. Remove the control panel
- b. Open two mounting screws.
- c. First lift off top cover and then release four clips to remove bottom cover.
- d. Remove the cable gland box by opening the mounting screws. (3pcs)M6x12

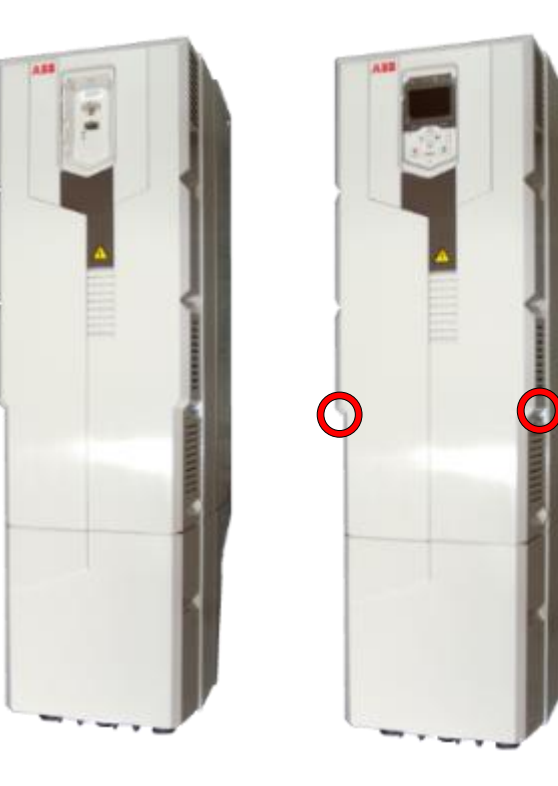

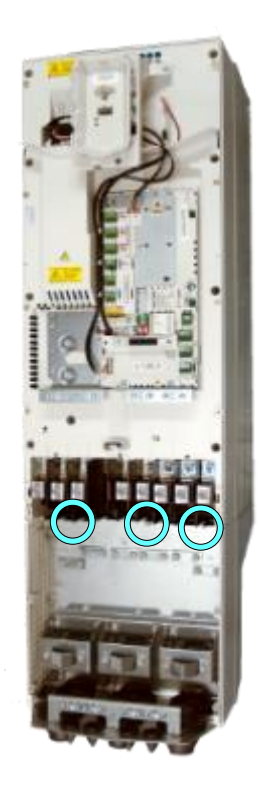

## 2. Remove CCU

a. Remove CCU (see instructions in section 3.3.3 Control unit replacement (CCU), page 12).

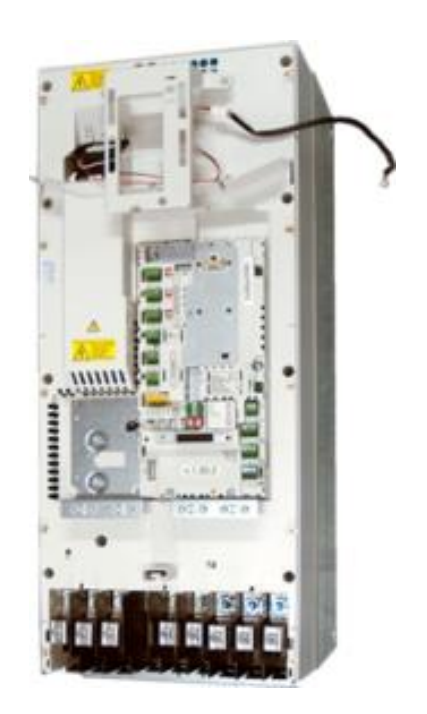

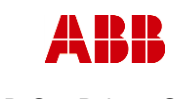

Revision

В

ABB Oy, Drives Service

Date

Department

ESP400

## ACx580-01 R6-R9

3. Remove middle frame (skeleton)

30.05.2016

- a. Isolating plexiglas fixing screws (2pcs) K40x16 PT
- b. Grounding screws (2-4pcs) M4x12
- c. Skeleton fixing screws (8pcs) M5x12 and (2pcs) M5x20

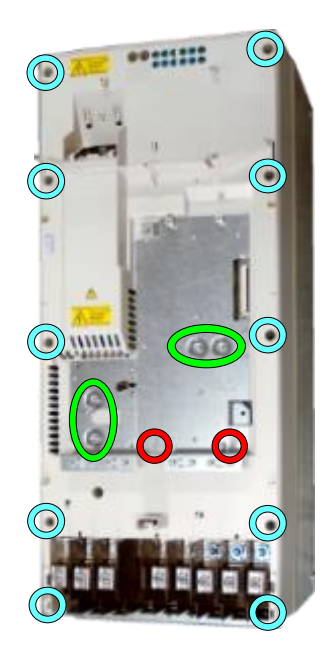

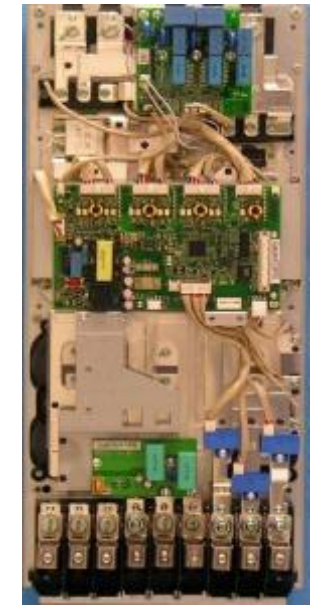

**4. Remove the discharging resistor** a. Unplug ZINT wirings.

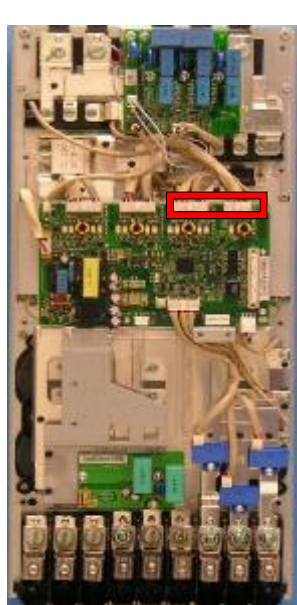

- b. Disconnect the discharging resistor wires.
- c. Remove the discharging resistor mounting screws (2pcs) M4X12 and clean the heat sink with solvent.

Discharging resistor consists of 3 times 4KΩ resistors in series.

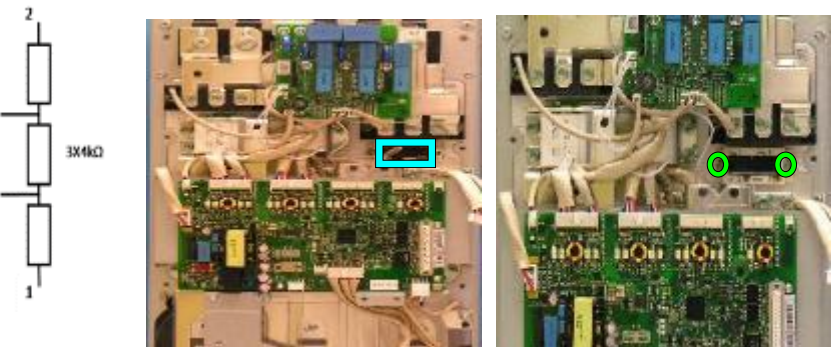

| ABB                    |            | <b>On-Site Service Instructions</b> | 3AXD1    | Document nbr<br>0000303478 |
|------------------------|------------|-------------------------------------|----------|----------------------------|
| ABB Oy, Drives Service |            | ACx580-01 R6-R9                     |          | Related to material        |
| Department             | Date       |                                     | Revision | Page                       |
| ESP400                 | 30.05.2016 |                                     | В        | 105 (126)                  |

# d. Add new heat transfer compound on surface of a discharging resistor. Note: Thermal compound type Grey Ice 4100.

- e. Install discharging resistor check the correct tightening torques from section 2 (page 6).
- f. Connect discharging resistor wires:
  - Red  $\rightarrow$  3 White  $\rightarrow$  4
  - Black  $\rightarrow$  2

#### 5. Install components in reverse order

Check the correct tightening torques from section 2 (page 6).

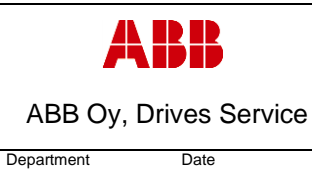

ESP400

ACx580-01 R6-R9

# 3.6.8 Frame R9, Discharging resistor replacement

## 1. Remove covers and cable gland box

a. Remove the control panel

30.05.2016

- b. Open two mounting screws.
- c. First lift off top cover and then release four clips to remove bottom cover.
- d. Remove the cable gland box by opening the mounting screws. (3pcs)M6x12

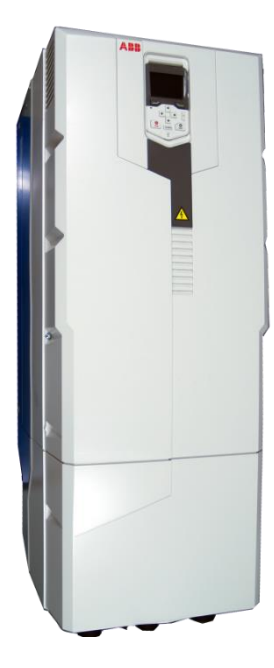

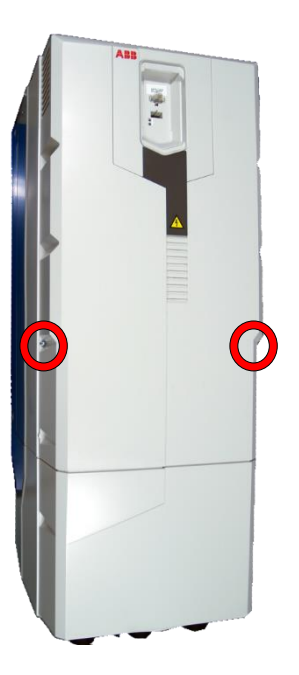

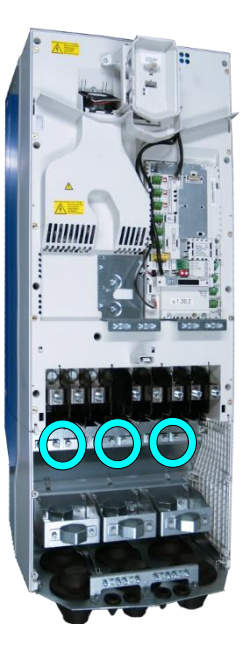

## 2. Remove CCU

a. Remove CCU (see instructions in section 3.3.3 Control unit replacement (CCU), page 12).

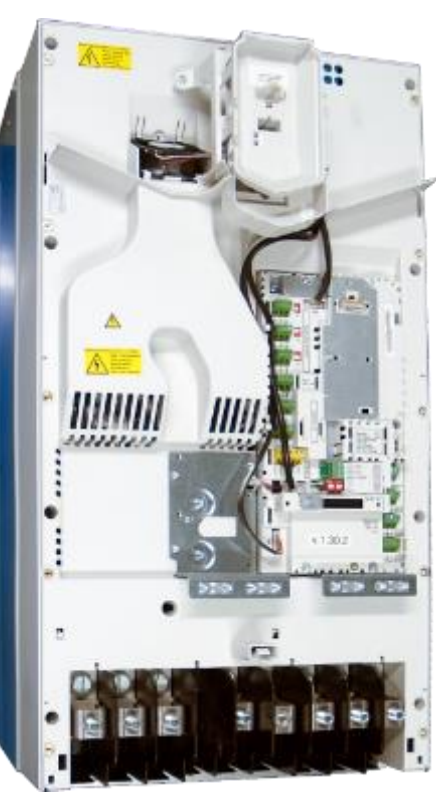

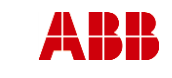

ABB Oy, Drives Service

Date

# ACx580-01 R6-R9

Page 107 (126)

Related to material

ESP400 30.05.2016

Department

# 3. Remove middle frame (skeleton)

- a. Isolating plexiglas fixing screws (2pcs) M4x16 PT
- b. Grounding screws (4pcs) M4x12
- c. Skeleton fixing screws (9pcs) M5x12

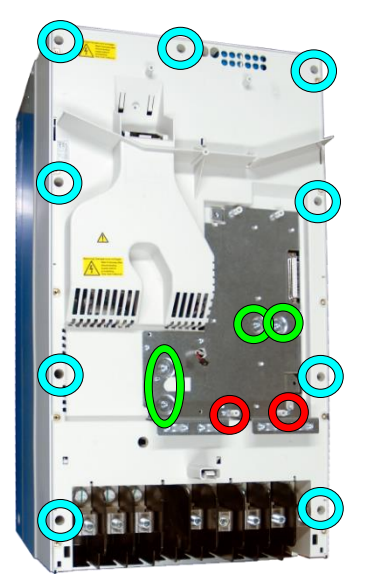

Revision

В

- 4. Remove ZFC-board and assembly plate (if used)
  - a. Remove the ZFC2 mounting screws.(3pcs)M4X12
  - b. Remove assembly plate mounting screws. (2pcs) M4x12 and (2pcs)M5X12

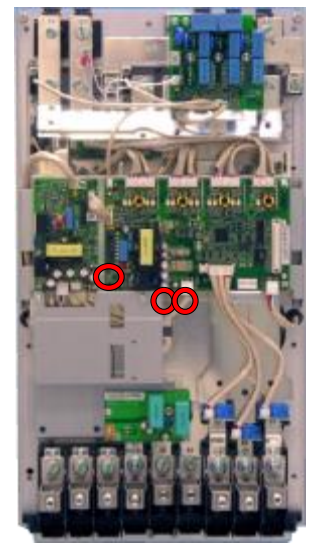

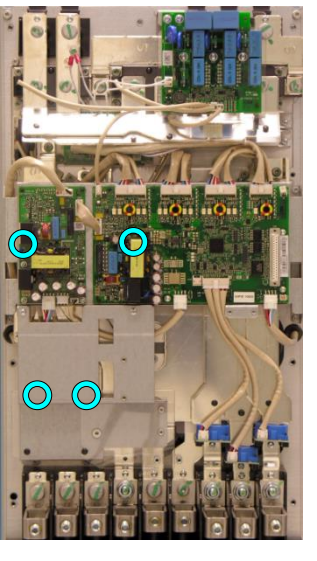

- 5. Remove ZINT and ZPOW assembly plate
  - a. Unplug ZINT and ZPOW wirings
  - b. Remove ZINT assembly plate fixing screws (4pcs) M5x12

# 6. Remove **ZINP** board

- a. Unplug ZINP wiring.
- b. Remove ZINP board mounting
- screws.(2pcs)M4X12 and (3pcs) M4X12 c. Release ZINP board plastic holders and remove the board.

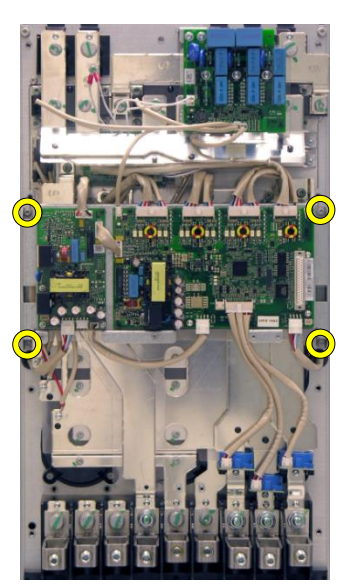

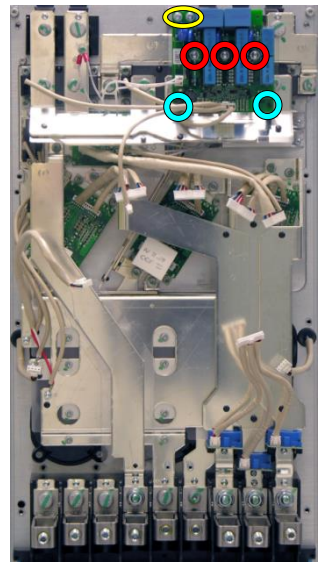

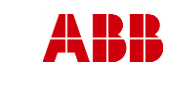

ABB Oy, Drives Service

ACx580-01 R6-R9

Related to material

ESP400 30.05.2016

Date

# 7. Remove input bridge DC busbars

- a. Remove the charging resistor wire (1pc) M4X12
- b. Remove the semiconductor gate wires.
- c. Remove the input bridge DC busbar screws (7pcs) M8X20, (1pcs) M10X25
- d. Unscrew busbar mounting screws (2pcs) 5x16 PT

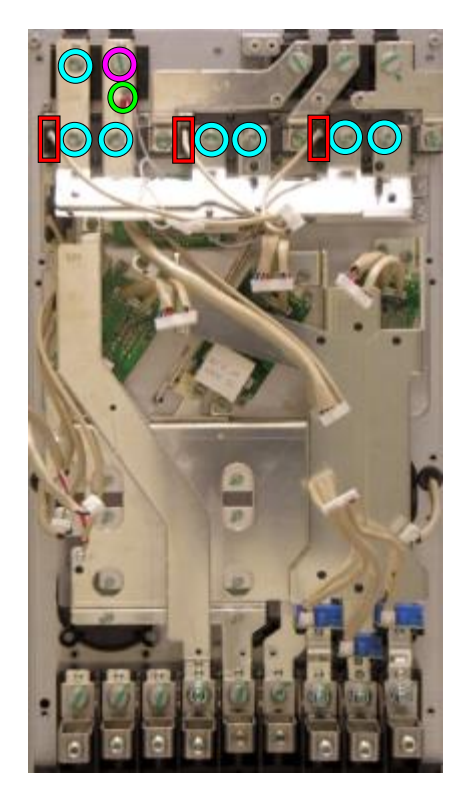

Revision

В

# 8. Replace discharging resistors

- a. Remove the brake IGBT output busbar screws. (2pcs) M6x16
- b. Remove the brake IGBT output busbar mounting screw. (1pcs)M5X16PT

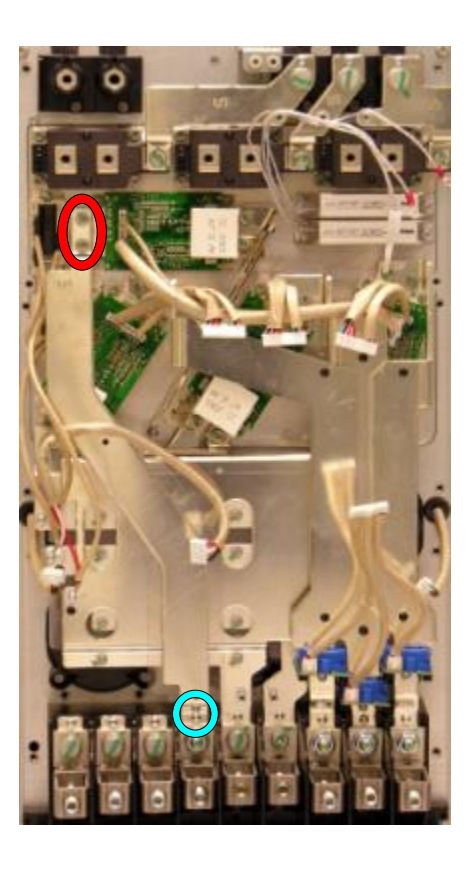
| ABB        |                | On-Site Service Instructions | Document nbr<br>3AXD10000303478 |                     |  |
|------------|----------------|------------------------------|---------------------------------|---------------------|--|
| ABB Oy, I  | Drives Service | ACx580-01 R6-R9              |                                 | Related to material |  |
| Department | Date           |                              | Revision                        | Page                |  |
| ESP400     | 30.05.2016     |                              | В                               | 109 (126)           |  |

- c. Disconnect the discharging resistor wires.
- d. Remove the discharging resistor mounting screws (2pcs) M4X12 and clean the heat sink with solvent.

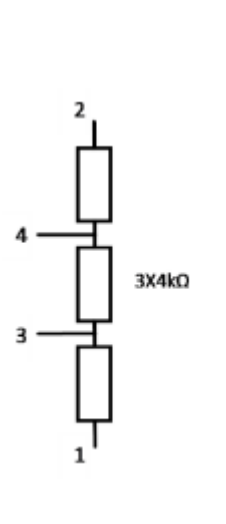

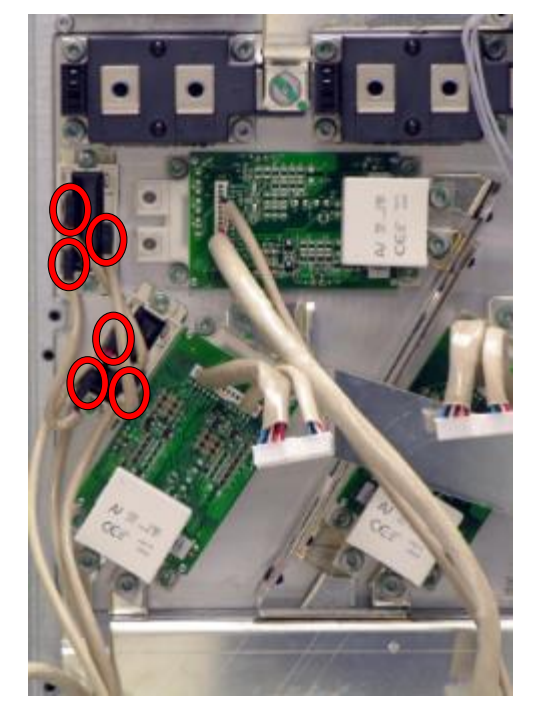

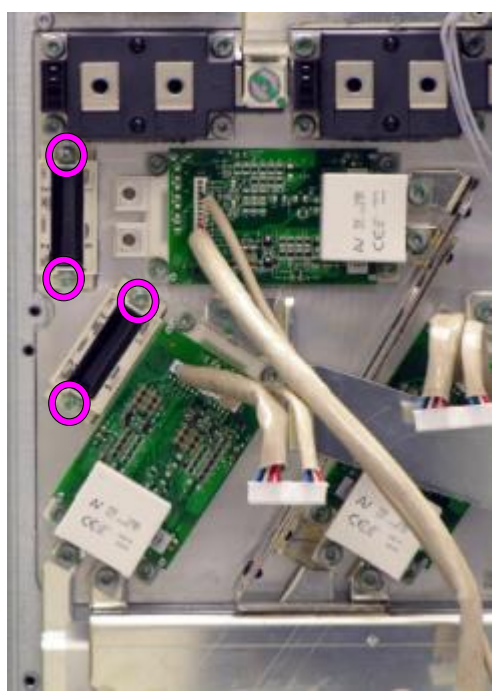

Discharging resistor consists of 3 times 4KΩ resistors in series.

- e. Add new heat transfer compound on surface of a discharging resistor. **Note: Thermal** compound type Grey Ice 4100.
- f. Install discharging resistor, check the correct tightening torques from section 2 (page 6).
- g. Connect discharging resistor wires:
  - Red  $\rightarrow$  3 White  $\rightarrow$  4
  - Black  $\rightarrow$  2

#### 9. Install components in reverse order

Check the correct tightening torques from section 2 (page 6).

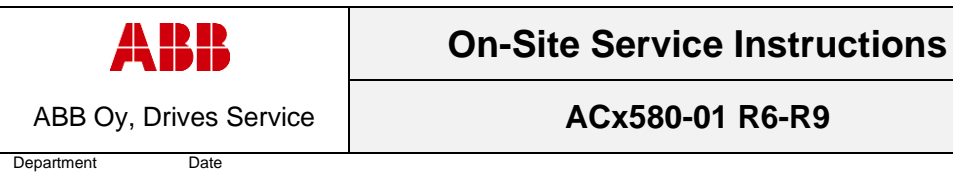

В

### 3.7 Replacement of current transducers

### 3.7.1 Frame R6, Current transducer replacement

#### 1. Remove covers and cable gland box

a. Remove the control panel

ESP400

b. Open two mounting screws.

30.05.2016

- c. First lift off top cover and then release four clips to remove bottom cover.
- d. Remove the cable gland box by opening the mounting screws. (3pcs)M6x12

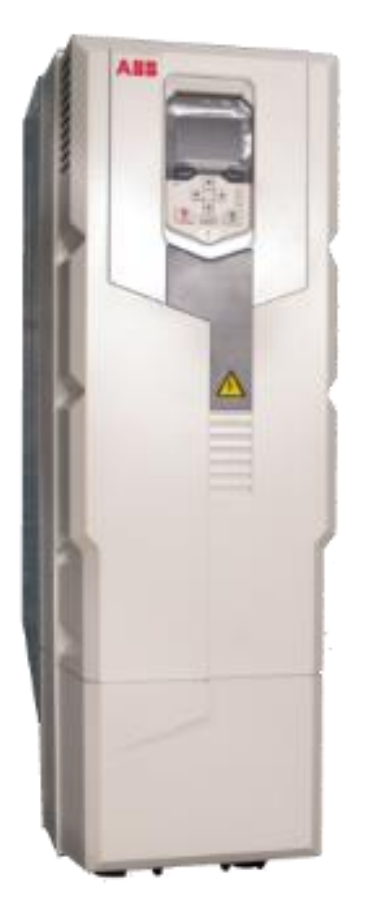

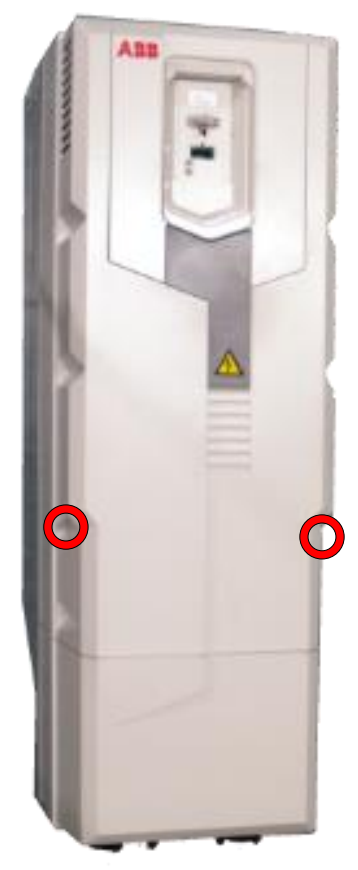

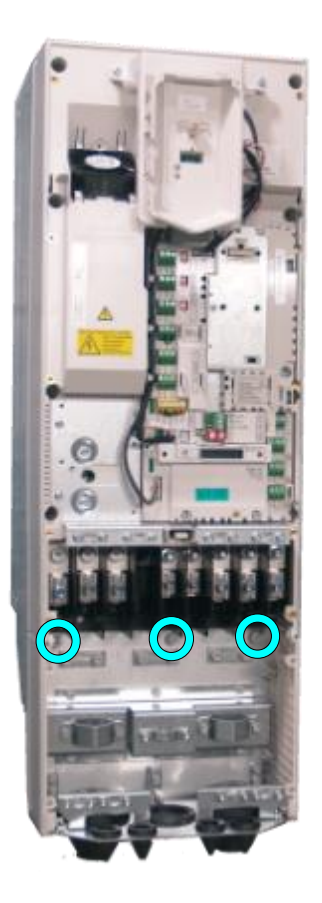

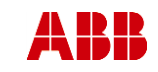

ABB Oy, Drives Service

Date

#### ACx580-01 R6-R9

Page 111 (126)

2. Remove CCU

Department

ESP400

a. Remove CCU (see instructions in section 3.3.3 Control unit replacement (CCU), page 12).

30.05.2016

- 3. Remove middle frame (skeleton)
  - a. Remove grounding screws. (5pcs) M4x8
  - b. Remove skeleton mounting screws. (10pcs)M5x12

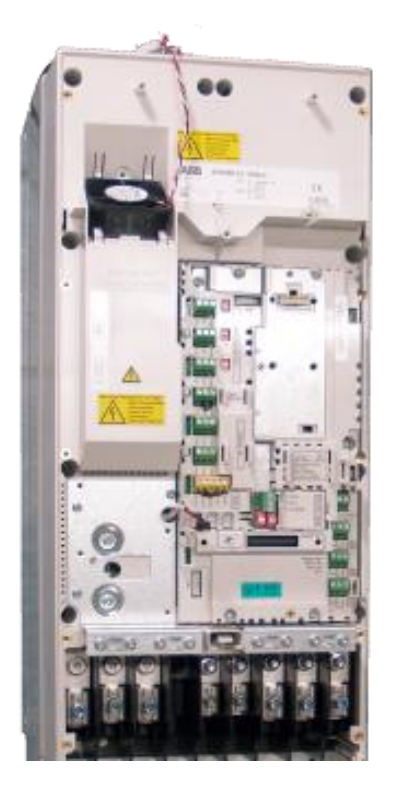

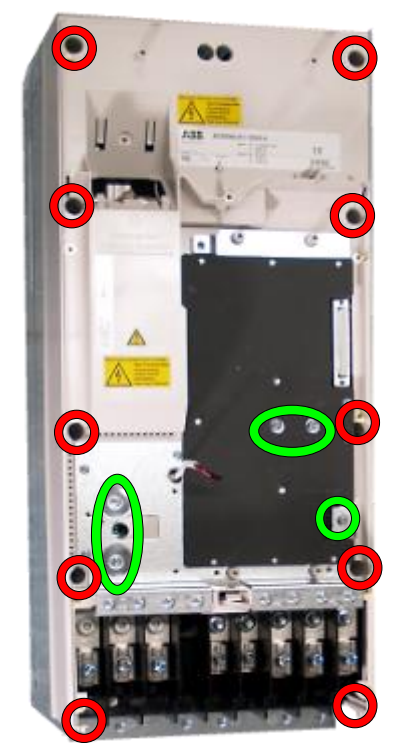

Revision

В

#### 4. Remove ZINT board and assembly plate

- a. Unplug ZINT wiring.
- Remove ZINT board mounting screws. (3pcs) M3x6
- c. Release ZINT board plastic holders.
- d. Remove assembly plate mounting screws (3pcs of M4x8 and 4pcs of M5x12).

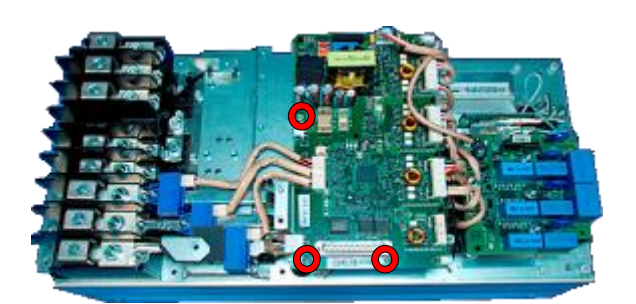

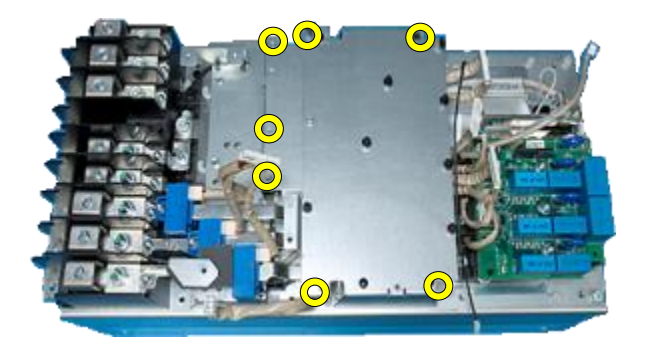

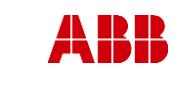

В

ABB Oy, Drives Service

ACx580-01 R6-R9

### Remove output busbars and replace current

30.05.2016

#### transducers

ESP400

- a. Unplug the current transducer wires.
- b. Unscrew output busbar screws and remove the busbar (1pcs)M6X12, (1pcs)M4X8, (1pcs) 50X14 PT
- c. Undo the output busbar nut and remove the output cable terminal (1pcs) M8X25
- d. Unscrew the transducer mounting screw and remove the transducer (1pcs)M4x16

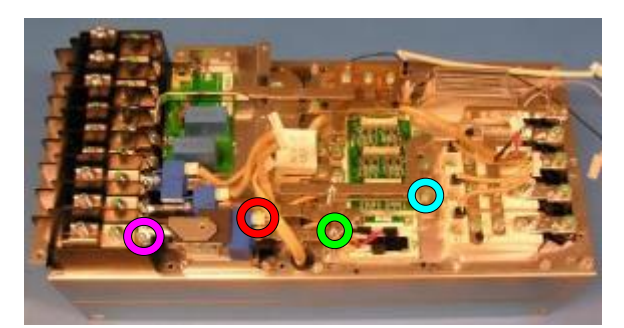

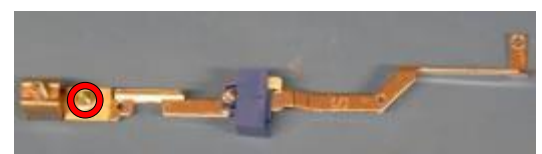

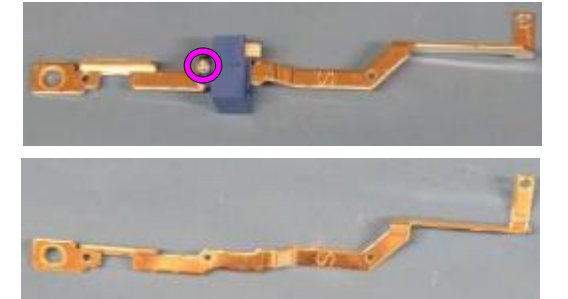

5. Install components in reverse order Check the correct tightening torques from section 2 (page 6).

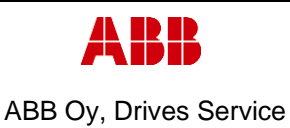

ACx580-01 R6-R9

Department Date ESP400 30.05.2016

Revision

В

### 3.7.2 Frame R7, Current transducer replacement

#### 1. Remove covers and cable gland box

- a. Remove the control panel
- b. Open two mounting screws.
- c. First lift off top cover and then release four clips to remove bottom cover.
- d. Remove the cable gland box by opening the mounting screws. (3pcs)M6x12

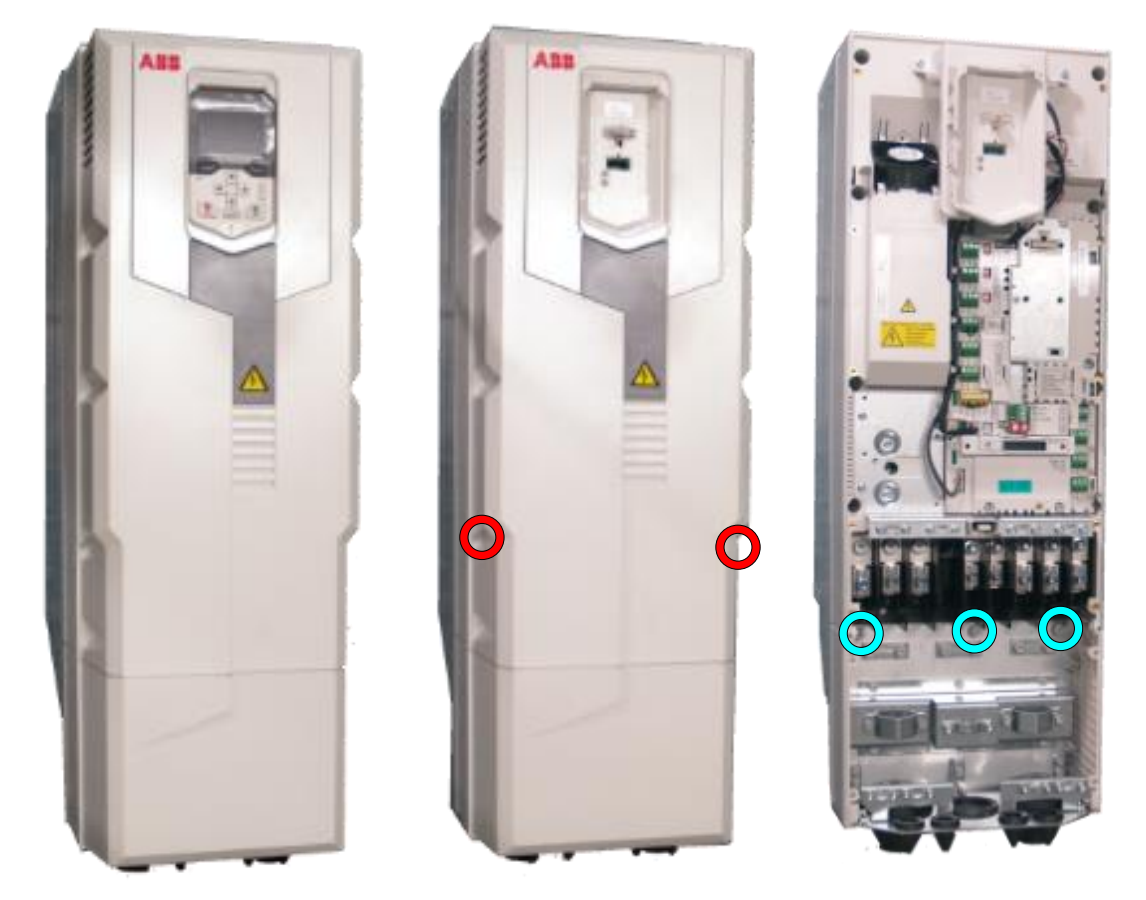

- 2. Remove CCU
  - a. Remove CCU (see instructions in section 3.3.3 Control unit replacement (CCU), page 12).

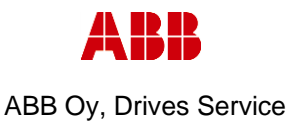

В

ESP400

#### 3. Remove middle frame (skeleton)

30.05.2016

- a. Remove grounding screws. (5pcs) M4x8
- b. Remove skeleton mounting screws. (10pcs)M5x12

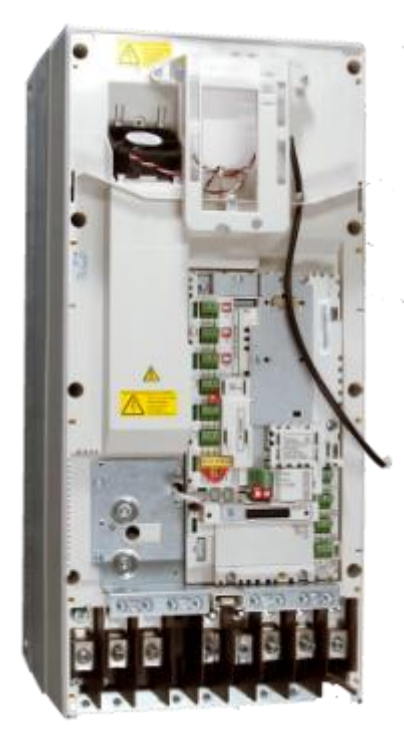

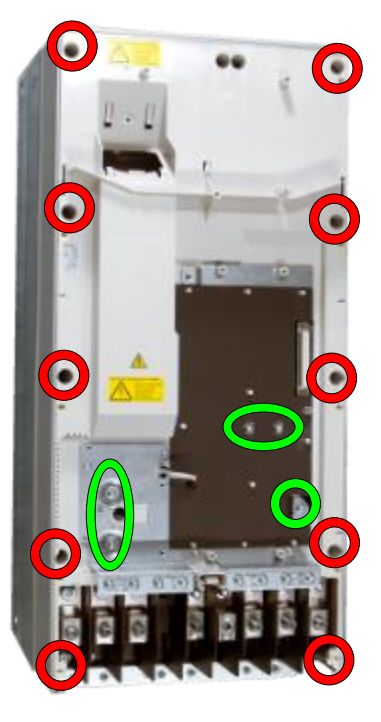

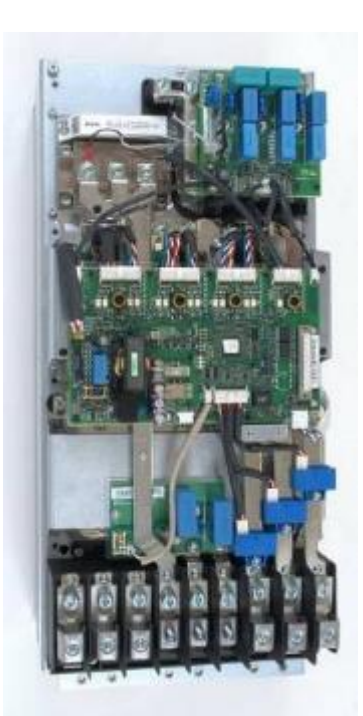

#### 4. Remove ZINT board

- a. Unplug ZINT wiring
- b. Remove ZINT frame fixing screws (4pcs) M5x12 and (4pcs) M4x12

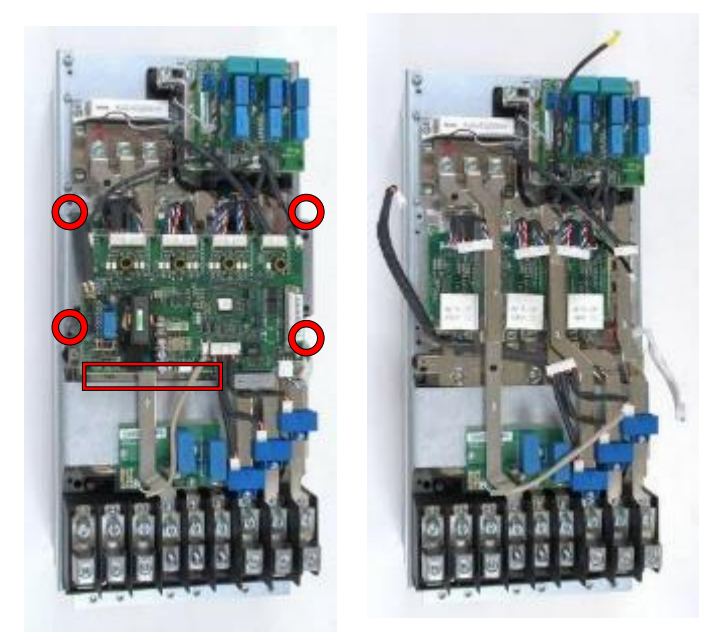

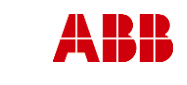

Revision

В

ABB Oy, Drives Service

ACx580-01 R6-R9

Page 115 (126)

Related to material

ESP400 30.05.2016

#### 5. Remove output busbars

Date

- a. Loosen output busbars nuts. (3pcs) M8
- b. Remove the output busbar mounting screws. (3pcs) M4x8
- c. Remove the output busbar mounting screws. (3pcs) k50X16 PT
- d. Remove the DC link and DC output screws. (6pcs) M6x16

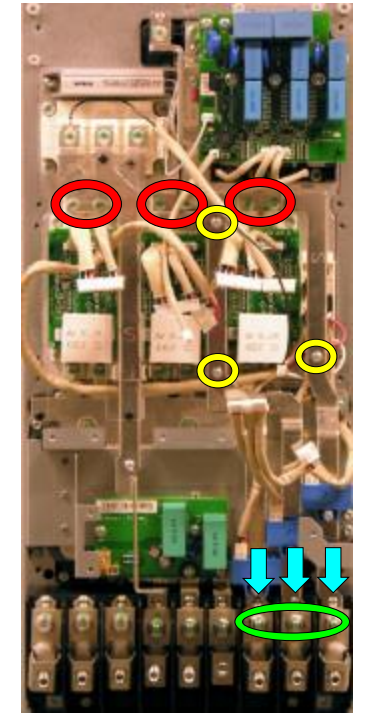

#### 6. Replace Current transducers

- a. Undo the output busbar nut and remove the output cable terminal (1pc) M8X25
- b. Unscrew the current transducer mounting screw(1pc) M4x20
- c. Replace the Current transducer

#### 7. Install components in reverse order

Check the correct tightening torques from section 2 (page 6).

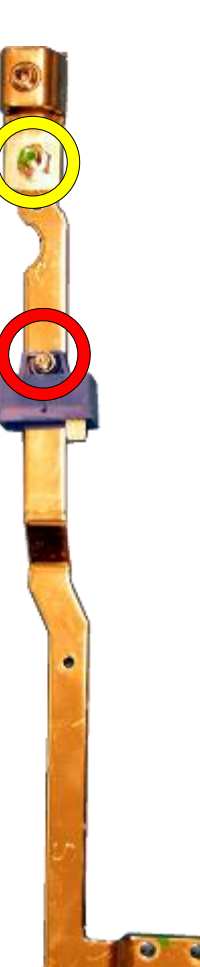

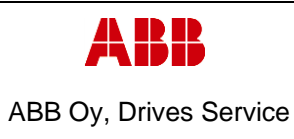

ESP400

ACx580-01 R6-R9

Revision

В

#### 3.7.3 Frame R8, Current transducer replacement

#### 1. Remove covers and cable gland box

a. Remove the control panel

30.0<u>5.2016</u>

Date

- b. Open two mounting screws.
- c. First lift off top cover and then release four clips to remove bottom cover.
- d. Remove the cable gland box by opening the mounting screws. (3pcs)M6x12

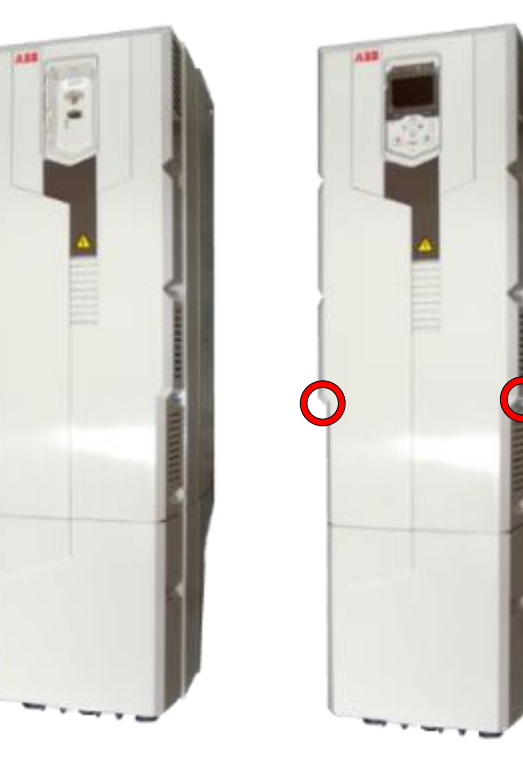

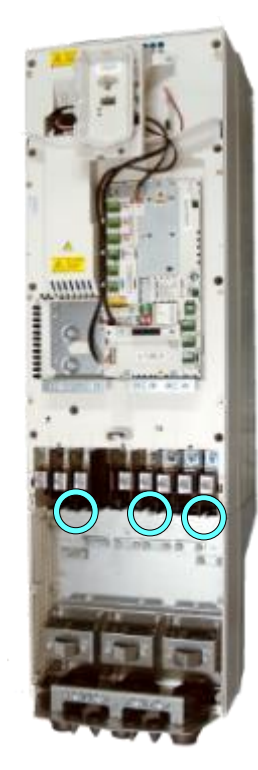

#### 2. Remove CCU

a. Remove CCU (see instructions in section 3.3.3 Control unit replacement (CCU), page 12).

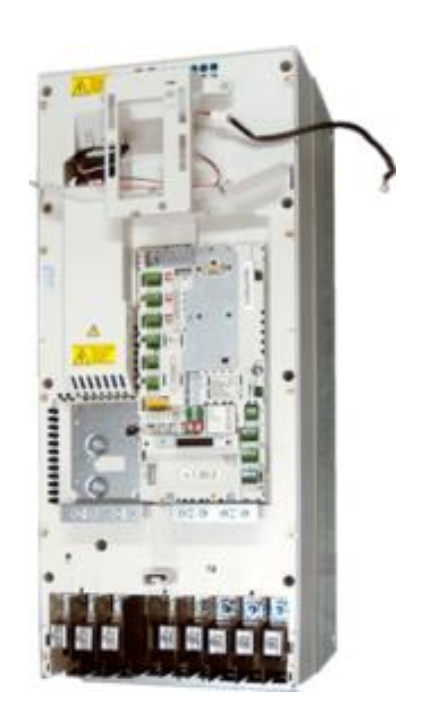

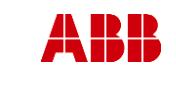

used)

Revision

В

ABB Oy, Drives Service

#### ACx580-01 R6-R9

Date ESP400 30.05.2016

- 3. Remove middle frame (skeleton)
  - a. Isolating plexiglas fixing screws (2pcs) K40x16 PT
  - b. Grounding screws (2-4pcs) M4x12

4. Remove ZFC-board and assembly plate (if

b. Remove assembly plate mounting screws. (2pcs) M4x12 and (2pcs)M5X12

a. Remove the ZFC2 mounting screws.(4pcs)M4X8

c. Skeleton fixing screws (8pcs) M5x12 and (2pcs) M5x20

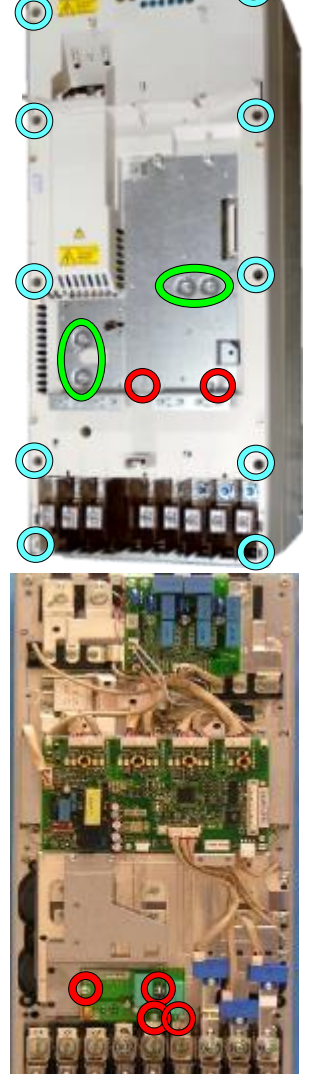

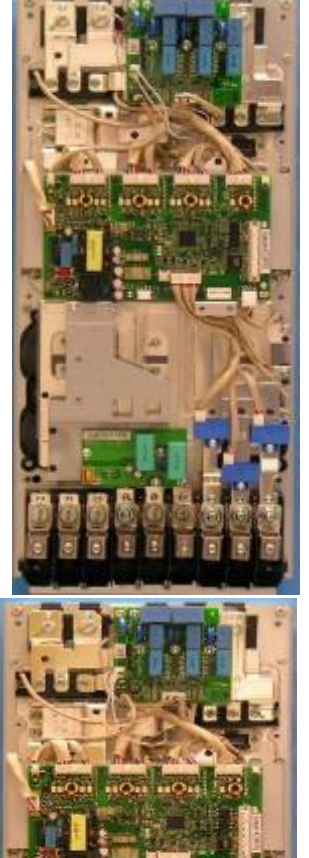

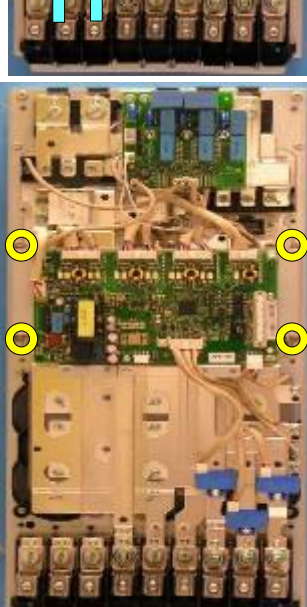

- 5. Remove ZINT assembly plate
  - a. Unplug ZINT wirings.
  - b. Remove ZINT assembly plate fixing screws (4pcs) M5x12

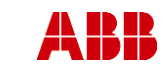

В

ABB Oy, Drives Service

ACx580-01 R6-R9

ESP400 30.05.2016

Department

#### 6. Remove output busbars

Date

- a. Remove the DC link and DC output screws. (6pcs) M6x16
- b. Remove the brake IGBT output busbar mounting screw. (1pc) K50X16 PT

# 7. Remove output busbars and replace current transducers

- a. Loosen output busbars nuts (3pcs) M10
- b. Remove the output busbars screws. (6pcs) M6x16
- c. Remove the output busbar mounting screws. (3pcs) K50X16 PT
- d. Unbolt the output busbar cable terminals.(3pcs)M10
- e. Unscrew the CT's mounting screws.(3pcs)M4x20

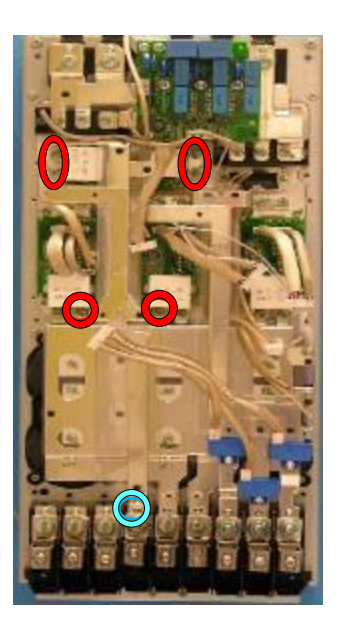

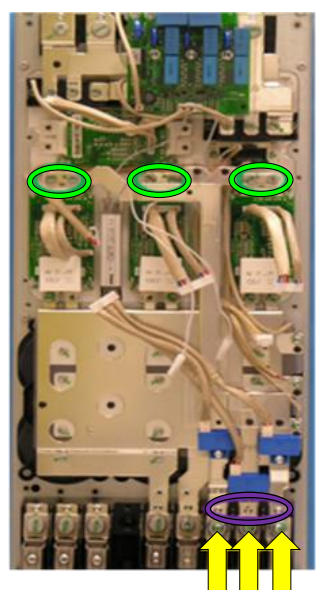

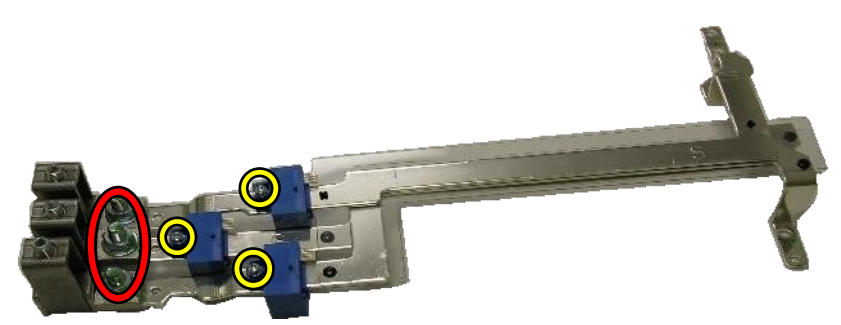

#### 8. Install components in reverse order

Check the correct tightening torques from section 2 (page 6).

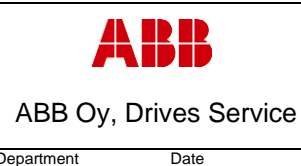

ESP400

ACx580-01 R6-R9

Revision

В

#### 3.7.4 Frame R9, Current transducer replacement

#### 1. Remove covers and cable gland box

a. Remove the control panel

30.05.2016

- b. Open two mounting screws.
- c. First lift off top cover and then release four clips to remove bottom cover.
- d. Remove the cable gland box by opening the mounting screws. (3pcs)M6x12

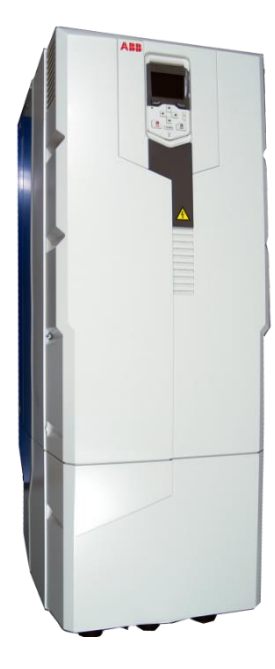

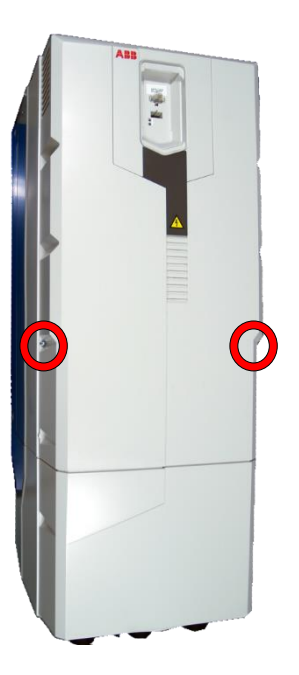

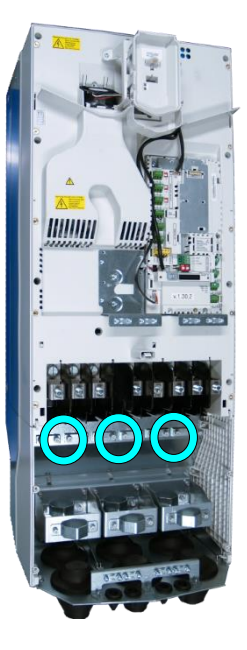

#### 2. Remove CCU

a. Remove CCU (see instructions in section 3.3.3 Control unit replacement (CCU), page 12).

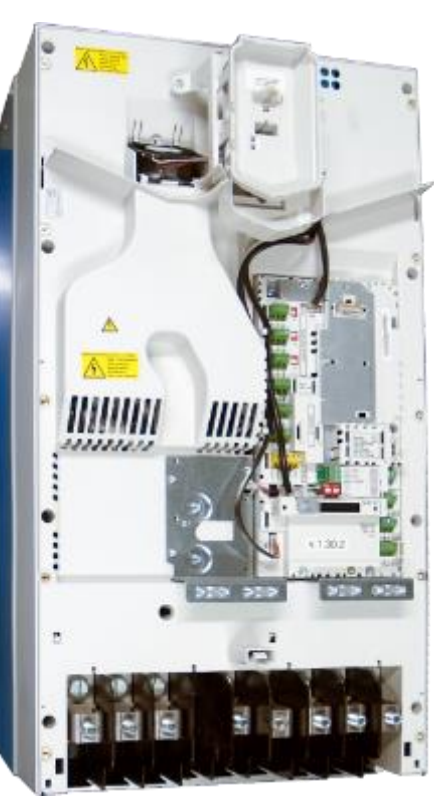

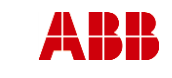

#### **On-Site Service Instructions**

ABB Oy, Drives Service

Date

#### ACx580-01 R6-R9

Page 120 (126)

Related to material

ESP400 30.05.2016

Department

#### 3. Remove middle frame (skeleton)

- a. Isolating plexiglas fixing screws (2pcs) M4x16 PT
- b. Grounding screws (4pcs) M4x12
- c. Skeleton fixing screws (9pcs) M5x12

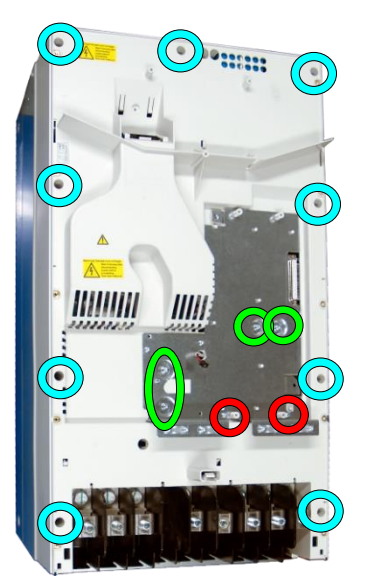

Revision

В

- 4. Remove ZFC-board and assembly plate (if used)
  - a. Remove the ZFC2 mounting screws.(3pcs)M4X12
  - b. Remove assembly plate mounting screws. (2pcs) M4x12 and (2pcs)M5X12

5. Remove ZINT and ZPOW assembly plate a. Unplug ZINT and ZPOW wirings

b. Remove ZINT assembly plate fixing screws (4pcs) M5x12

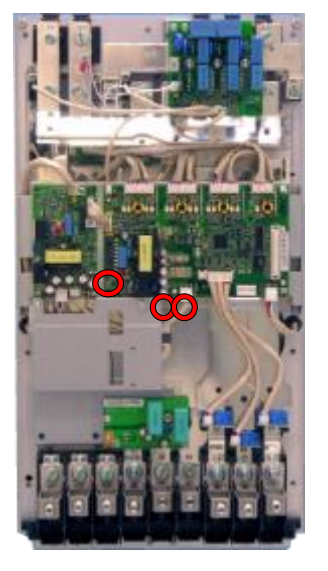

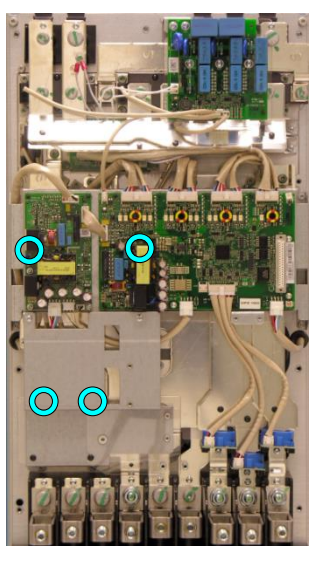

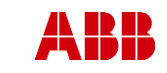

### **On-Site Service Instructions**

ABB Oy, Drives Service

ACx580-01 R6-R9

Page 121 (126)

Related to material

ESP400 30.05.2016

Date

#### 6. Remove output busbars and replace current transducers

- a. Loosen output busbars nuts (3pcs) M10
- b. Unscrew the output busbar screws (6pcs )M6X16
- c. Unscrew the output busbar mounting screws and remove the output busbars.(3pcs)M5X16PT

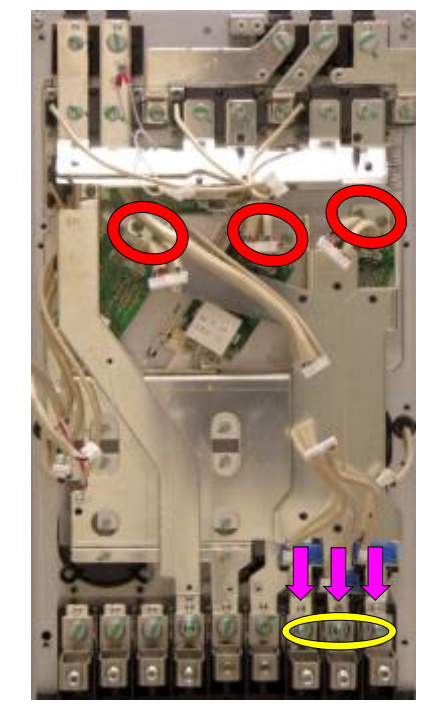

Revision

В

- d. Unbolt the output busbar cable terminals.(3pcs)M10
- e. Unscrew the CT's mounting screws (3pcs)K50x16 PT

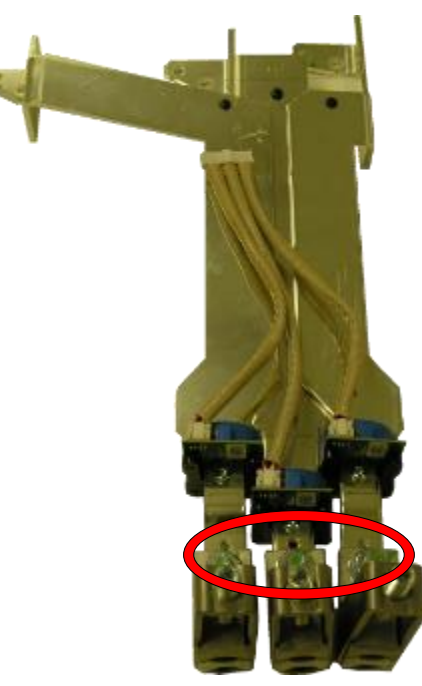

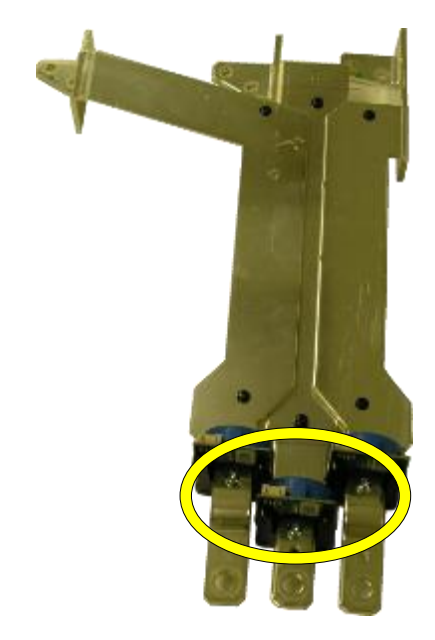

**7.** Install components in reverse order Check the correct tightening torques from section 2 (page 6).

| ABB        |              | <b>On-Site Service Instructions</b> | Document<br>3AXD10000303478 |                     |  |
|------------|--------------|-------------------------------------|-----------------------------|---------------------|--|
| ABB Oy, Dr | ives Service | ACx580-01 R6-R9                     |                             | Related to material |  |
| Department | Date         |                                     | Revision                    | Page                |  |
| ESP400     | 30.05.2016   |                                     | В                           | 122 (126)           |  |

## 4. Other maintenance actions

### 4.1 Replacement of interface options

Optional modules such as fieldbus adapters and I/O extensions are inserted in the optional module slot on the control unit.

ACS580 CCU control unit contains three option slots. In the table below there is described which interface options can be used in which slot

| Option modules                 | Install to |
|--------------------------------|------------|
| Fieldbus adapters (FENA, FPBA) | Slot 1     |
| I/O extensions (CMOD)          | Slot 2     |
| Embedded fieldbus (CEIA)       | Slot 3     |

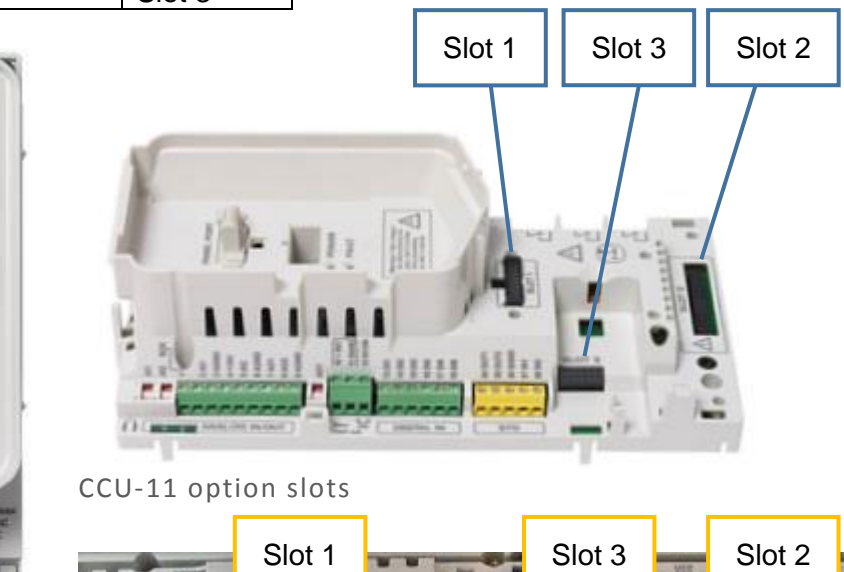

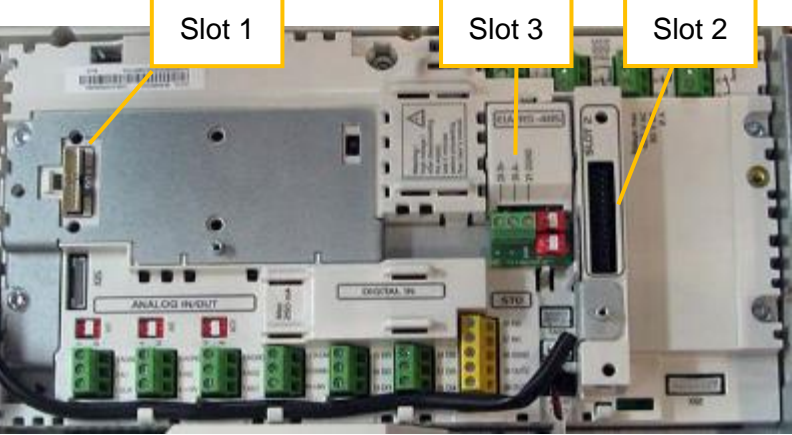

CCU-12 option slots

#### Install the optional modules as follows:

ENA-11

CM00-01

- 1. Insert the module carefully into its position on the control board.
- 2. Fasten the fastening screws. Note: Proper tightening of the screws is essential for fulfilling the EMC requirements and for proper operation of the module.

| ABB        |                | <b>On-Site Service Instructions</b> | Document nbi<br>3AXD10000303478 |                     |  |
|------------|----------------|-------------------------------------|---------------------------------|---------------------|--|
| ABB Oy, D  | Drives Service | ACx580-01 R6-R9                     |                                 | Related to material |  |
| Department | Date           |                                     | Revision                        | Page                |  |
| ESP400     | 30.05.2016     |                                     | В                               | 123 (126)           |  |

### 4.2 Reforming the DC link capacitors

Even though the insulation resistance test will initially indicate a possible fault in the circuits, it is recommended to power up the unit by gradually increasing the voltage, before placing the unit in a test cabin.

If the module has been in storage for over a year, or if there is any reason to suspect fault in the circuits (e.g. DC-capacitor short-circuit), the DC link capacitors need to be reformed (re-aged) by increasing the DC link voltage step by step. Without reforming, the capacitors may get damaged when the converter starts to operate. It is recommended to reform the capacitors once a year.

Note: Ensure that the converter is clean and dry (no condensation) before conducting capacitor reforming.

Capacitor reforming is based on DC power supply, which is connected to the converters DC link. The power supply current charges the converter capacitors. If the power supply cannot limit the current, increase the voltage gradually (with e.g. 100 V steps). The maximum allowed reforming current is 500 mA. An appropriate reforming voltage is  $(1.35 \times \text{Us} \text{ (Us} = \text{Nominal supply voltage of the converter (VAC)})$ .

- Check manufacturing date (serial number 1st digit = manufacturing country, 2nd and 3rd digits = manufacture year, 4th and 5th digits = manufacture week)
- 2. Connect DC power supply to DC connectors. Increase the voltage gradually (with e.g. 100 V steps).
- 3. Correct reforming voltage is 1,35 x UN
- 4. Reforming time is 1 hour per 1 storage year

Or contact your local ABB representative

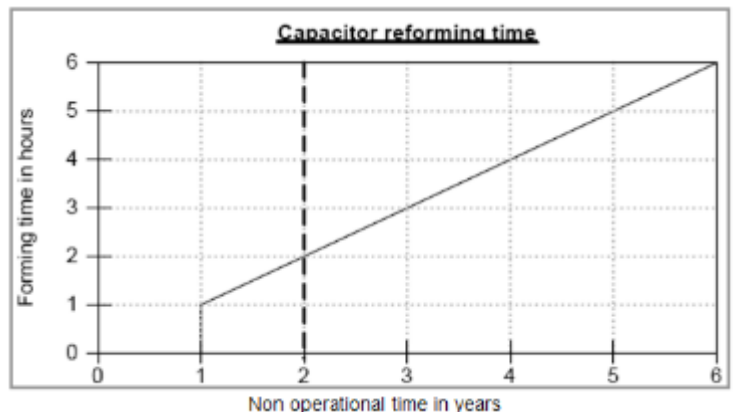

Figure 4.1 Capacitor reforming time

For more information regarding the reforming time and procedures for capacitor reforming, please refer to the Capacitor reforming guide (3BFE64059629 REV C EN).

| ABB                    | On-Site Service Instructions | 3AXD10000303478 |                     |  |
|------------------------|------------------------------|-----------------|---------------------|--|
| ABB Oy, Drives Service | ACx580-01 R6-R9              |                 | Related to material |  |
| Department Date        |                              | Revision        | Page                |  |
| ESP400 30.05.2016      |                              | В               | 124 (126)           |  |

### 4.3 ESR

4.3.1 ESR presentation

# Equivalent Serial Resistance

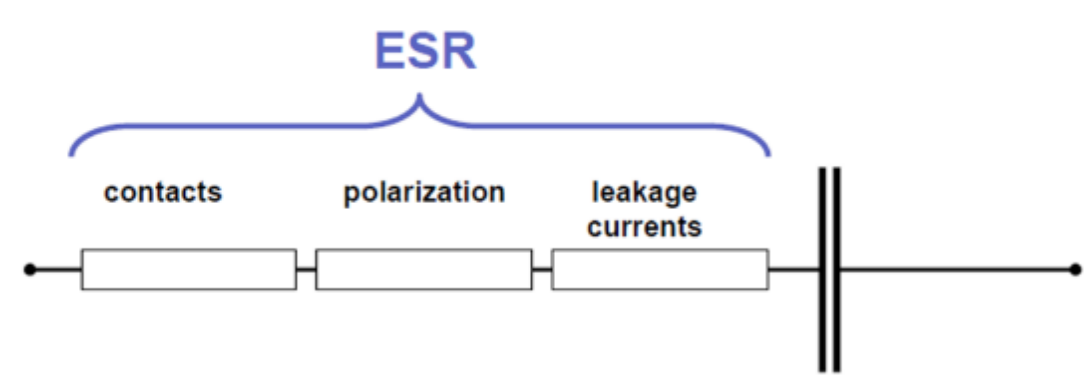

ESR is the ohmic part of the equivalent series circuit of a capacitor. It represents the losses associated with a capacitor due to metallic contacts, polarization, leakage currents, etc.; expressed in milliohms (m $\Omega$ ).

### 4.3.2 ESR measurement of the DC capacitors

Safety precaution!

- ESR measurement is always performed on discharged capacitors.
- Check that the DC-link voltage is at a safe level before working on mechanical parts.

Calibration

- When measuring ESR, the meter has to be at the same ambient temperature as the capacitor
- Calibration is done with both open and closed circuit (short circuit plug in meter accessories)

Test frequency

- In general the following test signals are used:
  - $\circ$  1kHz test signal for 0.01µF or smaller capacitors
  - $\circ$  100Hz test signal for 10  $\mu F$  or larger capacitors

Pass criteria for each capacitor type:

| Frame | Supplier | Туре           | Capacitance | Capacitance | ESR(mΩ) | ESR(mΩ) |
|-------|----------|----------------|-------------|-------------|---------|---------|
|       |          |                | μF          | tolerance   | 100Hz   | 100Hz   |
|       |          |                |             |             |         | max     |
| R6    | EPCOS    | 3AUA0000077643 | 1750        | –10 / +15%  | 21,9    | 38,3    |
| R7    | EPCOS    | 3AUA0000077644 | 2550        | –10 / +15%  | 14,4    | 25,2    |
| R8    | EPCOS    | 3AUA0000077654 | 3750        | –10 / +15%  | 10,4    | 18,2    |
| R9    | EPCOS    | 3AUA0000077655 | 5850        | -10 / +15%  | 8       | 14      |

If measured value exceeds maximum ESR value, the capacitor is at the end of its life cycle and needs to be replaced.

| ABB                    |            | <b>On-Site Service Instructions</b> | Document nbr<br>3AXD10000303478 |                     |  |
|------------------------|------------|-------------------------------------|---------------------------------|---------------------|--|
| ABB Oy, Drives Service |            | ACx580-01 R6-R9                     |                                 | Related to material |  |
| Department             | Date       |                                     | Revision                        | Page                |  |
| ESP400                 | 30.05.2016 |                                     | В                               | 125 (126)           |  |

### 4.4 R1-R5 fault tracing

A possible fault in an output or an input bridge can be traced without opening the module. In this section there are given pass criteria for following measurements conducted with a multimeter for frame sizes R1-R5:

- Input bridge diode measurement from input connectors
- · IGBT freewheeling diode measurement from output connectors

If a broken semiconductor module is detected, the whole drive must be replaced.

Corresponding measurements and pass criteria for frame sizes R6-R9 are given in section 3.5.1 *Measuring semiconductor condition from main connectors*.

Note: Always make sure there is no voltage connected to input terminals. In case a permanent magnet motor is used, the motor axel must not rotate as it would feed voltage to drive side.

| STEP 1              | Input bridge diode measurement                                                                               |                   |         |          |             |              |           |            |  |
|---------------------|----------------------------------------------------------------------------------------------------|-------------------|---------|----------|-------------|--------------|-----------|------------|--|
| Performance         | Use a multimeter to make sure that the measurements for the input bridge diodes are OK.                      |                   |         |          |             |              |           |            |  |
| Pass criteria       | By using the diode measurement setting for the multimeter, you should get following values:                  |                   |         |          |             |              |           |            |  |
|                     | Note: In case of a controlled charging circuit, the input bridge measurement is not possible for all phases. |                   |         |          |             |              |           |            |  |
|                     |                                                                                                    |                   |         | R1-R     | 3           | R4 dis       | play      | R5         |  |
|                     | + probe                                                                                                    | - p               | orobe   | displ    | ay          |              |           | display    |  |
|                     | L1                                                                                                    | +DC ~0.5 V        |         | Vdc      | ~0,45 Vdc   |              | ~1,1 Vdc  |            |  |
|                     | L2                                                                                                    | +0                | DC      | ~0,5     | Vdc         | ′dc ~0,45 Vc |           | OL         |  |
|                     | L3                                                                                                    | +0                | DC      | ~0,5     | Vdc         | ~0,45 \      | /dc       | OL         |  |
|                     | +DC                                                                                                    | L1                |         | OL       |             | OL           |           | OL         |  |
|                     | +DC                                                                                                    | L2                | 2       | OL       |             | OL           |           | OL         |  |
|                     | +DC                                                                                                    | L3                | 3       | OL       |             | OL           |           | OL         |  |
|                     |                                                                                                    |                   |         |          | •           |              |           |            |  |
|                     | + probe                                                                                                    |                   | - probe |          | R1-R3 di    | splay        | R4-F      | R5 display |  |
|                     | L1                                                                                                    |                   | -DC     |          | OL          |              | OL        |            |  |
|                     | L2                                                                                                    |                   | -DC     |          | OL          |              | OL        |            |  |
|                     | L3                                                                                                    | -DC<br>L1         |         | OL (     |             | OL           | OL        |            |  |
|                     | -DC                                                                                                    |                   |         | ~0,5 Vdc |             | ~0,45 Vdc    |           |            |  |
|                     | -DC                                                                                                    | L2                |         |          | ~0,5 Vdc ~/ |              | ~0,4      | -0,45 Vdc  |  |
|                     | -DC                                                                                                    | C   L3   ~0,5 Vdc |         |          |             |              | ~0,45 Vdc |            |  |
| Meaning of the test | To ensure that the input bridge diodes are OK.                                                               |                   |         |          |             |              |           |            |  |

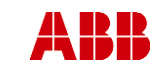

ABB Oy, Drives Service

Date

ACx580-01 R6-R9

В

ESP400

Department

30.05.2016

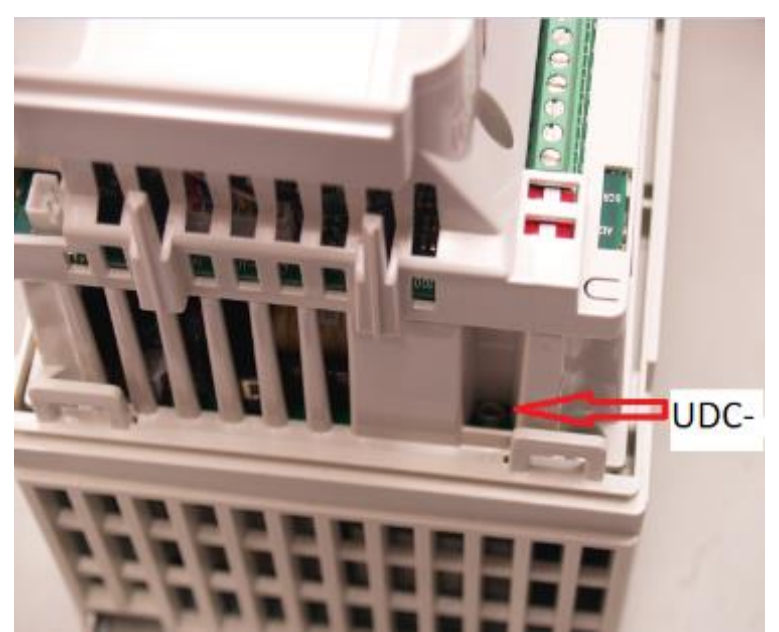

UDC- test point.

| STEP 2               | Freewheeling diode measurement                                                                 |                           |               |  |  |  |  |  |
|----------------------|------------------------------------------------------------------------------------------------|---------------------------|---------------|--|--|--|--|--|
| Performance          | Use a multimeter to make sure that the measurements for the output freewheeling diodes are OK. |                           |               |  |  |  |  |  |
| Pass criteria        | By using the diode measurement setting for the multimeter, you s get following values:         |                           |               |  |  |  |  |  |
|                      | + probe                                                                                        | - probe                   | R1-R5 display |  |  |  |  |  |
|                      | U                                                                                              | +DC                       | ~0,4 Vdc      |  |  |  |  |  |
|                      | V                                                                                              | +DC                       | ~0,4 Vdc      |  |  |  |  |  |
|                      | W                                                                                              | +DC                       | ~0,4 Vdc      |  |  |  |  |  |
|                      | +DC                                                                                            | U                         | OL            |  |  |  |  |  |
|                      | +DC                                                                                            | V                         | OL            |  |  |  |  |  |
|                      | +DC                                                                                            | OL                        |               |  |  |  |  |  |
|                      |                                                                                                |                           |               |  |  |  |  |  |
|                      | + probe                                                                                        | - probe                   | R1-R5 display |  |  |  |  |  |
|                      | U                                                                                              | -DC                       | OL            |  |  |  |  |  |
|                      | V                                                                                              | -DC                       | OL            |  |  |  |  |  |
|                      | W                                                                                              | -DC                       | OL            |  |  |  |  |  |
|                      | -DC                                                                                            | U                         | ~0,4 Vdc      |  |  |  |  |  |
|                      | -DC                                                                                            | V                         | ~0,4 Vdc      |  |  |  |  |  |
|                      | -DC                                                                                            | W                         | ~0,4 Vdc      |  |  |  |  |  |
| Meaning of this test | To ensure that the output                                                                      | ut freewheeling diodes ar | e OK.         |  |  |  |  |  |